# xlChart+ 1.0 User's Guide

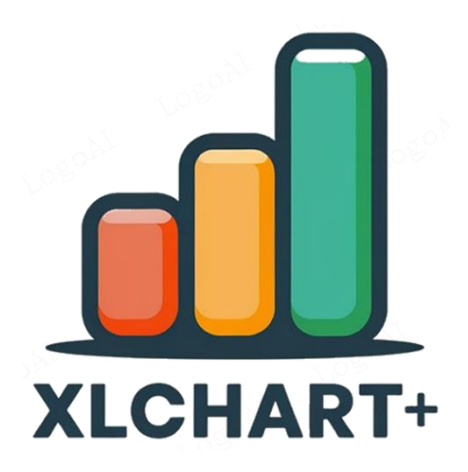

https://www.chartaddin.com

2-18-2025

## Table of Contents

| 1 xlChart+ Add-in and its Main Features 1          |    |   |
|----------------------------------------------------|----|---|
| 1.1 What is the xlChart+ Add-in? 1                 |    |   |
| 1.2 Main Features of xlChart+ Add-in 1             |    |   |
| 2 Install the xIChart+ Add-in in an Excel Workbook | 4  |   |
| 2.1 Use Installer To Install the Add-in 4          |    |   |
| 2.2 Manually Install the Add-in 4                  |    |   |
| 2.3 Uninstall xlChart+ 7                           |    |   |
| 3 Line Chart 8                                     |    |   |
| 3.1 2D Line Chart 8                                |    |   |
| 3.1.1 "Create a Line Chart" Dialog box 8           |    |   |
| 3.1.2 Drawing a 2D Point Chart 9                   |    |   |
| 3.1.3 Drawing a 2D Line Chart 11                   |    |   |
| 3.1.4 Drawing a 2D Line Chart With Markers         | 13 |   |
| 3.1.5 Drawing 2D Line Charts With Row Data         | 14 | 4 |
| 3.2 Smoothed Curve 16                              |    |   |
| 3.2.1 Drawing a Smoothed Curve 16                  |    |   |
| 3.2.2 Drawing a Smoothed Curve With Markers        | 1  | 7 |
| 3.3 3D Line Chart 18                               |    |   |
| 4 Bar Chart 22                                     |    |   |
| 4.1 2D Bar Chart 22                                |    |   |
| 4.1.1 "Create a Bar Chart" Dialog box 22           |    |   |
| 4.1.2 Gradient Color Filled Simple Bar Chart       | 23 |   |
| 4.1.3 Multi-colored Simple Bar Chart 26            |    |   |

|       | 4.1.4 Pattern-filled Simple Ba  | r Chart  |          | 28          |     |
|-------|---------------------------------|----------|----------|-------------|-----|
|       | 4.1.5 Texture-filled Simple Ba  | ar Chart |          | 30          |     |
|       | 4.1.6 Picture-filled Simple Ba  | r Chart  |          | 32          |     |
|       | 4.1.7 Clustered Bar Chart       |          | 34       |             |     |
|       | 4.1.8 Stacked Bar Chart         |          | 41       |             |     |
|       | 4.1.9 100% Stacked Bar Chart    |          | 44       |             |     |
| 4.2   | 2 3D Bar Chart 48               |          |          |             |     |
|       | 4.2.1 `Create a 3D Bar Chart`   | Dialog   | Box      | 48          |     |
|       | 4.2.2 Rectangular 3D Bar Cha    | irt      | 50       |             |     |
|       | 4.2.3 Cylindrical 3D Bar Chart  | :        | 57       |             |     |
|       | 4.2.4 Square Pyramid 3D Bar     | Chart    | 63       |             |     |
|       | 4.2.5 Cone 3D Bar Chart         |          | 69       |             |     |
| 5 Hoi | rizontal Bar Chart              | 76       |          |             |     |
| 5.1   | . 2D Horizontal Bar Chart       |          | 76       |             |     |
|       | 5.1.1 "Create a Horizontal Ba   | r Chart" | Dialog   | box 76      |     |
|       | 5.1.2 Gradient Color Filled Sir | nple Ho  | orizonta | l Bar Chart | 77  |
|       | 5.1.3 Multi-colored Simple Ba   | ar Chart | I        | 81          |     |
|       | 5.1.4 Pattern-filled Simple Ba  | r Chart  |          | 86          |     |
|       | 5.1.5 Texture-filled Simple Ba  | ar Chart |          | 88          |     |
|       | 5.1.6 Picture-filled Simple Ba  | r Chart  |          | 90          |     |
|       | 5.1.7 Clustered Horizontal Ba   | r Chart  |          | 92          |     |
|       | 5.1.8 Stacked Horizontal Bar    | Chart    |          | 104         |     |
|       | 5.1.9 100% Stacked Horizonta    | I Bar Ch | nart     | 113         |     |
| 5.2   | 2 3D Horizontal Bar Chart       |          | 119      |             |     |
|       | 5.2.1 `Create a 3D Horizontal   | Bar Ch   | art` Dia | log Box     | 119 |
|       | 5.2.2 Rectangular 3D Horizor    | ntal Bar | Chart    | 121         |     |

5.2.3 Cylindrical 3D Horizontal Bar Chart 130

5.2.4 Square Pyramid 3D Horizontal Bar Chart 139

5.2.5 Cone 3D Horizontal Bar Chart 148

6 Area Chart 158

6.1 2D Area Chart 158

6.1.1 `Create a 2D Area Chart` Dialog Box 158

6.1.2 Drawing a 2D Area Chart 159

6.1.3 Color Scheme 160

6.1.4 Solid Fill 162

6.1.5 Opacity 162

- 6.1.6 Clustered Area Chart 163
- 6.1.7 100% Stacked Area Chart 163
- 6.1.8 Patterned Fill 164
- 6.1.9 Textured Fill 164
- 6.1.10 Pictured Fill 165
- 6.2 3D Area Chart 165

6.2.1 `Create a 3D Area Chart` Dialog Box 165

6.2.2 Drawing a 3D Area Chart 167

- 7 Pie Chart 173
  - 7.1 2D Pie Chart 173
    - 7.1.1 `Create a Pie Chart` Dialog Box 173
    - 7.1.2 Drawing a Pie Chart 174
    - 7.1.3 Color Scheme 175
    - 7.1.4 Patterned Fill 177
    - 7.1.5 Textured Fill 177
    - 7.1.6 Pictured Fill 178

| 7.2 3D Pie Chart         | 178      |           |          |         |     |
|--------------------------|----------|-----------|----------|---------|-----|
| 7.2.1 `Create a 3D Pie   | Chart` I | Dialog    | Box      | 178     |     |
| 7.2.2 Drawing a 3D Pie   | e Chart  |           | 180      |         |     |
| 7.2.3 Opacity 181        |          |           |          |         |     |
| 7.2.4 Patterned Fill     | 181      |           |          |         |     |
| 7.2.5 Textured Fill      | 182      |           |          |         |     |
| 7.2.6 Pictured Fill      | 182      |           |          |         |     |
| 7.2.7 3D Pie Chart Styl  | e 2      | 183       |          |         |     |
| 7.2.8 3D Pie Chart Styl  | e 3      | 185       |          |         |     |
| 7.3 Doughnut Chart       | 187      |           |          |         |     |
| 7.3.1 `Create a Doughı   | nut Cha  | art` Dial | og Box   |         | 187 |
| 7.3.2 Drawing a Dough    | nnut Ch  | nart      | 188      |         |     |
| 8 Histogram 192          |          |           |          |         |     |
| 8.1 Univariate Histogram |          | 192       |          |         |     |
| 8.1.1 `Create a Histogr  | am Cha   | art` Dia  | log Box  |         | 192 |
| 8.1.2 Monochromatic      | Univaria | ate Hist  | ogram    |         | 192 |
| 8.1.3 Adjusting the Nu   | mber c   | of Bins   |          | 194     |     |
| 8.1.4 Multicolored Univ  | variate  | Histog    | ram      | 194     |     |
| 8.2 Bivariate Histogram  | 195      |           |          |         |     |
| 8.2.1 `Create a Bivariat | e Histo  | gram C    | Chart` D | ialog B | ОХ  |
| 8.2.2 Multi-colored Biv  | variate  | Histogr   | am       | 196     |     |
| 8.2.3 One-colored Biva   | ariate H | listogra  | m        | 198     |     |
| 8.2.4 Adjusting the Nu   | mber c   | of Bins   |          | 198     |     |
| 8.3 Binscatter Chart     | 199      |           |          |         |     |
| 8.3.1 `Create a Biscatte | er Chart | ` Dialo   | g Box    | 199     |     |

8.3.2 Plotting a Binscatter Chart 200

| 8.3.3 Adjusting the Number of Bins 202                 |     |
|--------------------------------------------------------|-----|
| 8.3.4 Annotating the Number of Data Points in Each Bin | 202 |
| 8.3.5 Using a Different Colormap 203                   |     |
| 9 Kernel Density Estimation (KDE) Plot 206             |     |
| 9.1 Univariate Kernel Density Estimation Curve 206     |     |
| 9.1.1 `Create a KDE Chart` Dialog Box 206              |     |
| 9.1.2 Plotting the Curve 207                           |     |
| 9.2 Filling the Area Under the Curve with Color 208    |     |
| 9.2.1 Monochromatic Filling 208                        |     |
| 9.2.2 Bicolor Gradient Filling 208                     |     |
| 9.2.3 Multi-color Gradient Fill 209                    |     |
| 9.2.4 Ridge Chart 210                                  |     |
| 9.2.5 Complex Univariate Kernel Density Estimate Curve | 214 |
| 10 Scatter Chart 217                                   |     |
| 10.1 Simple Scatter Chart 217                          |     |
| 10.1.1 "Create a Scatter Chart" Dialog Box 217         |     |
| 10.1.2 Plotting a Simple Scatter Chart 217             |     |
| 10.2 Complex Scatter Plot 219                          |     |
| 11 Jittered Scatter Chart 221                          |     |
| 11.1 "Create a Jittered Scatter Chart" Dialog Box 221  |     |
| 11.2 Plotting a Jittered Scatter Chart 221             |     |
| 12 Regular Scatter Plot 225                            |     |
| 12.1 "Create a Regular Scatter Chart" Dialog Box 225   |     |
| 12.2 Plotting a Regular Scatter Chart 225              |     |
| 13 Heatmap 229                                         |     |
| 13.1 "Create a Heatmap Chart" Dialog Box 229           |     |

| 13.2 Drawing a Re    | р                              | 229       |         |         |     |  |
|----------------------|--------------------------------|-----------|---------|---------|-----|--|
| 13.3 Adding Data     | 231                            |           |         |         |     |  |
| 13.4 Using Differe   | 13.4 Using Different Colormaps |           |         |         |     |  |
| 13.5 Circle Heatm    | ар                             | 235       |         |         |     |  |
| 13.6 Square Heat     | map                            | 236       |         |         |     |  |
| 13.7 Triangular Sc   | quare H                        | leatmap   | )       | 237     |     |  |
| 14 Box Plot 239      |                                |           |         |         |     |  |
| 14.1 "Create a Bo    | xplot" [                       | Dialog E  | Box     | 239     |     |  |
| 14.2 Drawing Box     | plots                          |           | 240     |         |     |  |
| 14.3 Multi-colore    | d Boxp                         | lots      |         | 241     |     |  |
| 14.4 Two-Color G     | Gradient                       | : Fill    |         | 241     |     |  |
| 14.5 Multi-Color     | Gradier                        | nt Fill   | 242     |         |     |  |
| 14.6 Horizontal B    | oxplot                         |           | 242     |         |     |  |
| 15 Violin Plot       | 244                            |           |         |         |     |  |
| 15.1 "Create a Vic   | olin Cha                       | ırt" Dial | og Box  |         | 244 |  |
| 15.2 Drawing a Vi    | olin Plo                       | ot        | 244     |         |     |  |
| 15.3 Using Differe   | ent Style                      | es        | 246     |         |     |  |
| 16 Cloud Rain Plot   | 247                            |           |         |         |     |  |
| 16.1 "Create a Clo   | oudrain                        | Chart"    | Dialog  | Box     | 247 |  |
| 16.2 Drawing a Cl    | oud Ra                         | in Plot   |         | 247     |     |  |
| 16.3 Style 2         | 249                            |           |         |         |     |  |
| 16.4 Style 3         | 250                            |           |         |         |     |  |
| 17 Scatter Bar Chart | and Sc                         | atter Bo  | oxplot  | 252     |     |  |
| 17.1 Scatter Bar Cl  | nart                           | 252       |         |         |     |  |
| 17.1.1 "Create a     | a Scatte                       | er Bar C  | hart" D | ialog B | ΟХ  |  |
| 17.1.2 Drawing       | the Sc                         | atter Ba  | r Chart |         | 252 |  |

17.2 Scatter Boxplot 255

17.2.1 "Create a Scatter Boxplot Chart" Dialog Box 255

17.2.2 Drawing the Scatter Boxplot 256

18 QQ Plot and PP Plot 259

18.1 QQ Plot 259

18.1.1 "Create a QQ Chart" Dialog Box 259

18.1.2 Drawing the QQ Plot 259

18.2 PP Plot 261

18.2.1 "Create a PP Chart" Dialog Box 261

18.2.2 Drawing the PP Plot 261

19 Pair Chart 263

19.1 "Create a Pair Chart" Dialog Box263

19.2 Drawing the Simple Pair Chart 263

19.3 Drawing the Boxplot Overlayed with Pair Chart 264

19.4 Drawing the Error Bar Chart Overlayed with Pair Chart 265

20 Colormaps 266

21 Edit Charts Created by xlChart+ 268

# 1 xlChart+ Add-in and its Main Features

## 1.1 What is the xlChart+ Add-in?

xlChart+ (or xlChartPlus) is a add-in used to extend Excel's charting capabilities. It is very user-friendly and doesn't require any programming knowledge. The addin uses a series of custom functions, allowing users to create charts just like using formulas.

| ■ Book1 • Saved to this PC ∨                                                                                                    | ♀ Search                                                                                      |                                                   | JS Q — 🗆                     |
|----------------------------------------------------------------------------------------------------|-----------------------------------------------------------------------------------------------|---------------------------------------------------|------------------------------|
| File Home Insert Page Layout Formulas Data                                                                                                    | a Review View Developer Help xlChar                                                           | + xlwings <mark>xlChart+</mark>                   | 🖓 Comments 🛛 🖻 Share         |
| 🛆 📊 🛃 👗 🔷 🔺 🛔                                                                                                    |                                                                                               | 📈 🗿 😭 💓                                           | g 💼                          |
| Line Bar Horizontal Area Pie Histogram Kl<br>Chart - Chart - Bar Chart - Chart - | DE Scatter Heatmap Boxplot Violin Cloud Rain<br>art - Chart - Chart - Chart - Chart - Chart - | QQ PP Compare Web Buy<br>Chart ~ Means ~ Site Now | User's Demo<br>Guide Version |
| Categorical Charts Num                                                                                                    | nerical Charts Statistical Ch                                                                 | arts xICh                                         | art+                         |

## 1.2 Main Features of xlChart+ Add-in

The xlChart+ add-in currently supports the following chart types:

| lcon | Button                                 | Description                            |  |  |  |  |
|------|----------------------------------------|----------------------------------------|--|--|--|--|
|      | 2D Point Chart                         | Creates a line chart                   |  |  |  |  |
|      | 2D Line Chart                          | Creates a smoothed line chart          |  |  |  |  |
|      | 2D Line+Marker                         | Creates a 2d line chart with markers   |  |  |  |  |
|      | Smoothed Curve                         | Creates a smoothed line chart          |  |  |  |  |
|      | Smoothed                               | Creates a smoothed line chart with     |  |  |  |  |
|      | Curve+Marker                           | markers                                |  |  |  |  |
|      | 3D Line                                | Creates a 3d line chart                |  |  |  |  |
|      | 2D Clustered                           | Creates a bar chart                    |  |  |  |  |
|      | 2D Stacked Creates a stacked bar chart |                                        |  |  |  |  |
|      | 2D 100% Stacked                        | Creates a 100% stacked bar chart       |  |  |  |  |
|      | 3D Rectangular                         | Creates a 3d rectangular bar chart     |  |  |  |  |
|      | 3D Cylindrical                         | Creates a 3d cylindrical bar chart     |  |  |  |  |
|      | 3D Square Pyramid                      | Creates a 3d square pyramid bar chart  |  |  |  |  |
|      | 3D Cone                                | Creates a 3d cone bar chart            |  |  |  |  |
|      | 2D Clustered                           | Creates a horizontal bar chart         |  |  |  |  |
|      | 2D Stacked                             | Creates a horizontal stacked bar chart |  |  |  |  |
|      | 2D 100% Stacked                        | Creates a horizontal 100% stacked bar  |  |  |  |  |
|      |                                        | chart                                  |  |  |  |  |

|          | 3D Rectangular          | Creates a 3d horizontal rectangular bar      |  |  |
|----------|-------------------------|----------------------------------------------|--|--|
|          |                         | chart                                        |  |  |
|          | 3D Cylindrical          | Creates a 3d horizontal cylindrical bar      |  |  |
|          |                         | chart                                        |  |  |
|          | 3D Square Pyramid       | Creates a 3d horizontal square pyramid       |  |  |
|          |                         | bar chart                                    |  |  |
|          | 3D Cone                 | Creates a 3d horizontal cone bar chart       |  |  |
|          | 2D                      | Creates a 2d area chart                      |  |  |
|          | 3D                      | Creates a 3D area chart                      |  |  |
|          | 2D                      | Creates a 2d pie chart                       |  |  |
|          | 3D-Type 1               | Creates a 3d type 1 pie chart                |  |  |
|          | 3D-Type 2               | Creates a 3d type 2 pie chart                |  |  |
|          | 3D-Туре 3               | Creates a 3d type 3 pie chart                |  |  |
|          | Doughnut                | Creates a doughnut chart                     |  |  |
|          | Univariate-Single Color | Creates a univariate histogram filled with   |  |  |
|          |                         | single color                                 |  |  |
|          | Univariate-Colormap     | Creates a univariate histogram filled with a |  |  |
| <u> </u> |                         | colormap                                     |  |  |
|          | Bivariate               | Creates a bivariate histogram                |  |  |
|          | Binscatter              | Creates a binscatter chart                   |  |  |
|          | Univariate KDE Curve    | Creates a kernel density estimation chart    |  |  |
|          | Univariate KDE Filled   | Creates a kde chart filled with single color |  |  |
|          | Curve-1 Color           |                                              |  |  |
|          | Univariate KDE Filled   | Creates a kde chart filled with 1 color      |  |  |
|          | Curve-1 Gradient        | gradient                                     |  |  |
|          | Univariate KDE Filled   | Creates a kde chart filled with a colormap   |  |  |
|          | Curve-Colormap          |                                              |  |  |
|          | Univariate Complex KDE  | Creates a complex kde chart with a           |  |  |
|          | Curve                   | colormap                                     |  |  |
|          | Bivariate KDE Surface   | Creates a bivariate kde surface and          |  |  |
|          | and Contour             | contour plot                                 |  |  |
|          | Ridge Chart             | Creates a ridge chart                        |  |  |
|          | scatter                 | Creates a scatter chart                      |  |  |
| 132      | jitterscatter           | Creates a jittered scatter chart             |  |  |
| -        | regscatter              | Creates a regular scatter chart              |  |  |
|          | Normal Heatmap          | Creates a normal heatmap                     |  |  |
|          | Circle Heatmap          | Creates a circle heatmap                     |  |  |
|          | Square Heatmap          | Creates a square heatmap                     |  |  |
|          | Triangular Square       | Creates a triangular square heatmap          |  |  |
|          | Heatmap                 |                                              |  |  |
|          | Boxplot-1 Color         | Creates a monochrome boxplot                 |  |  |

|             | Boxplot-1 Gradient | Creates a two-color gradient boxplot       |  |  |  |  |
|-------------|--------------------|--------------------------------------------|--|--|--|--|
| 111         | Boxplot-Colormap   | Creates a multi-color boxplot              |  |  |  |  |
|             | Boxplot-Horizontal | Creates a horizontal boxplot               |  |  |  |  |
|             | Boxplot-Colormap   | Creates a multi-color gradient boxplot     |  |  |  |  |
|             | Gradient           |                                            |  |  |  |  |
| 444         | Violin-Type 1      | Creates a violin plot                      |  |  |  |  |
| ΥΥΥ         | Violin-Type 2      | Creates a violin plot+boxplot              |  |  |  |  |
|             | Cloud Rain-Type 1  | Creates a cloud rain plot-type 1           |  |  |  |  |
| - Service 1 | Cloud Rain-Type 2  | Creates a cloud rain plot-type 2           |  |  |  |  |
|             | Cloud Rain-Type 3  | Creates a cloud rain plot-type 3           |  |  |  |  |
|             | QQ Plot            | Creates a QQ plot                          |  |  |  |  |
| /           | PP Plot            | Creates a PP plot                          |  |  |  |  |
|             | Scatter+Bar        | Creates a scatter bar chart                |  |  |  |  |
| 100         | Scatter+Boxplot    | Creates a scatter boxplot chart            |  |  |  |  |
|             | pair               | Creates a pair chart                       |  |  |  |  |
| 1000        | Boxplot+Pair       | Creates a box plot + pair chart            |  |  |  |  |
|             | Error+Bar+Pair     | Creates an error bar chart +bar chart+pair |  |  |  |  |
|             |                    | chart                                      |  |  |  |  |
|             | Mab Cita           | Click to visit our web site                |  |  |  |  |
|             |                    | https://www.chartaddin.com                 |  |  |  |  |
|             |                    | Click to visit then order page             |  |  |  |  |
| -           | Buy NOW            |                                            |  |  |  |  |
|             | Heer's Cuide       | Click to download the pdf file of user's   |  |  |  |  |
|             |                    | guide                                      |  |  |  |  |
|             | Domo Varsion       | Click to see the limitions of the demo     |  |  |  |  |
|             |                    | version.                                   |  |  |  |  |

# 2 Install the xIChart+ Add-in in an Excel Workbook

Using the xlChart+ add-in is very simple. Just unzip the downloaded package, locate the xlChartPlus add-in from the extracted folder, and load and enable it in your Excel workbook.

#### 2.1 Use Installer To Install the Add-in

Find out Installer.xlsx in your downloaded package.and open it, click the button in the worksheet to install the xlChart+ add-in automatically.

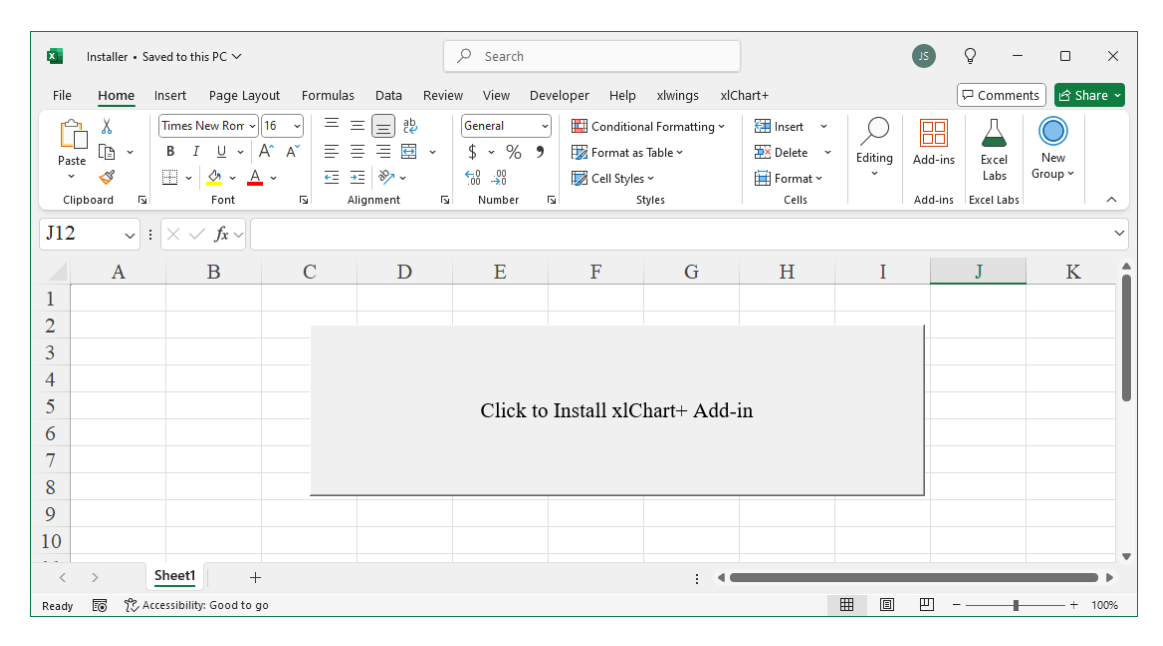

#### 2.2 Manually Install the Add-in

If the installer doesn't work, you can install the add-in manually.

To load and enable the add-in, the Developer tab in Excel is required. If this tab is not present in your Excel, you need to enable it first.

| K E             | Book1 - E | xcel         |                          |       |          |                  | ₽ Sear         | ch     |                |                    |                     |         |     | ZL                                           | Q        | -                      |      | ×     |
|-----------------|-----------|--------------|--------------------------|-------|----------|------------------|----------------|--------|----------------|--------------------|---------------------|---------|-----|----------------------------------------------|----------|------------------------|------|-------|
| File            | Home      | Insert       | Page Lay                 | out I | Formulas | Data             | Review         | v View | Dev            | eloper_⊦           | lelp                | xlwings |     |                                              | Po       | omments                | 년 Sh | are ~ |
| Visual<br>Basic | Macros    | 🐻 Record     | l Macro<br>lative Refere | ences | Add-     | Excel<br>Add-ins | COM<br>Add-ins | Insert | Design<br>Mode | Propert To View Co | ties<br>ode<br>alog | Source  | Exp | ap Properties<br>pansion Packs<br>fresh Data | <b>P</b> | <b>mport</b><br>Export |      |       |
|                 |           | Code         | occumy                   |       |          | Add-ins          |                |        | Cor            | trols              |                     |         |     | XML                                          |          |                        |      | -122  |
| 2               |           |              |                          |       |          |                  |                |        |                |                    |                     |         |     |                                              |          |                        |      |       |
| 3               |           |              |                          |       |          |                  |                |        |                |                    |                     |         |     |                                              |          |                        |      |       |
| 4               |           |              |                          |       |          |                  |                |        |                |                    |                     |         |     |                                              |          |                        |      | _     |
| 5               |           |              |                          |       |          |                  |                |        |                |                    |                     |         |     |                                              |          |                        |      | _     |
| 6               |           |              |                          |       |          |                  |                |        |                |                    |                     |         |     |                                              |          |                        |      | _     |
| 7               |           |              |                          |       |          |                  |                |        |                |                    |                     |         |     |                                              |          |                        |      | _     |
| 8               |           |              |                          |       |          |                  |                |        |                |                    |                     |         |     |                                              |          |                        |      | Ŧ     |
| <               | >         | Sheet1       | +                        |       |          |                  |                |        |                | :                  | •                   |         |     |                                              |          |                        |      | •     |
| Ready           | 10 V      | Accessibilit | y: Good to g             | 0     |          |                  |                |        |                |                    |                     |         |     |                                              |          |                        | +    | 100%  |

To enable the Developer tab, click on the "File" menu and select the "More..." option at the bottom, then click "Options..." from the sub-menu as shown below.

| Book1 - Excel |                                                                                                    | Q R ? X                                                                                                    |
|---------------|----------------------------------------------------------------------------------------------------|----------------------------------------------------------------------------------------------------|
| $\bigcirc$    | Good evening                                                                                                    |                                                                                                    |
| G Home        | ~ New                                                                                                    | i                                                                                                    |
| 🖹 New         | A 6 C                                                                                                    |                                                                                                    |
| 🗁 Open        | I         I         I         I         C         D           7         1         Your Company Name         1         1         1         1         1         1         1         1         1         1         1         1         1         1         1         1         1         1         1         1         1         1         1         1         1         1         1         1         1         1         1         1         1         1         1         1         1         1         1         1         1         1         1         1         1         1         1         1         1         1         1         1         1         1         1         1         1         1         1         1         1         1         1         1         1         1         1         1         1         1         1         1         1         1         1         1         1         1         1         1         1         1         1         1         1         1         1         1         1         1         1         1         1         1         1         1 | 1     1     1     1     1     1     1     1     1     1     1     1     1     1     1     1     1     1     1     1     1     1     1     1     1     1     1     1     1     1     1     1     1     1     1     1     1     1     1     1     1     1     1     1     1     1     1     1     1     1     1     1     1     1     1     1     1     1     1     1      1     1     1     1     1     1     1     1     1     1     1     1     1     1     1     1     1     1     1     1     1     1     1     1     1     1     1     1     1     1     1     1     1     1     1     1     1     1     1     1     1     1     1     1     1     1     1     1     1     1     1     1     1     1     1     1     1     1     1     1     1     1     1     1     1     1     1     1     1     1     1     1     1     1     1     1     1     1     1     1     1     1     1     1     1     1     1     1     1     1     1     1     1     1     1     1     1     1     1     1     1     1     1     1     1     1     1     1     1     1     1     1     1     1     1     1     1     1     1     1     1     1     1     1     1     1     1     1     1     1     1     1     1     1     1     1     1     1     1     1     1     1     1     1     1     1     1     1     1     1     1     1     1     1     1     1     1     1     1     1     1     1     1     1     1     1     1     1     1     1     1     1     1     1     1     1     1     1     1     1     1     1     1     1     1     1     1     1     1     1     1     1     1     1     1     1     1     1     1     1     1     1     1     1     1     1     1     1     1     1     1     1     1     1     1     1     1     1     1     1     1     1     1     1     1     1     1     1     1     1     1     1     1     1     1     1     1     1     1     1     1     1     1     1     1     1     1     1     1     1     1     1     1     1     1     1     1     1     1     1     1     1     1     1     1     1     1     1     1     1     1     1     1     1     1     1     1     1     1     1 |
| 🖻 Share       | 6 4 Statement 11 and 0                                                                                                    | System<br>10<br>Call physics in Fabres                                                                                                    |
| 🔠 Get Add-ins | Blank workbook Billing Statement 考勤卡                                                                                                    | Blood Pressure Tracker                                                                                                    |
| Info          |                                                                                                    | More templates $  ightarrow $                                                                                                    |
| Save          | O Search                                                                                                    |                                                                                                    |
| Save As       | Recent Pinned Shared with Me                                                                                                    |                                                                                                    |
| Print         | 🕒 Name                                                                                                    | Date modified                                                                                                    |
| Export        | Book20                                                                                                    | 52m ago                                                                                                    |
| Close         |                                                                                                    |                                                                                                    |
| More          | Account<br>LAD 书 » 09 Excel科研绘图 » Samples-0 - VBA » ch07 数值型图                                                                                                    | 10h ago                                                                                                    |
|               | Options ;<br>· · · · · · · · · · · · · · · · · · ·                                                                                                     | Yesterday at 7:35 PM                                                                                                    |
|               |                                                                                                    |                                                                                                    |

In the Excel Options dialog, select the "Customize Ribbon" option on the left side. On the right side, check the "Developer" box as shown in the red box. Then click "OK" to add the Developer tab to the Excel main interface.

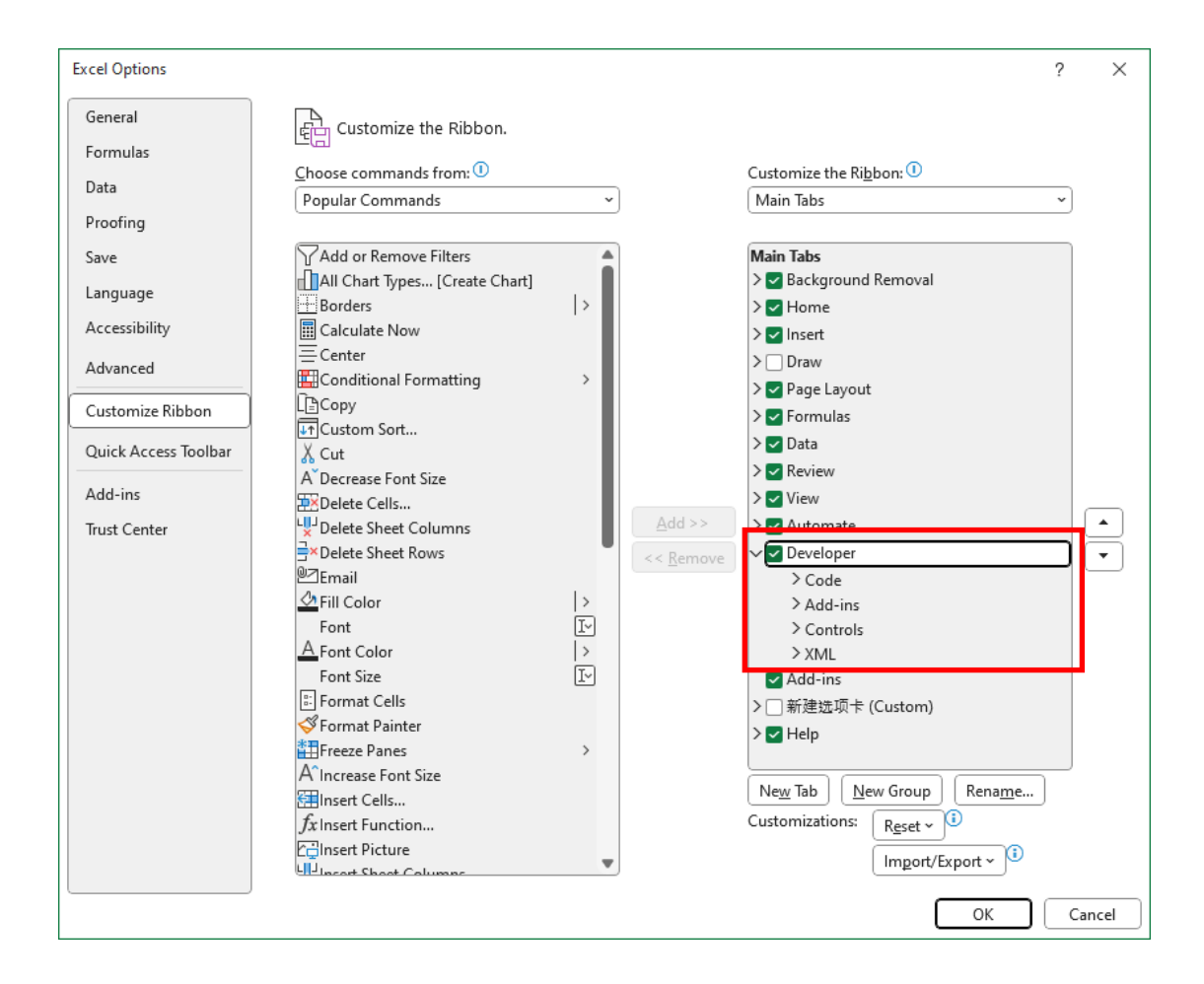

Once the Developer tab is loaded, open it and find the "Excel Add-ins" button as shown below.

| 800k1 - Excel                                                            | ✓ Search                                     | Q                                                                                                    | o x       |
|--------------------------------------------------------------------------|----------------------------------------------|----------------------------------------------------------------------------------------------------|-----------|
| File Home Insert Page Layout Form                                        | nulas Data Review View <u>Developer</u> Help | xlwings 🖓 Comments                                                                                                    | 🖻 Share 🗸 |
| Visual Macros Use Relative References<br>Basic Arrow Macro Control Macro | dd-<br>kxcel COM<br>Add-ins Add-ins          | Image     Map Properties     Image       Source     Expansion Packs     Export       Image     Refresh Data     Image |           |
| Code                                                                     | Add-ins Controls                             | XML                                                                                                    | -12       |
| 2                                                                        |                                              |                                                                                                    |           |
| 3                                                                        |                                              |                                                                                                    |           |
| 4                                                                        |                                              |                                                                                                    |           |
| 5                                                                        |                                              |                                                                                                    |           |
| 6                                                                        |                                              |                                                                                                    |           |
| 7                                                                        |                                              |                                                                                                    |           |
| 8                                                                        |                                              |                                                                                                    | -         |
| < > Sheet1 +                                                             | E 4                                          |                                                                                                    | -         |
| Ready 🐻 🏷 Accessibility: Good to go                                      |                                              |                                                                                                    |           |

In the Add-ins dialog that appears, click the "Browse..." button and select the xlChart+ add-in from the dialog. After returning to the Add-ins dialog, the corresponding option should be checked, as shown below. Click "OK" to complete the add-in loading and enabling process.

| Add-ins                                                                                                    |   | ?               | $\times$ |
|----------------------------------------------------------------------------------------------------|---|-----------------|----------|
| Add-ins available:                                                                                                    |   | 0               | <i>x</i> |
| Analysis ToolPak<br>Analysis ToolPak - VBA<br>Euro Currency Tools                                                                                 |   | Can             | cel      |
|                                                                                                    |   | Brow            | se       |
| ☐ FUNCTIONWIZard<br>☐ Magic<br>☐ Matrix<br>☐ Myaddin<br>☐ Mymagic<br>☐ Solver Add-in<br>☐ Testaddin<br>☐ Test-Addin<br><mark>↓ XIchartplus</mark> | ~ | A <u>u</u> toma | tion     |
| Xichartplus                                                                                                    |   |                 |          |

#### 2.3 UnInstall xIChart+

To uninstall xlChart+ demo or full version, just delete the directory including the add-in file.

## 3 Line Chart

Once the add-in is loaded and enabled, it can be used to draw charts. First, let's introduce the drawing of line charts.

#### 3.1 2D Line Chart

Use "Create a Line Chart" dialog box to draw a 2D line chart. Click button and 2D related items to show the dialog box.

#### 3.1.1 "Create a Line Chart" Dialog box

The "Create a Line Chart" dialog box is shown below

| Create a Line Chart                 | × |  |  |  |  |  |
|-------------------------------------|---|--|--|--|--|--|
| Data Range A1:I8                    |   |  |  |  |  |  |
| Data Direction Column Data 💌        |   |  |  |  |  |  |
| ✓ Use Colormap<br>Select a Colormap |   |  |  |  |  |  |
| ✓ Show Lines                        |   |  |  |  |  |  |
| Show Markers                        |   |  |  |  |  |  |
| OK Cancel                           |   |  |  |  |  |  |

The controls in the dialog box have the following meanings:

Data Range, The cell range containing the data for the chart.

Data Direction, Row data or column data can be used.

Use Colormap, Whether to use a colormap.

Select a Colormap, Select a colormap.

Show Lines, Whether to show the line

Show Markers, Whether to show the markers.

#### 3.1.2 Drawing a 2D Point Chart

To hide the line and create a point chart: First, select cell range contains the data in worksheet.

| ×       | Book1 • Sav                  | ed to this PC $\checkmark$            |                         |                            | 𝒫 Search                     |                                   |                                  |                        | JS                            | Ŷ                      | -      |       | ×     |
|---------|------------------------------|---------------------------------------|-------------------------|----------------------------|------------------------------|-----------------------------------|----------------------------------|------------------------|-------------------------------|------------------------|--------|-------|-------|
| File    | e Home                       | Insert Page Lay                       | out Formulas            | Data Revie                 | w View De                    | veloper Help                      | xlwings xlC                      | hart+                  |                               | 🖓 Con                  | nments | 🖻 Sha | ire ~ |
| L<br>Ch | ine Bar H<br>art - Chart - B | Horizontal Area<br>ar Chart ~ Chart ~ | Pie Histog<br>Chart ~ ~ | ram KDE Sca<br>Chart ~ Cha | tter Heatmap<br>rt ~ Chart ~ | Boxplot Violin<br>Chart ~ Chart ~ | Cloud Rain QQ P<br>Chart ~ Chart | P Compare<br>Y Means Y | Neb Buy User<br>Site Now Guid | r's Demo<br>de Version |        |       |       |
|         | Cate                         | gorical Charts                        |                         | Numerical Cha              | irts                         | 51                                | atistical Charts                 |                        | xicnart+                      |                        |        |       | Ê     |
| AI      | ~ !                          | $\times \checkmark f_{x} \sim$        |                         |                            |                              |                                   |                                  |                        |                               |                        |        |       | ~     |
|         | А                            | В                                     | С                       | D                          | E                            | F                                 | G                                | Н                      | Ι                             | J                      |        | Κ     |       |
| 1       |                              | А                                     | В                       | С                          | D                            | E                                 | G                                | I                      | J                             |                        |        |       | -11   |
| 2       | a                            | 0.053628                              | 0.111151                | 0.172781                   | 0.23874                      | 0.309261                          | 0.464979                         | 0.642035               | 0.739275                      |                        |        |       | -11   |
| 3       | b                            | 0.244482                              | 0.543087                | 0.904802                   | 1.339941                     | 1.860325                          | 3.212945                         | 5.096055               | 6.289046                      |                        |        |       | - 11  |
| 4       | с                            | 0.483062                              | 1.117468                | 1.938781                   | 2.98999                      | 4.322969                          | 8.096826                         | 13.9272                | 17.89879                      |                        |        |       | - 11  |
| 5       | d                            | 0.662881                              | 1.578199                | 2.818053                   | 4.472847                     | 6.655646                          | 13.20416                         | 24.05733               | 31.82007                      |                        |        |       |       |
| 6       | e                            | 0.669854                              | 1.630787                | 2.977664                   | 4.832831                     | 7.35358                           | 15.25462                         | 29.06164               | 39.30654                      |                        |        |       |       |
| 7       | f                            | 0.384911                              | 0.954325                | 1.774568                   | 2.933167                     | 4.545191                          | 9.778917                         | 19.32172               | 26.61391                      |                        |        |       |       |
| 8       | g                            | 0                                     | 0                       | 0                          | 0                            | 0                                 | 0                                | 0                      | 0                             |                        |        |       |       |
| 9       |                              |                                       |                         |                            |                              |                                   |                                  |                        |                               |                        |        |       |       |
| 10      |                              |                                       |                         |                            |                              |                                   |                                  |                        |                               |                        |        |       |       |
| <       | >                            | Sheet1 Sheet2                         | Sheet4                  | Sheet5 Shee                | t6 Sheet7                    | Sheet8 ····                       | + : •                            |                        |                               | _                      |        | _     |       |
| Read    | y 🗊 🛱 A                      | ccessibility: Investiga               | te                      | one                        | Ave                          | rage: 5.815375713                 | Count: 71 Sun                    | n: 325.6610399         |                               |                        |        | -+ 1  | 100%  |

Click button in xlChart+ ribbon and click "2D Point Chart" item to open "Create a Line Chart" dialog box.

| Create a Line Chart          | × |
|------------------------------|---|
|                              |   |
| Data Range A1:I8             |   |
| Data Direction Column Data 💌 |   |
|                              |   |
| I▼ Use Colormap              |   |
| Select a Colormap Parula 💌   |   |
| Show Lines                   |   |
| ✓ Show Markers               |   |
|                              |   |
| OK Cancel                    |   |
|                              |   |

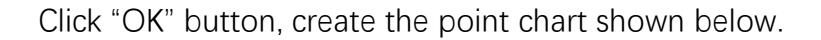

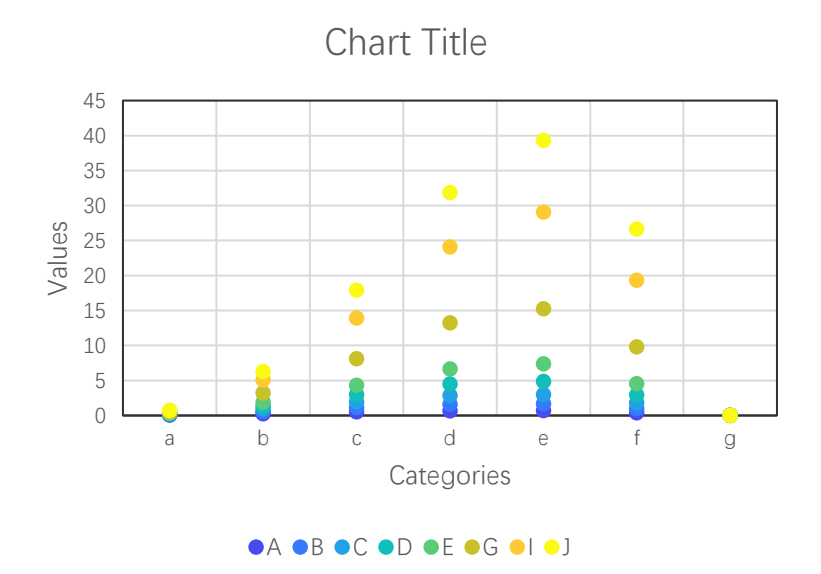

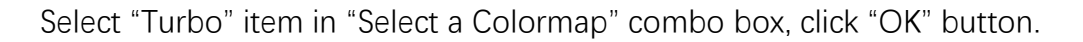

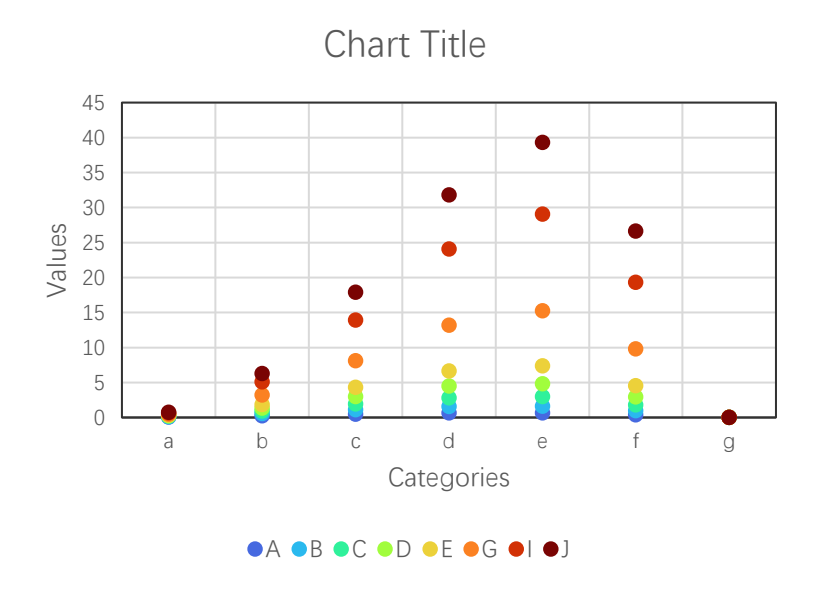

Select "Summer" item in "Select a Colormap" combo box, click "OK" button.

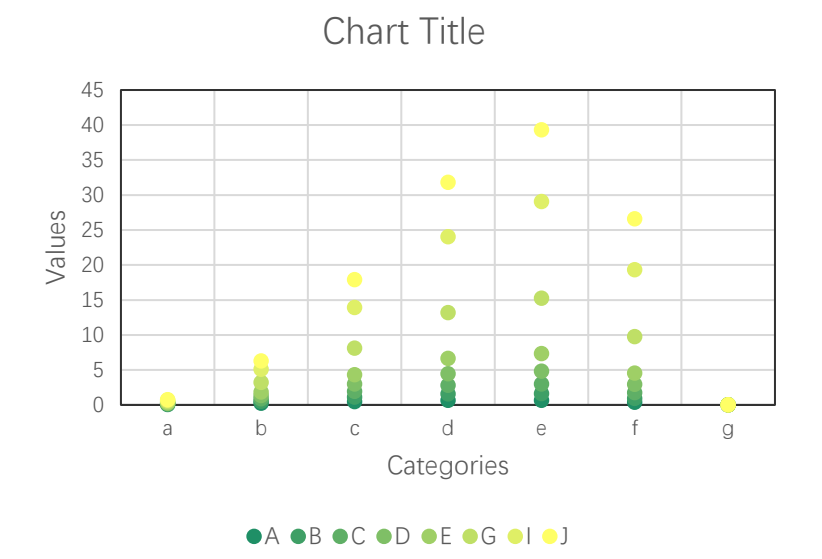

So, it's easy to render the charts by using different colormaps.

#### 3.1.3 Drawing a 2D Line Chart

Click button in xlChart+ ribbon and click "2D Line Chart" item to open "Create a Line Chart" dialog box.

| Create a Line Char                       | t             | × |  |  |  |  |  |
|------------------------------------------|---------------|---|--|--|--|--|--|
| Data Range                               | A1:I8         |   |  |  |  |  |  |
| Data Direction                           | Column Data 💌 |   |  |  |  |  |  |
| Use Colormap<br>Select a Colormap Parula |               |   |  |  |  |  |  |
| Show Lines                               |               |   |  |  |  |  |  |
| Show Markers                             | 5             |   |  |  |  |  |  |
| OK                                       | Cancel        |   |  |  |  |  |  |

Click "OK" button, create the point chart shown below.

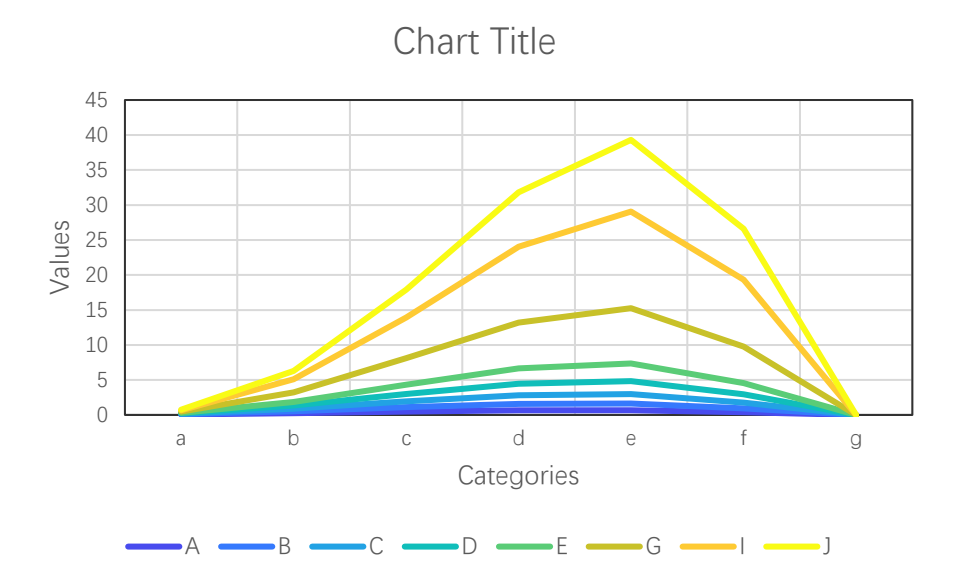

Select "Turbo" item in "Select a Colormap" combo box, click "OK" button.

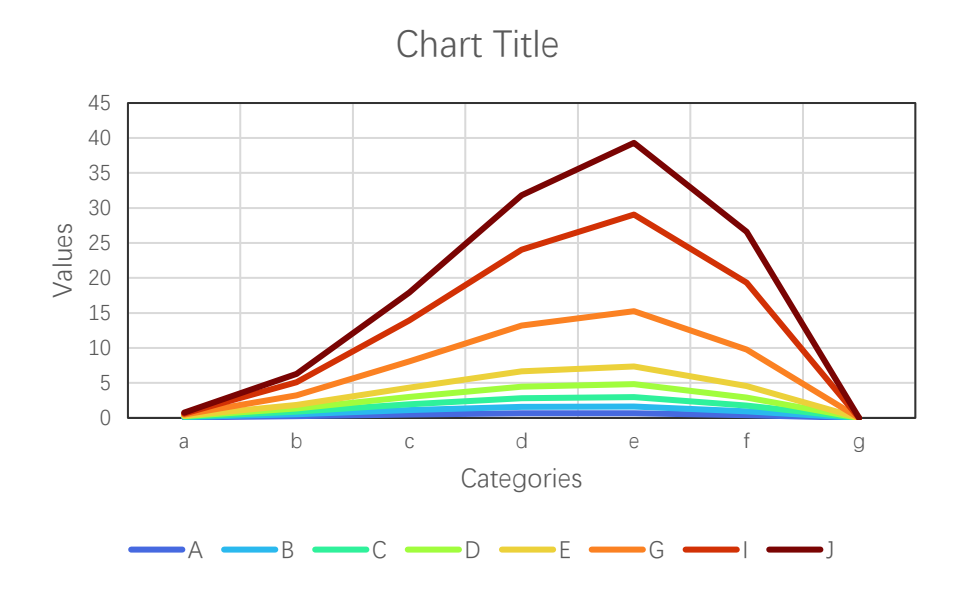

Select "Summer" item in "Select a Colormap" combo box, click "OK" button.

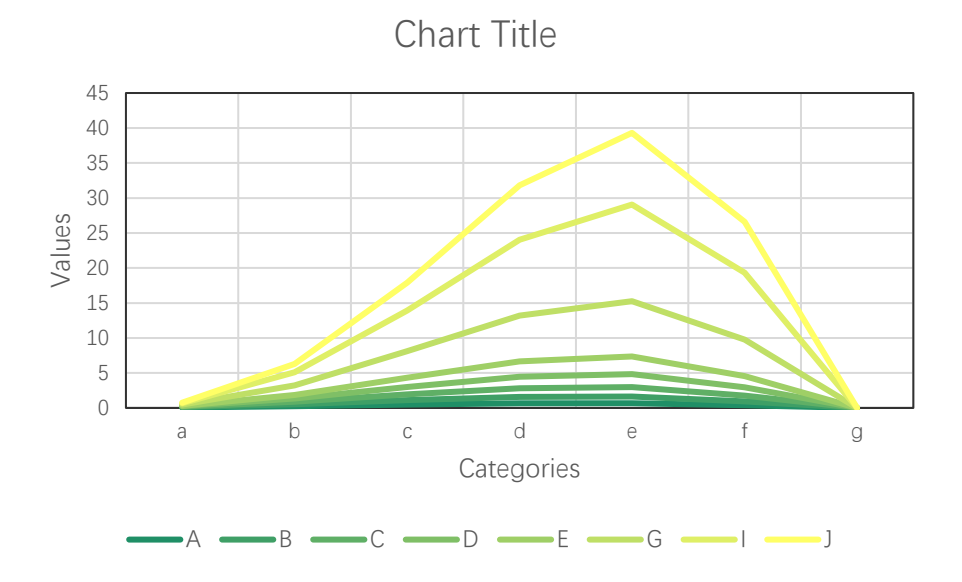

Deselect "Use Colormap" check box, click "OK" button.

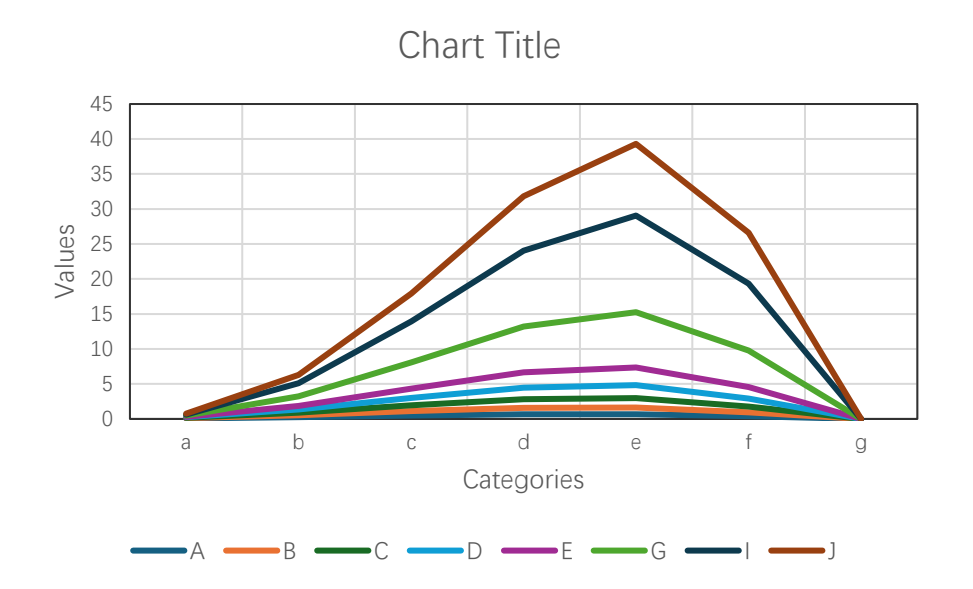

This is the default effect created by Excel itself.

#### 3.1.4 Drawing a 2D Line Chart With Markers

Click button in xlChart+ ribbon and click "2D Line + Marker" item to open "Create a Line Chart" dialog box.

| Create a Line Char         | t X           |  |  |  |  |  |  |  |
|----------------------------|---------------|--|--|--|--|--|--|--|
| Data Range                 | A1:I8         |  |  |  |  |  |  |  |
| Data Direction             | Column Data 🗨 |  |  |  |  |  |  |  |
| Use Colormap               |               |  |  |  |  |  |  |  |
| Select a Colormap Parula 💌 |               |  |  |  |  |  |  |  |
| ✓ Show Lines               |               |  |  |  |  |  |  |  |
| Show Marker                | s             |  |  |  |  |  |  |  |
| 0                          | Cancel        |  |  |  |  |  |  |  |

Click "OK" button, create the point chart shown below.

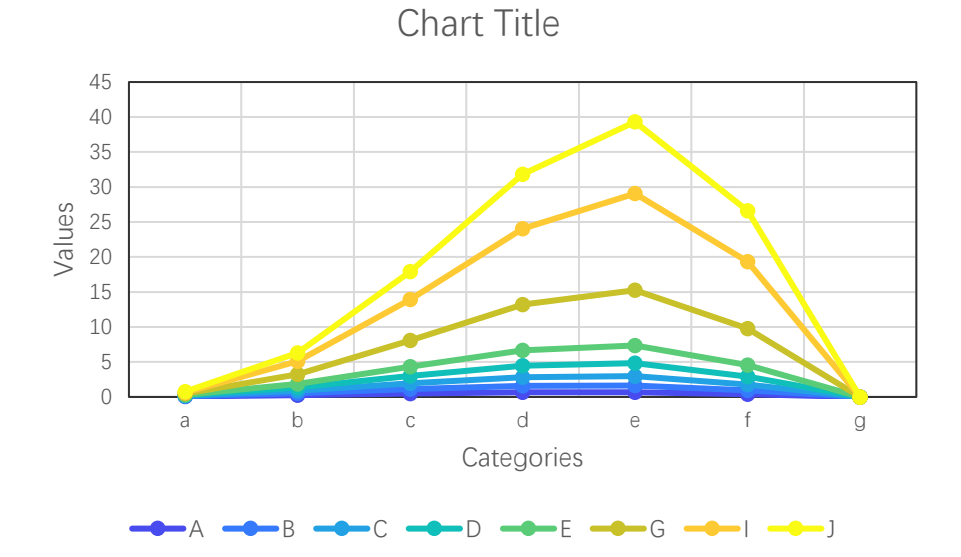

#### 3.1.5 Drawing 2D Line Charts With Row Data

When drawing with row data

Click button in xlChart+ ribbon and click "2D Line Chart" item to open "Create a Line Chart" dialog box. Select "Row Data" item in "Data Direction" combo box.

| Create a Line Chart       | × |  |  |  |  |  |
|---------------------------|---|--|--|--|--|--|
| Data Range A1:I8          |   |  |  |  |  |  |
| Data Direction Row Data   |   |  |  |  |  |  |
| ☑ Use Colormap            |   |  |  |  |  |  |
| Select a Colormap Trubo 💌 |   |  |  |  |  |  |
| Show Lines                |   |  |  |  |  |  |
| Show Markers              |   |  |  |  |  |  |
| OK Cancel                 |   |  |  |  |  |  |

Click "OK" button, create the point chart shown below.

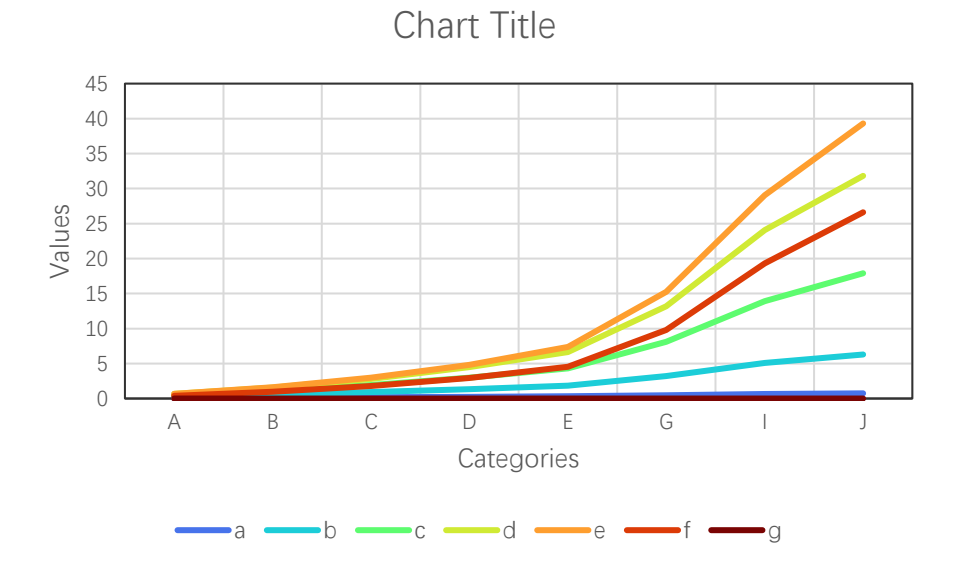

Add markers in the line chart.

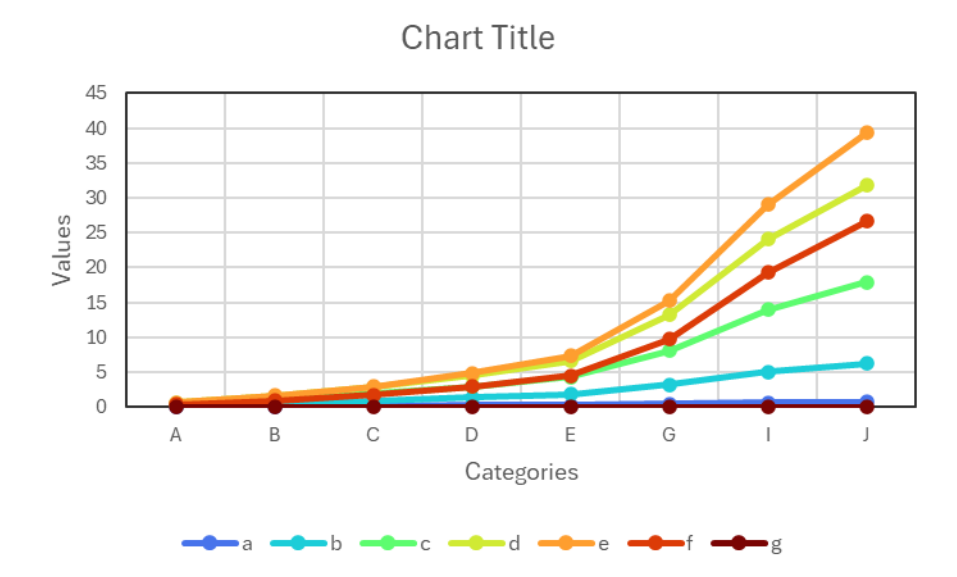

## 3.2 Smoothed Curve

### 3.2.1 Drawing a Smoothed Curve

Select cell range contains the data in worksheet.

| ×          | Book1 ∨                                                         |                              |              |                             |                              |                                   |                                  |                      |                             | JS Ç                     | ) – c    | ı x     |
|------------|-----------------------------------------------------------------|------------------------------|--------------|-----------------------------|------------------------------|-----------------------------------|----------------------------------|----------------------|-----------------------------|--------------------------|----------|---------|
| File       | Home Ir                                                         | isert Page Lay               | out Formulas | Data Revie                  | w View De                    | veloper Help                      | xlwings <b>xlC</b>               | hart+                |                             | P                        | Comments | Share 🛩 |
| Lii<br>Cha | ne Bar He<br>rt Y Chart Y Ba                                    | prizontal Area               | Pie Histog   | ram KDE Scar<br>Chart ~ Cha | tter Heatmap<br>rt ~ Chart ~ | Boxplot Violin<br>Chart ~ Chart ~ | Cloud Rain QQ P<br>Chart ~ Chart | P Compare<br>Means × | Veb Buy Use<br>Site Now Gui | er's Demo<br>ide Version |          |         |
|            | Categorical Charts Numerical Charts Statistical Charts xiChart+ |                              |              |                             |                              |                                   |                                  |                      |                             | ^                        |          |         |
| A1         | ~ :                                                             | $\times \checkmark f_x \sim$ |              |                             |                              |                                   |                                  |                      |                             |                          |          | ~       |
|            | А                                                               | В                            | С            | D                           | Е                            | F                                 | G                                | Н                    | Ι                           | J                        | Κ        | 1       |
| 1          |                                                                 | А                            | В            | С                           | D                            | E                                 | F                                | G                    | H                           | Ι                        | J        |         |
| 2          | 1                                                               | 0.053628                     | 0.111151     | 0.172781                    | 0.23874                      | 0.309261                          | 0.384589                         | 0.464979             | 0.550701                    | 0.642035                 | 0.739275 |         |
| 3          | 2                                                               | 0.244482                     | 0.543087     | 0.904802                    | 1.339941                     | 1.860325                          | 2.479495                         | 3.212945             | 4.078387                    | 5.096055                 | 6.289046 |         |
| 4          | 3                                                               | 0.483062                     | 1.117468     | 1.938781                    | 2.98999                      | 4.322969                          | 6.000199                         | 8.096826             | 10.70309                    | 13.9272                  | 17.89879 |         |
| 5          | 4                                                               | 0.662881                     | 1.578199     | 2.818053                    | 4.472847                     | 6.655646                          | 9.507529                         | 13.20416             | 17.96382                    | 24.05733                 | 31.82007 |         |
| 6          | 5                                                               | 0.669854                     | 1.630787     | 2.977664                    | 4.832831                     | 7.35358                           | 10.74156                         | 15.25462             | 21.22171                    | 29.06164                 | 39.30654 |         |
| 7          | 6                                                               | 0.384911                     | 0.954325     | 1.774568                    | 2.933167                     | 4.545191                          | 6.761432                         | 9.778917             | 13.85441                    | 19.32172                 | 26.61391 |         |
| 8          | 7                                                               | 0                            | 0            | 0                           | 0                            | 0                                 | 0                                | 0                    | 0                           | 0                        | 0        |         |
| 9          |                                                                 |                              |              |                             |                              |                                   |                                  |                      |                             |                          |          | 19      |
| 10         |                                                                 |                              |              |                             |                              |                                   |                                  |                      |                             |                          |          |         |
| 11         | >                                                               | heet/ Shoot                  | 5 Sheet6     | Sheet7 She                  | at8 Sheet9                   | Sheet3                            | + :                              |                      |                             |                          |          |         |
| Ready      |                                                                 | essibility: Investiga        | te           | Sheety She                  | Sileets                      | Average: 5.9                      | 46856653 Count                   | 87 Sum: 457.907      | 9623                        | ■ <u> </u>               |          | + 100%  |

Click button in xlChart+ ribbon and click "Smoothed Curve" item to open "Create a Smoothed Line Chart" dialog box.

| Create a Smoothed Line Chart X      |  |  |  |  |  |  |
|-------------------------------------|--|--|--|--|--|--|
| Data Range A1:K8                    |  |  |  |  |  |  |
| Data Direction Column Data 💌        |  |  |  |  |  |  |
| ✓ Use Colormap<br>Select a Colormap |  |  |  |  |  |  |
| Show Markers                        |  |  |  |  |  |  |
| OK Cancel                           |  |  |  |  |  |  |

Click "OK" button, create the point chart shown below.

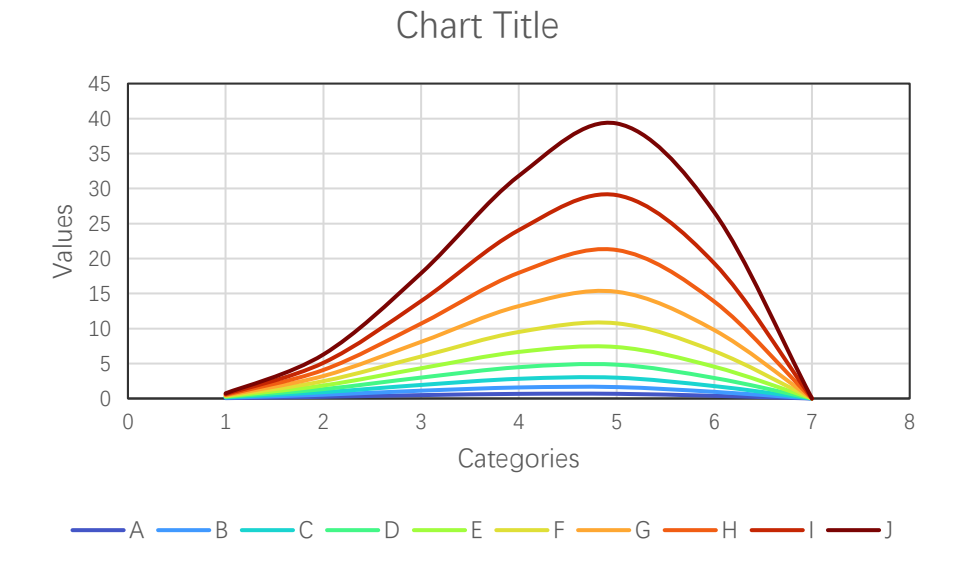

#### 3.2.2 Drawing a Smoothed Curve With Markers

Click button in xlChart+ ribbon and click "Smoothed Curve+Marker" item to open "Create a Smoothed Line Chart" dialog box.

| Create a Smoothed Line Chart                       |  |  |  |  |  |
|----------------------------------------------------|--|--|--|--|--|
| Data Range A1:K8                                   |  |  |  |  |  |
| Data Direction Column Data 💌                       |  |  |  |  |  |
| ✓ Use Colormap<br>Select a Colormap <b>Trubo</b> ▼ |  |  |  |  |  |
| ✓ Show Markers                                     |  |  |  |  |  |
| OK Cancel                                          |  |  |  |  |  |

Click "OK" button, create the point chart shown below.

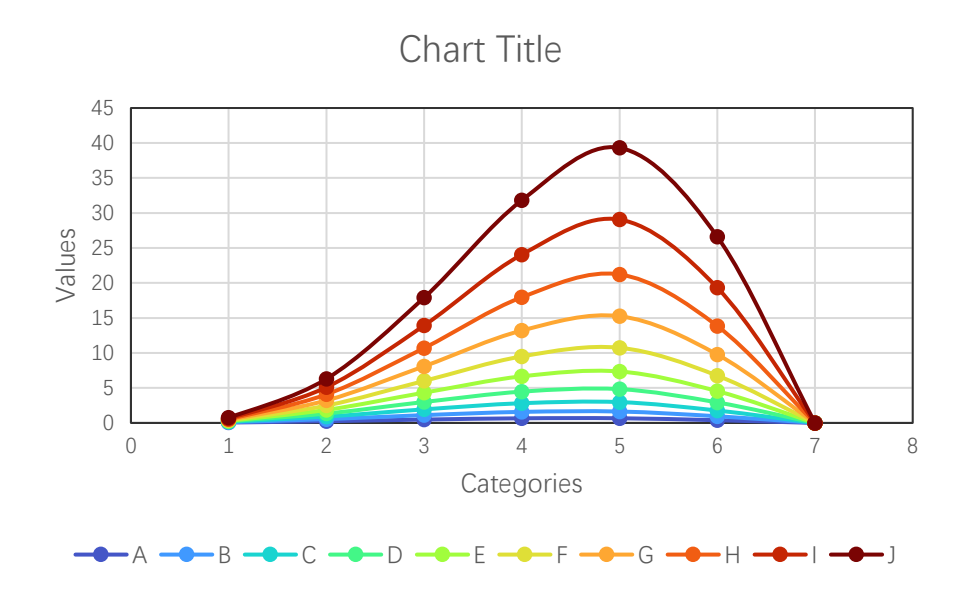

## 3.3 3D Line Chart

#### 3.1.1 "Create a 3D Line Chart" Dialog Box

The "Create a 3D Line Chart" dialog box is shown below

| Create a 3D Line Chart                     | × |  |  |  |  |  |
|--------------------------------------------|---|--|--|--|--|--|
| Data Range A1:I8                           |   |  |  |  |  |  |
| Data Direction Column Data 💌               |   |  |  |  |  |  |
| ✓ Use Colormap<br>Select a Colormap Parula |   |  |  |  |  |  |
| OK Cancel                                  |   |  |  |  |  |  |

The controls in the dialog box have the following meanings:

Data Range, The cell range containing the data for the chart.

Data Direction, Row data or column data can be used.

Use Colormap, Whether to use a colormap.

Select a Colormap, Select a colormap.

#### Data format

| ×                                                                                                    | Book1 ∨                  |                                        |                         |                              | 𝒫 Search                   |                                   |                                  |                      | J5                          | Ş –                    | o x         |
|----------------------------------------------------------------------------------------------------|--------------------------|----------------------------------------|-------------------------|------------------------------|----------------------------|-----------------------------------|----------------------------------|----------------------|-----------------------------|------------------------|-------------|
| File                                                                                                    | e Home                   | Insert Page Lay                        | out Formulas            | Data Revie                   | w View De                  | veloper Help                      | xlwings xlC                      | hart+                |                             | Comment:               | s 🖻 Share 🗸 |
| L                                                                                                    | ine Bar<br>art ~ Chart ~ | Horizontal Area<br>Bar Chart Y Chart Y | Pie Histog<br>Chart ~ ~ | ram KDE Scat<br>Chart ~ Char | ter Heatmap<br>t ~ Chart ~ | Boxplot Violin<br>Chart ~ Chart ~ | Cloud Rain QQ P<br>Chart ~ Chart | P Compare<br>Means ~ | Neb Buy Use<br>Site Now Gui | r's Demo<br>de Version | <u>^</u>    |
| $\begin{array}{c c} \hline \\ A1 \\ \hline \\ \hline \\ \\ \hline \\ \\ \\ \hline \\ \\ \\ \\ \\ \\ \\ \\ $ |                          |                                        |                         |                              |                            |                                   |                                  |                      |                             |                        | ~           |
|                                                                                                    | А                        | В                                      | С                       | D                            | Е                          | F                                 | G                                | Н                    | Ι                           | J                      | K           |
| 1                                                                                                    |                          | А                                      | В                       | С                            | D                          | E                                 | G                                | I                    | J                           |                        |             |
| 2                                                                                                    | a                        | 0.053628                               | 0.111151                | 0.172781                     | 0.23874                    | 0.309261                          | 0.464979                         | 0.642035             | 0.739275                    |                        |             |
| 3                                                                                                    | b                        | 0.244482                               | 0.543087                | 0.904802                     | 1.339941                   | 1.860325                          | 3.212945                         | 5.096055             | 6.289046                    |                        |             |
| 4                                                                                                    | с                        | 0.483062                               | 1.117468                | 1.938781                     | 2.98999                    | 4.322969                          | 8.096826                         | 13.9272              | 17.89879                    |                        |             |
| 5                                                                                                    | d                        | 0.662881                               | 1.578199                | 2.818053                     | 4.472847                   | 6.655646                          | 13.20416                         | 24.05733             | 31.82007                    |                        |             |
| 6                                                                                                    | e                        | 0.669854                               | 1.630787                | 2.977664                     | 4.832831                   | 7.35358                           | 15.25462                         | 29.06164             | 39.30654                    |                        |             |
| 7                                                                                                    | f                        | 0.384911                               | 0.954325                | 1.774568                     | 2.933167                   | 4.545191                          | 9.778917                         | 19.32172             | 26.61391                    |                        |             |
| 8                                                                                                    | g                        | 0                                      | 0                       | 0                            | 0                          | 0                                 | 0                                | 0                    | 0                           |                        |             |
| 9                                                                                                    |                          |                                        |                         |                              |                            |                                   |                                  |                      |                             | <u>/</u>               |             |
| 10                                                                                                    |                          |                                        |                         |                              |                            |                                   |                                  |                      |                             |                        |             |
| 11                                                                                                    |                          |                                        |                         |                              |                            |                                   |                                  |                      |                             |                        |             |
| 12                                                                                                    |                          |                                        |                         |                              |                            |                                   |                                  |                      |                             |                        |             |
| 13                                                                                                    |                          |                                        |                         |                              |                            |                                   |                                  |                      |                             |                        |             |
| <                                                                                                    | >                        | Sheet1 Sheet2                          | 2 Sheet4                | Sheet5 Shee                  | t6 Sheet7                  | Sheet8 ····                       | + : •                            |                      |                             |                        | •           |

Click button in xlChart+ ribbon and click "3D" item to open "Create a 3D Line Chart" dialog box.

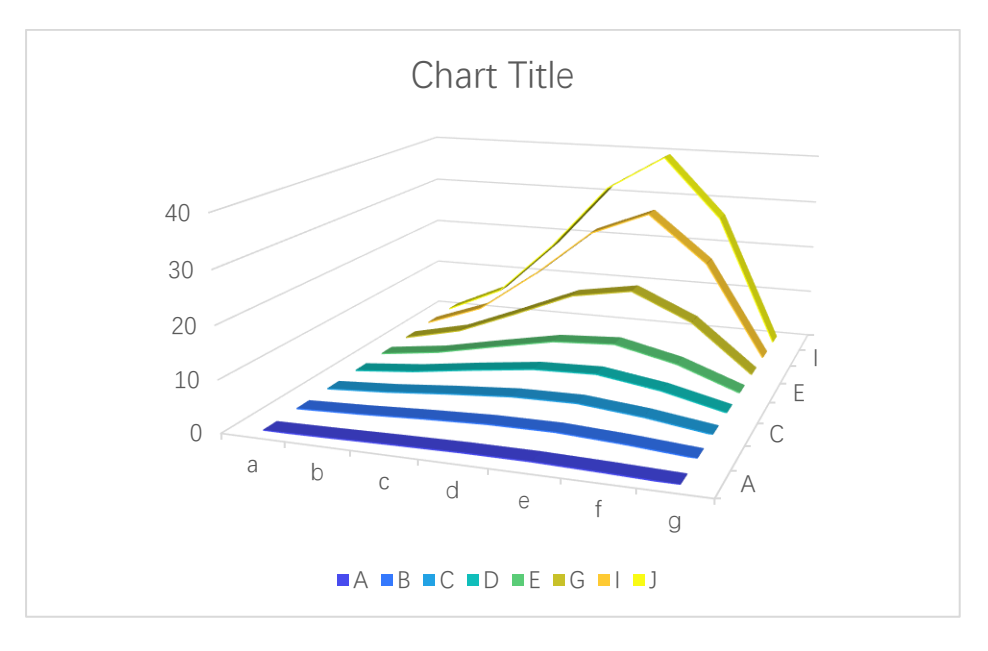

#### Turbo colormap

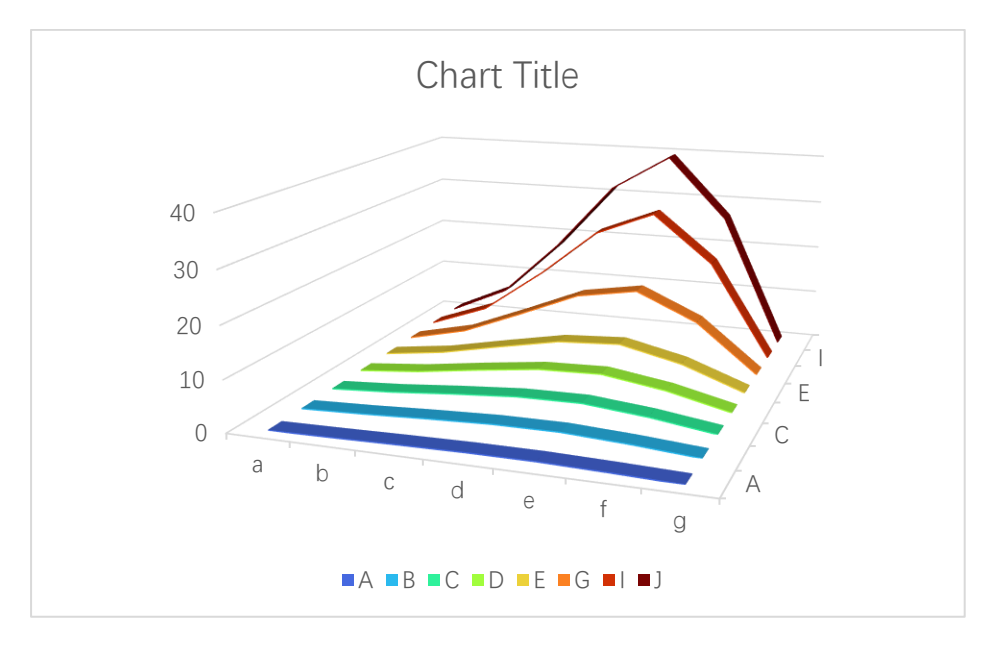

Cool colormap

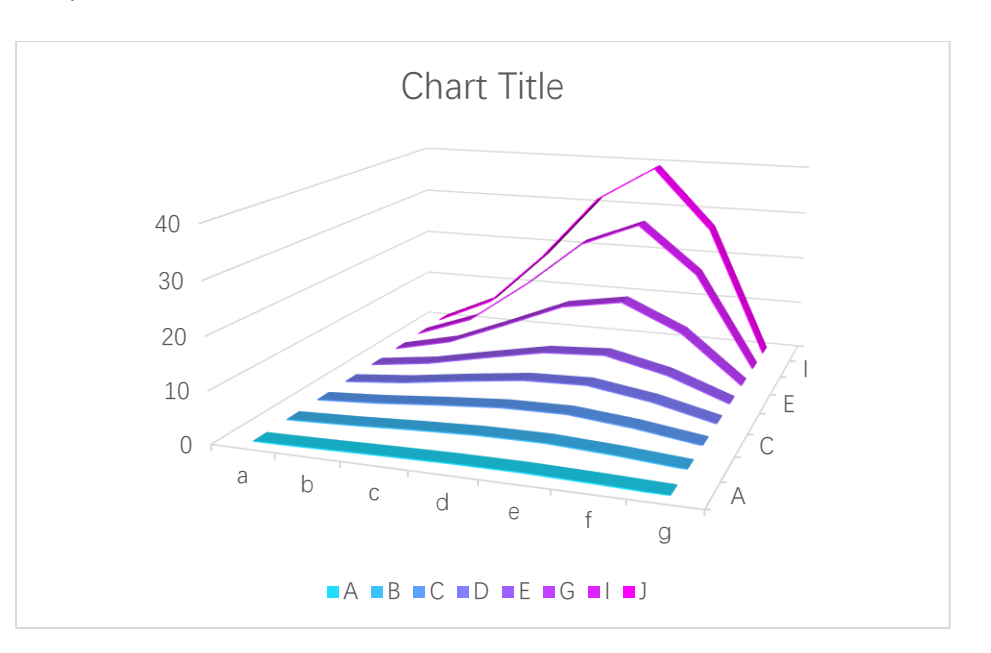

#### Jet colormap

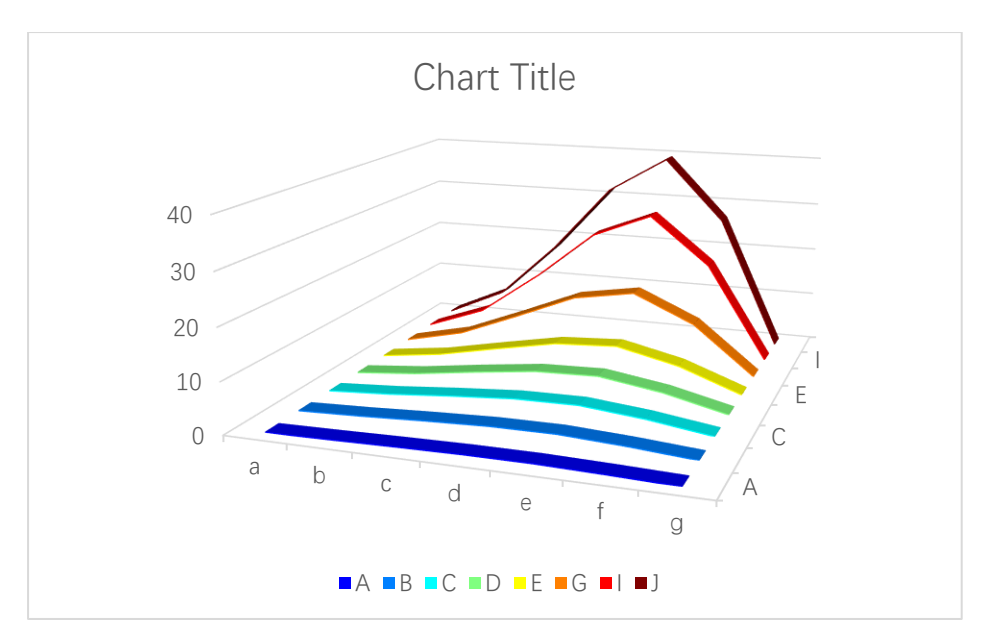

## 4 Bar Chart

#### 4.1 2D Bar Chart

#### 4.1.1 "Create a Bar Chart" Dialog box

The "Create a Bar Chart" dialog box is shown below

| Create a Bar Chart                 | × |
|------------------------------------|---|
| Data Range A1:B7                   |   |
| Data Direction Column Data 💌       |   |
| Type Clustered 💌                   |   |
| Vse Colormap                       |   |
| Select a Colormap Parula 💌         |   |
| Fill<br>C Solid Fill               |   |
| Gradient Fill                      |   |
| Fill Type From left to right, 3 ct |   |
| C Patterned Start Index 1          |   |
| C Textured Fill Start Index 1      |   |
| C Pictured Fill                    |   |
| OK Cancel                          |   |

The meanings of the controls are:

Data Range, The cell range containing the data for the chart.

Data Direction, Row data or column data can be used.

**Type,** Select the type of bar charts, including clustered bar chart, stacked bar chart and 100% stacked bar chart.

Use Colormap, Whether to use a colormap.

Select a Colormap, Specifies a colormap.

Solid Fill: Fill the bars with a single color.

**Gradient Fill,** Fill the bars with gradient colors, select the gradient types in "Fill Type" combo box..

**Patterned Fill,** Fill the bars with patterns, input a pattern index in the following "Start Index" field. The sum of the number and the number of bars or serieses should be less than or equal to 54.

**Textured Fill,** Fill the bars with pre-defined textures, input a texture index in the following "Start Index" field.. The sum of the number and the number of bars or serieses should be less than or equal to 24.

**Pictured Fill,** Fill the bars with given pictures. First, include your image files in "pic" directory, the name of the images should be "pic1.jpg", "pic2.jpg", "pic3.jpg" etc. Then set the "pic" directory in the same directory with xlChart+ add-in or in a custom directory. Select "The Same Path" option button or select the second option button and input the custom directory.

#### 4.1.2 Gradient Color Filled Simple Bar Chart

Data format:

Select the data in the worksheet.

| ×     | Book1 ∨                                                                                                    |                                        |                         |                             | 𝒫 Search                     |                                |                                  |                      |                             | JS                       | 0   | -     |         | ×        |
|-------|----------------------------------------------------------------------------------------------------|----------------------------------------|-------------------------|-----------------------------|------------------------------|--------------------------------|----------------------------------|----------------------|-----------------------------|--------------------------|-----|-------|---------|----------|
| File  | e Home                                                                                                    | Insert Page Lay                        | out Formulas            | Data Revie                  | w View De                    | veloper Help                   | xlwings xIC                      | hart+                |                             |                          | Com | ments | 🖻 Share | • •      |
| Li    | ine Bar I<br>art - Chart - E                                                                                                    | Horizontal Area<br>Bar Chart Y Chart Y | Pie Histog<br>Chart ~ ~ | ram KDE Scat<br>Chart ~ Cha | tter Heatmap<br>rt ~ Chart ~ | Boxplot Violin Chart ~ Chart ~ | Cloud Rain QQ P<br>Chart ~ Chart | P Compare<br>Means ~ | Neb Buy Use<br>Site Now Gui | er's Demo<br>ide Version |     |       |         |          |
|       | Cate                                                                                                    | gorical Charts                         |                         | Numerical Cha               | irts                         | St                             | atistical Charts                 |                      | xlChart+                    |                          |     |       |         | <u>^</u> |
| A1    | A1 $\checkmark$ : $\times \checkmark f_x \checkmark$                                                                                                    |                                        |                         |                             |                              |                                |                                  |                      | ~                           |                          |     |       |         |          |
|       | А                                                                                                    | В                                      | С                       | D                           | Е                            | F                              | G                                | Н                    | Ι                           | J                        |     | Κ     |         | 1        |
| 1     |                                                                                                    | А                                      | В                       | С                           | D                            | E                              | G                                | I                    | J                           |                          |     |       |         |          |
| 2     | a                                                                                                    | 0.053628                               | 0.111151                | 0.172781                    | 0.23874                      | 0.309261                       | 0.464979                         | 0.642035             | 0.739275                    |                          |     |       |         |          |
| 3     | b                                                                                                    | 0.244482                               | 0.543087                | 0.904802                    | 1.339941                     | 1.860325                       | 3.212945                         | 5.096055             | 6.289046                    |                          |     |       |         |          |
| 4     | с                                                                                                    | 0.483062                               | 1.117468                | 1.938781                    | 2.98999                      | 4.322969                       | 8.096826                         | 13.9272              | 17.89879                    |                          |     |       |         |          |
| 5     | d                                                                                                    | 0.662881                               | 1.578199                | 2.818053                    | 4.472847                     | 6.655646                       | 13.20416                         | 24.05733             | 31.82007                    |                          |     |       |         |          |
| 6     | e                                                                                                    | 0.669854                               | 1.630787                | 2.977664                    | 4.832831                     | 7.35358                        | 15.25462                         | 29.06164             | 39.30654                    |                          |     |       |         |          |
| 7     | f                                                                                                    | 0.384911                               | 0.954325                | 1.774568                    | 2.933167                     | 4.545191                       | 9.778917                         | 19.32172             | 26.61391                    |                          |     |       |         |          |
| 8     | g                                                                                                    | 0                                      | 0                       | 0                           | 0                            | 0                              | 0                                | 0                    | 0                           |                          |     |       |         |          |
| 9     |                                                                                                    |                                        |                         |                             |                              |                                |                                  |                      |                             |                          |     |       |         |          |
| 10    |                                                                                                    |                                        |                         |                             |                              |                                |                                  |                      |                             |                          |     |       |         |          |
| 11    | >                                                                                                    | Sheet1 Sheet2                          | Sheet4                  | Sheet5 Shee                 | t6 Sheet7                    | Sheet8 Sh                      | e ••• + :                        | 4                    |                             |                          |     |       |         | Þ        |
| Ready | Ready         Image: 0.416469645         Count: 13         Sum: 2.498817868         Image: 0.416469645         Image: 0.416469645         Count: 13         Sum: 2.498817868         Image: 0.416469645         Count: 13         Sum: 2.498817868         Image: 0.416469645         Image: 0.4164696456         Count: 13         Sum: 2.498817868 |                                        |                         |                             |                              |                                |                                  |                      |                             |                          |     |       |         |          |

Click \_\_\_\_\_.button in xlChart+ ribbon and click "2D Clustered" item to open "Create a Bar Chart" dialog box.

| Create a Bar Chart                               | × |
|--------------------------------------------------|---|
| Data Range A1:B7<br>Data Direction Column Data 💌 |   |
| Type Clustered 💌                                 |   |
| ✓ Use Colormap                                   |   |
| Select a Colormap Parula                         |   |
| Fill                                             | _ |
| C Solid Fill                                     |   |
| Gradient Fill                                    |   |
| Fill Type From left to right, 3 cc 💌             |   |
| C Patterned Start Index 1                        |   |
| C Textured Fill Start Index 1                    |   |
| C Pictured Fill                                  |   |
|                                                  |   |
| OK Cancel                                        |   |
|                                                  |   |

Click "OK" button, create the bar chart shown below.

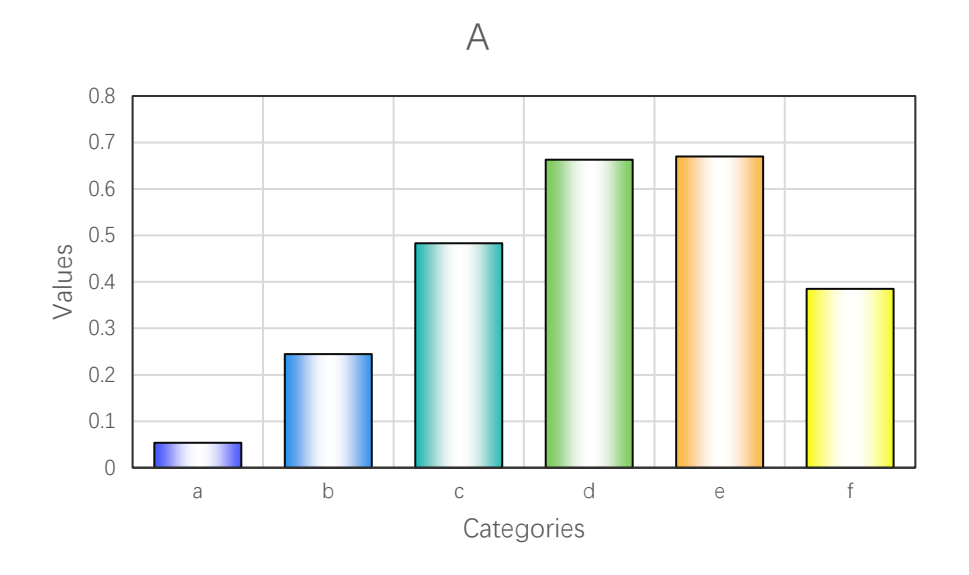

Select the first item in "Fill Type" combo box, click "OK" button.

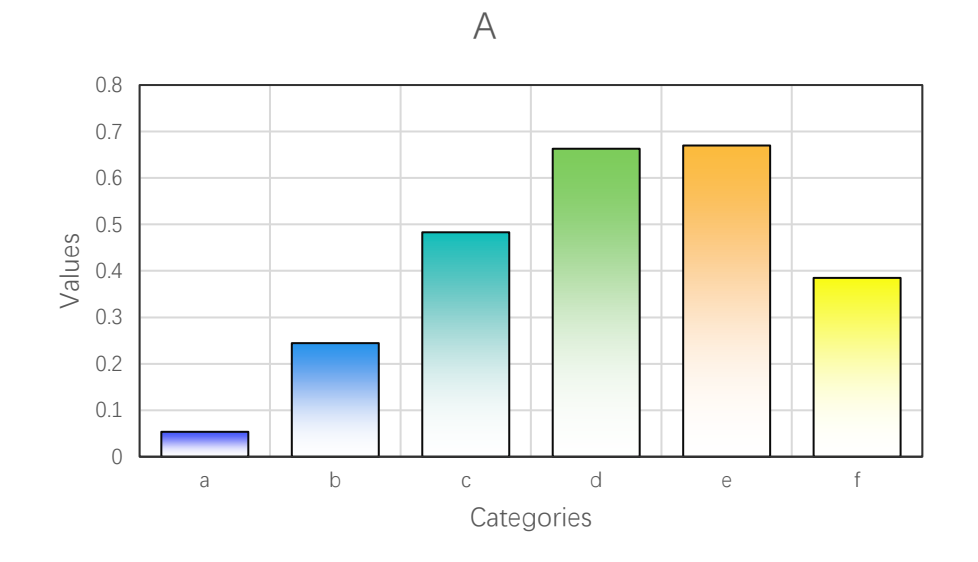

Select the second item in "Fill Type" combo box, click "OK" button.

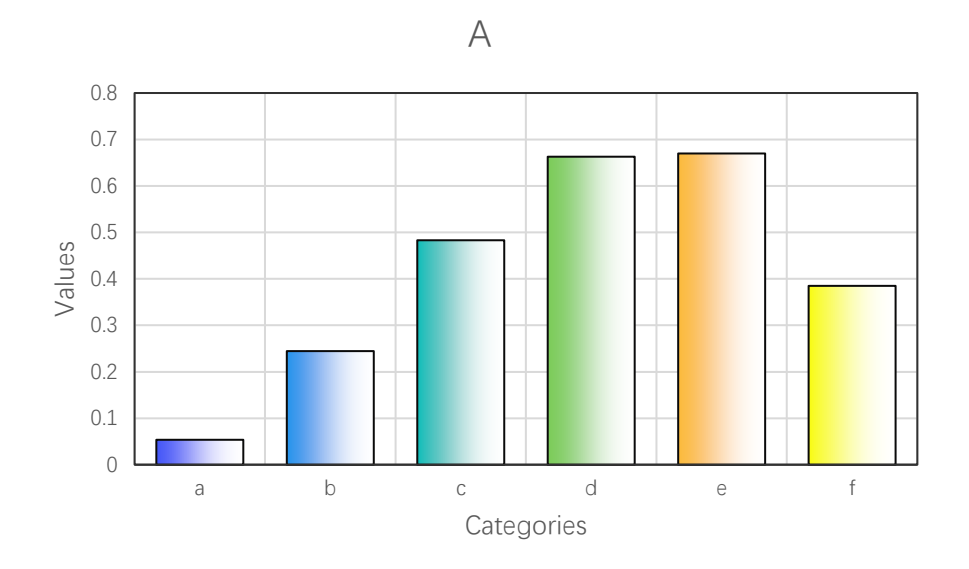

#### 4.1.3 Multi-colored Simple Bar Chart

Click \_\_\_\_\_.button in xlChart+ ribbon and click "2D Clustered" item to open "Create a Bar Chart" dialog box. Select "Solid Fill" option button,

| Create a Bar Chart                    |                                   | × |  |  |  |  |
|---------------------------------------|-----------------------------------|---|--|--|--|--|
| Data Range<br>Data Direction          | A1:B7<br>Column Data<br>Clustered |   |  |  |  |  |
| Use Colormap                          |                                   |   |  |  |  |  |
| Select a Color                        | map Parula 💌                      |   |  |  |  |  |
| Fill<br>Solid Fill<br>C Gradient Fill |                                   |   |  |  |  |  |
| Fill Type                             | m left to right,3 colors 💌        |   |  |  |  |  |
| C Patterned                           | Start Index 1                     |   |  |  |  |  |
| C Textured Fi                         | Start Index 1                     |   |  |  |  |  |
| C Pictured Fill                       | The Same Path     C               |   |  |  |  |  |
| ОК                                    | Cancel                            |   |  |  |  |  |

click "OK" button, create the bar chart shown below.

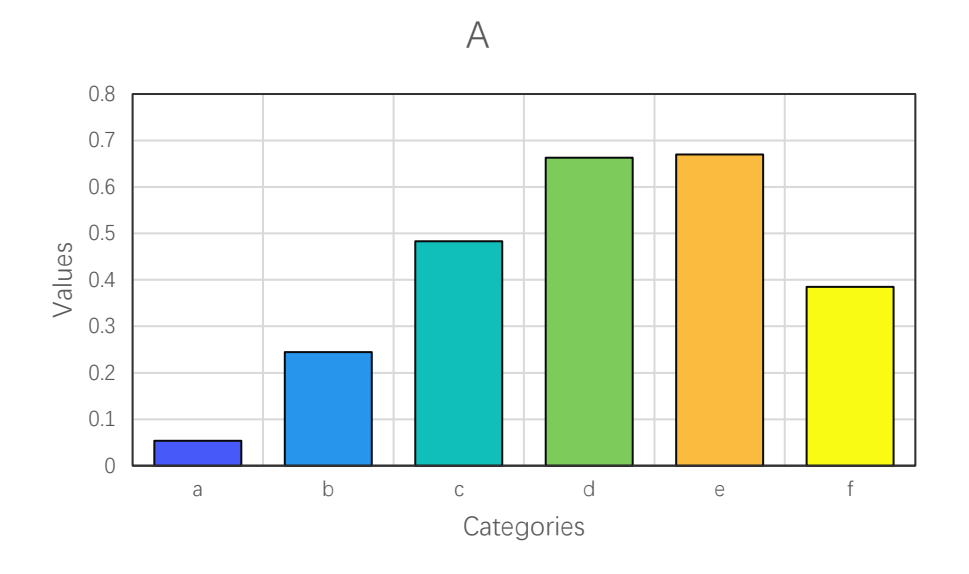

Select "Turbo" item in "Select a Colormap" combo box, click "OK" button.

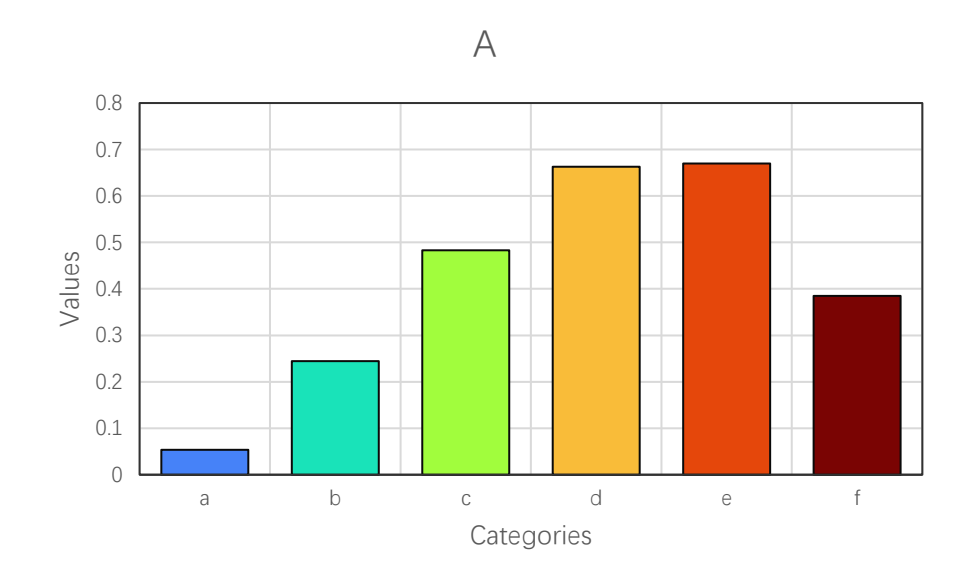

Select Cool item in "Select a Colormap" combo box, click "OK" button.
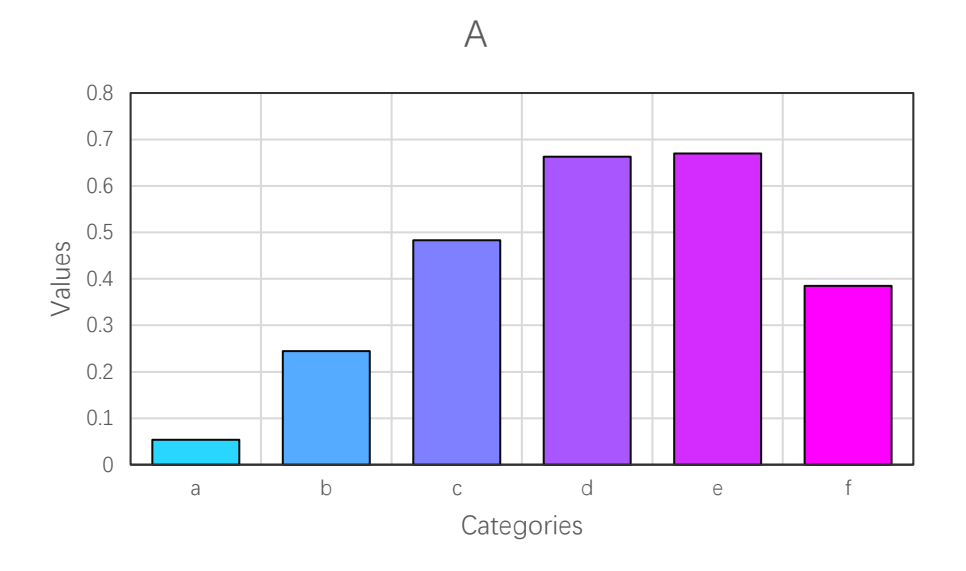

Deselect "Use Colormap" checkbox, click "OK" button, get the default Excel bar chart.

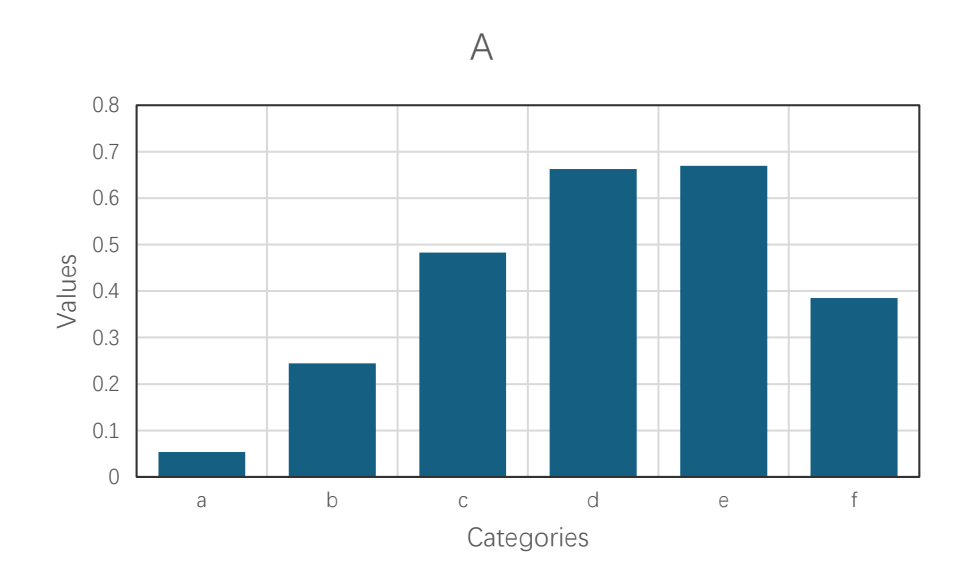

### 4.1.4 Pattern-filled Simple Bar Chart

You can fill the bars with built-in patterns.

Select "Patterned Fill" option button in "Create a Bar Chart" dialog box,

| Create a Bar Chart                                                                                                    | × |
|----------------------------------------------------------------------------------------------------|---|
| Data Range A1:B7                                                                                                    |   |
| Data Direction Column Data 💌                                                                                                    |   |
| Type Clustered 💌                                                                                                    |   |
| ✓ Use Colormap                                                                                                    |   |
| Select a Colormap Parula 💌                                                                                                    |   |
| Fill         O Solid Fill         O Gradient Fill         Fill Type       m left to right, 3 colors         Image: Patterned       Start Index         Image: Patterned       Start Index         Image: Patterned       Start Index         Image: Patterned       Start Index         Image: Patterned       Start Index         Image: Patterned       Image: Patterned         Image: Patterned       Image: Patterned |   |
| OK Cancel                                                                                                    |   |

click "OK" button, create the bar chart shown below.

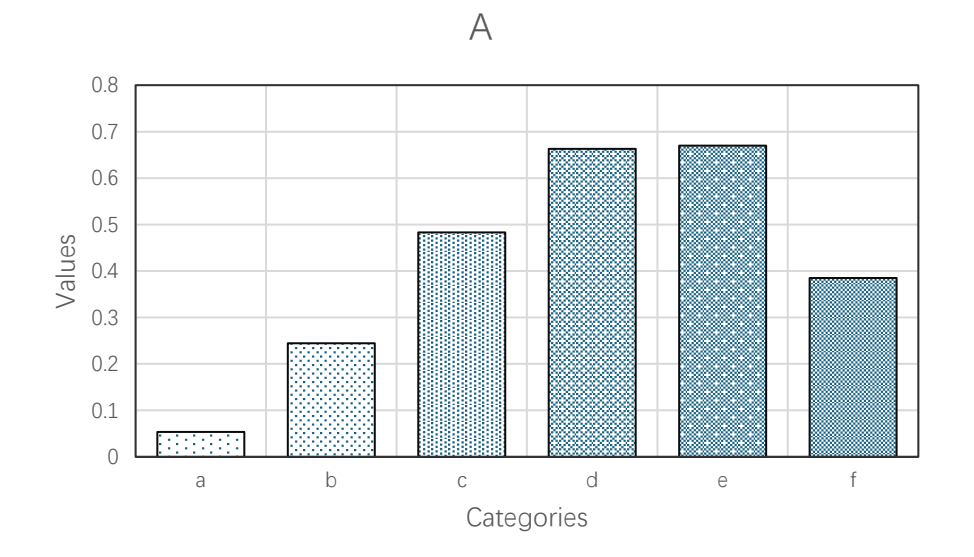

Input 10 in "Start Index" field, click "OK" button.

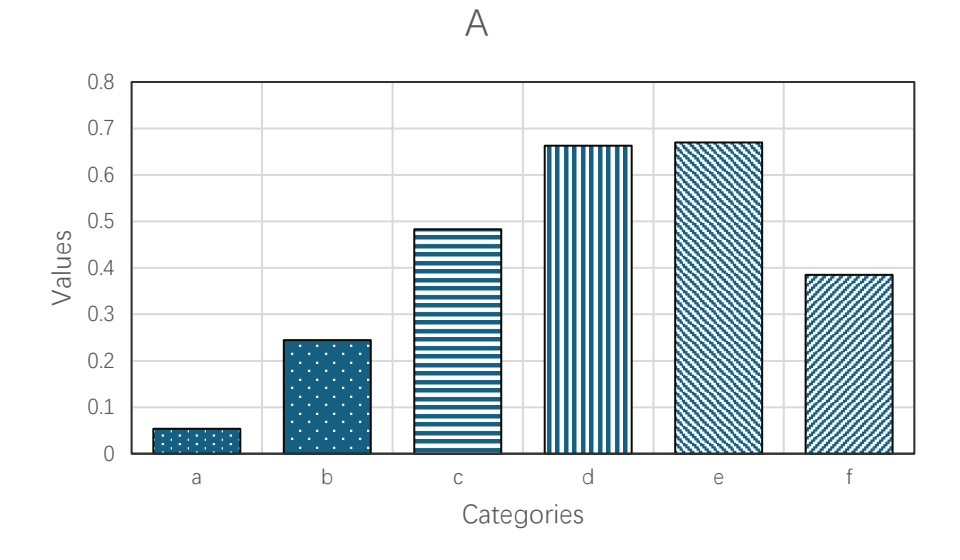

Input 20 in "Start Index" field, click "OK" button.

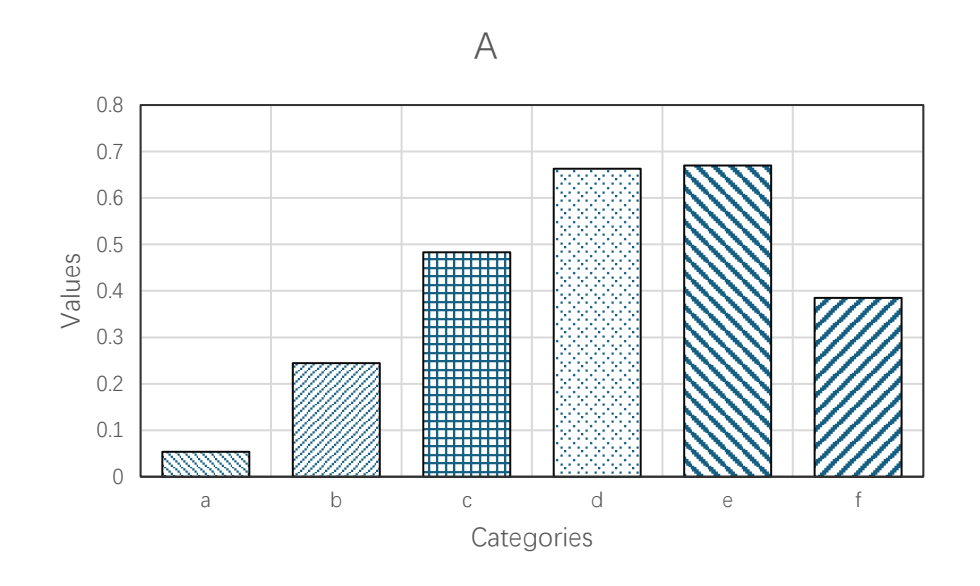

Note, the sum of the number in "Start Index" and the number of bars should be less than or equal to 54.

## 4.1.5 Texture-filled Simple Bar Chart

You can fill the bars with built-in textures.

Select "Textured Fill" option button in "Create a Bar Chart" dialog box

| Create a Bar Chart                                                                                                    | × |
|----------------------------------------------------------------------------------------------------|---|
| Data Range A1:B7<br>Data Direction Column Data 💌<br>Type Clustered 💌                                                                                                    |   |
| ✓ Use Colormap                                                                                                    |   |
| Select a Colormap Parula                                                                                                    |   |
| Fill       C       Solid Fill         C       Gradient Fill       Fill Type       m left to right, 3 colors         Fill Type       m left to right, 3 colors       I         C       Patterned       Start Index       1         Image: Textured Fill       Start Index       1         Image: Pictured Fill       Image: The Same Path       Image: The Same Path         Image: Textured Fill       Image: The Same Path       Image: The Same Path |   |
| OK Cancel                                                                                                    |   |

click "OK" button.

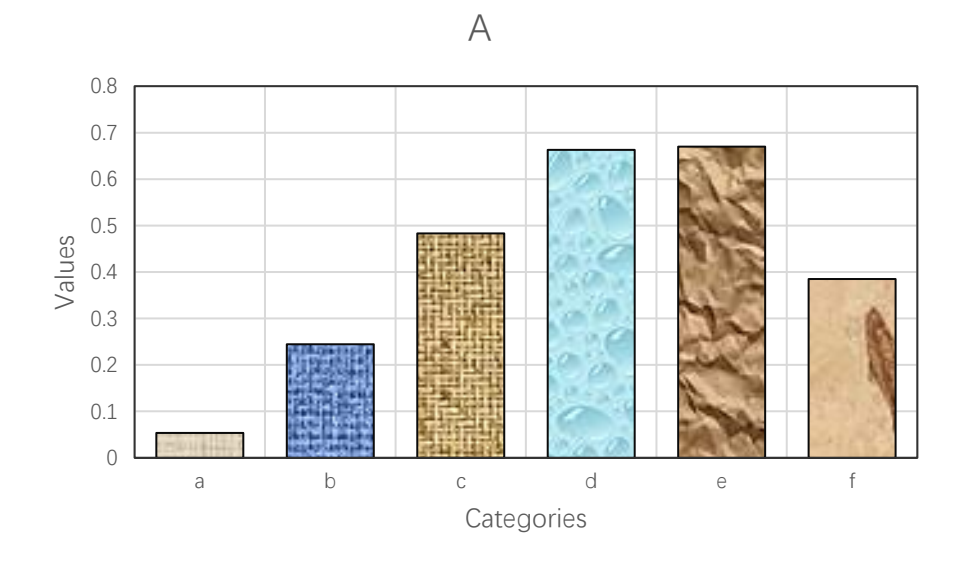

Input 10 in "Start Index" field, click "OK" button.

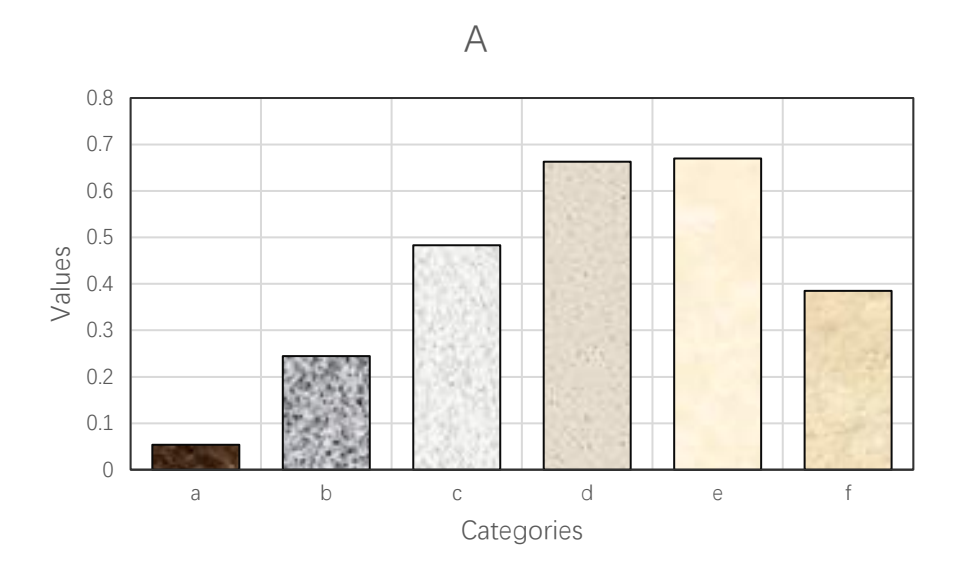

Note, the sum of the number in "Start Index" and the number of bars should be less than or equal to 24.

#### 4.1.6 Picture-filled Simple Bar Chart

You can fill the bars with a specified picture. The images need to be named as `pic1`, `pic2`, `pic3`, etc. (not `pic01`, `pic02`, etc.). These image files should be placed in the `pic` directory, which should be located in the same path as the add-in or a custom path.

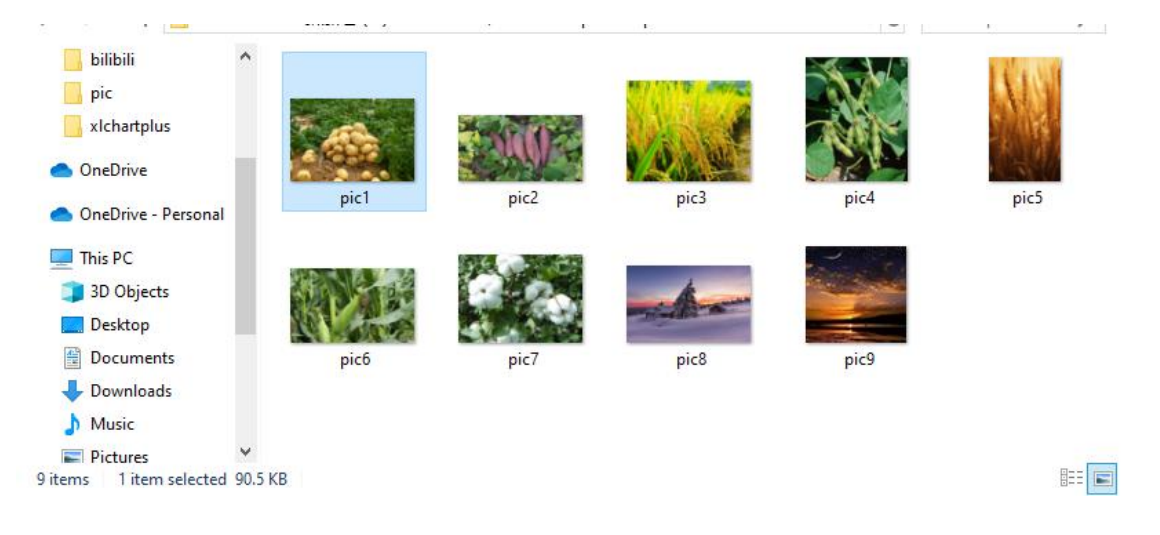

Select "Textured Fill" option button in "Create a Bar Chart" dialog box

| Create a Bar Chart                                                                                                    | × |
|----------------------------------------------------------------------------------------------------|---|
| Data Range A1:B7<br>Data Direction Column Data 💌<br>Type Clustered 💌                                                                                                    |   |
| Select a Colormap Parula 💌                                                                                                    |   |
| Fill         C Solid Fill         C Gradient Fill         Fill Type       m left to right, 3 colors         Patterned       Start Index         Patterned       Start Index         Textured Fill       Start Index         Pictured Fill       The Same Path         C |   |
| OK Cancel                                                                                                    |   |

click "OK" button.

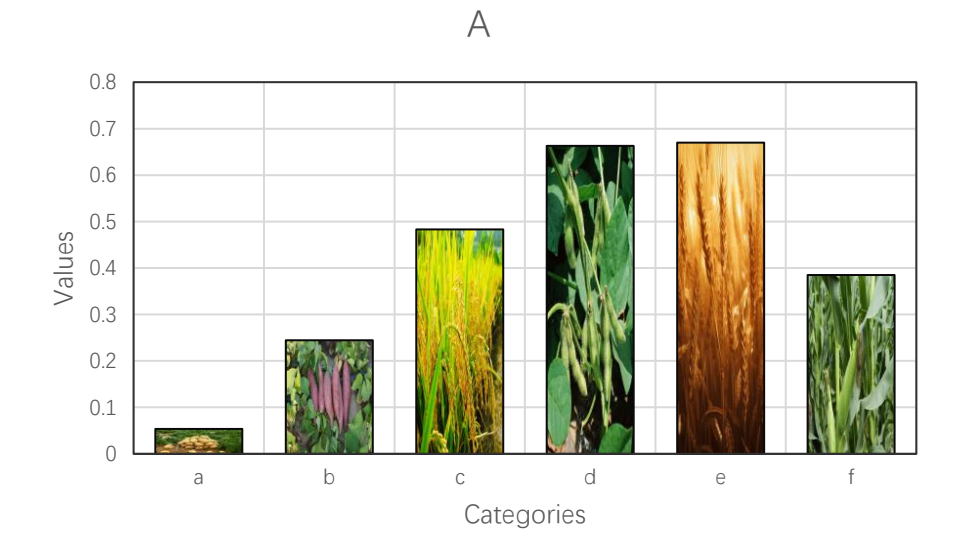

To use a `pic` directory in a custom path (e.g., on the D drive), specify the path in the textbox after the second option button, for example "d:\pic\":

### 4.1.7 Clustered Bar Chart

Data format:

Select the data in the worksheet.

| ×    | Book1 ∨                      |                                      |                  |                              |                              |                                   |                                  |                      |                             | ZL                       | Q –      |           |
|------|------------------------------|--------------------------------------|------------------|------------------------------|------------------------------|-----------------------------------|----------------------------------|----------------------|-----------------------------|--------------------------|----------|-----------|
| File | Home I                       | nsert Page Lay                       | out Formulas     | Data Revie                   | w View De                    | veloper Help                      | xlwings xlC                      | hart+                |                             |                          | Comments | 🖻 Share 🗸 |
| Li   | ne Bar H<br>art Y Chart Y Ba | orizontal Area<br>rr Chart ~ Chart ~ | Pie<br>Chart ~ ~ | ram KDE Scat<br>Chart ~ Char | tter Heatmap<br>rt ~ Chart ~ | Boxplot Violin<br>Chart ~ Chart ~ | Cloud Rain QQ P<br>Chart ~ Chart | P Compare<br>Means ~ | Veb Buy Use<br>Site Now Gui | er's Demo<br>ide Version |          |           |
|      | Categ                        | orical Charts                        |                  | Numerical Cha                | irts                         | St                                | atistical Charts                 |                      | xlChart+                    |                          |          | ^         |
| A1   | ~ 1                          | $\times \checkmark f_x \sim$         |                  |                              |                              |                                   |                                  |                      |                             |                          |          | ~         |
|      | А                            | В                                    | С                | D                            | Е                            | F                                 | G                                | Н                    | Ι                           | J                        | К        | 14        |
| 1    |                              | А                                    | В                | С                            | D                            | Е                                 | G                                | Ι                    | J                           |                          |          |           |
| 2    | a                            | 0.053628                             | 0.111151         | 0.172781                     | 0.23874                      | 0.309261                          | 0.464979                         | 0.642035             | 0.739275                    |                          |          |           |
| 3    | b                            | 0.244482                             | 0.543087         | 0.904802                     | 1.339941                     | 1.860325                          | 3.212945                         | 5.096055             | 6.289046                    |                          |          |           |
| 4    | с                            | 0.483062                             | 1.117468         | 1.938781                     | 2.98999                      | 4.322969                          | 8.096826                         | 13.9272              | 17.89879                    |                          |          |           |
| 5    | d                            | 0.662881                             | 1.578199         | 2.818053                     | 4.472847                     | 6.655646                          | 13.20416                         | 24.05733             | 31.82007                    |                          |          |           |
| 6    | e                            | 0.669854                             | 1.630787         | 2.977664                     | 4.832831                     | 7.35358                           | 15.25462                         | 29.06164             | 39.30654                    |                          |          |           |
| 7    | f                            | 0.384911                             | 0.954325         | 1.774568                     | 2.933167                     | 4.545191                          | 9.778917                         | 19.32172             | 26.61391                    |                          |          |           |
| 8    | g                            | 0                                    | 0                | 0                            | 0                            | <b>a</b> 0                        | 0                                | 0                    | 0                           |                          |          |           |
| 9    |                              |                                      |                  |                              |                              |                                   |                                  |                      |                             |                          |          |           |
| 10   |                              |                                      |                  |                              |                              |                                   |                                  |                      |                             |                          |          |           |
| 11   | > 5                          | Sheet1 Sheet2                        | Sheet4           | Sheet5 Shee                  | t6 Sheet7                    | Sheet8 Sh                         | ne ••• + i                       | •                    |                             |                          |          | -         |
| Read | / 🔟 🛱 Acc                    | essibility: Investiga                | te               |                              |                              | Average: 1.4                      | 92833284 Count                   | : 34 Sum: 35.8279    | 99883                       |                          |          | - + 100%  |

Click - .button in xlChart+ ribbon and click "2D Clustered" item to open "Create a Bar Chart" dialog box.

| Create a Bar Chart                                                                                                    | ×                                        |
|----------------------------------------------------------------------------------------------------|------------------------------------------|
| Data Range A1:E7<br>Data Direction Column Data                                                                                                    | <b>•</b>                                 |
| Iv Use Colormap                                                                                                    |                                          |
| Select a Colormap Paru                                                                                                    | la 💌                                     |
| Fill<br>Solid Fill<br>Gradient Fill<br>Fill Type<br>From left to<br>Patterned<br>Start Index<br>C Pattured Fill<br>Fill Start Index<br>C Pictured Fill<br>The Sa | o right, 3 c 💌<br>x 1<br>x 1<br>ame Path |
| 0                                                                                                    |                                          |
| ОК                                                                                                    | Cancel                                   |

Click "OK" button.

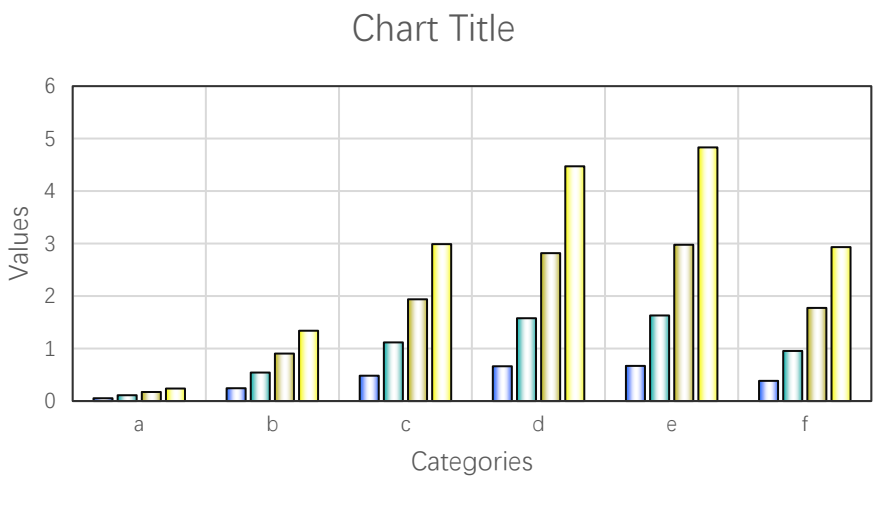

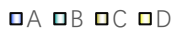

Select the first item in "Fill Type" combo box, click "OK" button.

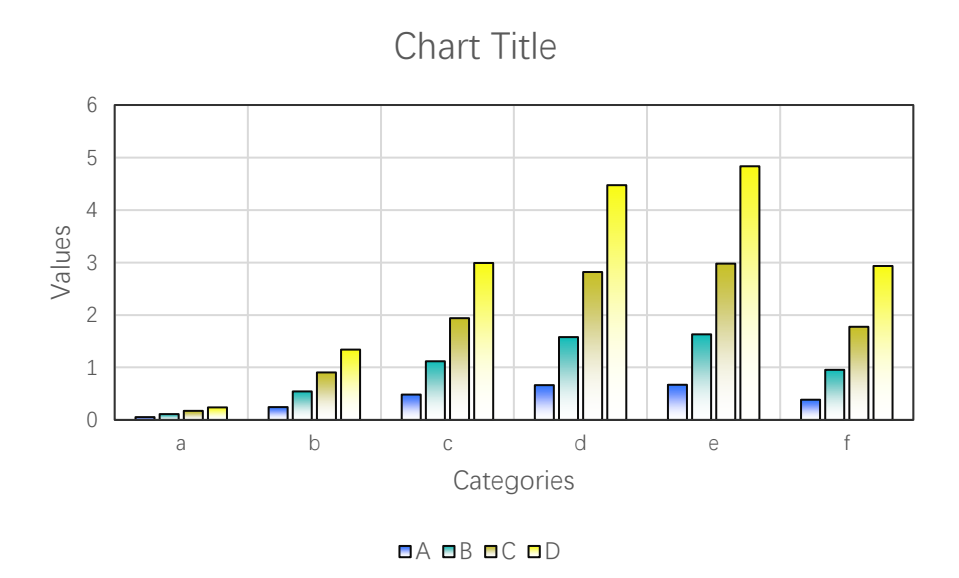

Select the second item in "Fill Type" combo box, click "OK" button.

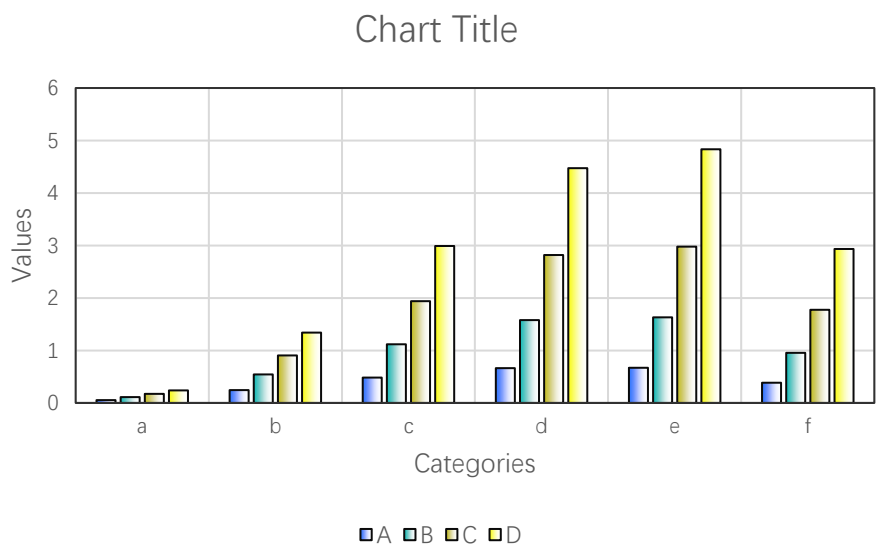

Patterned Fill:

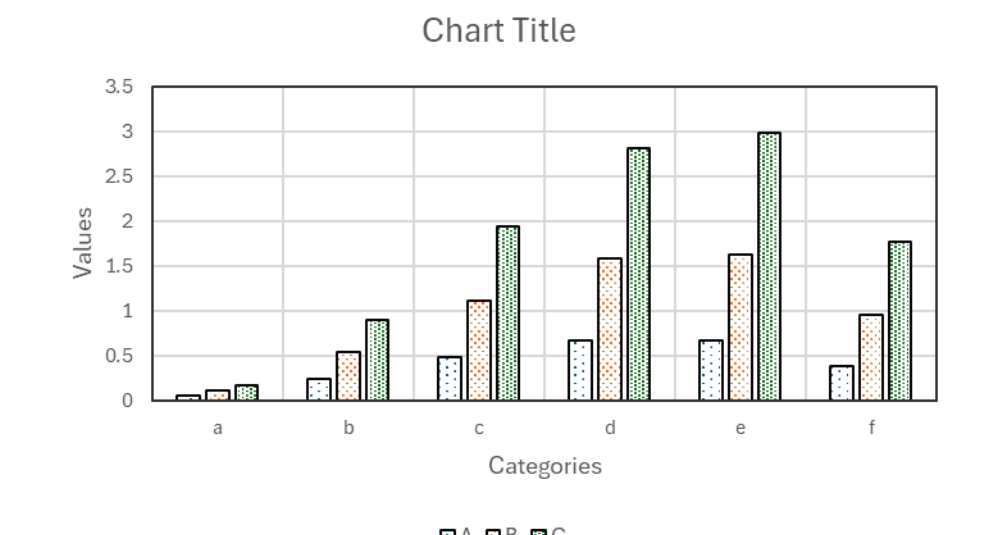

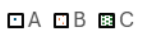

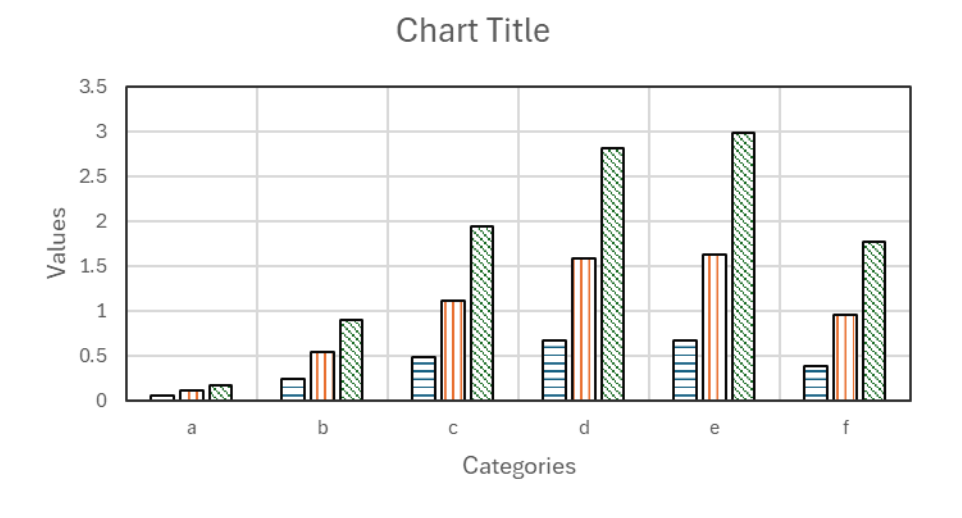

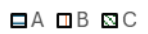

Textured Fill:

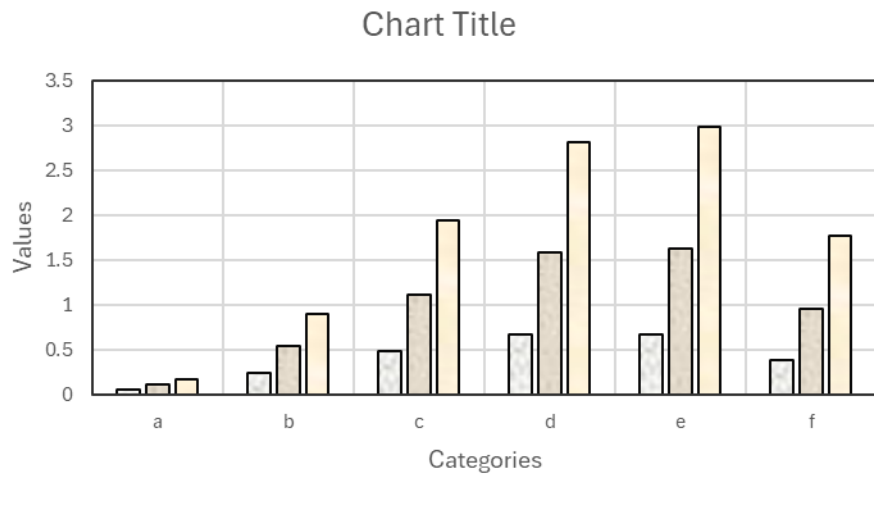

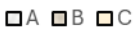

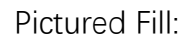

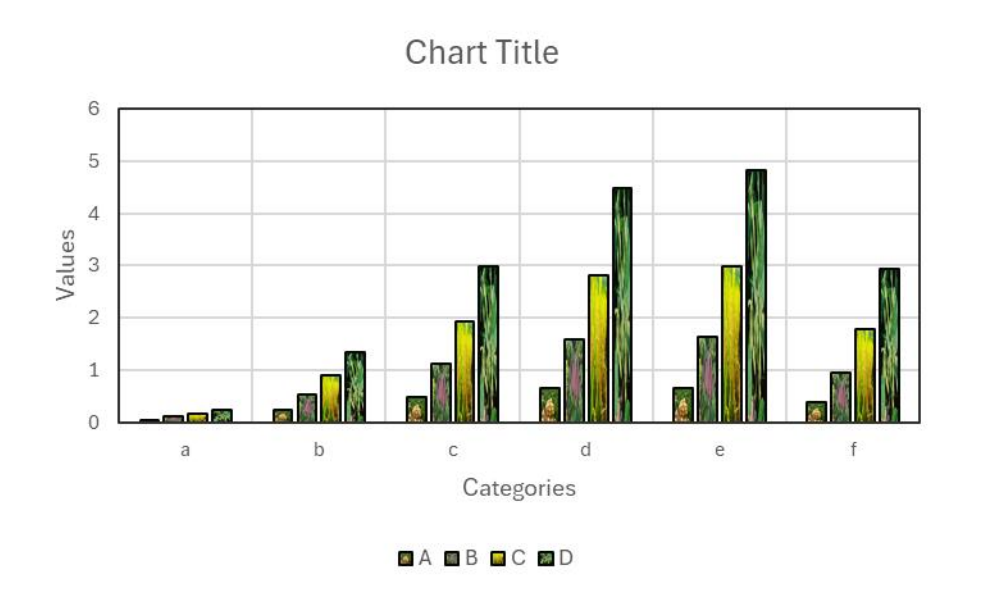

Select "Solid Fill" option button, drawing with column data, custom color scheme 1:

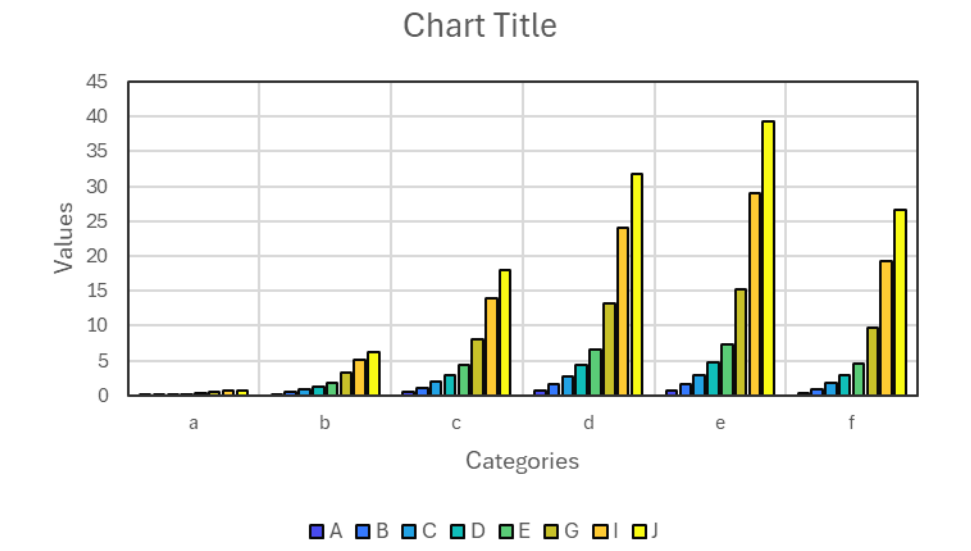

Custom color scheme 2:

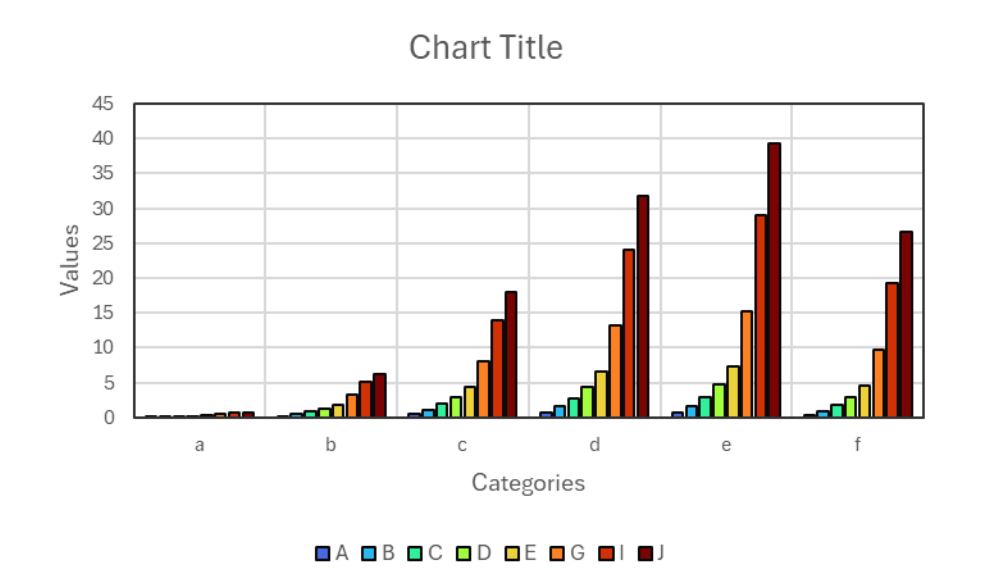

Custom color scheme 5:

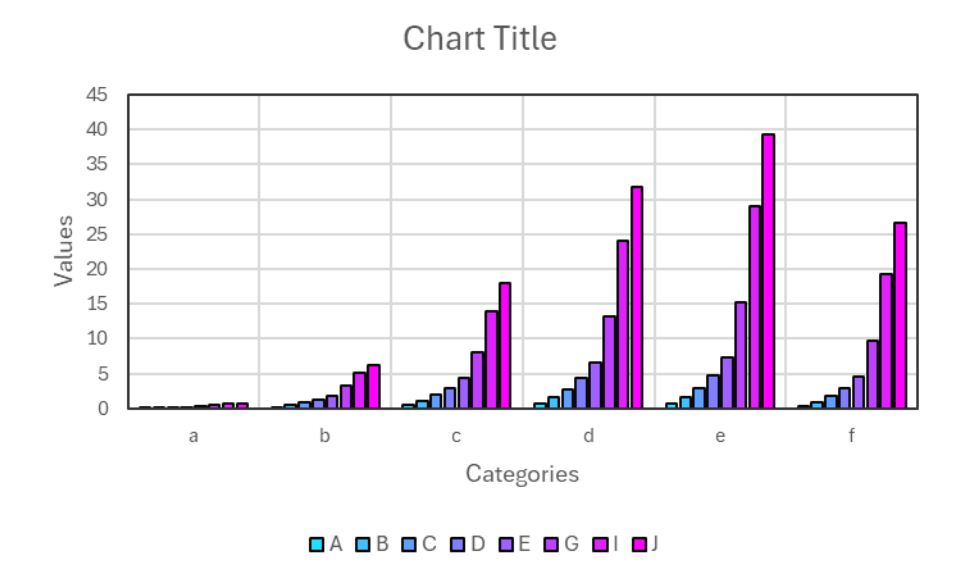

Custom color scheme 15:

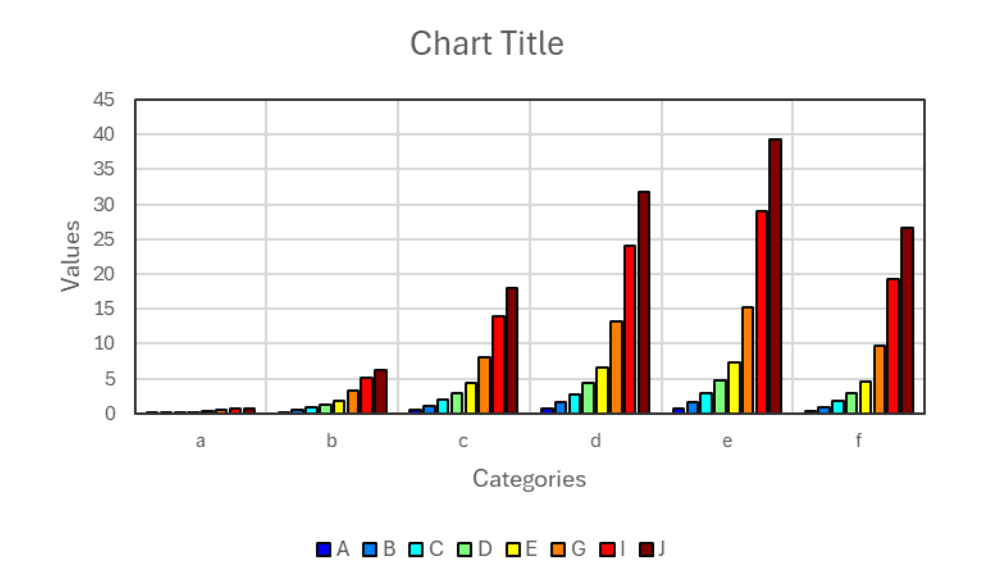

Deselect "Use Colormap" checkbox, use the default Excel color scheme for drawing:

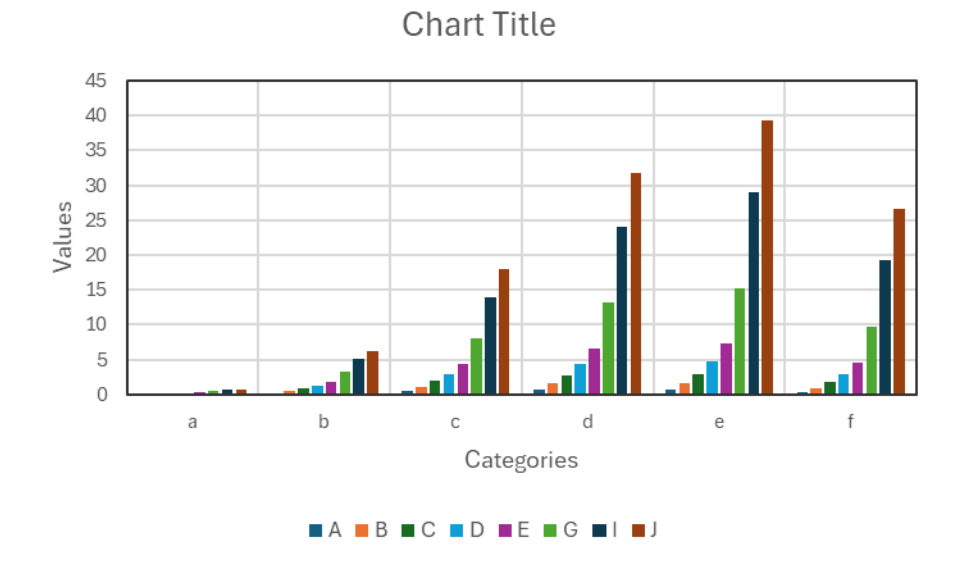

Drawing with row data:

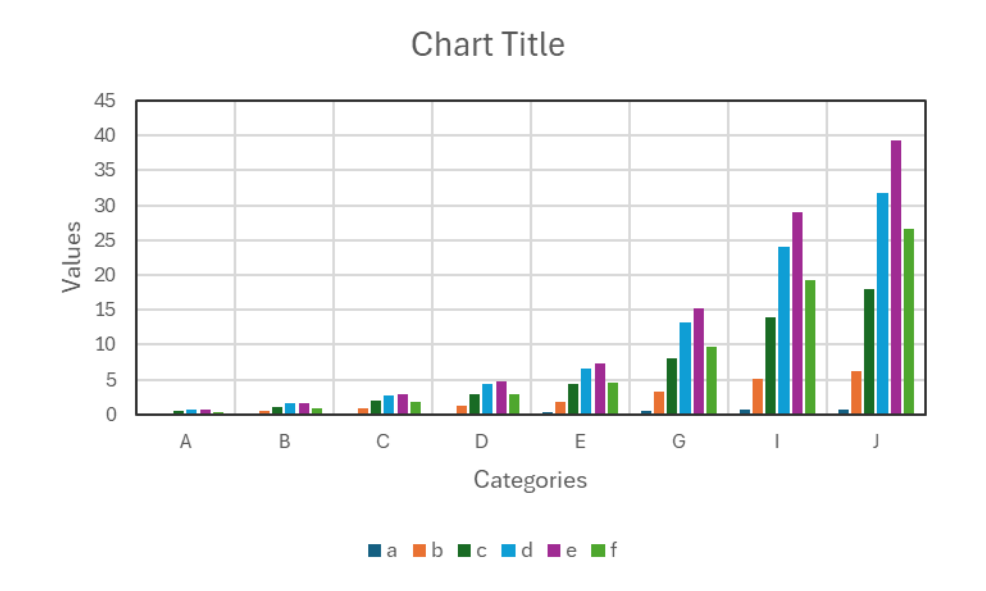

### 4.1.8 Stacked Bar Chart

Click \_\_\_\_\_ button in xlChart+ ribbon and click "2D Stacked" item to open "Create a Bar Chart" dialog box.

|    | $\sim$ |  |
|----|--------|--|
| /1 |        |  |
| -  | ·      |  |

| Create a Bar Chart                                                                                                    | × |
|----------------------------------------------------------------------------------------------------|---|
| Data Range A1:E7 Data Direction Column Data  Type Stacked                                                                                                    |   |
| I Use Colormap                                                                                                    |   |
| Select a Colormap Parula 💌                                                                                                    |   |
| Fill<br>○ Solid Fill<br>● Gradient Fill<br>Fill Type From left to right, 3 cc ▼<br>○ Patterned Start Index 1<br>○ Textured Fill Start Index 1<br>○ Pictured Fill |   |
| (     The Same Path     C                                                                                                    |   |
| OK Cancel                                                                                                    |   |

Click "OK" button.

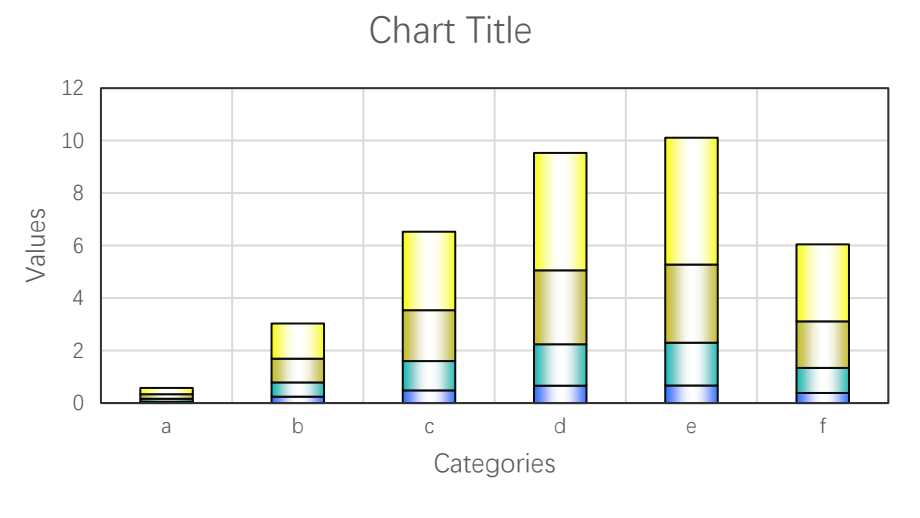

■A ■B ■C ■D

Use colormap HSV, 3 rows data.

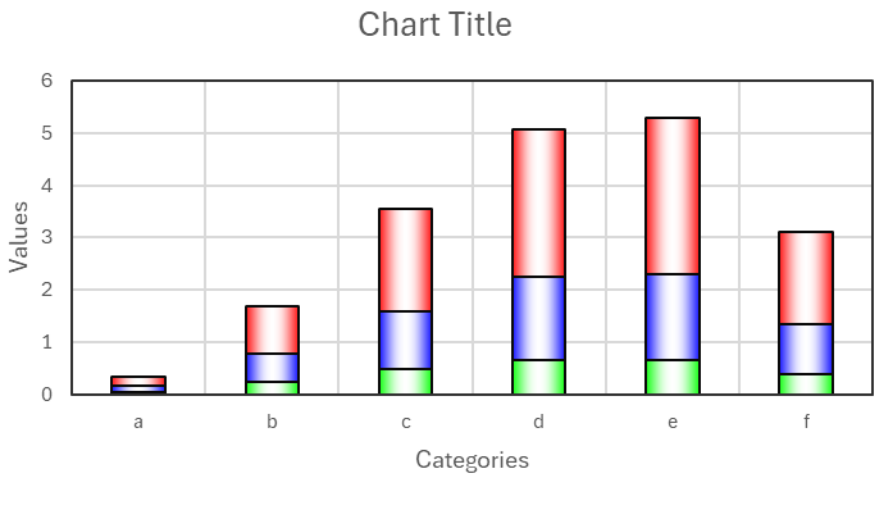

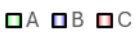

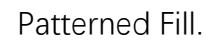

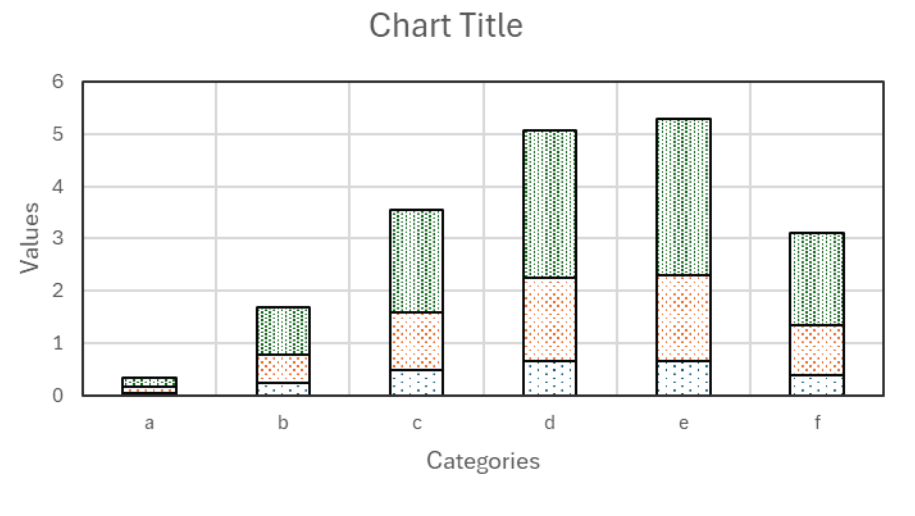

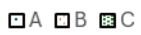

Textured Fill.

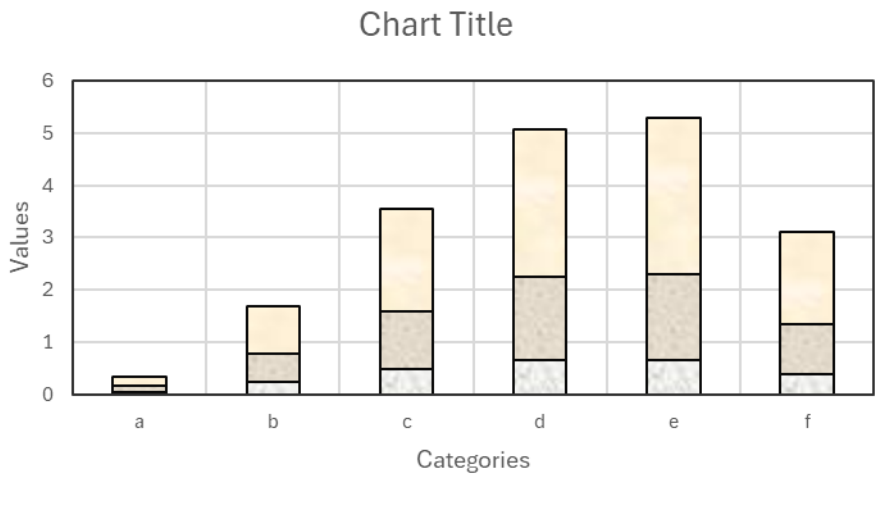

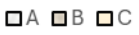

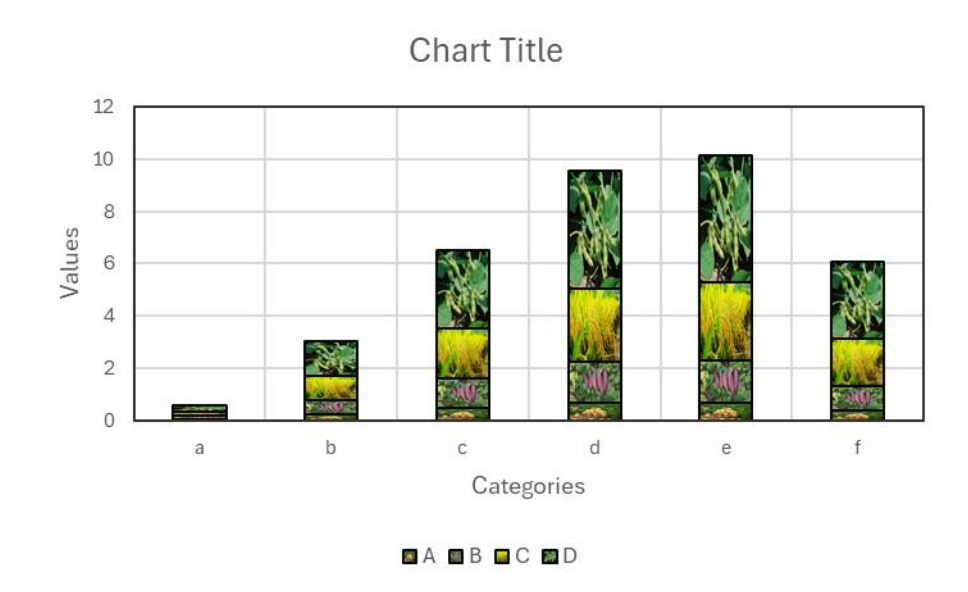

Pictured Fill.

# 4.1.9 100% Stacked Bar Chart

Click \_\_\_\_\_.button in xlChart+ ribbon and click "2D 100% Stacked" item to open "Create a Bar Chart" dialog box.

| Create a Bar Chart                                                                                                    | Х |
|----------------------------------------------------------------------------------------------------|---|
| Data Range A1:E7 Data Direction Column Data   Type 100% Stacked                                                                                                    |   |
| Vse Colormap                                                                                                    |   |
| Select a Colormap Parula 💌                                                                                                    |   |
| Fill         C Solid Fill         Image: Gradient Fill         Fill Type         From left to right, 3 cdel         Image: Patterned         Start Index         Image: Patterned         Start Index         Image: Patterned         Image: Patterned |   |
| OK Cancel                                                                                                    |   |

Click "OK" button.

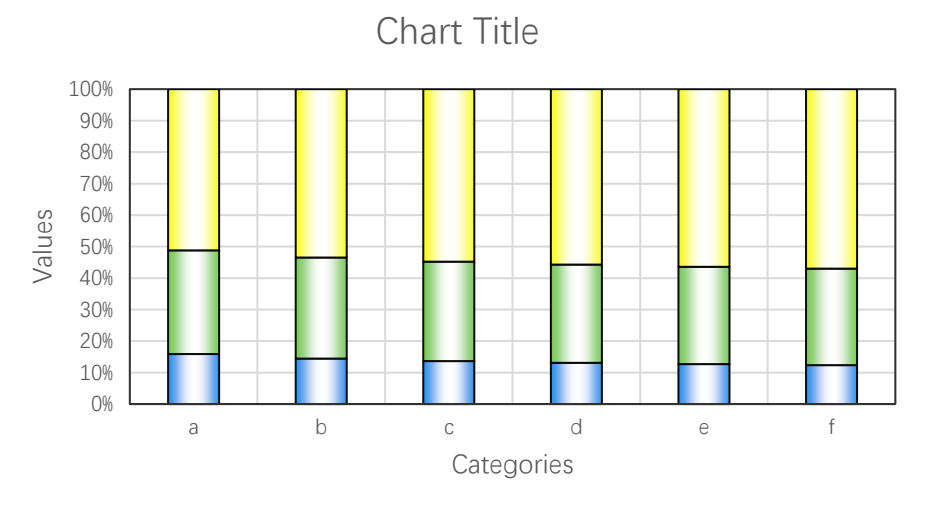

■A ■B ■C

Use Turbo colormap.

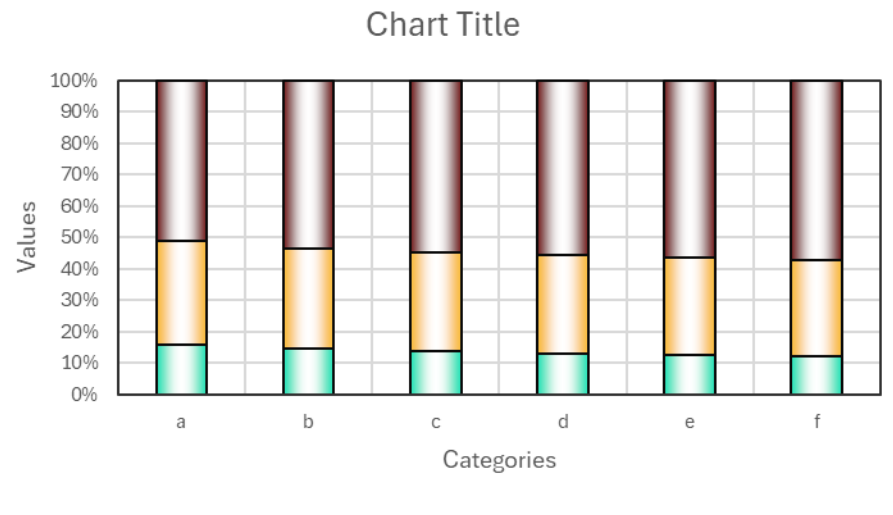

∎A ∎B ∎C

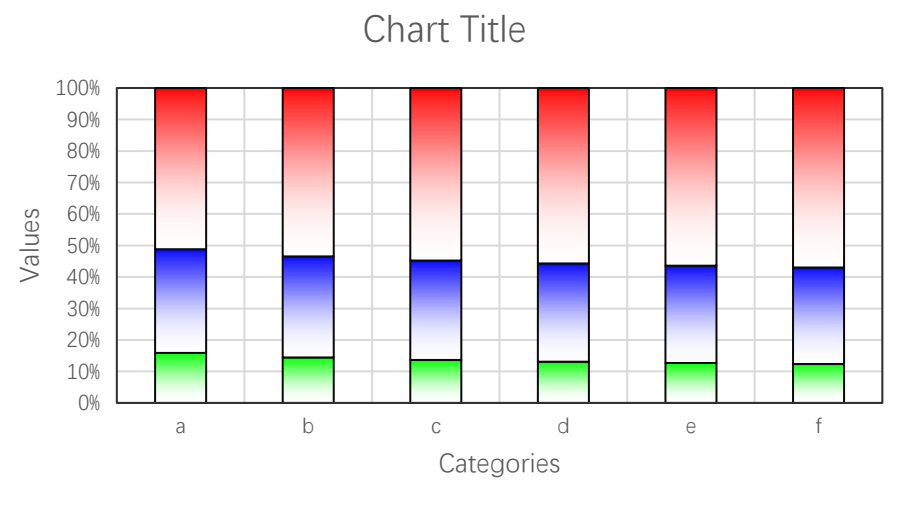

Use other fill types.

■A ■B ■C

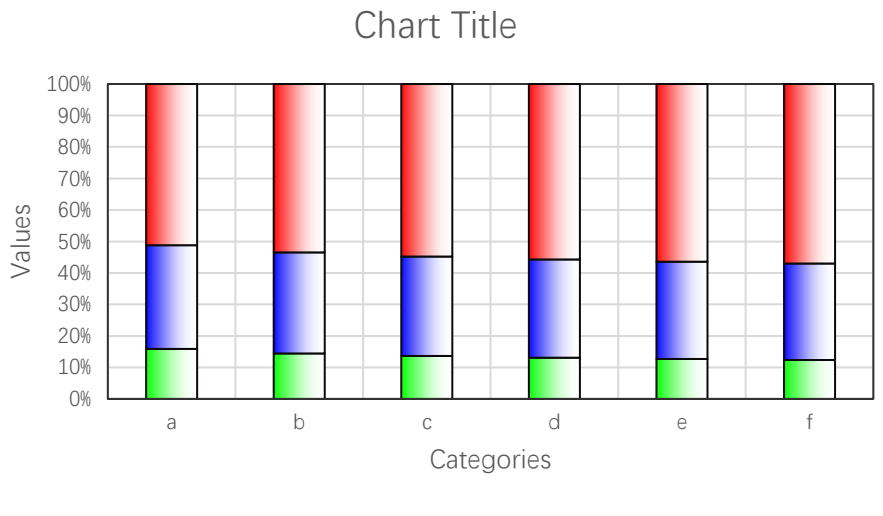

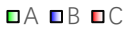

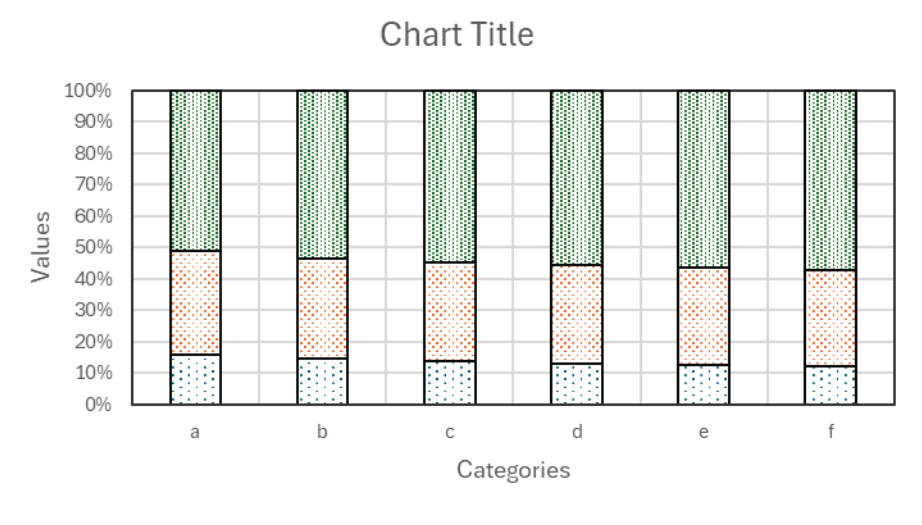

Patterened fill.

🖬 A 🖬 B 🖾 C

Textured fill.

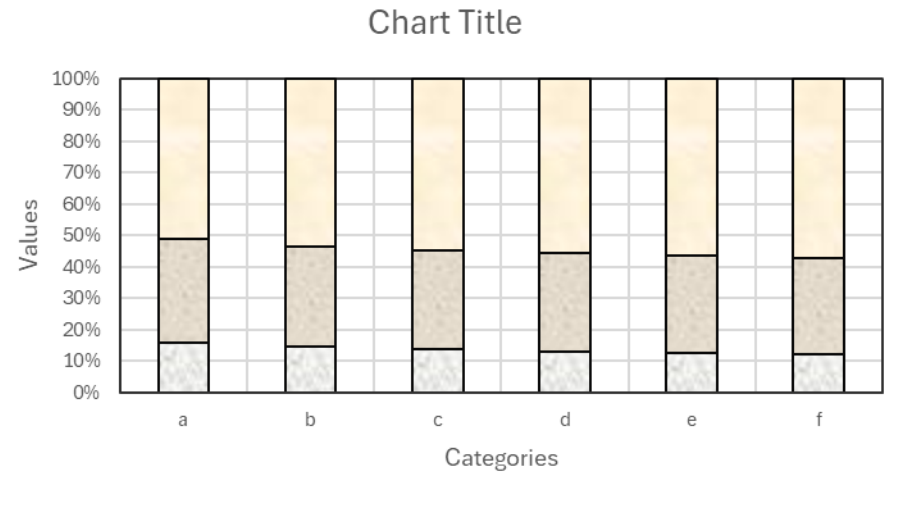

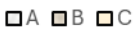

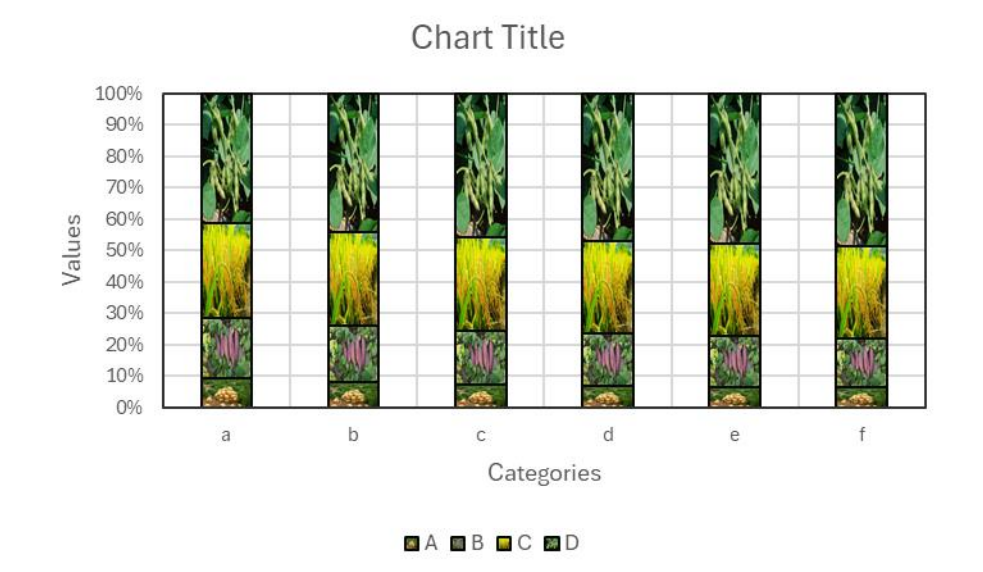

Pictured fill.

## 4.2 3D Bar Chart

# 4.2.1 `Create a 3D Bar Chart` Dialog Box

The "Create a Bar Chart" dialog box is shown below

| Create a 3D Bar Chart              | × |
|------------------------------------|---|
| Data Range A1:D5                   |   |
| Shape Rectangular 💌 Type 3D 💌      | ĺ |
| ✓ Use Colormap Transparency 0      |   |
| Select a Colormap Parula 💌         |   |
| C Solid Fill                       |   |
| Gradient Fill                      |   |
| Fill Type From left to right, 3 ct |   |
| C Patterned Start Index 1          |   |
| C Textured Fill Start Index 1      |   |
| C Pictured Fill  The Same Path C   |   |
| OK Cancel                          |   |

The meanings of the controls are:

Data Range, The cell range containing the data for the chart.

Shape, The shapes of the 3D bar.

**Type,** Select the type of bar charts, including 3D bar chart, clustered bar chart, stacked bar chart and 100% stacked bar chart.

Transparency: Transparency of the 3D bar, 0-1.

Use Colormap, Whether to use a colormap.

Select a Colormap, Specifies a colormap.

Solid Fill: Fill the bars with a single color.

**Gradient Fill,** Fill the bars with.gradient colors, select the gradient types in "Fill Type" combo box..

**Patterned Fill,** Fill the bars with patterns, input a pattern index in the following "Start Index" field..The sum of the number and the number of bars or serieses should be less than or equal to 54.

**Textured Fill,** Fill the bars with pre-defined textures, input a texture index in the following "Start Index" field.. The sum of the number and the number of bars or serieses should be less than or equal to 24.

**Pictured Fill,** Fill the bars with given pictures. First, include your image files in "pic" directory, the name of the images should be "pic1.jpg", "pic2.jpg", "pic3.jpg" etc. Then set the "pic" directory in the same directory with xlChart+ add-in or in a custom directory. Select "The Same Path" option button or select the second option button and input the custom directory.

#### 4.2.2 Rectangular 3D Bar Chart

Data format:

Select the data in the worksheet.

| ×    | Book1              | ~                 |                         |                  |                       |         |                            | ♀ Search                     |                                   |                                  |                      |                           | JS                               | Q | -        |           |
|------|--------------------|-------------------|-------------------------|------------------|-----------------------|---------|----------------------------|------------------------------|-----------------------------------|----------------------------------|----------------------|---------------------------|----------------------------------|---|----------|-----------|
| File | e Hor              | me In             | isert Pa                | ge Layo          | out F                 | ormulas | Data Revi                  | ew View De                   | veloper Help                      | xlwings xlC                      | hart+                |                           |                                  | Ģ | Comments | 🖻 Share ~ |
| L    | ine B<br>art ~ Cha | ar Ho<br>art∽ Bar | orizontal<br>Chart ~ Cl | Area<br>hart ~ ( | Pie<br>Pie<br>Chart ~ | Aistog  | ram KDE Sca<br>Chart ~ Cha | tter Heatmap<br>rt ~ Chart ~ | Boxplot Violin<br>Chart ~ Chart ~ | Cloud Rain QQ P<br>Chart ~ Chart | P Compare<br>Means ~ | Neb Buy Us<br>Site Now Gu | ? 🛑<br>er's Demo<br>iide Version |   |          |           |
|      |                    | Catego            | orical Charts           |                  |                       |         | Numerical Ch               | arts                         | St                                | atistical Charts                 |                      | xlChart+                  |                                  |   |          | ^         |
| A1   |                    | <b>~</b> :        | $\times \checkmark f$   | x ~              |                       |         |                            |                              |                                   |                                  |                      |                           |                                  |   |          | ~         |
|      | A                  | A                 | В                       |                  | (                     | С       | D                          | Е                            | F                                 | G                                | Н                    | Ι                         | J                                |   | Κ        | 1         |
| 1    |                    |                   | А                       |                  | В                     |         | С                          | D                            | E                                 | G                                | Ι                    | J                         |                                  |   |          |           |
| 2    | a                  |                   | 0.053                   | 628              | 0.11                  | 1151    | 0.172781                   | 0.23874                      | 0.309261                          | 0.464979                         | 0.642035             | 0.739275                  |                                  |   |          |           |
| 3    | b                  |                   | 0.244                   | 482              | 0.54                  | 3087    | 0.904802                   | 1.339941                     | 1.860325                          | 3.212945                         | 5.096055             | 6.289046                  |                                  |   |          |           |
| 4    | с                  |                   | 0.483                   | 062              | 1.11                  | 7468    | 1.938781                   | 2.98999                      | 4.322969                          | 8.096826                         | 13.9272              | 17.89879                  |                                  |   |          |           |
| 5    | d                  |                   | 0.662                   | 881              | 1.57                  | 8199    | 2.818053                   | 4.472847                     | 6.655646                          | 13.20416                         | 24.05733             | 31.82007                  |                                  |   |          |           |
| 6    | e                  |                   | 0.669                   | 854              | 1.63                  | 0787    | 2.977664                   | 832831                       | 7.35358                           | 15.25462                         | 29.06164             | 39.30654                  |                                  |   |          |           |
| 7    | f                  |                   | 0.384                   | 911              | 0.95                  | 4325    | 1.774568                   | 2.933167                     | 4.545191                          | 9.778917                         | 19.32172             | 26.61391                  |                                  |   |          |           |
| 8    | g                  |                   |                         | 0                |                       | 0       | 0                          | 0                            | 0                                 | 0                                | 0                    | 0                         |                                  |   |          |           |
| 9    |                    |                   |                         |                  |                       |         |                            |                              |                                   |                                  |                      |                           |                                  |   |          |           |
| 10   |                    |                   |                         |                  |                       |         |                            |                              |                                   |                                  |                      |                           |                                  |   |          |           |
| 11   | >                  | S                 | heet1                   | Sheet2           | She                   | eet4    | Sheet5 She                 | et6 Sheet7                   | Sheet8 Sh                         | ı∈ ••• + ÷                       |                      | 1                         |                                  |   | _        | - ·       |
| Read | y 📧                | 🛠 Acce            | essibility: Inv         | vestigate        | e                     |         |                            |                              | Average: 0.8                      | 85697841 Count                   | : 19 Sum: 10.628     | 37409                     |                                  |   |          |           |

Click - .button in xlChart+ ribbon and click "3D Rectangular" item to open "Create a 3D Bar Chart" dialog box.

| Create a 3D Bar Chart              | $\times$ |
|------------------------------------|----------|
| Data Range A1:D5                   |          |
| Shape Rectangular 🕶 Type 3D 🔹      | ·        |
| ✓ Use Colormap Transparency 0      |          |
| Select a Colormap Parula 💌         |          |
| C Solid Fill                       |          |
| Gradient Fill                      |          |
| Fill Type From left to right, 3 cc |          |
| C Patterned Start Index 1          |          |
| C Textured Fill Start Index 1      |          |
| C Pictured Fill                    |          |
| OK Cancel                          |          |

Click "OK" button to create the chart.

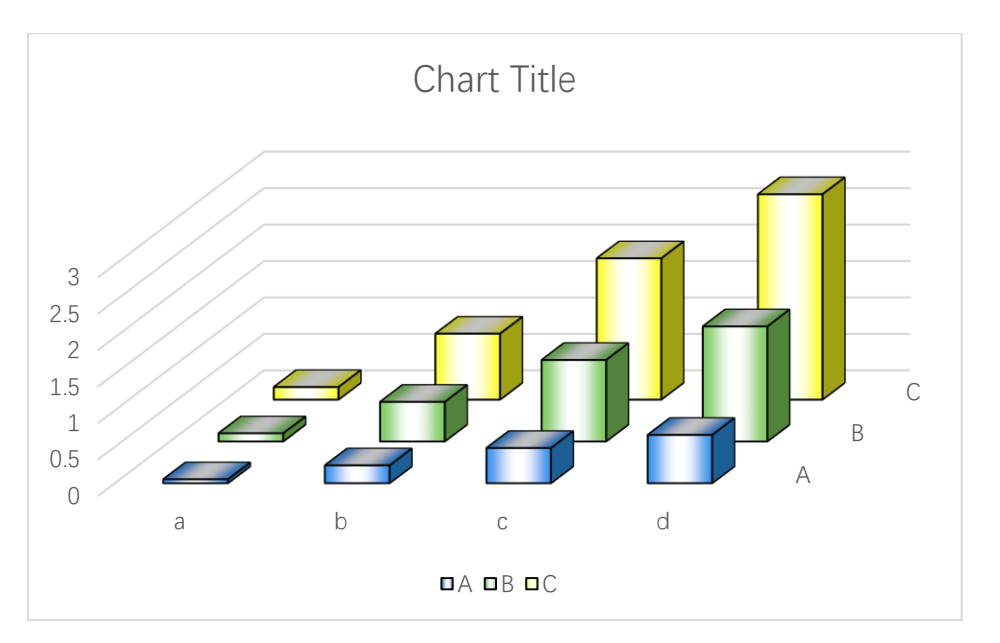

The first fill type

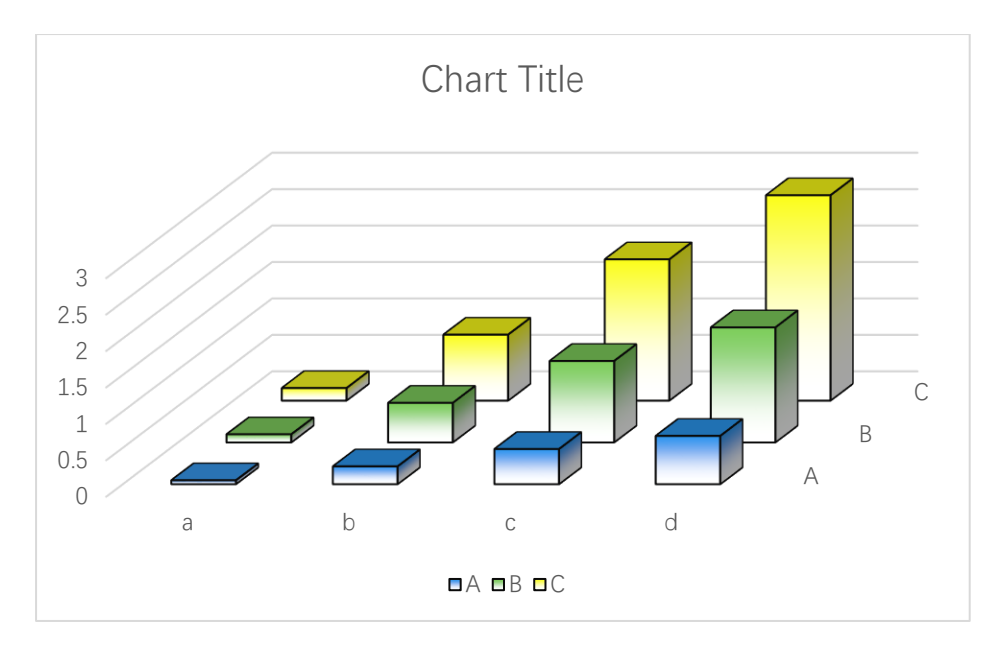

The second fill tyle

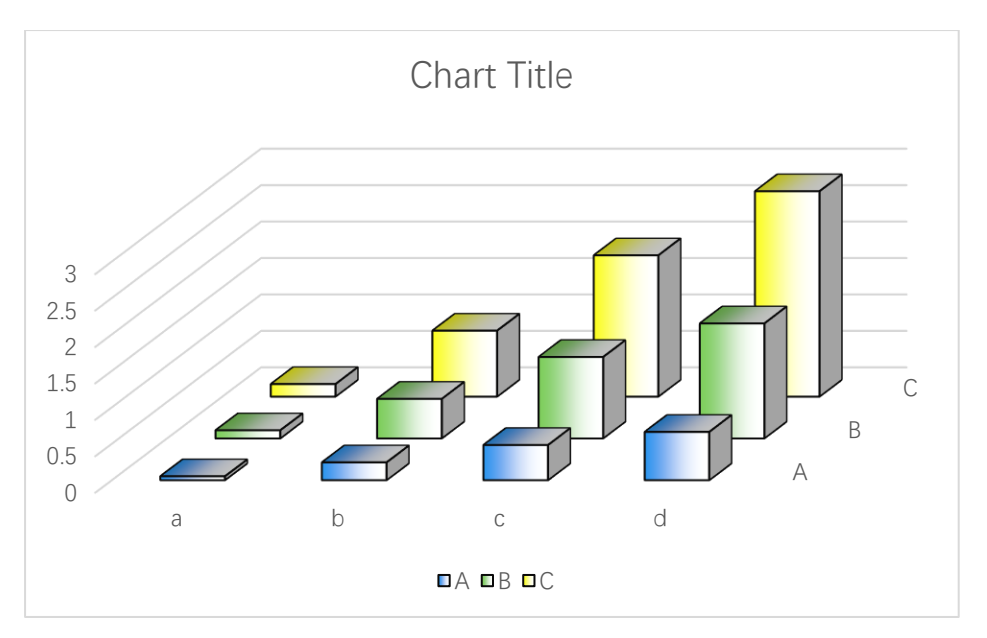

Solid fill

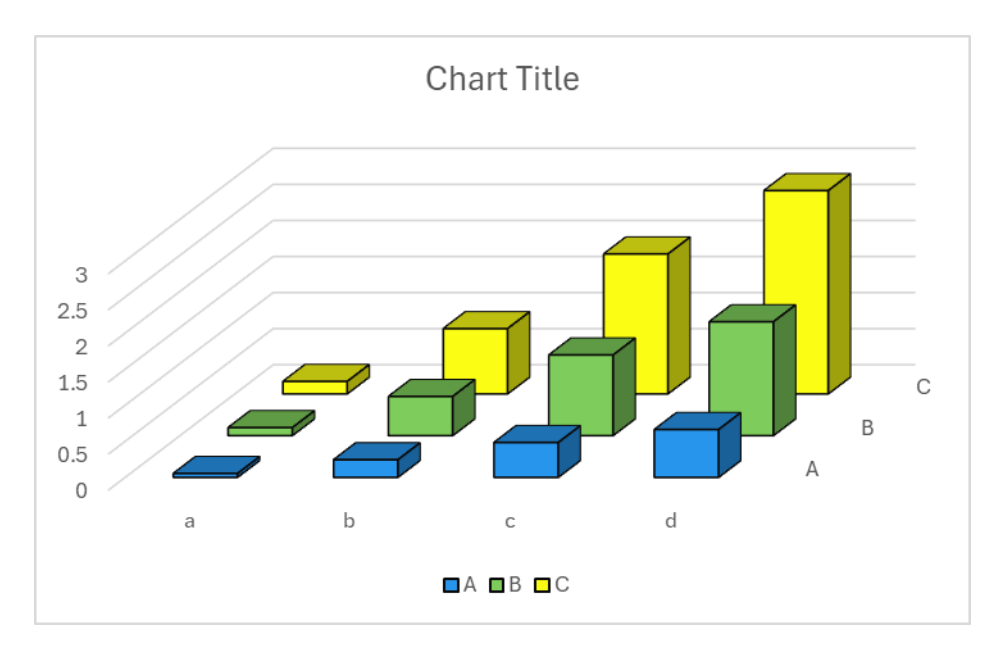

Turbo colormap

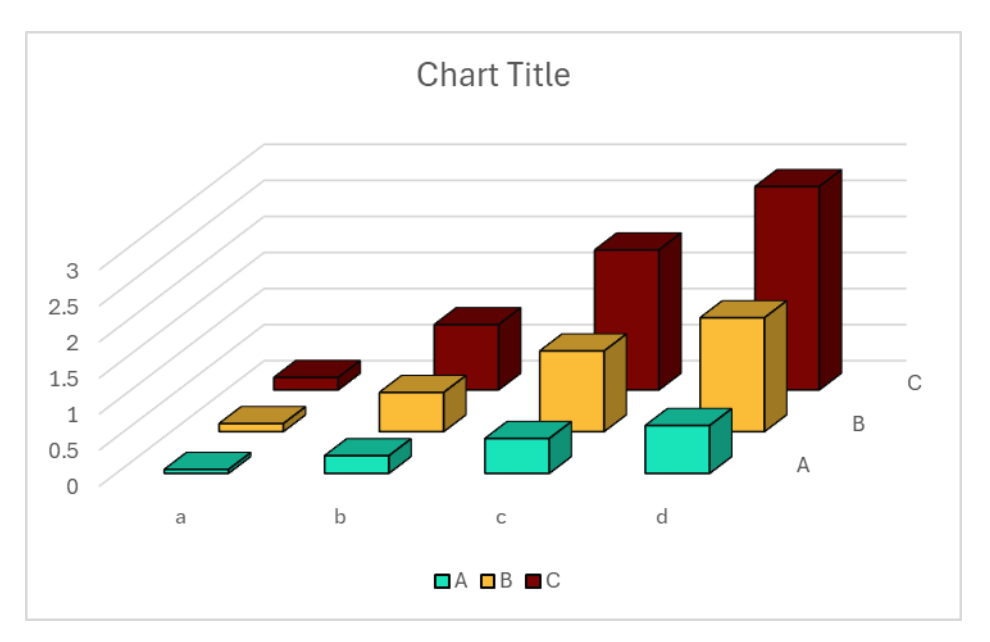

Transparency=0.3

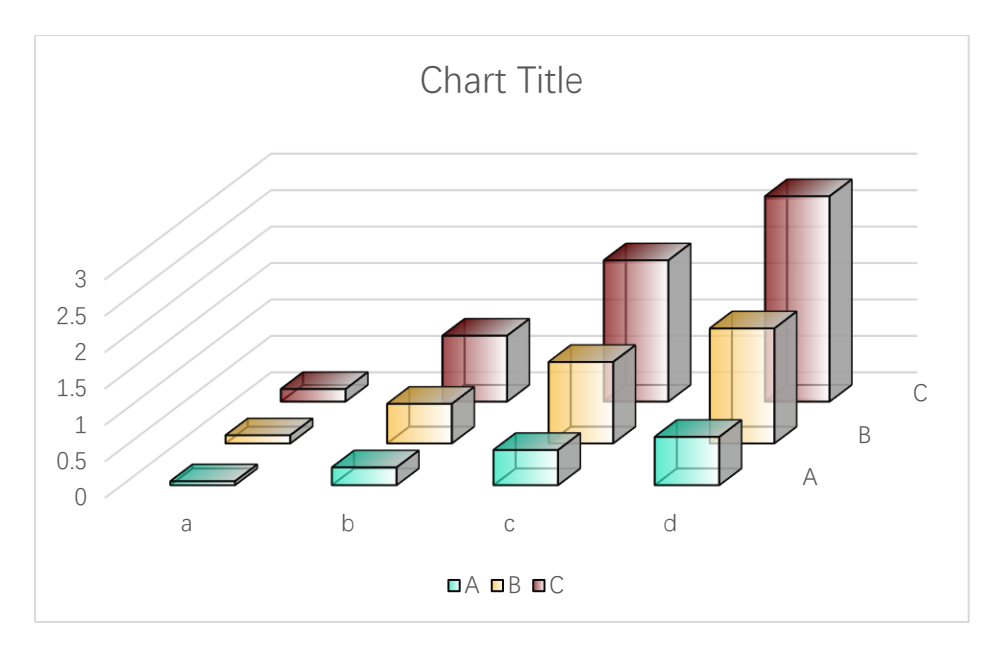

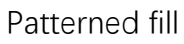

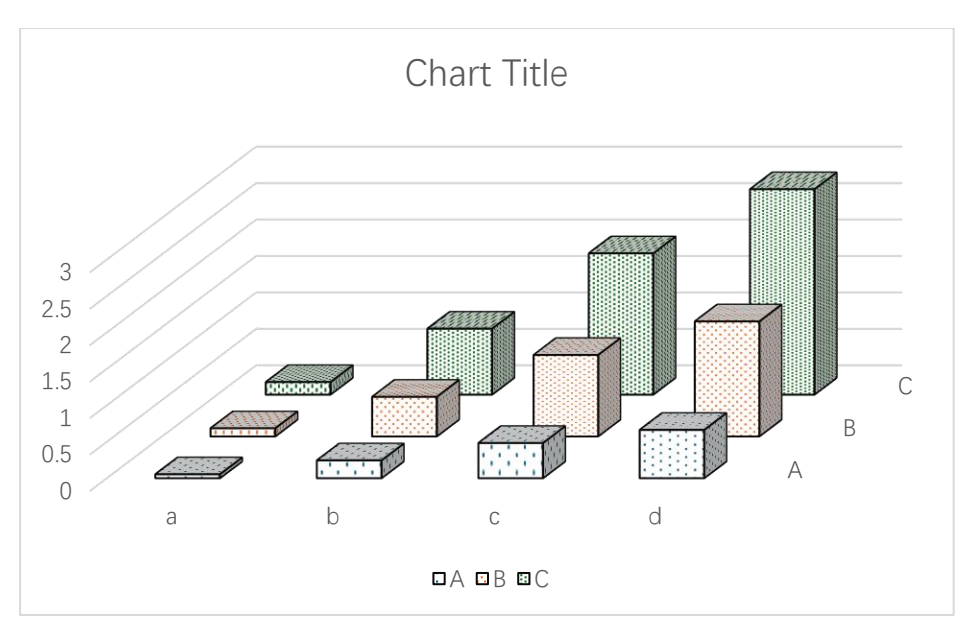

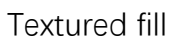

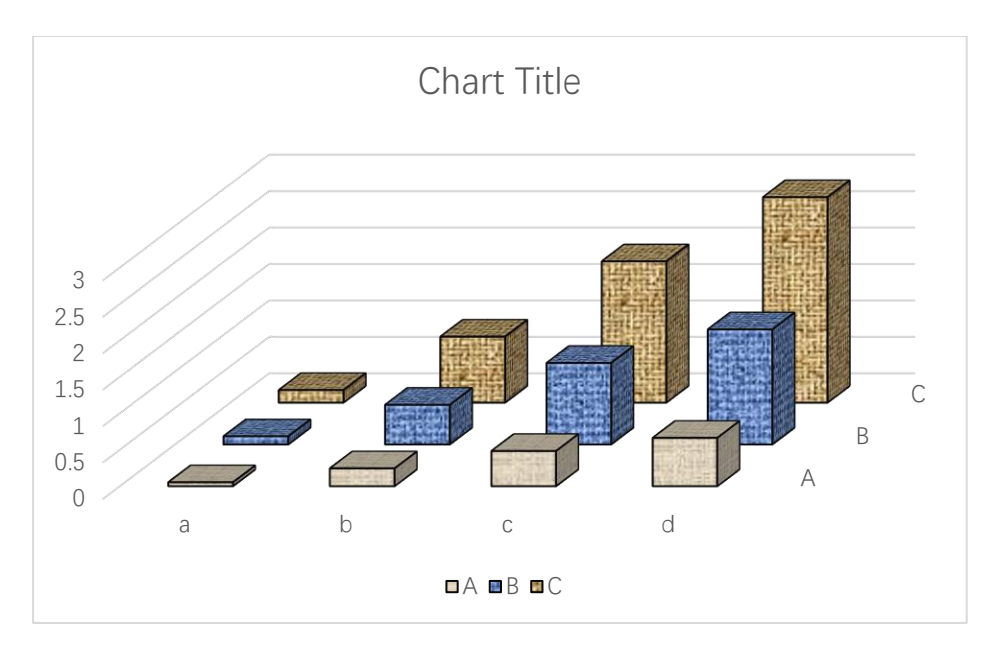

Pictured fill

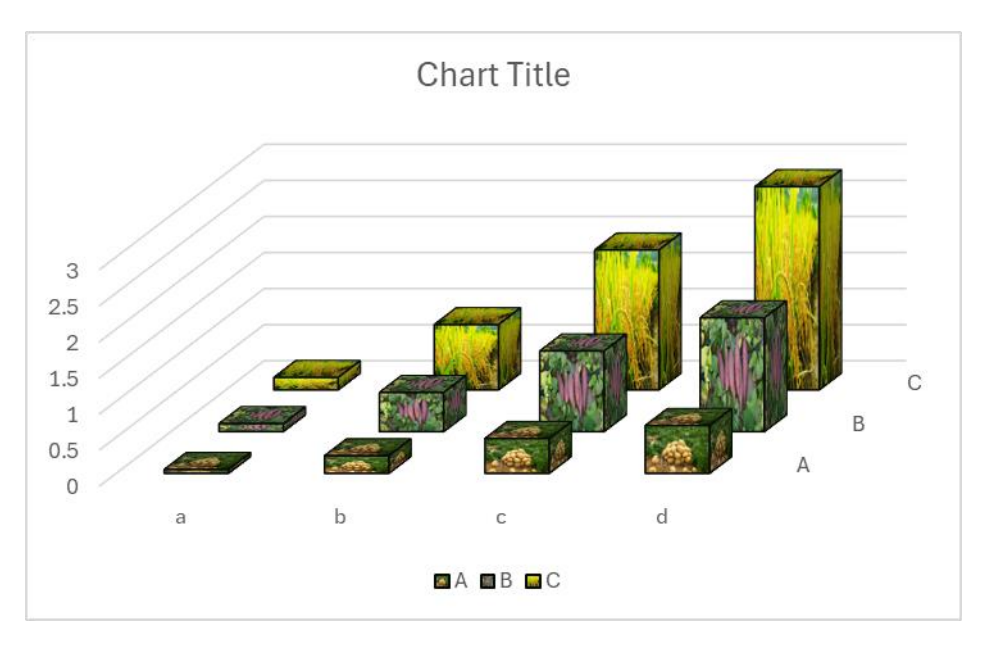

Clustered 3D Bar Chart

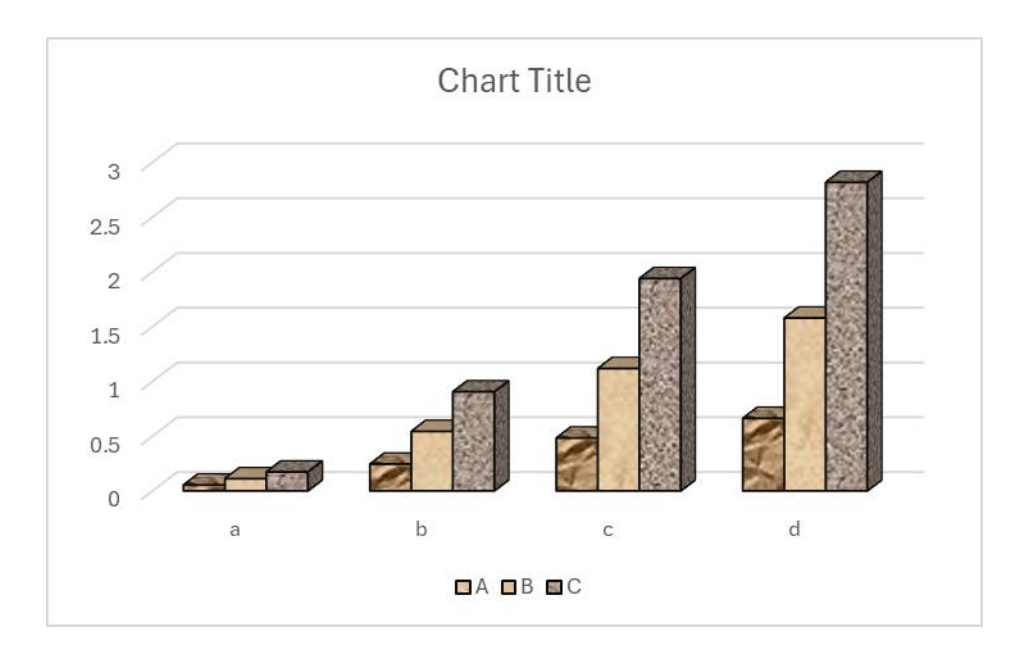

```
Stacked 3D Bar Chart
```

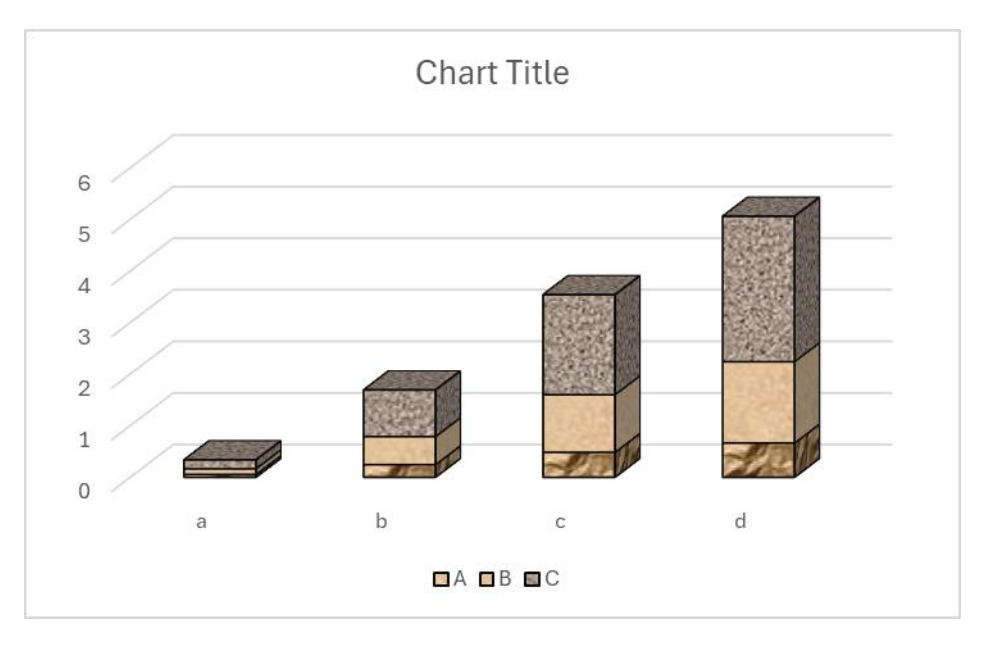

100% Stacked 3D Bar Chart

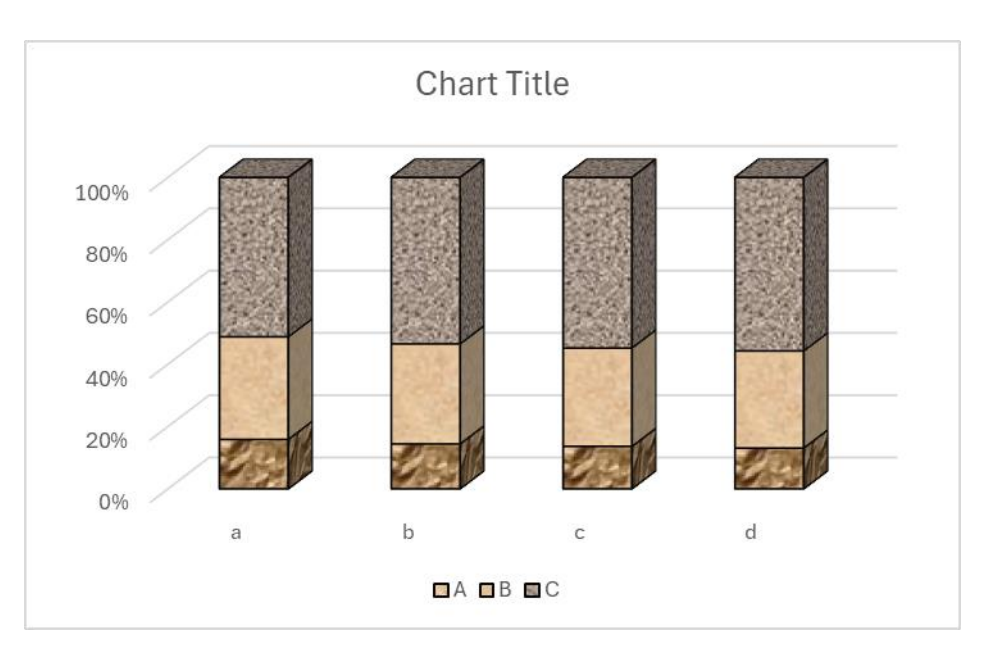

# 4.2.3 Cylindrical 3D Bar Chart

Click - .button in xlChart+ ribbon and click "3D Cylindrical" item to open "Create a 3D Bar Chart" dialog box.

| Create a 3D Bar Chart               | × |
|-------------------------------------|---|
| Data Range A1:D5                    |   |
| Shape Cylindrical 💌 Type 3D 💌       |   |
| ✓ Use Colormap Transparency 0       |   |
| Select a Colormap Parula 💌          |   |
| C Solid Fill                        |   |
| Gradient Fill                       |   |
| Fill Type From left to right, 3 c 💌 |   |
| C Patterned Start Index 1           |   |
| C Textured Fill Start Index 1       |   |
| C Pictured Fill  The Same Path  C   |   |
| OK Cancel                           |   |

Click "OK" button to create a 3D bar chart.

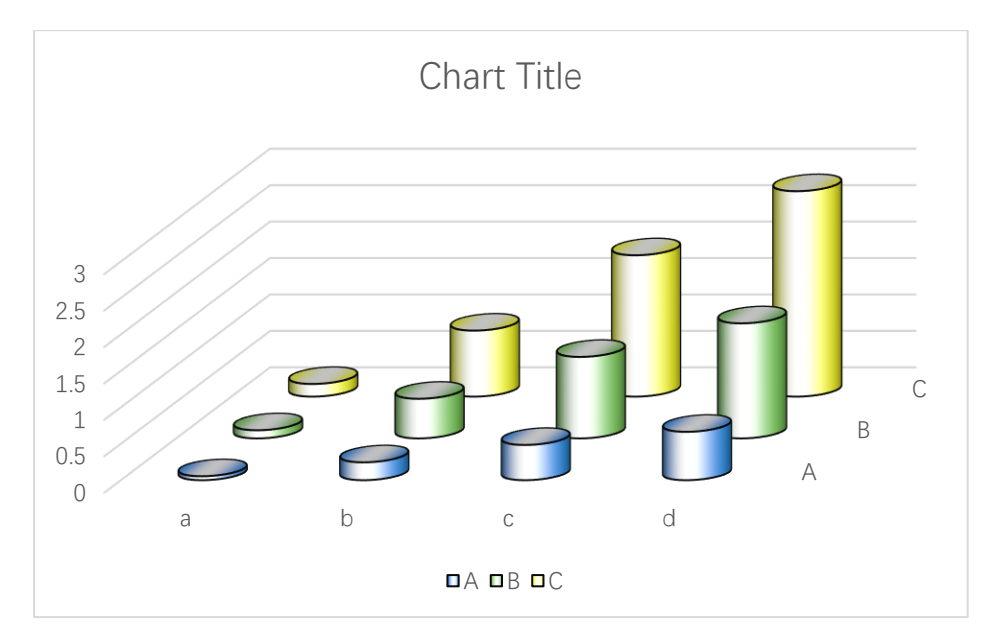

The first fill type

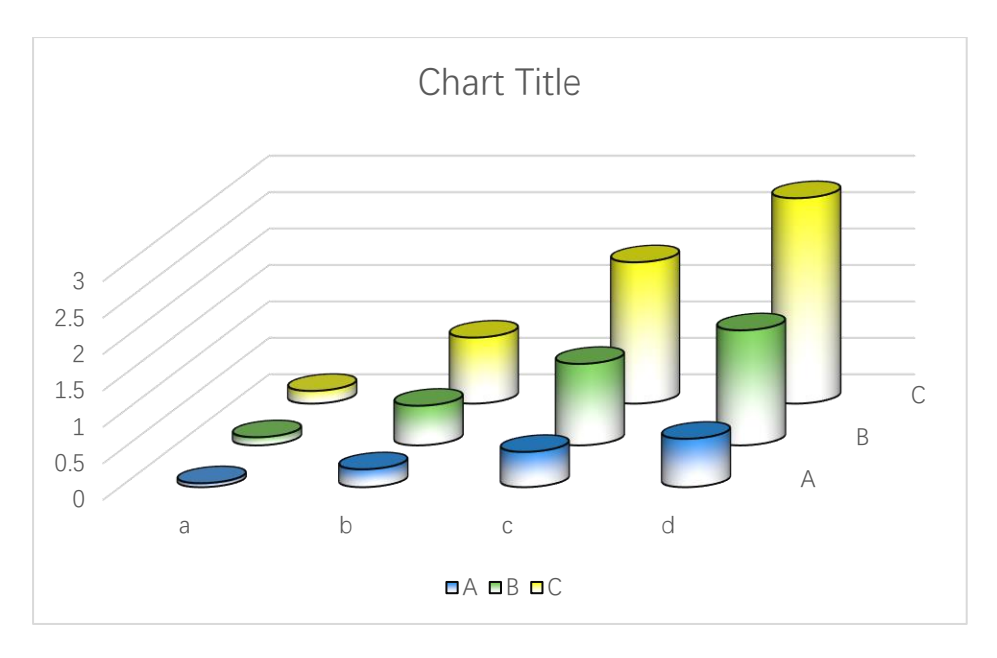

Solid fill

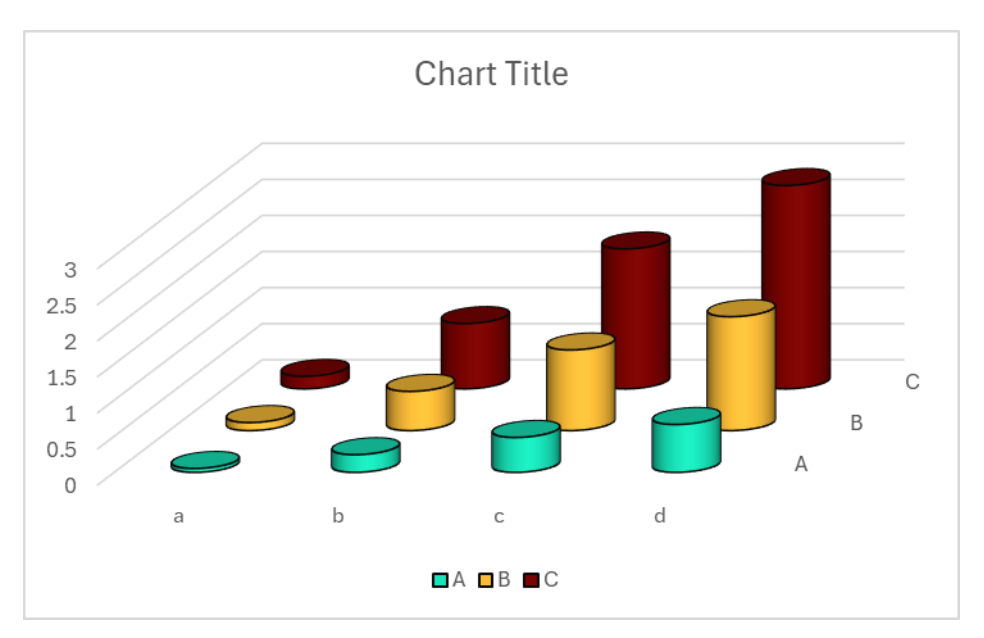

Set transparency.

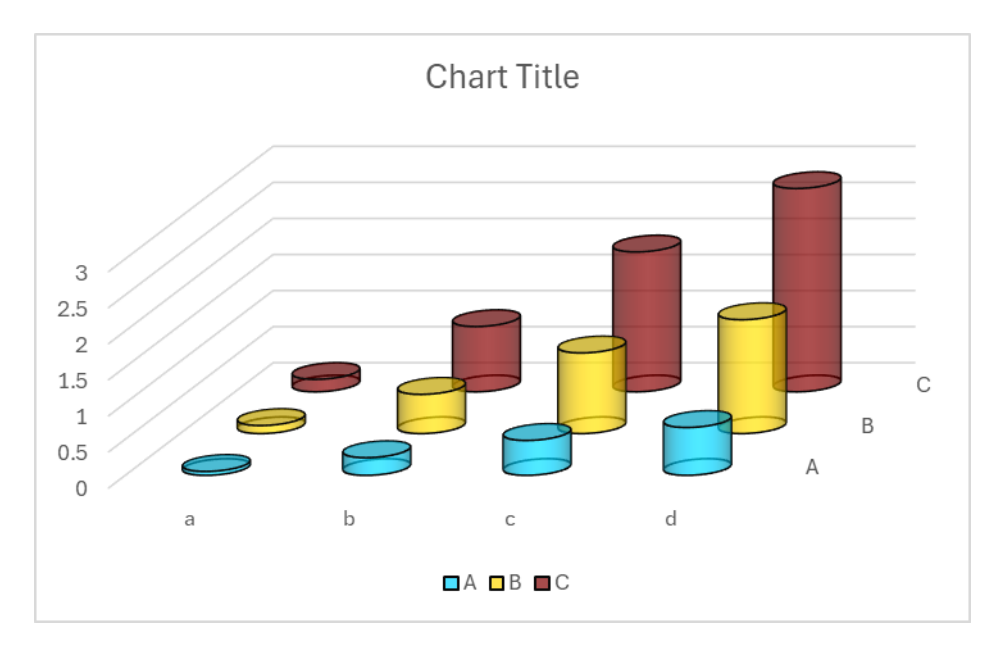

Patterned fill

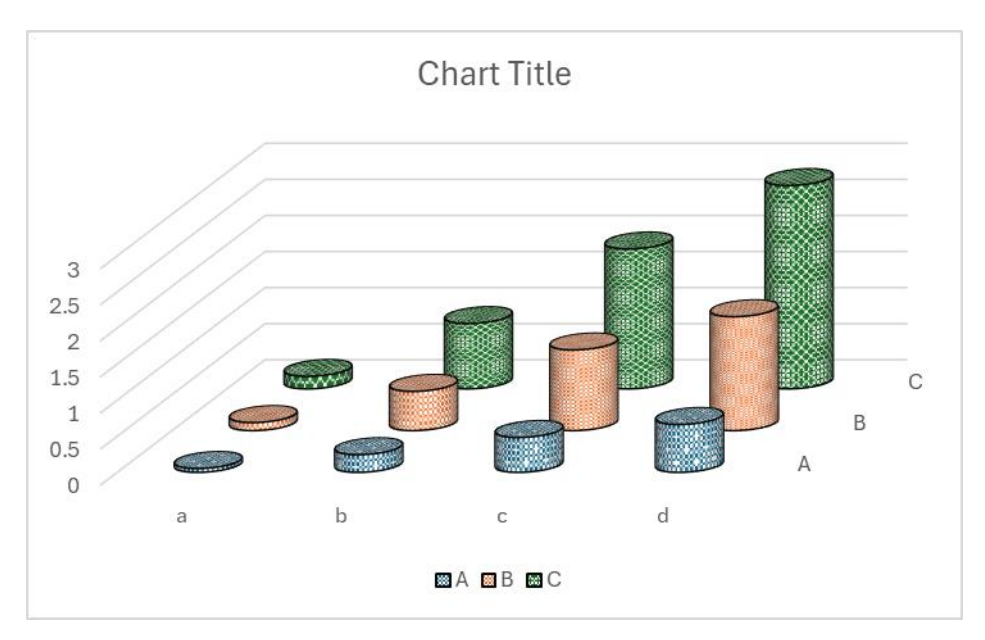

Textured fill

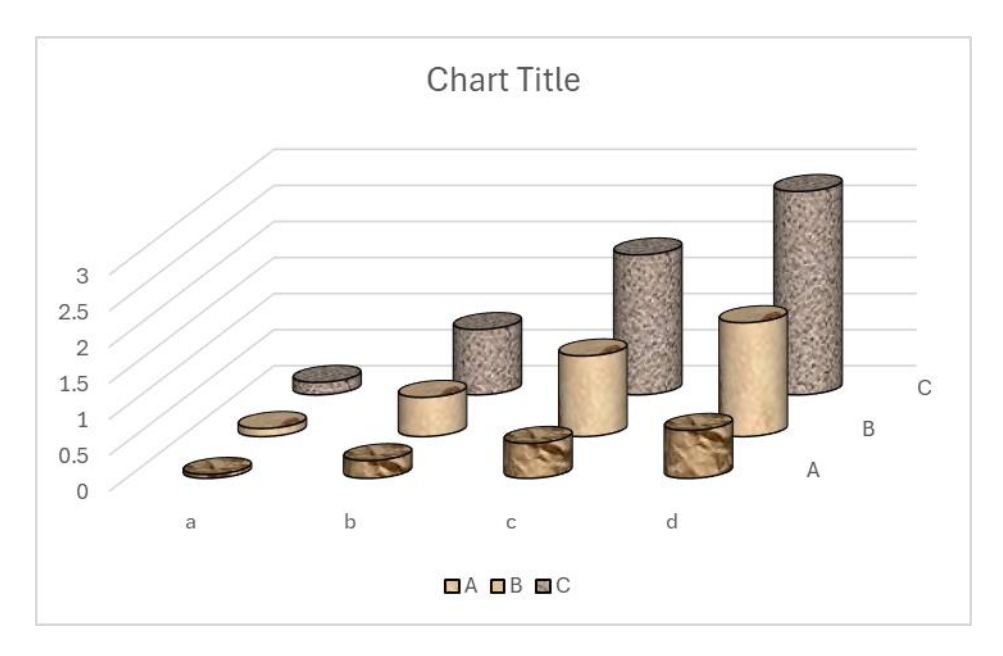

Pictured fill

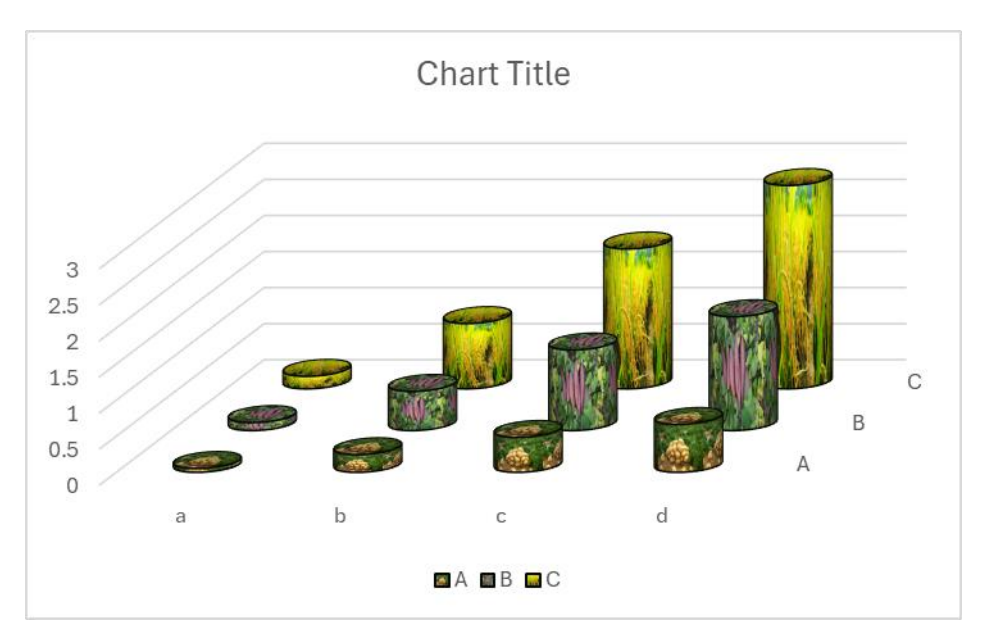

Clustered 3D bar chart

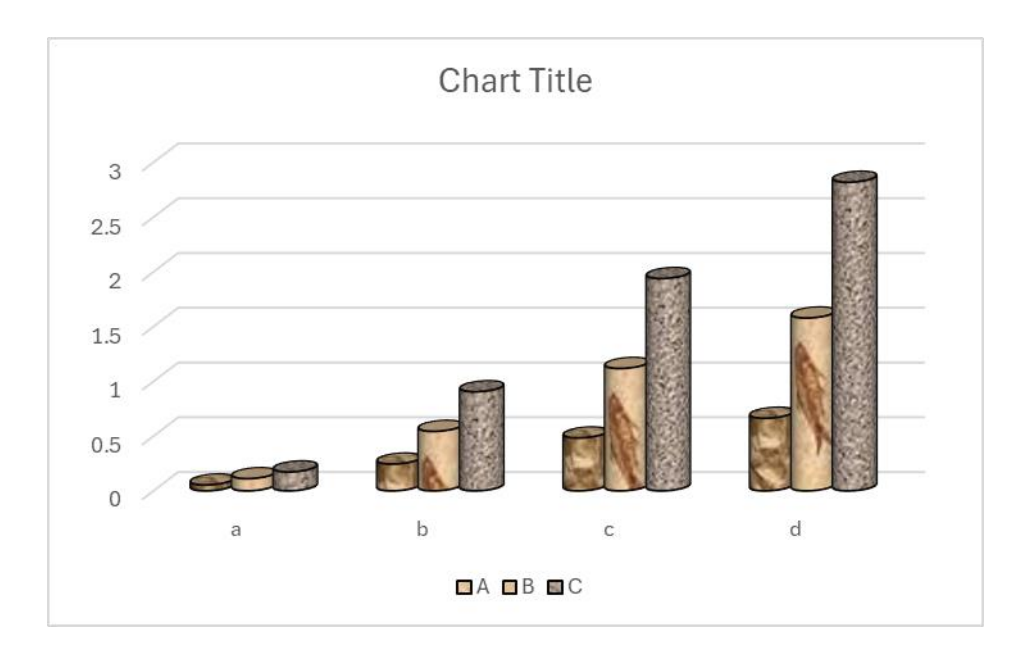

```
Stacked 3D bar chart
```

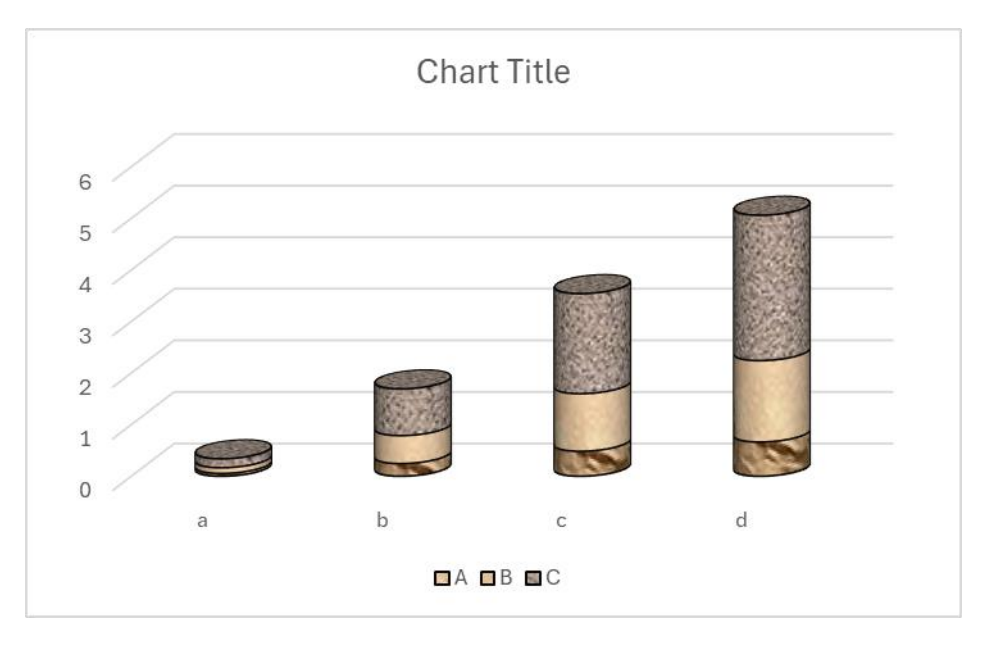

100% stacked 3D bar chart

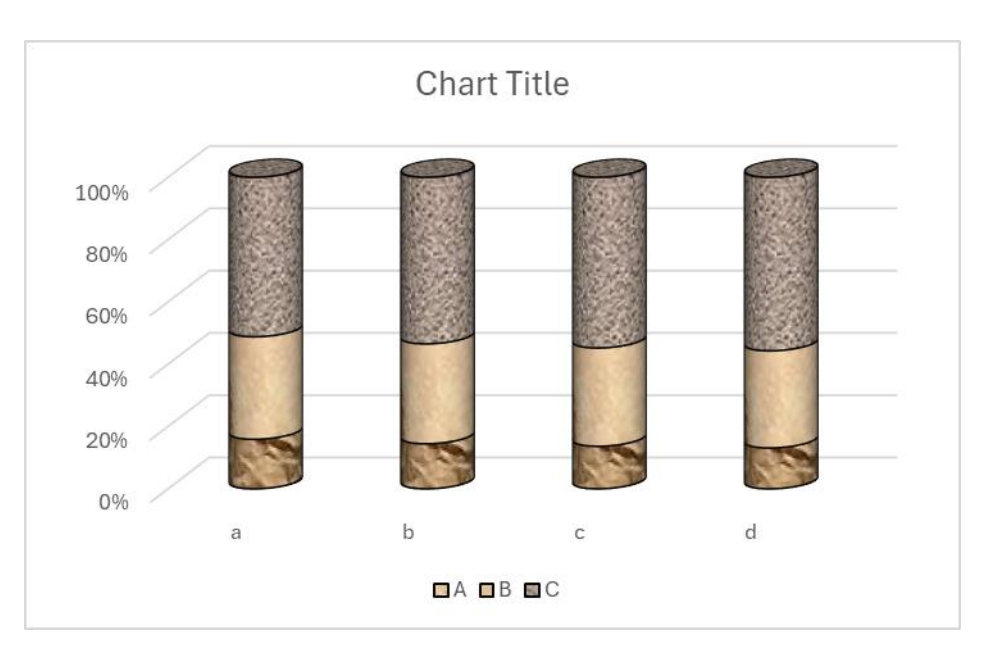

# 4.2.4 Square Pyramid 3D Bar Chart

Click \_\_\_\_\_.button in xlChart+ ribbon and click "3D Square Pyramid" item to open "Create a 3D Bar Chart" dialog box.
| Create a 3D Bar Chart              | × |
|------------------------------------|---|
| Data Range A1:D5                   |   |
| Shape Square Pyram 🔻 Type 3D 💌     |   |
| ✓ Use Colormap Transparency 0      |   |
| Select a Colormap Parula 💌         |   |
| C Solid Fill                       |   |
| Gradient Fill                      |   |
| Fill Type From left to right, 3 ct |   |
| C Patterned Start Index 1          |   |
| C Textured Fill Start Index 1      |   |
| C Pictured Fill  The Same Path  C  |   |
| OK Cancel                          |   |

Click "OK" button to create a 3D bar chart.

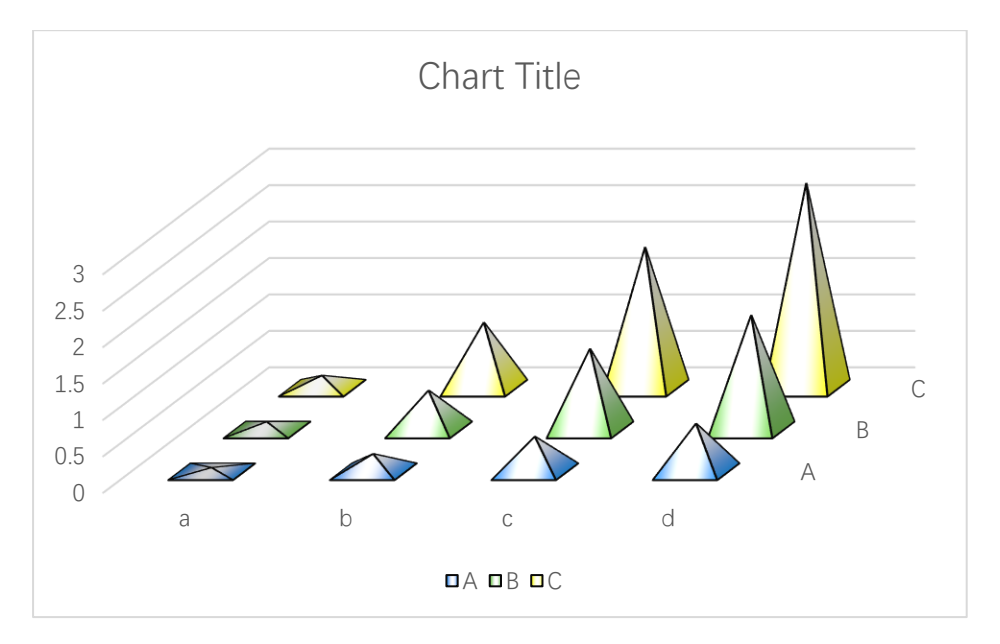

The first fill type

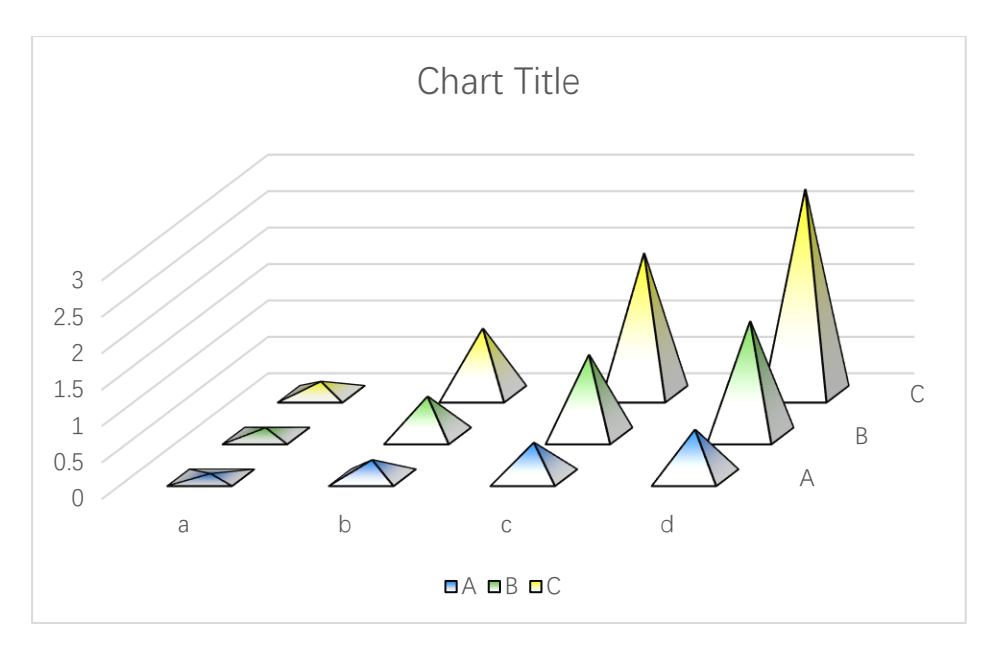

Solid fill

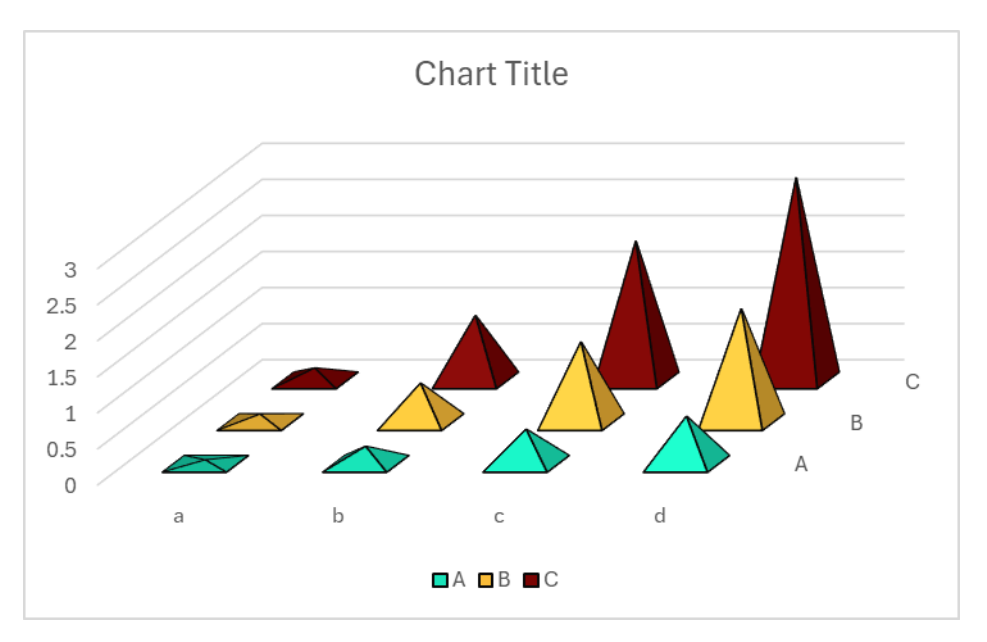

Transparency=0.3

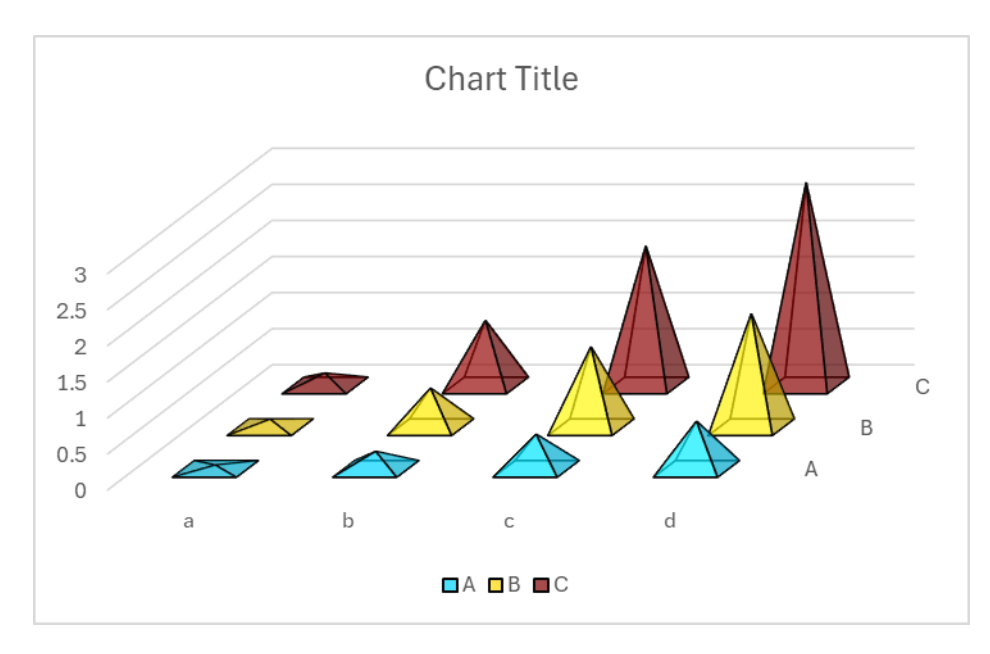

Patterened fill

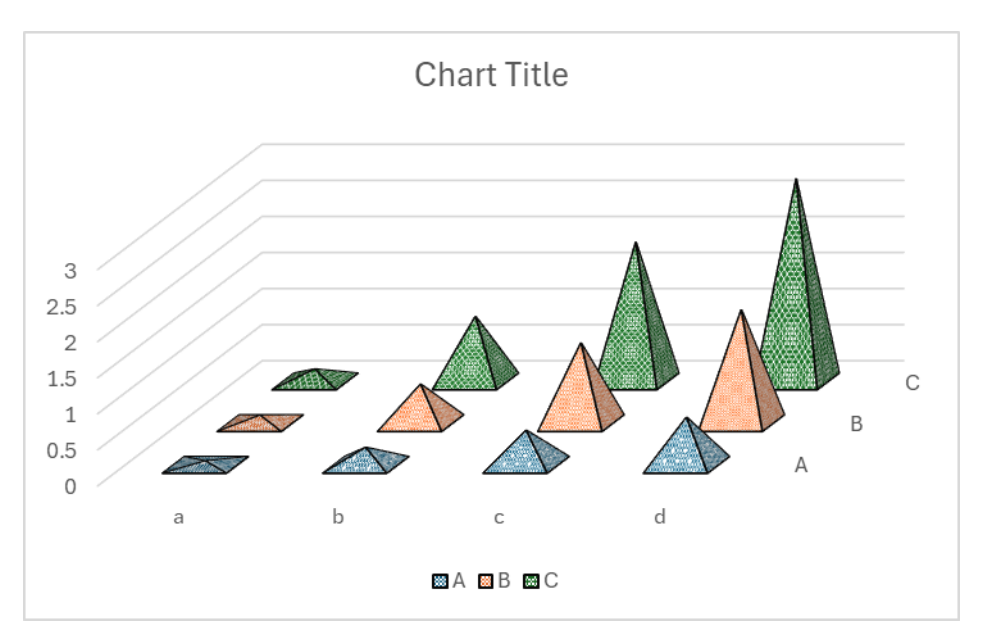

Textured fill

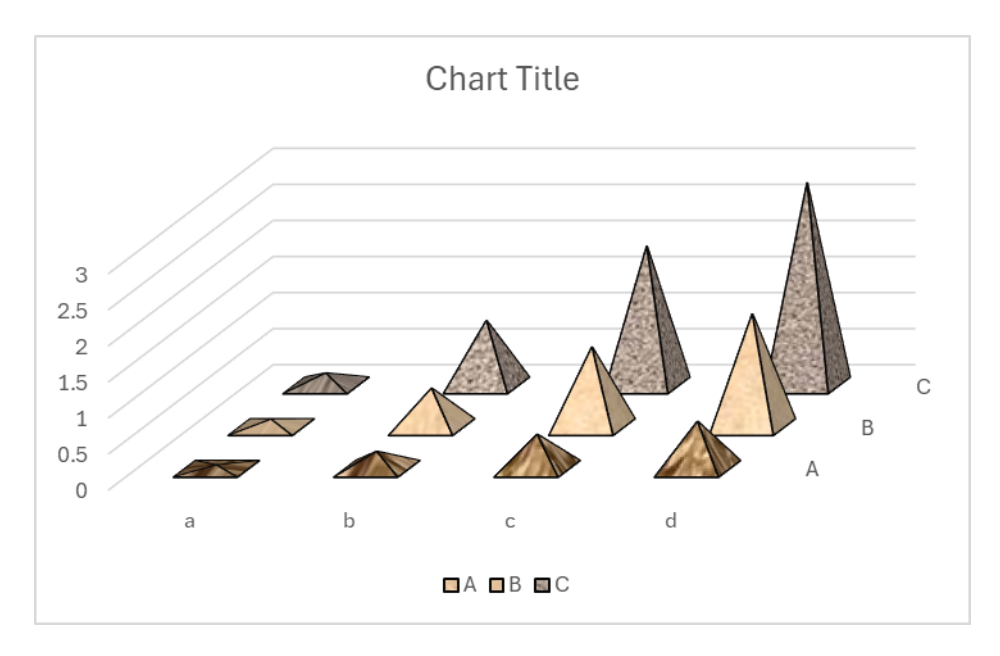

Pictured fill

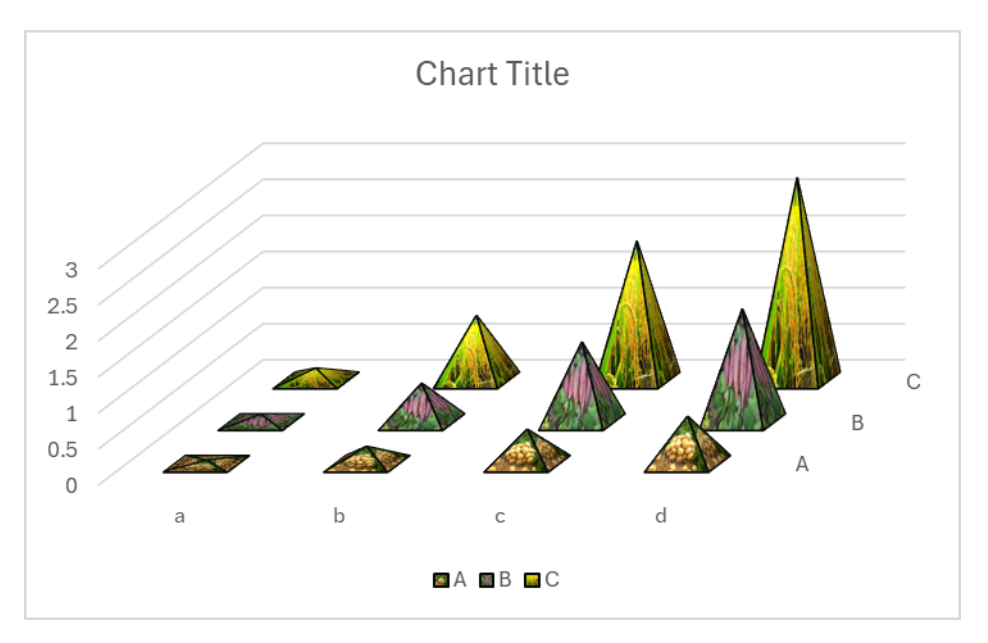

Clustered 3D bar chart

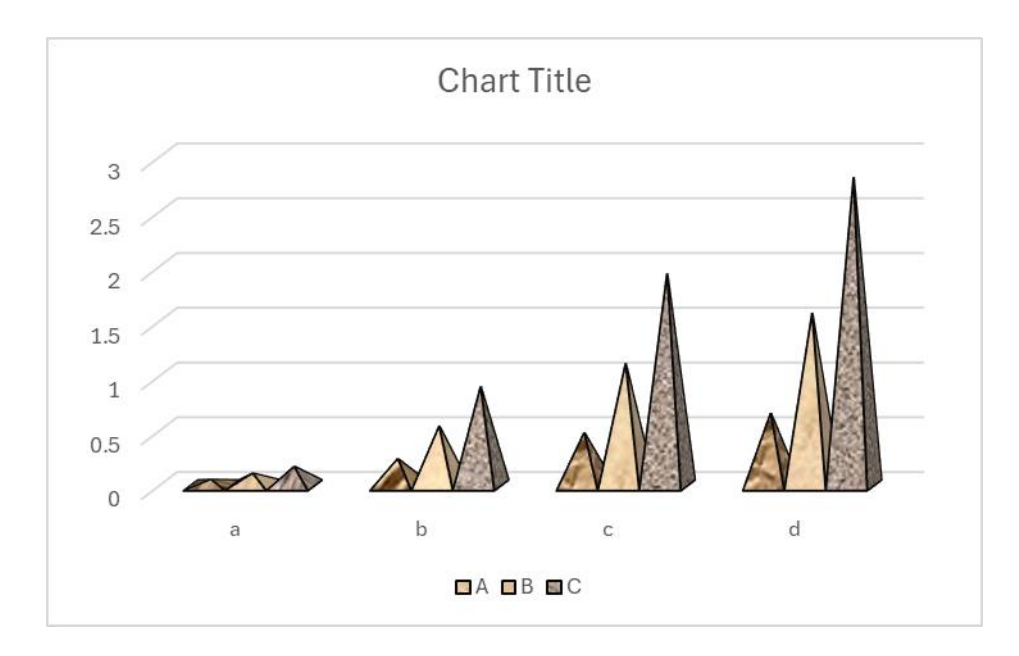

```
Stacked 3D bar chart
```

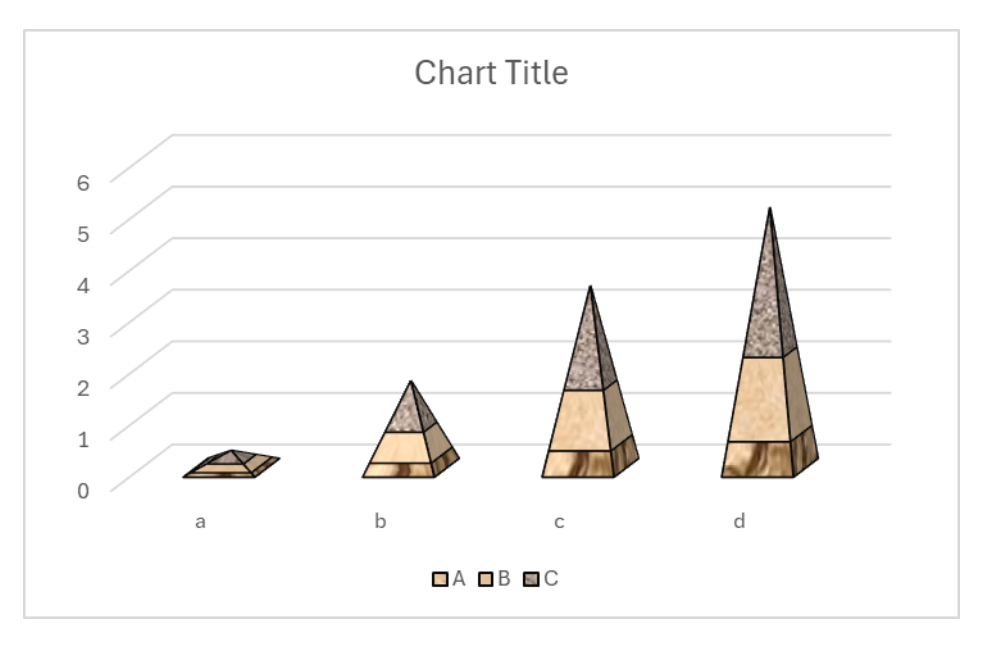

100% stacked 3D bar chart

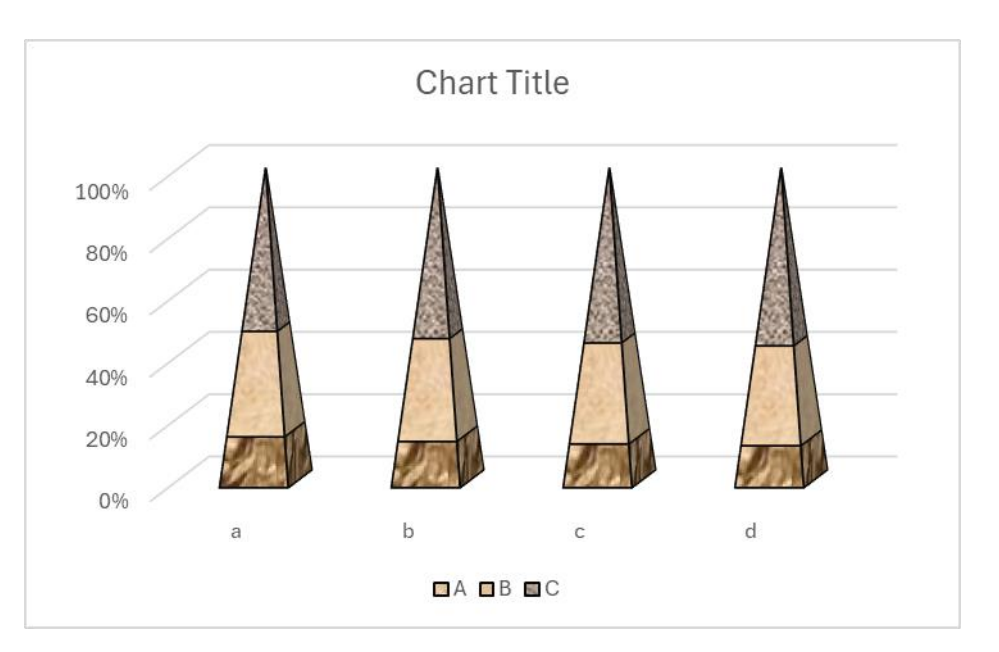

### 4.2.5 Cone 3D Bar Chart

Click \_\_\_\_\_.button in xlChart+ ribbon and click "3D Cone" item to open "Create a 3D Bar Chart" dialog box.

| Create a 3D Bar Chart              | Х |
|------------------------------------|---|
| Data Range A1:D5                   |   |
| Shape Cone 💌 Type 3D 💌             |   |
| ✓ Use Colormap Transparency 0      |   |
| Select a Colormap Parula 💌         |   |
| C Solid Fill                       |   |
| Gradient Fill                      |   |
| Fill Type From left to right,3 c ▼ |   |
| C Patterned Start Index 1          |   |
| C Textured Fill Start Index 1      |   |
| C Pictured Fill                    |   |
| OK Cancel                          |   |

Click "OK" button to create a 3D bar chart.

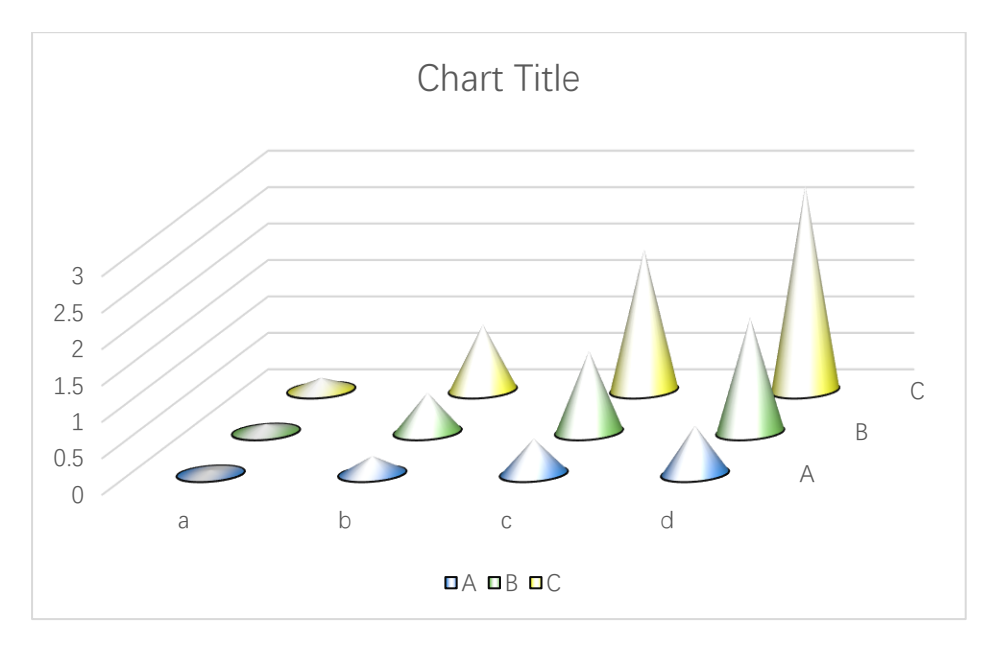

The first fill type

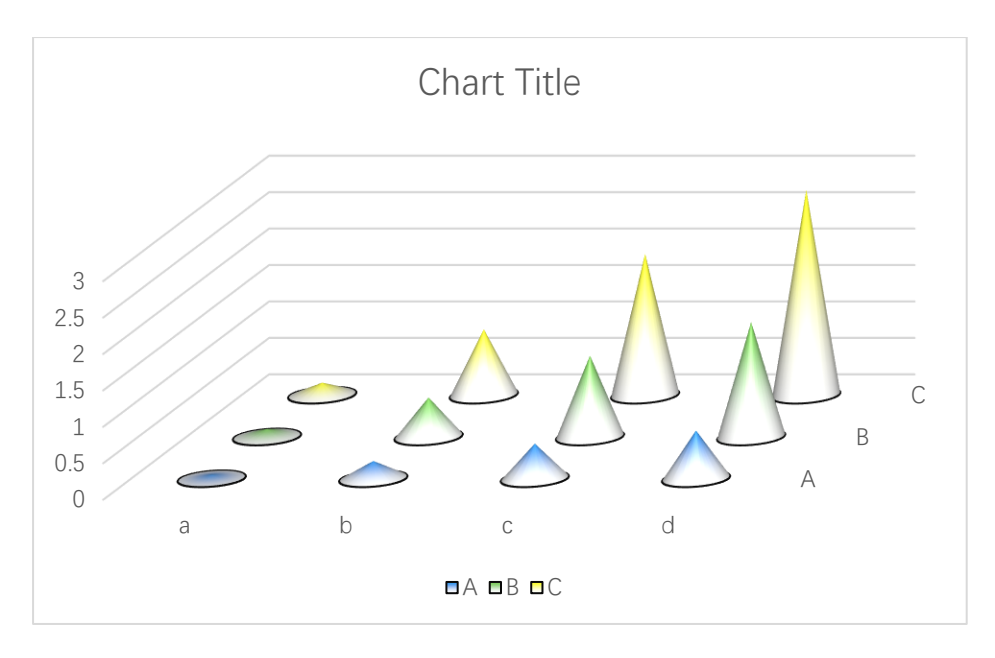

Solid fill

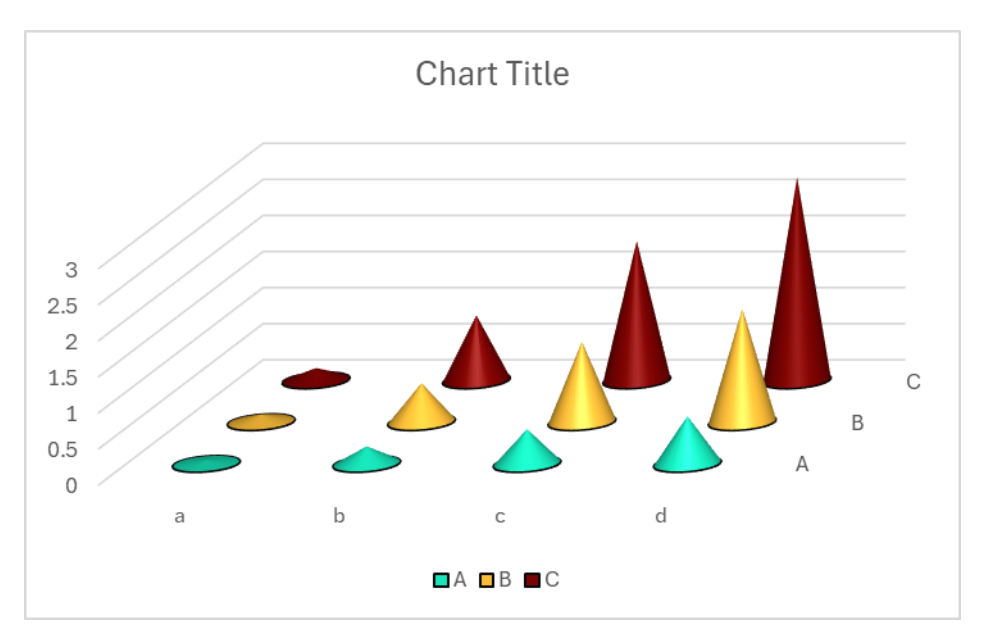

Transparency=0.3

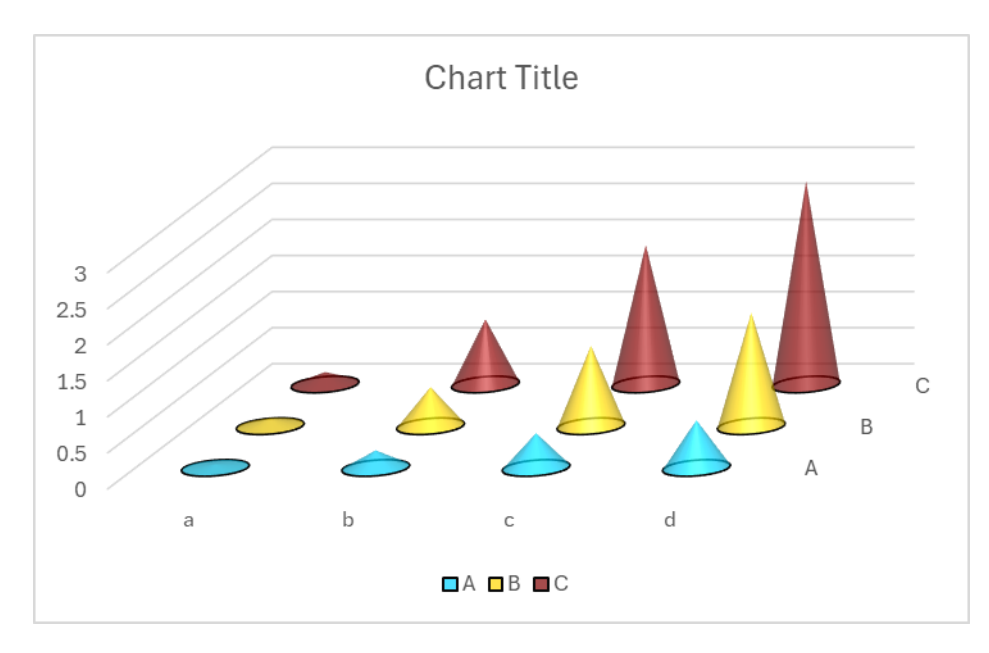

Patterened fill

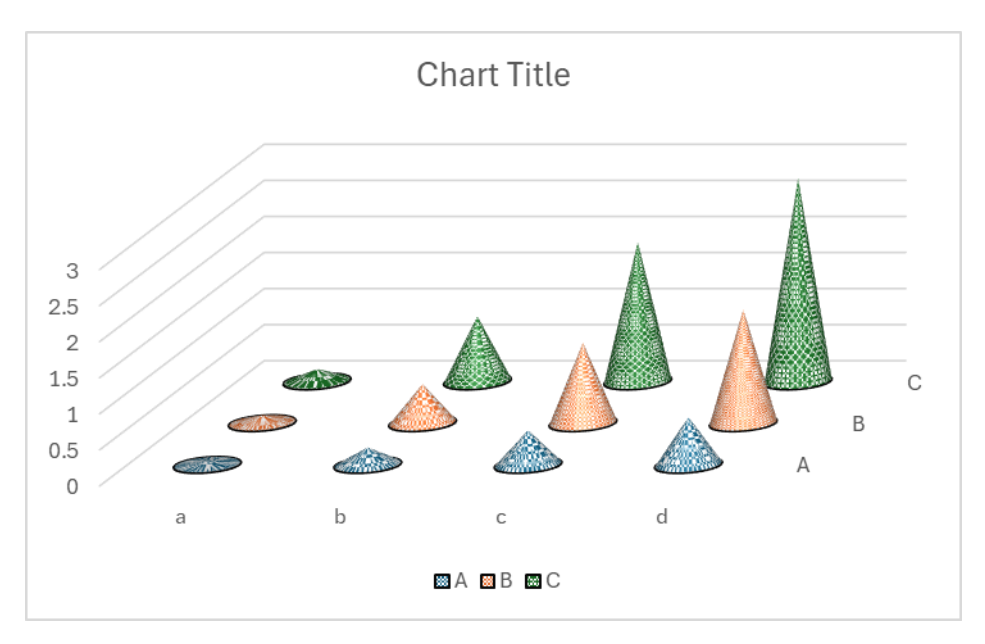

Textured fill

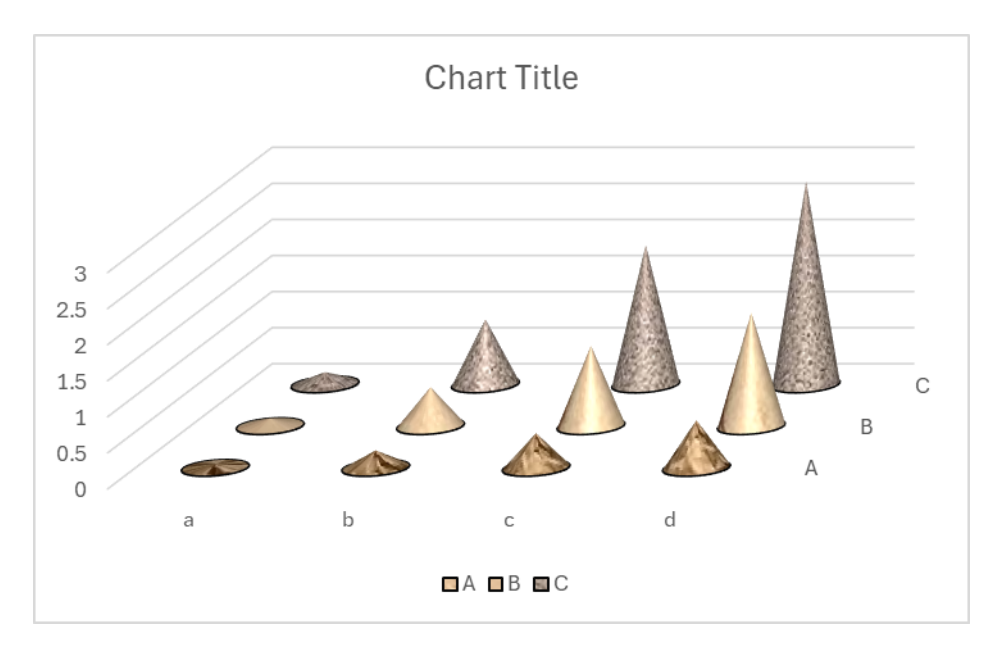

Pictured fill

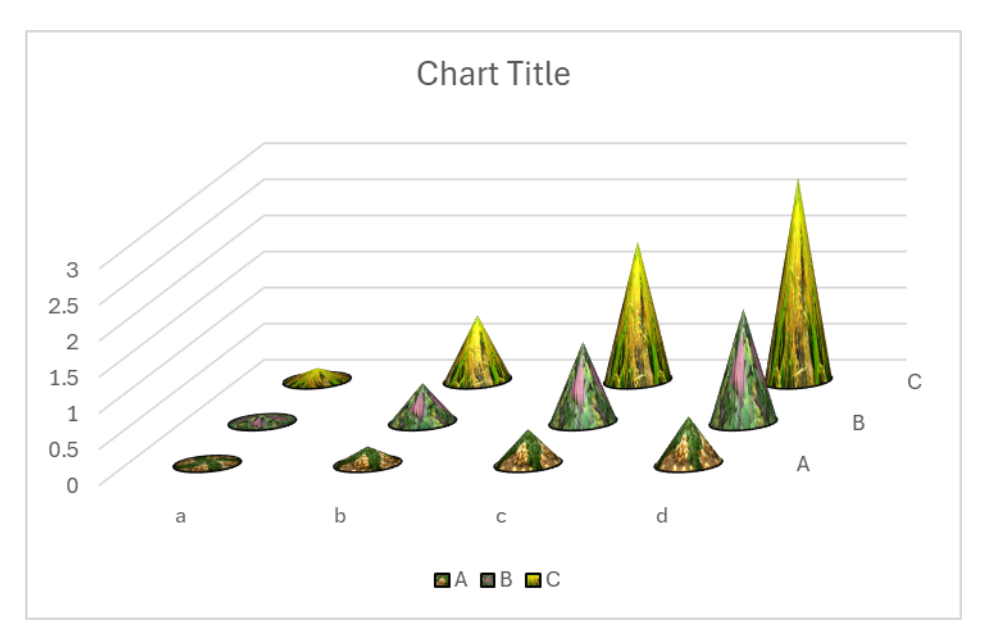

Clustered 3D bar chart

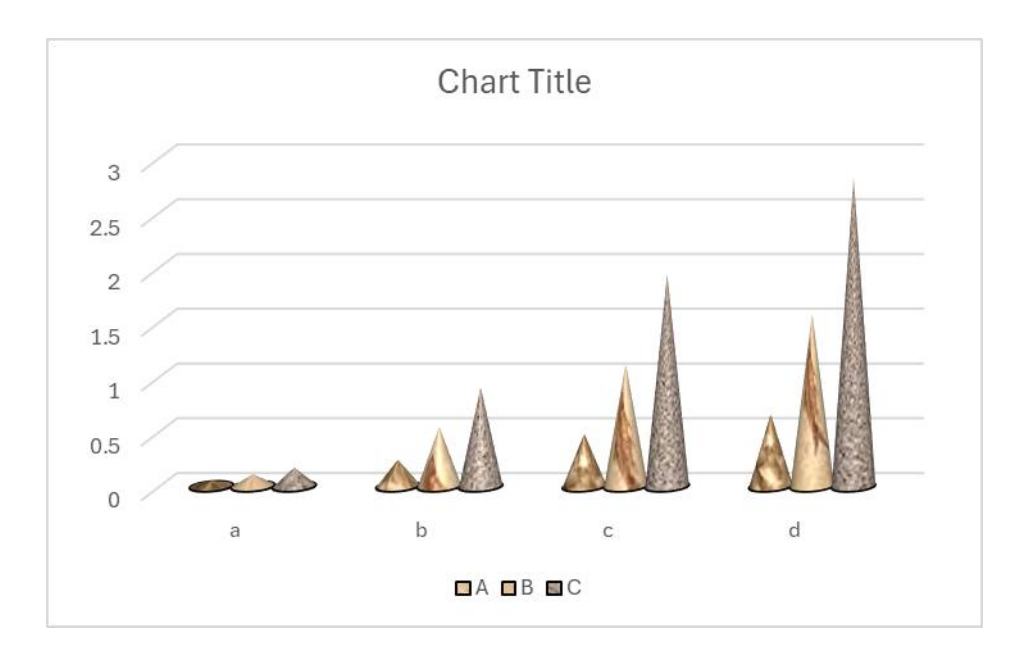

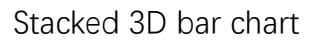

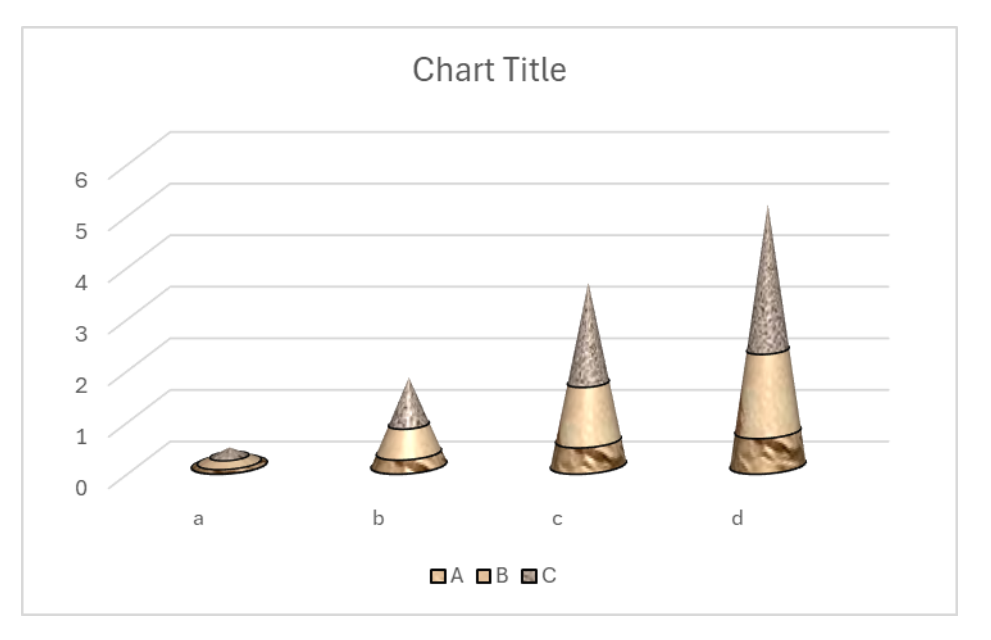

100% Stacked 3D Bar Chart

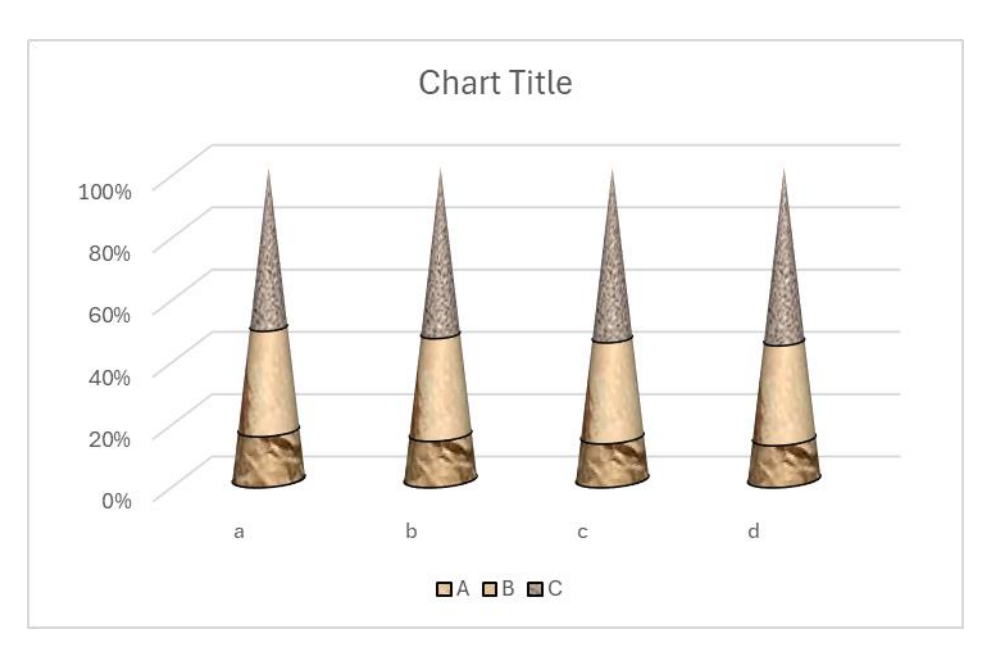

# 5 Horizontal Bar Chart

### 5.1 2D Horizontal Bar Chart

#### 5.1.1 "Create a Horizontal Bar Chart" Dialog box

The "Create a Horizontal Bar Chart" dialog box is shown below

| Create a Horizontal Bar Chart      | × |
|------------------------------------|---|
| Data Range A1:D5                   |   |
| Data Direction Column Data 💌       |   |
| Type Clustered 💌                   |   |
| Vse Colormap                       |   |
| Select a Colormap Parula           |   |
| Fill                               |   |
| C Solid Fill                       |   |
| Gradient Fill                      |   |
| Fill Type From left to right,3 α ▼ |   |
| O Patterned Start Index 1          |   |
| C Textured Fill Start Index 1      |   |
| C Pictured Fill 📀 The Same Path    |   |
| C                                  |   |
| OK Cancel                          |   |

The meanings of the controls are:

Data Range, The cell range containing the data for the chart.

Data Direction, Row data or column data can be used.

**Type,** Select the type of bar charts, including clustered bar chart, stacked bar chart and 100% stacked bar chart.

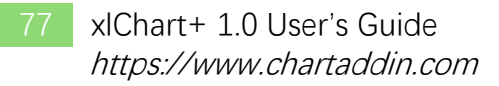

Use Colormap, Whether to use a colormap.

Select a Colormap, Specifies a colormap.

Solid Fill: Fill the bars with a single color.

**Gradient Fill,** Fill the bars with gradient colors, select the gradient types in "Fill Type" combo box..

**Patterned Fill,** Fill the bars with patterns, input a pattern index in the following "Start Index" field..The sum of the number and the number of bars or serieses should be less than or equal to 54.

**Textured Fill,** Fill the bars with pre-defined textures, input a texture index in the following "Start Index" field.. The sum of the number and the number of bars or serieses should be less than or equal to 24.

**Pictured Fill,** Fill the bars with given pictures. First, include your image files in "pic" directory, the name of the images should be "pic1.jpg", "pic2.jpg", "pic3.jpg" etc. Then set the "pic" directory in the same directory with xlChart+ add-in or in a custom directory. Select "The Same Path" option button or select the second option button and input the custom directory.

#### 5.1.2 Gradient Color Filled Simple Horizontal Bar Chart

Data format:

Select the data in the worksheet.

| ×       | B            | ook1 🗸              |                                |              |               |              |                |                  |                |                             | JS                       | Q –    |          | ×     |
|---------|--------------|---------------------|--------------------------------|--------------|---------------|--------------|----------------|------------------|----------------|-----------------------------|--------------------------|--------|----------|-------|
| File    | 2            | Home I              | nsert Page Lay                 | out Formulas | Data Revie    | w View De    | veloper Help   | xlwings xlC      | hart+          |                             |                          | Commer | its 🖻 Sh | are ~ |
|         |              |                     | -                              | 🧭   🐧        | - 1           | 2            |                | 2                |                | 🏫 🐚 🌘                       |                          |        |          |       |
| L<br>Ch | ine<br>art ~ | Bar H<br>Chart × Ba | lorizontal Area                | Pie Histog   | ram KDE Scat  | tter Heatmap | Boxplot Violin | Cloud Rain QQ P  | P Compare V    | Veb Buy Use<br>Site Now Gui | er's Demo<br>ide Version |        |          |       |
|         | are          | Categ               | jorical Charts                 |              | Numerical Cha | irts         | st             | atistical Charts | incurio .      | xlChart+                    | lac version              |        |          | ~     |
| A1      |              | ~ :                 | $\times \checkmark f_{x} \sim$ |              |               |              |                |                  |                |                             |                          |        |          | ~     |
|         |              | Α                   | В                              | С            | D             | Е            | F              | G                | Н              | Ι                           | J                        | К      |          | 1     |
| 1       |              |                     | А                              | В            | С             | D            | E              | G                | I              | J                           |                          |        |          |       |
| 2       | a            |                     | 0.053628                       | 0.111151     | 0.172781      | 0.23874      | 0.309261       | 0.464979         | 0.642035       | 0.739275                    |                          |        |          |       |
| 3       | b            |                     | 0.244482                       | 0.543087     | 0.904802      | 1.339941     | 1.860325       | 3.212945         | 5.096055       | 6.289046                    |                          |        |          |       |
| 4       | с            |                     | 0.483062                       | 1.117468     | 1.938781      | 2.98999      | 4.322969       | 8.096826         | 13.9272        | 17.89879                    |                          |        |          |       |
| 5       | d            |                     | 0.662881                       | 1.578199     | 2.818053      | 4.472847     | 6.655646       | 13.20416         | 24.05733       | 31.82007                    |                          |        |          |       |
| 6       | e            |                     | 0.669854                       | 1.630787     | 2.977664      | 4.832831     | 7.35358        | 15.25462         | 29.06164       | 39.30654                    |                          |        |          |       |
| 7       | f            |                     | 0.384911                       | 0.954325     | 1.774568      | 2.933167     | 4.545191       | 9.778917         | 19.32172       | 26.61391                    |                          |        |          |       |
| 8       | g            |                     | 0                              | 0            | 0             | 0            | 0              | 0                | 0              | 0                           |                          |        |          |       |
| 9       |              |                     |                                |              |               |              |                |                  |                |                             |                          |        |          |       |
| 10      |              |                     |                                |              |               |              |                |                  |                |                             |                          |        |          | _     |
| 11      | >            |                     | Sheet1 Sheet2                  | Sheet4       | Sheet5 Shee   | et6 Sheet7   | Sheet8 Sh      | ιe ••• + ÷       |                |                             | 1                        |        | _        | •     |
| Read    | v f          | -<br>12 Acc         | ressibility: Investigat        | e            |               |              | Average: 0.4   | 16469645 Count   | 13 Sum 2.49881 | 17868                       | 同四                       |        | +        | 100%  |

Click ... button in xlChart+ ribbon and click "2D Clustered" item to open "Create a Bar Chart" dialog box.

| Create a Horizontal Bar Chart         | $\times$ |
|---------------------------------------|----------|
| Data Range A1:B7                      |          |
| Data Direction Column Data 💌          |          |
| Type Clustered 💌                      |          |
| ✓ Use Colormap                        |          |
| Select a Colormap Parula 💌            |          |
| Fill<br>C Solid Fill<br>Gradient Fill |          |
| Fill Type From left to right, 3 cc▼   |          |
| O Patterned Start Index 1             |          |
| C Textured Fill Start Index 1         |          |
| C Pictured Fill  The Same Path C      |          |
| OK Cancel                             |          |

Click "OK" button, create the bar chart shown below.

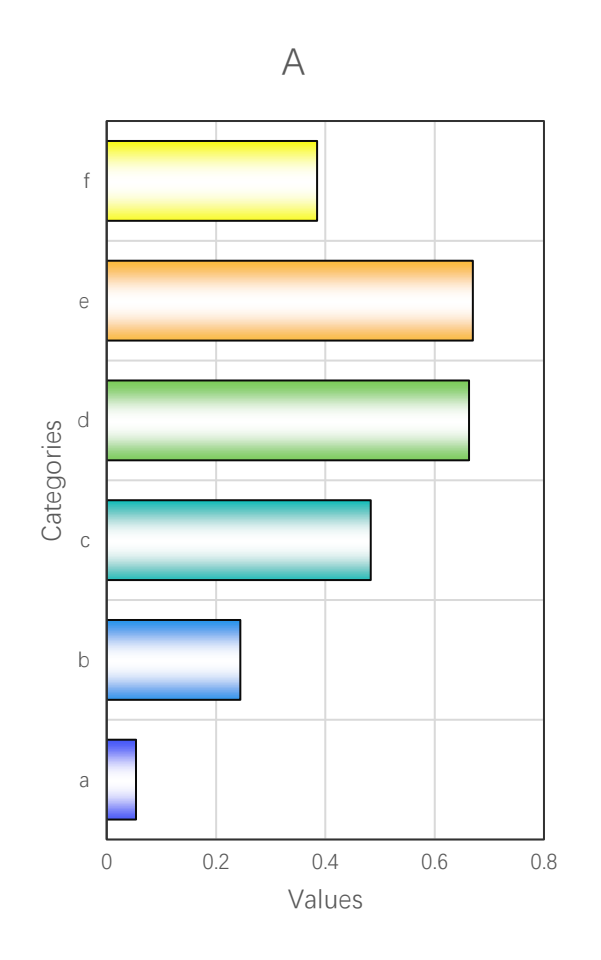

Select the first item in "Fill Type" combo box, click "OK" button.

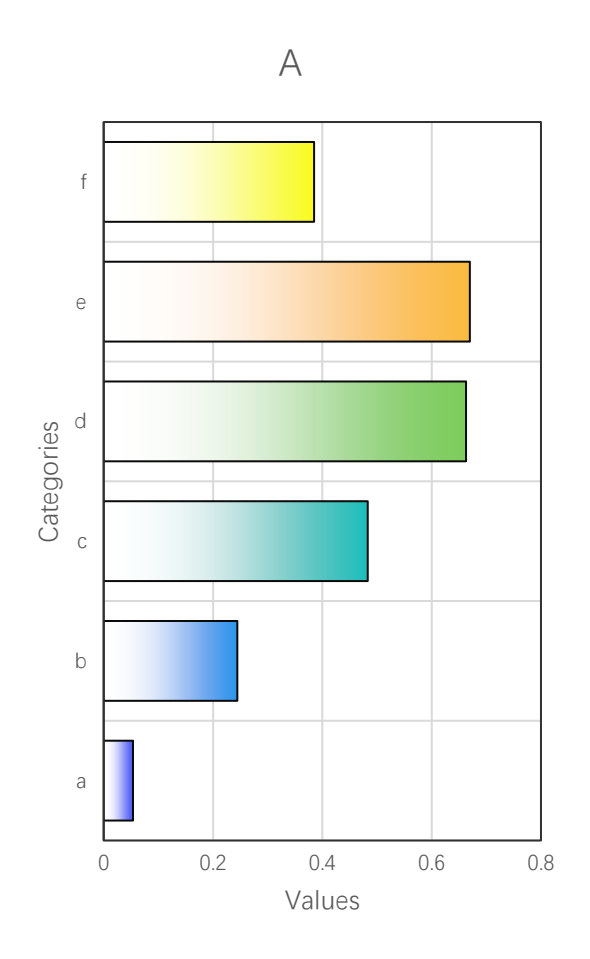

Select the second item in "Fill Type" combo box, click "OK" button.

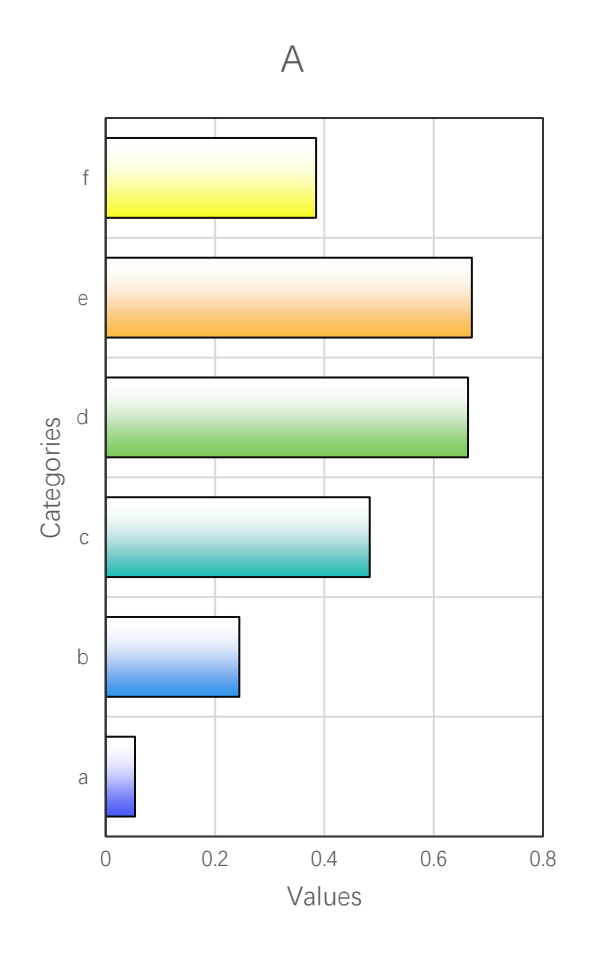

# 5.1.3 Multi-colored Simple Bar Chart

Click ... button in xlChart+ ribbon and click "2D Clustered" item to open "Create a Horizontal Bar Chart" dialog box.

| Create a Horizontal Bar Chart           | × |
|-----------------------------------------|---|
| Data Range A1:B7                        |   |
| Data Direction Column Data 💌            |   |
| Type Clustered 💌                        |   |
| Vise Colormap                           |   |
| Select a Colormap Parula 💌              |   |
| Fill<br>• Solid Fill<br>• Gradient Fill |   |
| Fill Type m left to right, 3 colors 💌   |   |
| C Patterned Start Index 1               |   |
| C Textured Fill Start Index 1           |   |
| C Pictured Fill                         |   |
| OK Cancel                               |   |

Select "Solid Fill" option button, click "OK" button, create the bar chart shown below.

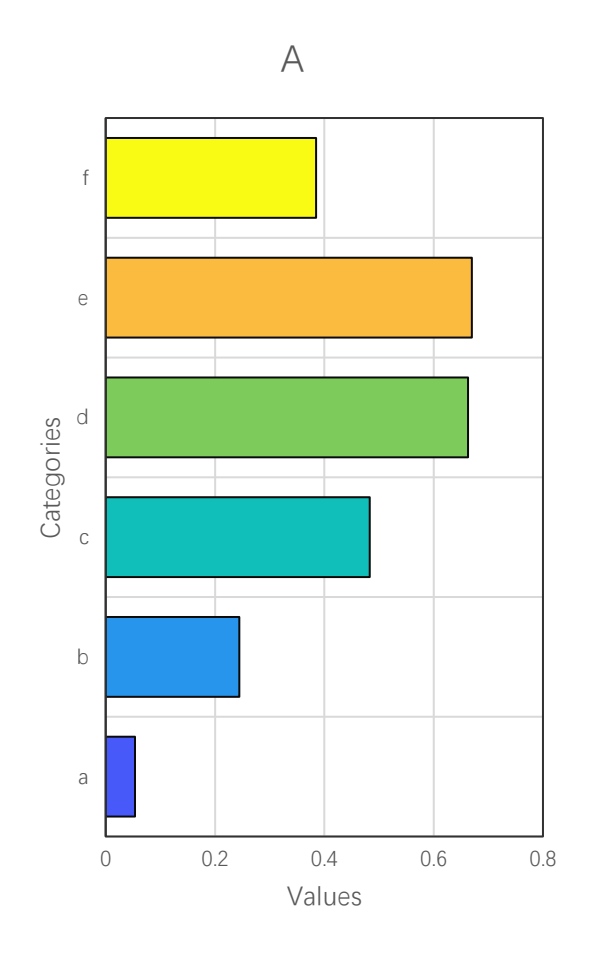

Select "Turbo" item in "Select a Colormap" combo box, click "OK" button.

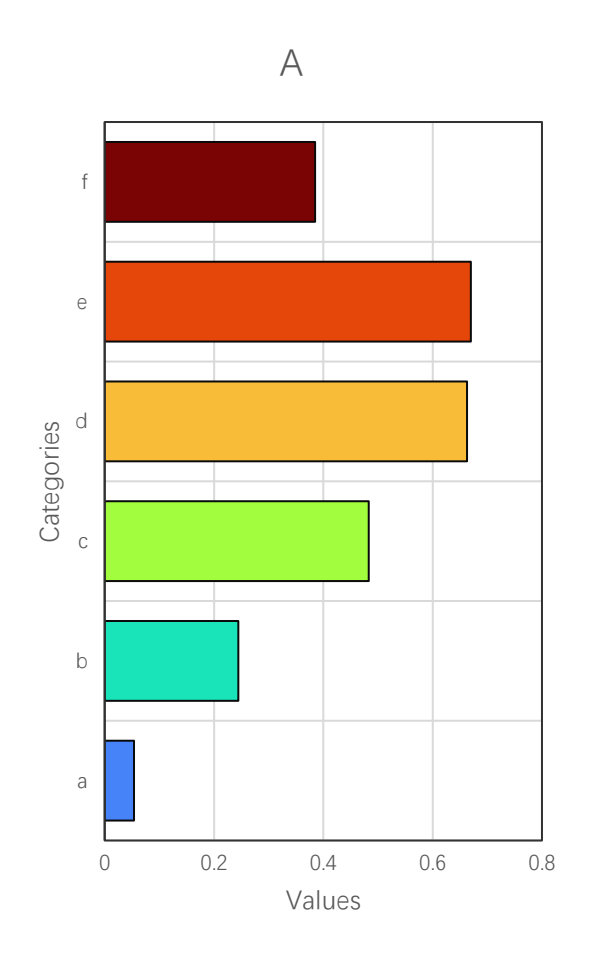

Select Cool item in "Select a Colormap" combo box, click "OK" button.

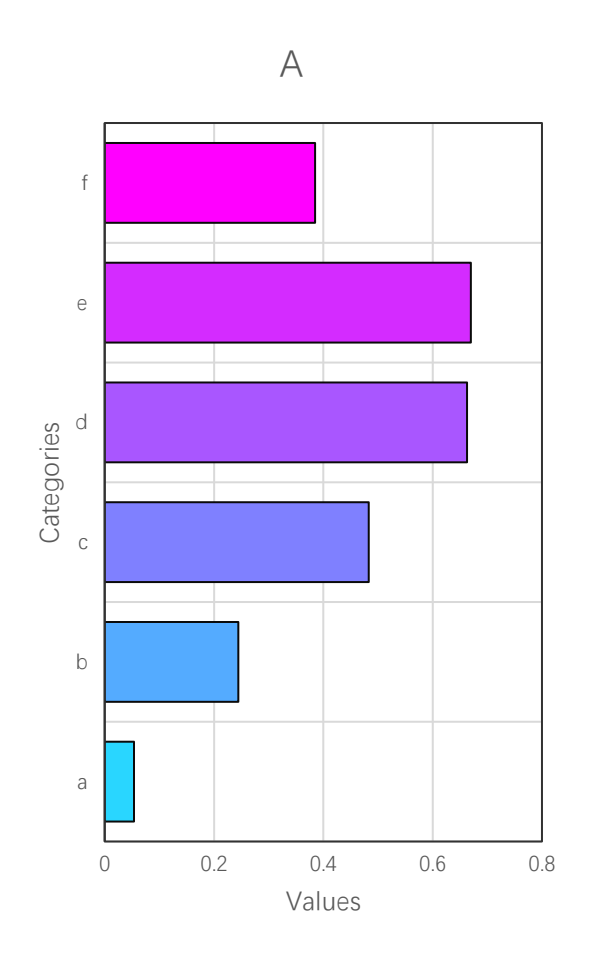

Deselect "Use Colormap" checkbox, click "OK" button, get the default Excel bar chart.

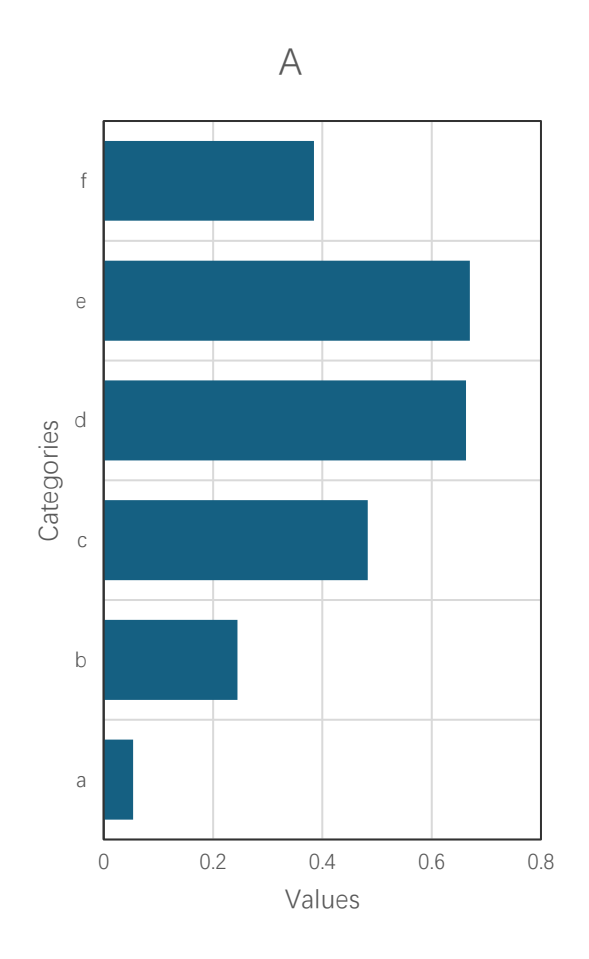

# 5.1.4 Pattern-filled Simple Bar Chart

You can fill the bars with built-in patterns.

Select "Patterned Fill" option button in "Create a Horizontal Bar Chart" dialog box,

| Create a Horizontal Bar | Chart                    | × |
|-------------------------|--------------------------|---|
| Data Range 🛛 A          | 1:87                     |   |
| Data Direction          | olumn Data 💌             |   |
| Type C                  | lustered 💌               |   |
| Use Colormap            |                          |   |
| Select a Colorma        | p Parula 💌               |   |
| C Solid Fill            |                          |   |
| C Gradient Fill         |                          |   |
| Fill Type m             | left to right,3 colors 💌 |   |
| Patterned               | Start Index 1            |   |
| C Textured Fill         | Start Index 1            |   |
| C Pictured Fill         | The Same Path     C      |   |
| ОК                      | Cancel                   |   |

click "OK" button, create the bar chart shown below.

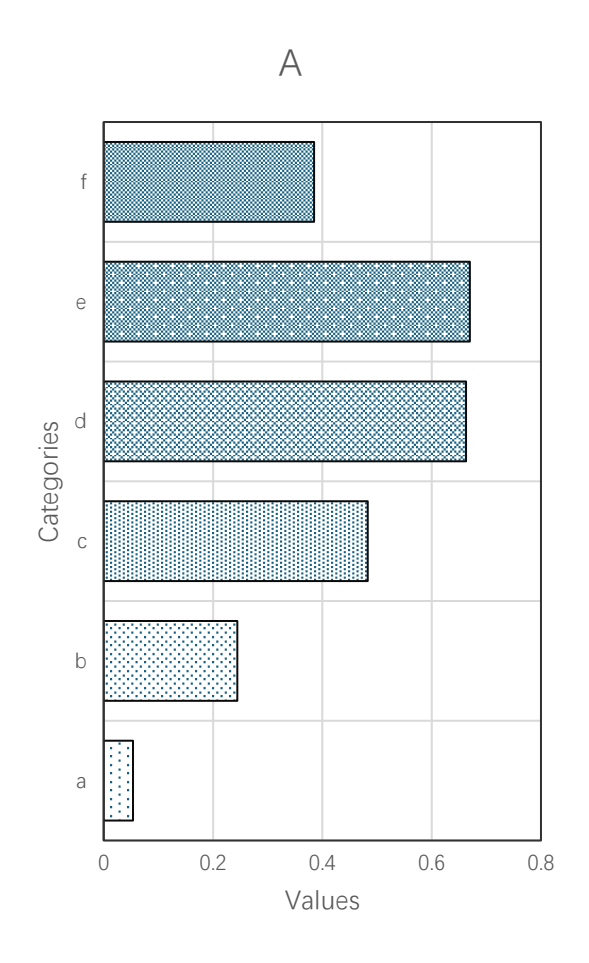

# 5.1.5 Texture-filled Simple Bar Chart

You can fill the bars with built-in textures.

Select "Textured Fill" option button in "Create a Horizontal Bar Chart" dialog box

| Create a Horizontal Bar Chart                                                                                                    | Х |
|----------------------------------------------------------------------------------------------------|---|
| Data Range A1:B7                                                                                                    |   |
| Data Direction Column Data 💌                                                                                                    |   |
| Type Clustered 💌                                                                                                    |   |
| ✓ Use Colormap                                                                                                    |   |
| Select a Colormap Parula 💌                                                                                                    |   |
| Fill         O Solid Fill         O Gradient Fill         Fill Type       Immediate fill         Fill Type       Immediate fill         O Patterned       Start Index         Immediate fill       Start Index         Immediate fill       Start Index         Immediate fill       Start Index         Immediate fill       Start Index         Immediate fill       Start Index         Immediate fill       Immediate fill         Immediate fill       Immediate fill         Immediate fill |   |
| OK Cancel                                                                                                    |   |

click "OK" button.

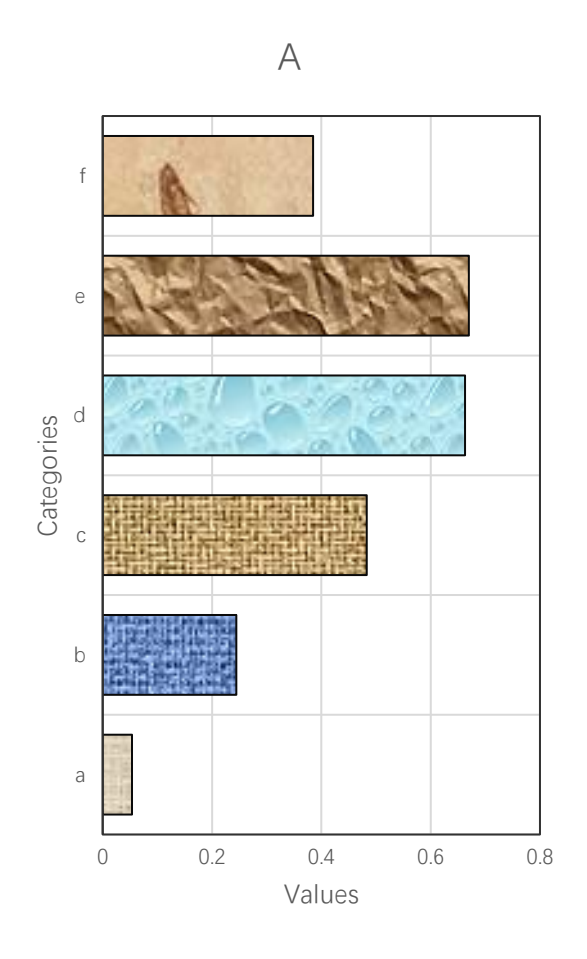

#### 5.1.6 Picture-filled Simple Bar Chart

You can fill the bars with a specified picture. The images need to be named as `pic1`, `pic2`, `pic3`, etc. (not `pic01`, `pic02`, etc.). These image files should be placed in the `pic` directory, which should be located in the same path as the add-in or a custom path.

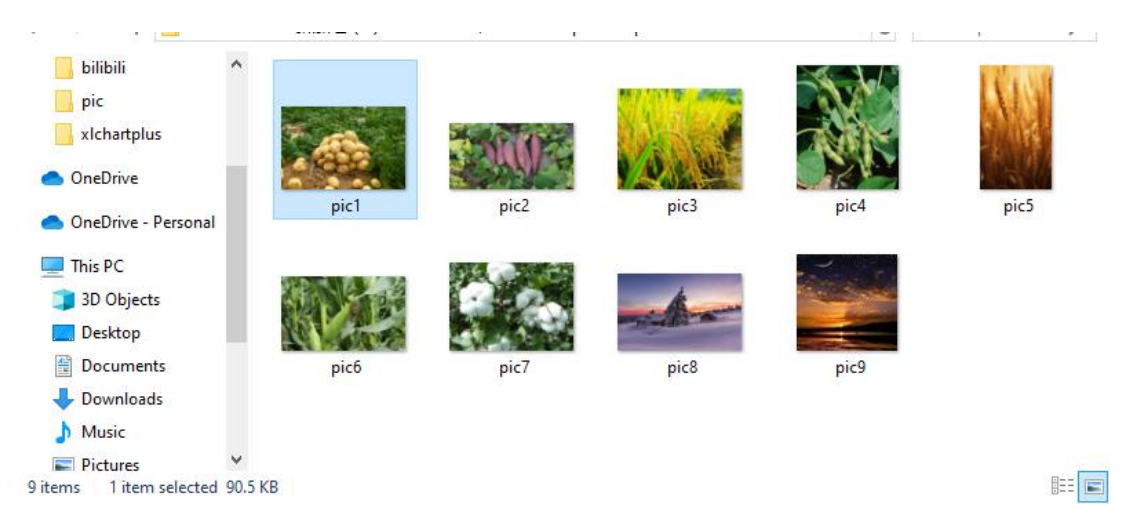

Select "Pictured Fill" option button in "Create a Horizontal Bar Chart" dialog box

| Create a Horizontal Bar Chart               | × |
|---------------------------------------------|---|
| Data Range A1:B7                            |   |
| Data Direction Column Data 💌                |   |
| Type Clustered 💌                            |   |
| 🔽 Use Colormap                              |   |
| Select a Colormap Parula 💌                  |   |
| Fill<br>C Solid Fill<br>C Gradient Fill     |   |
| Fill Type m left to right, 3 colors 💌       |   |
| C Patterned Start Index 1                   |   |
| C Textured Fill Start Index 1               |   |
| Pictured Fill     O     The Same Path     O |   |
| OK Cancel                                   |   |

click "OK" button.

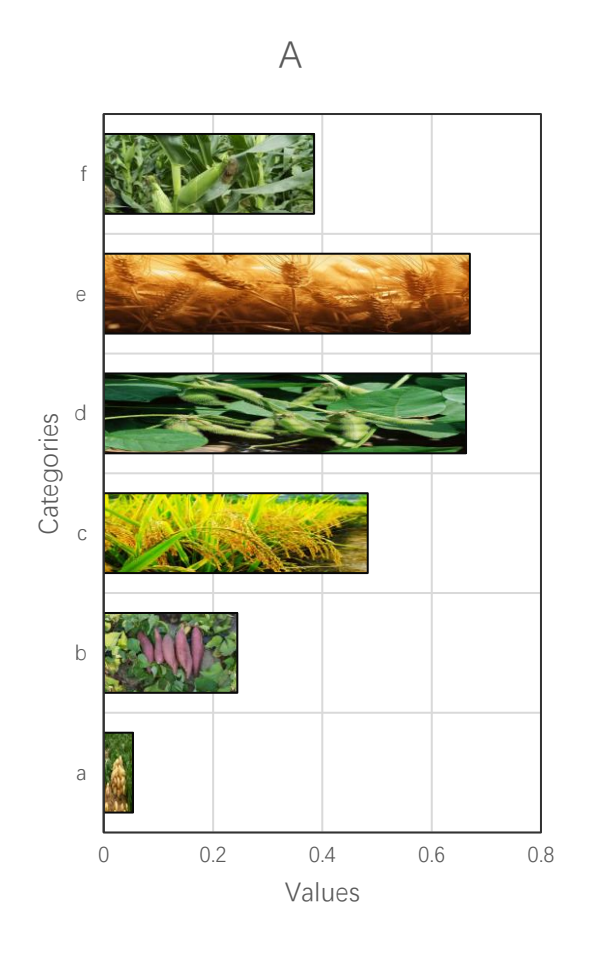

### 5.1.7 Clustered Horizontal Bar Chart

Select A1:D5, click button in xlChart+ ribbon and click "2D Clustered" item to open "Create a Horizontal Bar Chart" dialog box. Select turbo colormap.

| Create a Horizontal Bar Chart      | × |
|------------------------------------|---|
| Data Range A1:D5                   |   |
| Data Direction Column Data 💌       |   |
| Type Clustered 💌                   |   |
| ✓ Use Colormap                     |   |
| Select a Colormap Parula 💌         |   |
| C Solid Fill                       | ] |
| <ul> <li>Gradient Fill</li> </ul>  |   |
| Fill Type From left to right,3 c ▼ |   |
| C Patterned Start Index 1          |   |
| C Textured Fill Start Index 1      |   |
| C Pictured Fill                    |   |
| OK Cancel                          |   |

Click "OK" button to create a clustered bar chart.

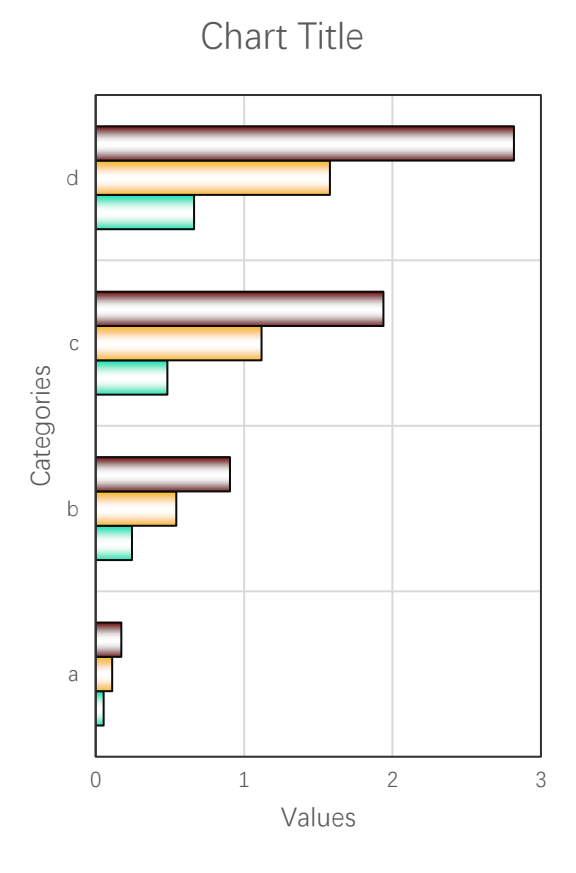

■C ■B ■A

Select the first fill type

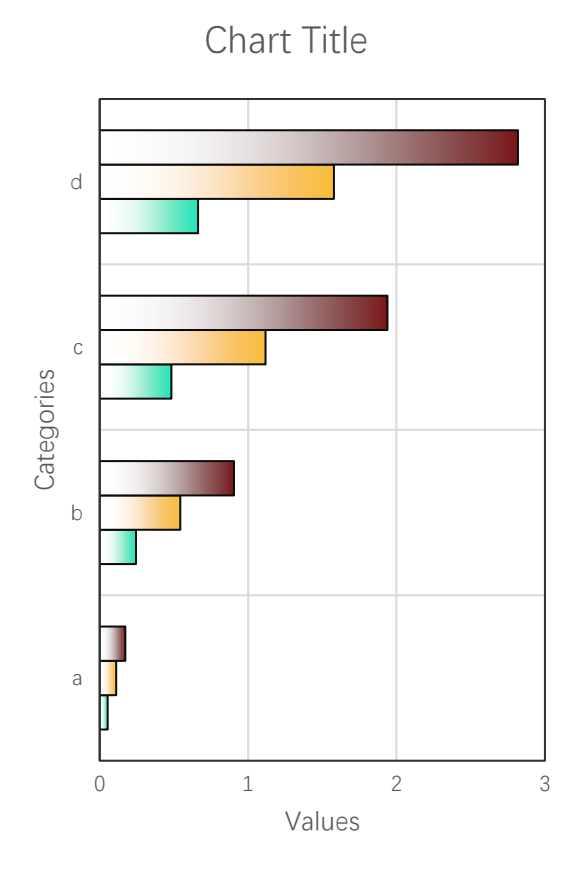

■C ■B ■A

Select the second fill type

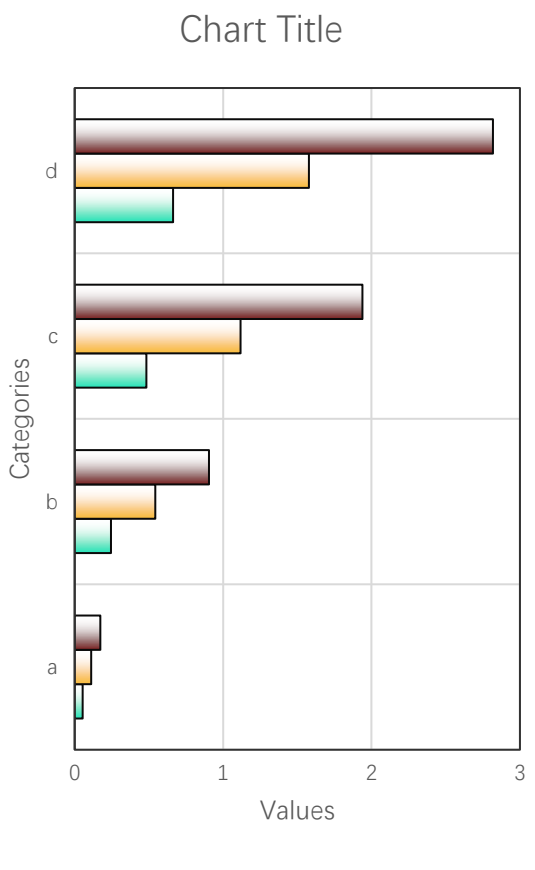

■C ■B ■A

Select A1:17 in the worksheet, select Solid Fill, use different colormaps to create horizontal bar charts.

Parula colormap

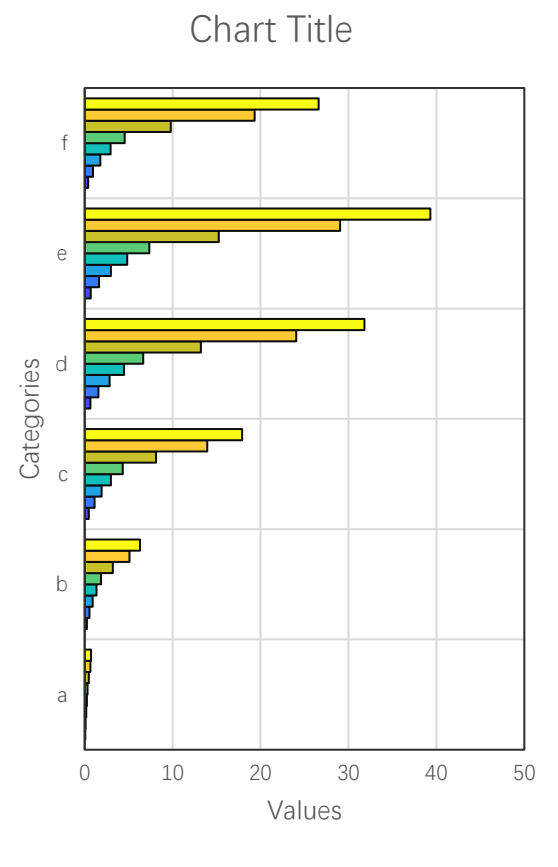

 $\Box$  ]  $\Box$  |  $\Box$  G  $\Box$  E  $\Box$  D  $\Box$  C  $\Box$  B  $\Box$  A

Trubo colormap

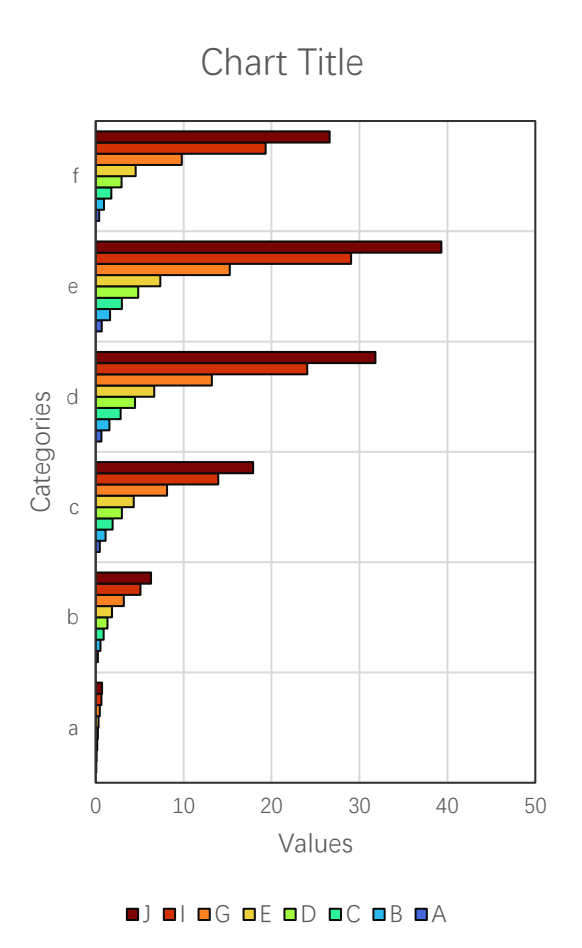

Cool colormap

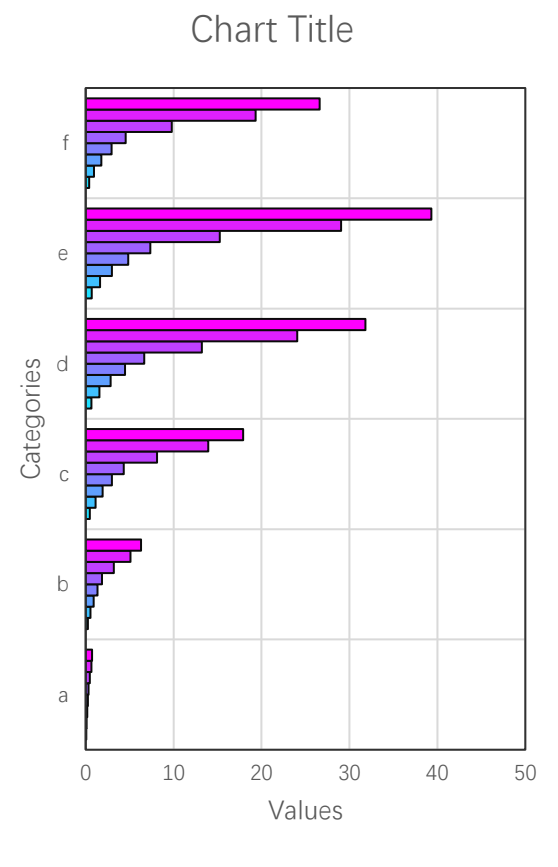

 $\blacksquare$ J  $\blacksquare$ I  $\blacksquare$ G  $\blacksquare$ E  $\blacksquare$ D  $\blacksquare$ C  $\blacksquare$ B  $\blacksquare$ A

Summer colormap
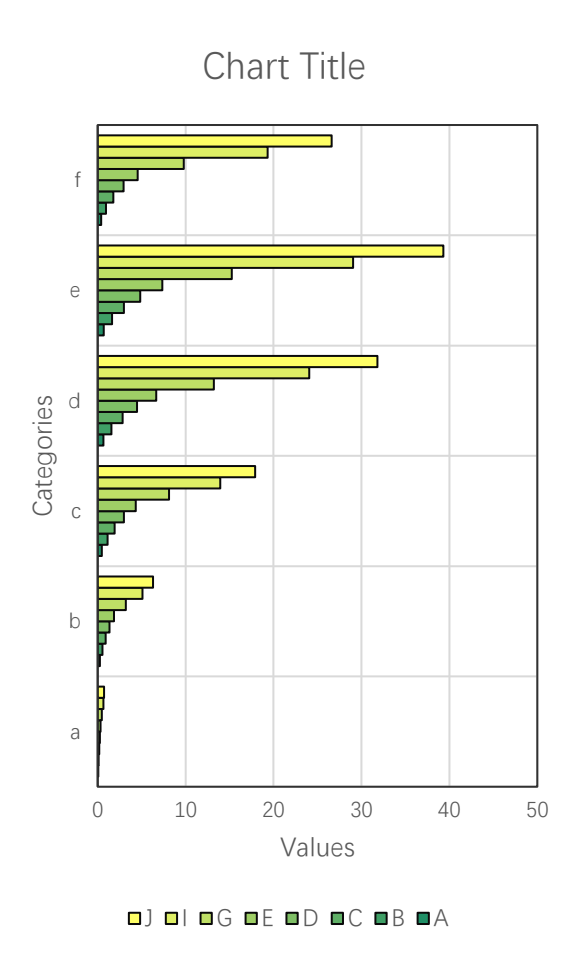

Deselect "Use Colormap" check box, create the default Excel chart.

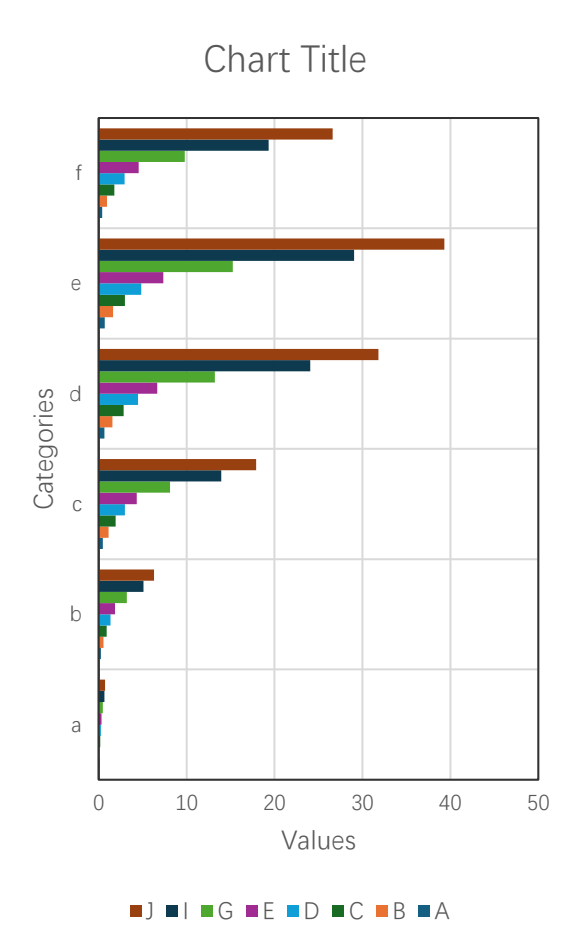

Patterned fill

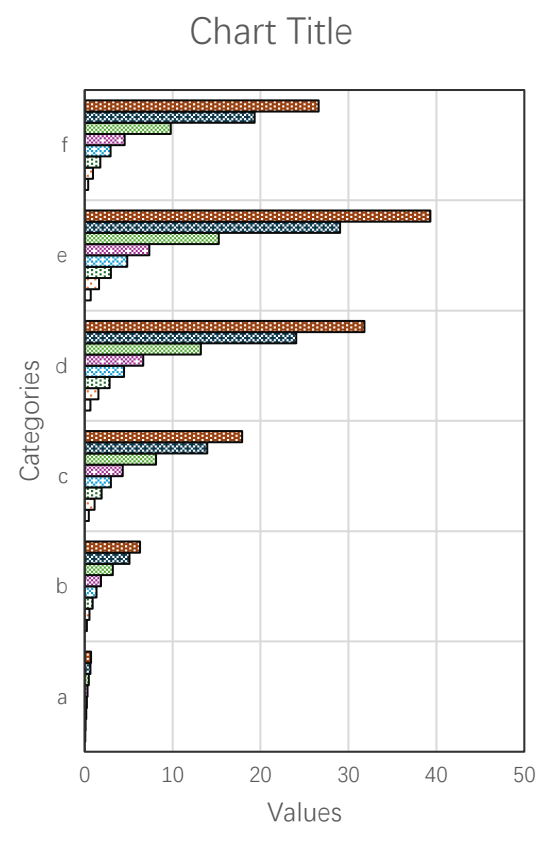

 $\blacksquare ] \blacksquare | \blacksquare G \blacksquare E \blacksquare D \blacksquare C \blacksquare B \Box A$ 

Textured fill

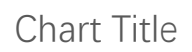

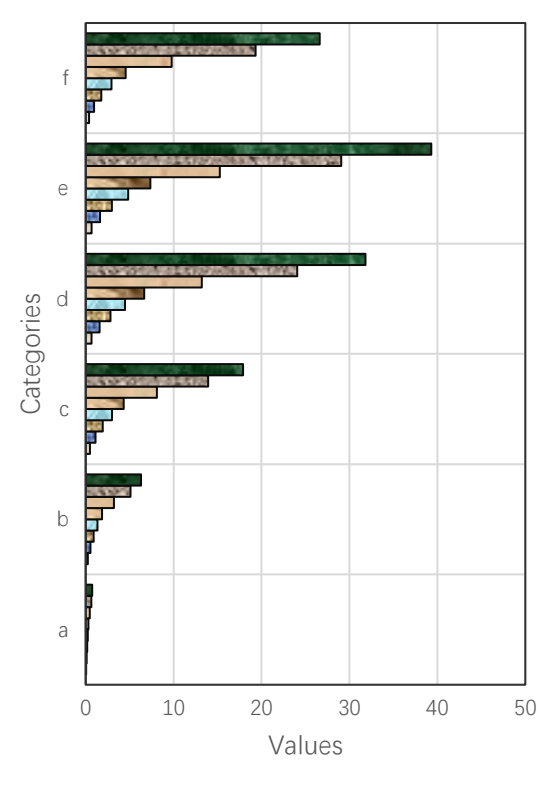

 $\blacksquare$  ]  $\blacksquare$  |  $\blacksquare$  G  $\blacksquare$  E  $\blacksquare$  D  $\blacksquare$  C  $\blacksquare$  B  $\blacksquare$  A

Pictured fill

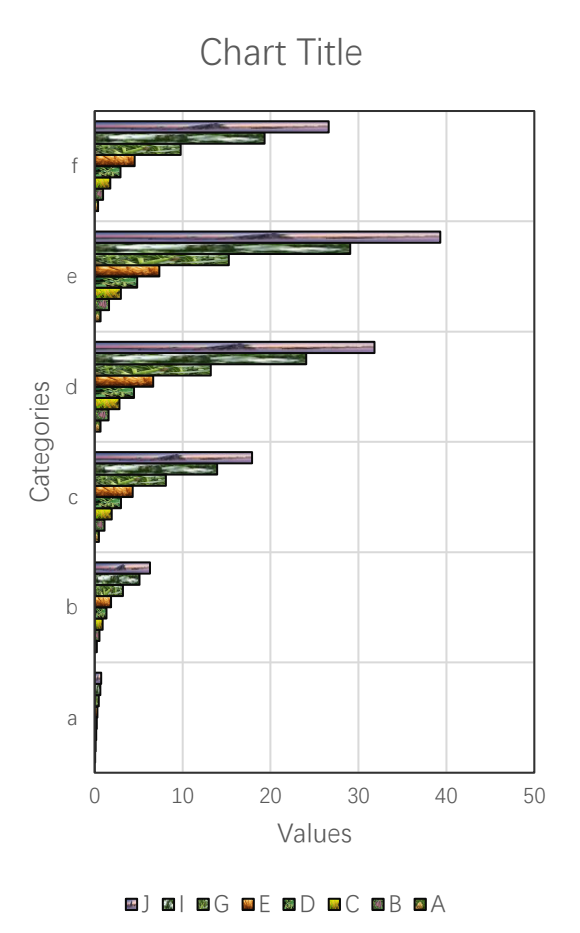

5.1.8 Stacked Horizontal Bar Chart

Select A1:D7, click ... button in xlChart+ ribbon and click "2D Stacked" item to open "Create a Horizontal Bar Chart" dialog box.

| Create a Horizontal B | ar Chart                   | × |
|-----------------------|----------------------------|---|
| Data Range            | A1:E7                      |   |
| Data Direction        | Column Data 💌              |   |
| Туре                  | Stacked 💌                  |   |
| 🔽 Use Colormap        |                            |   |
| Select a Colorr       | map Parula 💌               |   |
| C Solid Fill          |                            |   |
| Gradient Fill         |                            |   |
| Fill Type             | From left to right, 3 ct 💌 |   |
| C Patterned           | Start Index 1              |   |
| C Textured Fill       | Start Index 1              |   |
| C Pictured Fill       | The Same Path              |   |
| ОК                    | Cancel                     |   |

Click "OK" button.

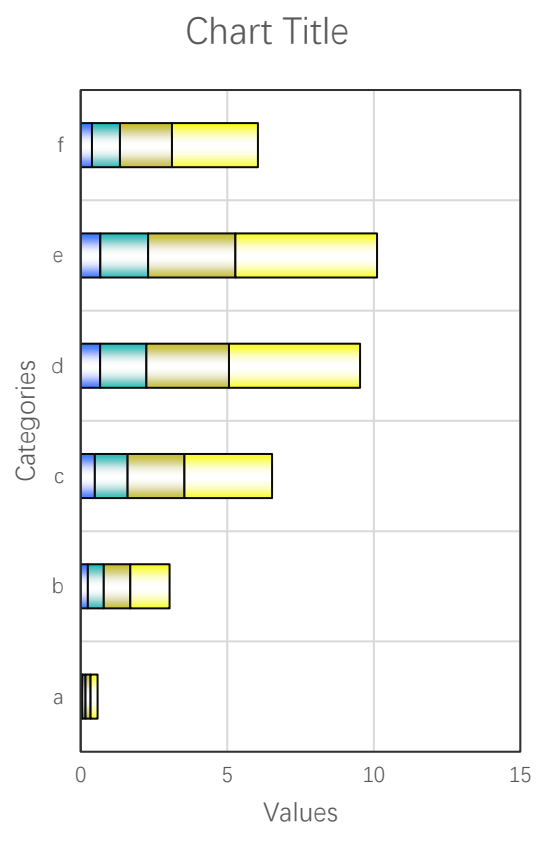

■A ■B ■C ■D

Select the first item in "Fill Type" combo box.

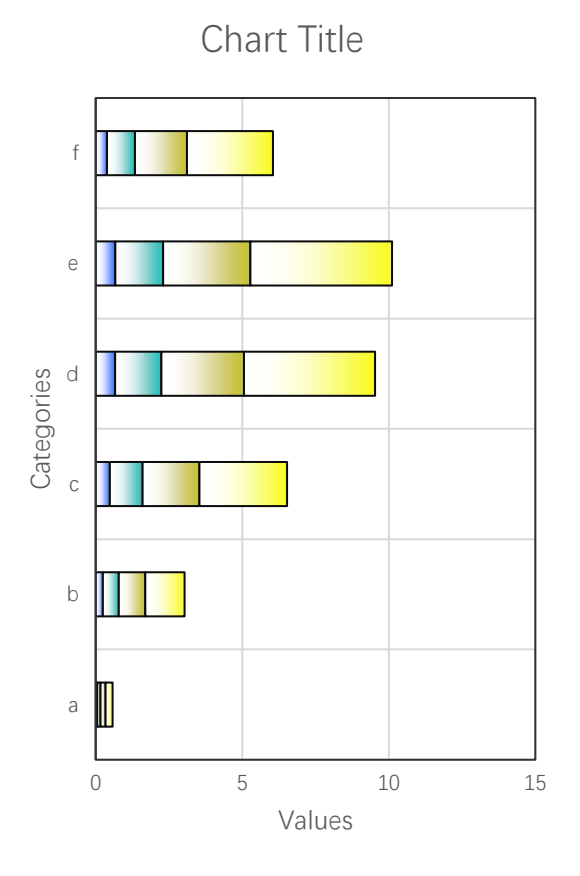

■A ■B ■C ■D

Select the second fill type

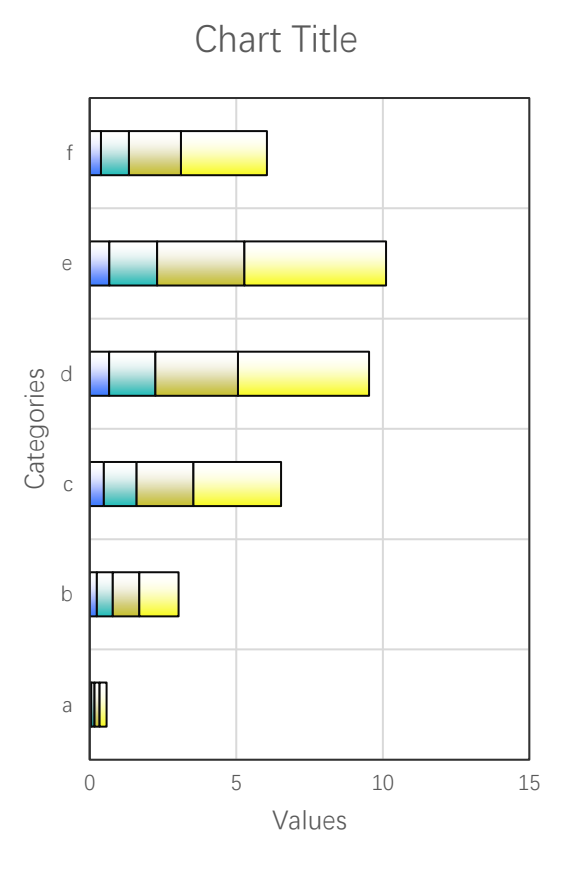

■A ■B ■C ■D

Use Turbo colormap.

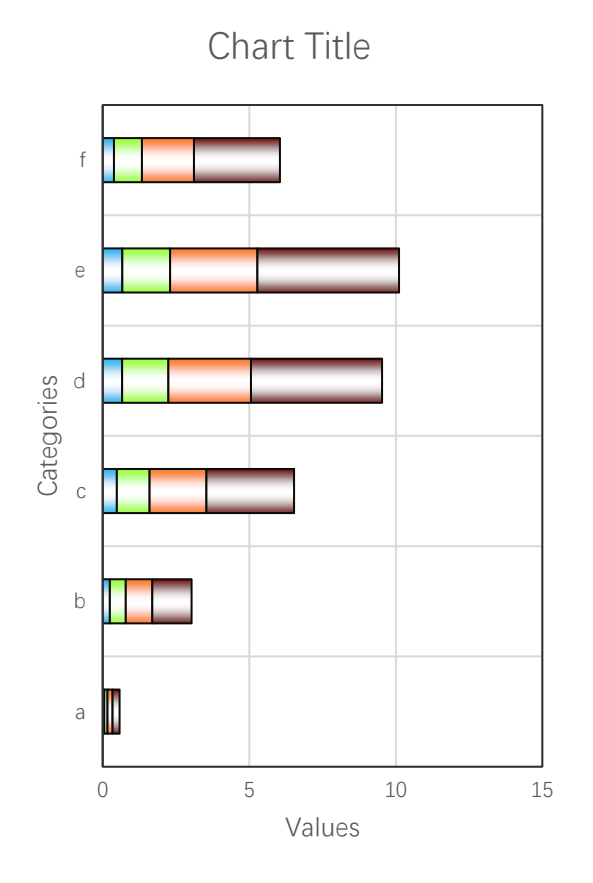

■A ■B ■C ■D

Cool colormap

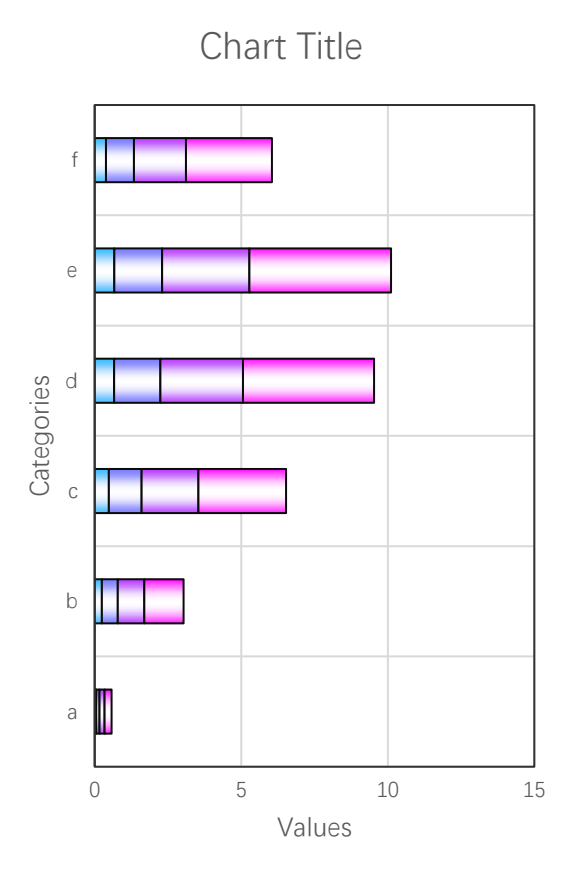

■A ■B ■C ■D

Patterned fill

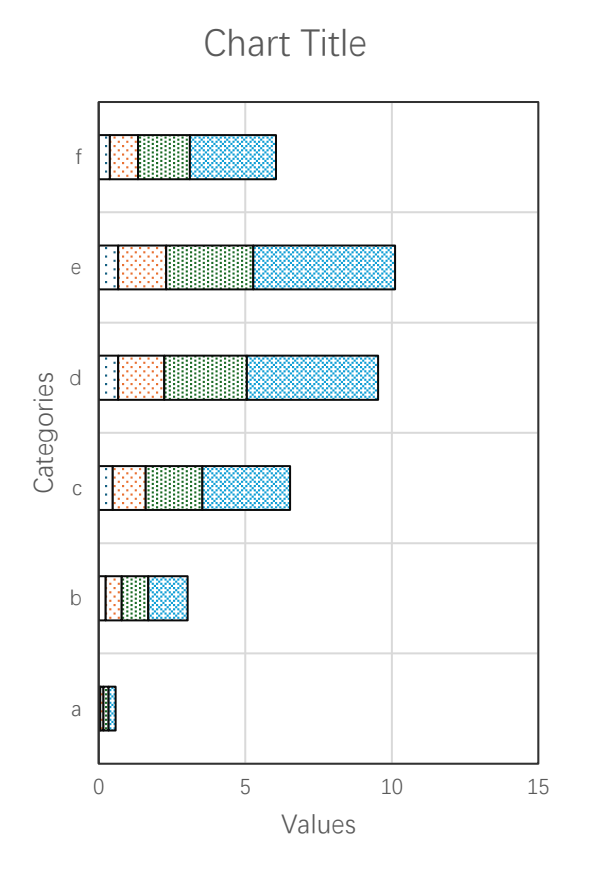

A B BC D

Textured fill

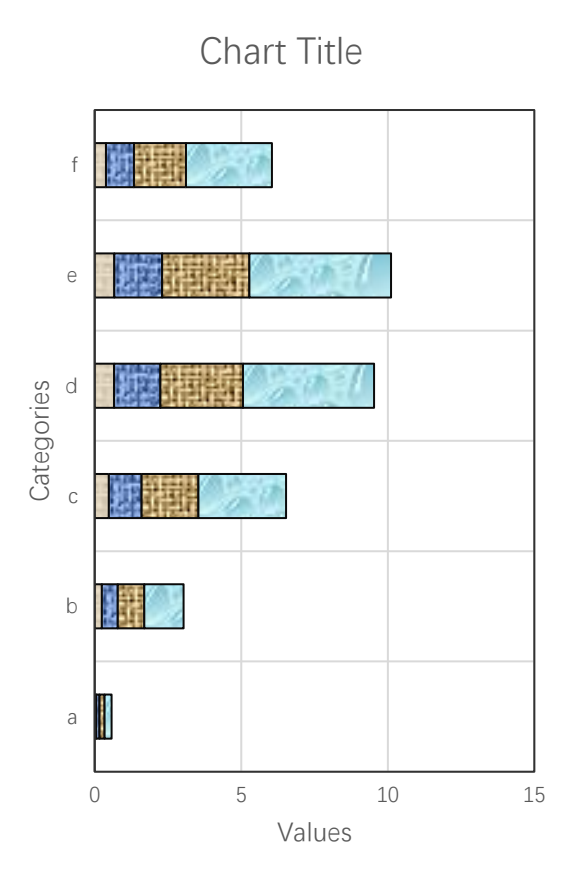

■A ■B ■C ■D

Pictured fill

Chart Title

A B C D

### 5.1.9 100% Stacked Horizontal Bar Chart

Click ... button in xlChart+ ribbon and click "2D 100% Stacked" item to open "Create a Horizontal Bar Chart" dialog box.

113

| Create a Horizontal Bar Chart           |  |  |  |
|-----------------------------------------|--|--|--|
| Data Range A1:E7                        |  |  |  |
| Data Direction Column Data 💌            |  |  |  |
| Type 100% Stacked 💌                     |  |  |  |
| Vise Colormap                           |  |  |  |
| Select a Colormap Parula 💌              |  |  |  |
| Fill<br>C Solid Fill<br>© Gradient Fill |  |  |  |
| Fill Type From left to right, 3 cr      |  |  |  |
| C Patterned Start Index 1               |  |  |  |
| C Textured Fill Start Index 1           |  |  |  |
| C Pictured Fill  The Same Path C        |  |  |  |
| OK Cancel                               |  |  |  |

Click "OK" button.

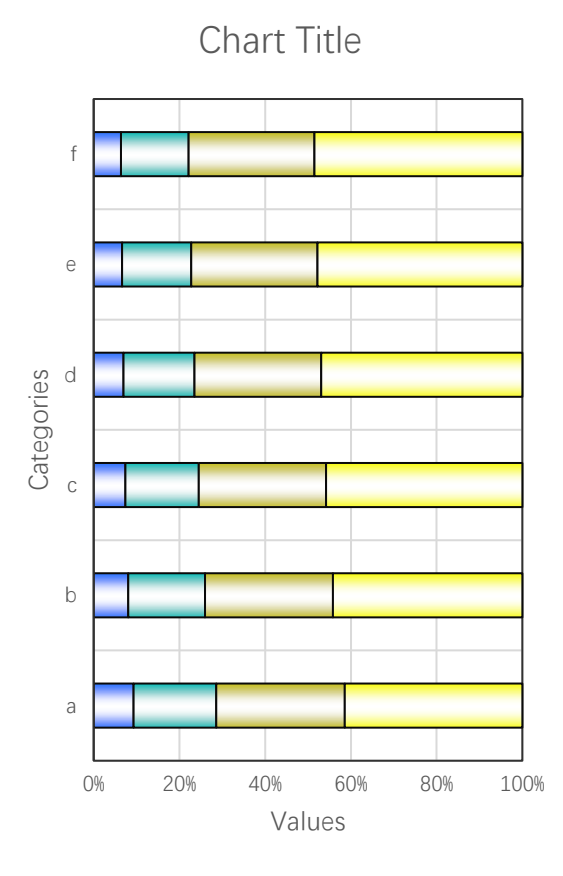

■A ■B ■C ■D

Select the first fill type

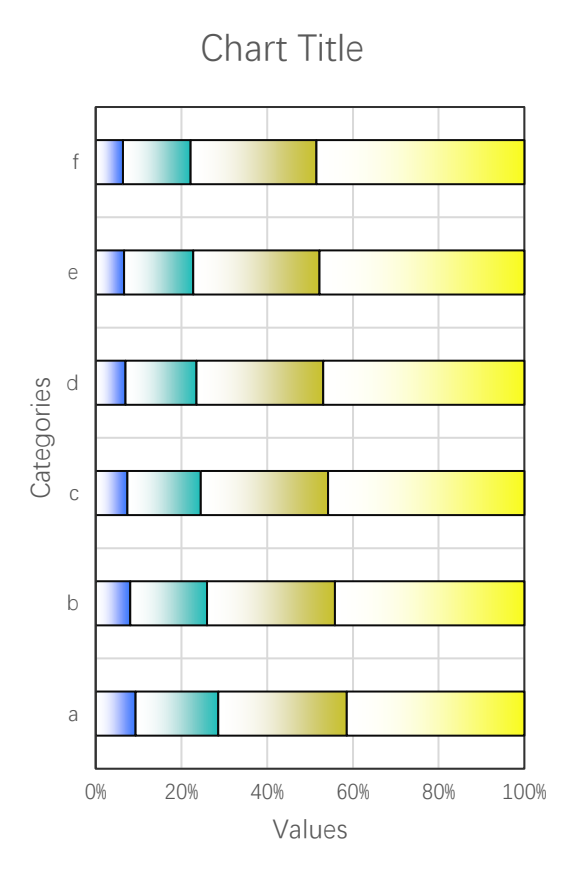

■A ■B ■C ■D

Patterned fill

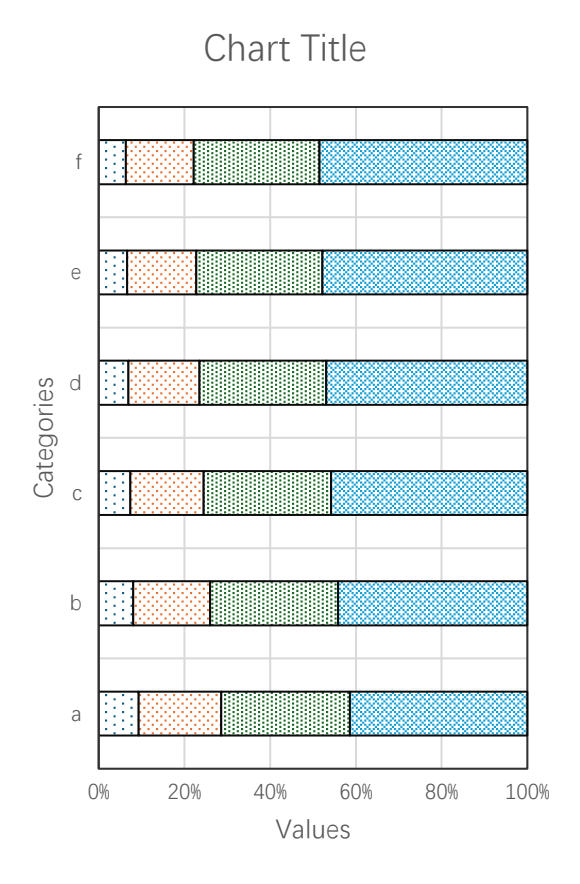

A B B C D

Txtured fill

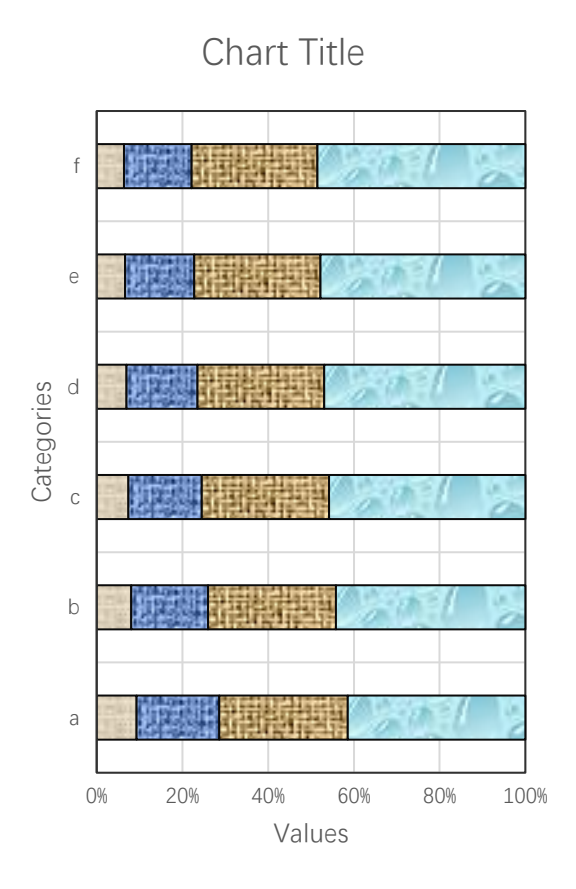

■A ■B ■C ■D

Pictured fill

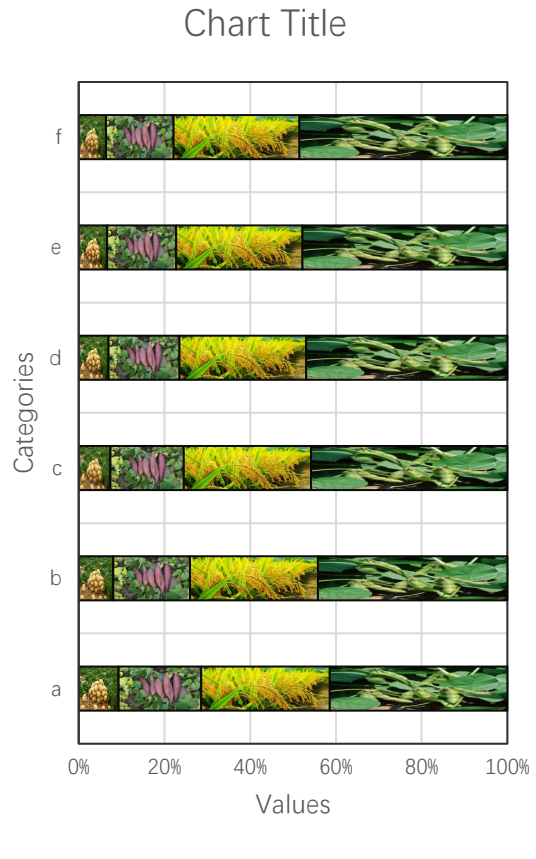

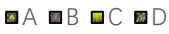

# 5.2 3D Horizontal Bar Chart

## 5.2.1 `Create a 3D Horizontal Bar Chart` Dialog Box

The "Create a 3D Horizontal Bar Chart" dialog box is shown below

119

| Create a Horizontal 3D Bar Chart      | × |
|---------------------------------------|---|
| Data Range A1:E7                      |   |
| Shape Rectangular 💌 Type Clustered 💌  |   |
| ✓ Use Colormap Transparency 0         |   |
| Select a Colormap Parula 💌            |   |
| Fill<br>C Solid Fill<br>Gradient Fill |   |
| Fill Type From left to right,3 cc ▼   |   |
| C Patterned Start Index 1             |   |
| C Textured Fill Start Index 1         |   |
| C Pictured Fill  The Same Path C      |   |
| OK Cancel                             |   |

The meanings of the controls are:

Data Range, The cell range containing the data for the chart.

Shape, The shapes of the 3D bar.

**Type,** Select the type of bar charts, including 3D bar chart, clustered bar chart, stacked bar chart and 100% stacked bar chart.

Transparency: Transparency of the 3D bar, 0-1.

Use Colormap, Whether to use a colormap.

Select a Colormap, Specifies a colormap.

Solid Fill: Fill the bars with a single color.

**Gradient Fill,** Fill the bars with.gradient colors, select the gradient types in "Fill Type" combo box..

**Patterned Fill,** Fill the bars with patterns, input a pattern index in the following "Start Index" field. The sum of the number and the number of bars or serieses should be less than or equal to 54.

**Textured Fill,** Fill the bars with pre-defined textures, input a texture index in the following "Start Index" field.. The sum of the number and the number of bars or serieses should be less than or equal to 24.

**Pictured Fill,** Fill the bars with given pictures. First, include your image files in "pic" directory, the name of the images should be "pic1.jpg", "pic2.jpg", "pic3.jpg" etc. Then set the "pic" directory in the same directory with xlChart+ add-in or in a custom directory. Select "The Same Path" option button or select the second option button and input the custom directory.

#### 5.2.2 Rectangular 3D Horizontal Bar Chart

Data format:

Select the data in the worksheet.

| 8    | Book1 ∽                                                                                               |                                  |                |                             | ♀ Search                   |                                   |                                  |                      |                             | JS                       | Q –   |          | ×      |
|------|----------------------------------------------------------------------------------------------------|----------------------------------|----------------|-----------------------------|----------------------------|-----------------------------------|----------------------------------|----------------------|-----------------------------|--------------------------|-------|----------|--------|
| File | e Home In                                                                                             | sert Page Lay                    | out Formulas   | Data Revie                  | w View De                  | veloper Help                      | xlwings <b>xlC</b>               | hart+                |                             |                          | Comme | nts 🖻 Sh | iare ~ |
| L    | ine Bar Ho<br>art ~ Chart ~ Bar                                                                       | rizontal Area<br>Chart ~ Chart ~ | Pie<br>Chart ~ | ram KDE Scat<br>Chart ~ Cha | ter Heatmap<br>t ~ Chart ~ | Boxplot Violin<br>Chart ~ Chart ~ | Cloud Rain QQ P<br>Chart ~ Chart | P Compare<br>Means ~ | Web Buy Use<br>Site Now Gui | er's Demo<br>ide Version |       |          |        |
|      | Catego                                                                                                | irical Charts                    |                | Numerical Cha               | irts                       | St                                | atistical Charts                 |                      | xicnart+                    |                          | ^     |          |        |
| Al   | · · · ·                                                                                               | $\times \checkmark f_x \sim$     |                |                             |                            |                                   |                                  |                      |                             |                          |       |          | ~      |
|      | А                                                                                                    | В                                | С              | D                           | Е                          | F                                 | G                                | Н                    | Ι                           | J                        | K     |          | 1      |
| 1    |                                                                                                    | А                                | В              | С                           | D                          | E                                 | G                                | Ι                    | J                           |                          |       |          |        |
| 2    | a                                                                                                    | 0.053628                         | 0.111151       | 0.172781                    | 0.23874                    | 0.309261                          | 0.464979                         | 0.642035             | 0.739275                    |                          |       |          | _      |
| 3    | b                                                                                                    | 0.244482                         | 0.543087       | 0.904802                    | 1.339941                   | 1.860325                          | 3.212945                         | 5.096055             | 6.289046                    |                          |       |          | _1     |
| 4    | с                                                                                                    | 0.483062                         | 1.117468       | 1.938781                    | 2.98999                    | 4.322969                          | 8.096826                         | 13.9272              | 17.89879                    |                          |       |          | - 1    |
| 5    | d                                                                                                    | 0.662881                         | 1.578199       | 2.818053                    | 4.472847                   | 6.655646                          | 13.20416                         | 24.05733             | 31.82007                    |                          |       |          |        |
| 6    | e                                                                                                    | 0.669854                         | 1.630787       | 2.977664                    | 4.832831                   | 7.35358                           | 15.25462                         | 29.06164             | 39.30654                    |                          |       |          |        |
| 7    | f                                                                                                    | 0.384911                         | 0.954325       | 1.774568                    | 2.933167                   | 4.545191                          | 9.778917                         | 19.32172             | 26.61391                    |                          |       |          |        |
| 8    | g                                                                                                    | 0                                | 0              | 0                           | 0                          | <b>a</b> 0                        | 0                                | 0                    | 0                           |                          |       |          |        |
| 9    |                                                                                                    |                                  |                |                             |                            |                                   |                                  |                      |                             |                          |       |          |        |
| 10   |                                                                                                    |                                  |                |                             |                            |                                   |                                  |                      |                             |                          |       |          |        |
| 11   |                                                                                                    |                                  |                |                             |                            |                                   |                                  |                      |                             |                          |       |          |        |
| 12   |                                                                                                    |                                  |                |                             |                            |                                   |                                  |                      |                             |                          |       |          |        |
| <    | Sheet1 Sheet2 Sheet2 Sheet4 Sheet5 Sheet5 Sheet7 Sheet8 She ··· + :                                   |                                  |                |                             |                            |                                   |                                  |                      |                             |                          |       |          |        |
| Read | Ready 🐻 🏠 Accessibility: Investigate Average: 1.492833284 Count: 34 Sum: 35.82799883 🌐 💷 🖳 - 🔒 + 100% |                                  |                |                             |                            |                                   |                                  |                      |                             |                          |       |          |        |

Click ..... button in xlChart+ ribbon and click "3D Rectangular" item to open "Create a 3D Horizontal Bar Chart" dialog box.

121

| Create a Horizontal 3D Bar Chart     | × |
|--------------------------------------|---|
| Data Range A1:E7                     |   |
| Shape Rectangular 💌 Type Clustered 💌 |   |
| ✓ Use Colormap Transparency 0        |   |
| Select a Colormap Parula 💌           |   |
| C Solid Fill                         |   |
| Gradient Fill                        |   |
| Fill Type From left to right,3 c.▼   |   |
| C Patterned Start Index 1            |   |
| C Textured Fill Start Index 1        |   |
| C Pictured Fill  The Same Path C     |   |
| OK Cancel                            |   |

Click "OK" button to create the chart.

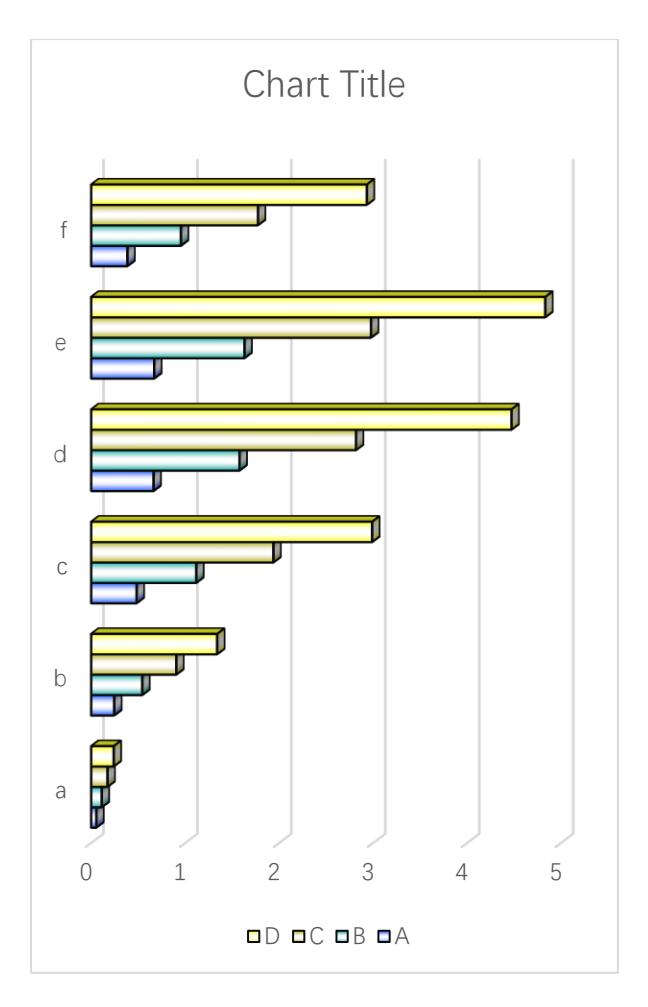

The first fill type

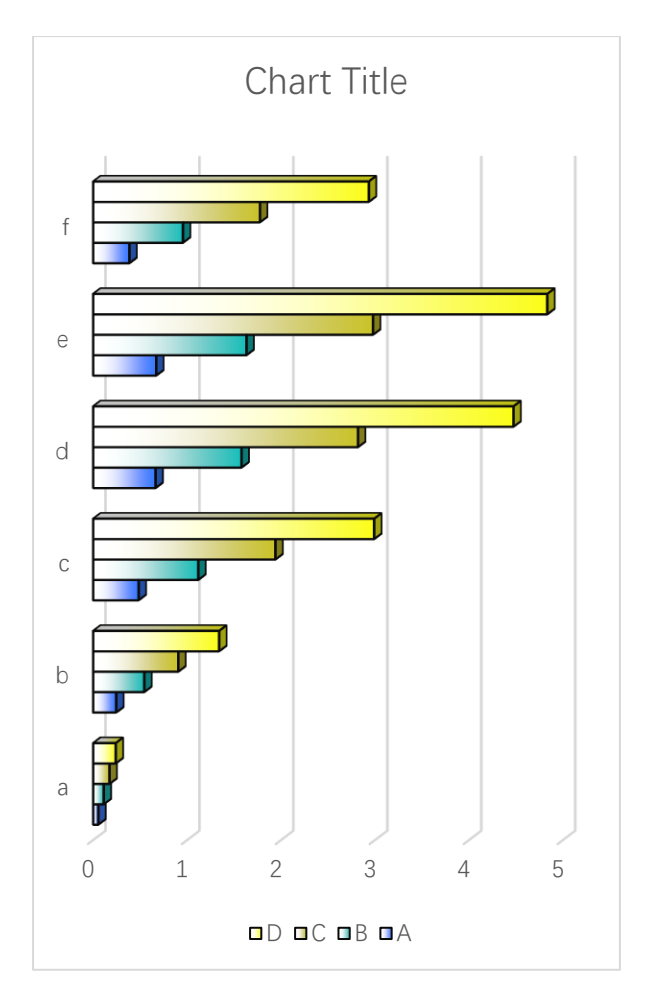

Patterned fill

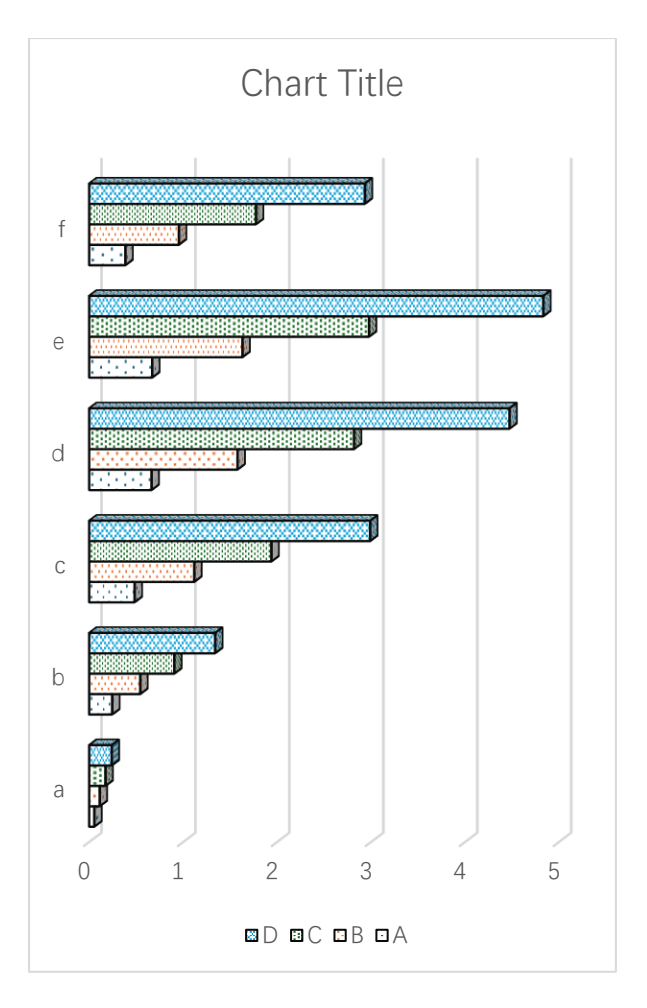

Textured fill

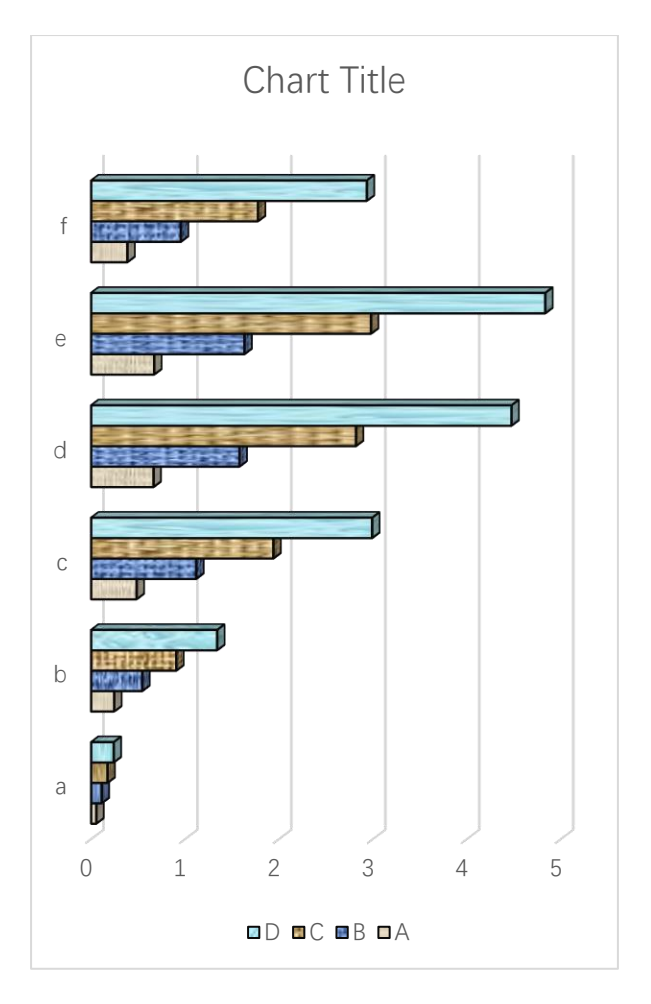

Pictured fill

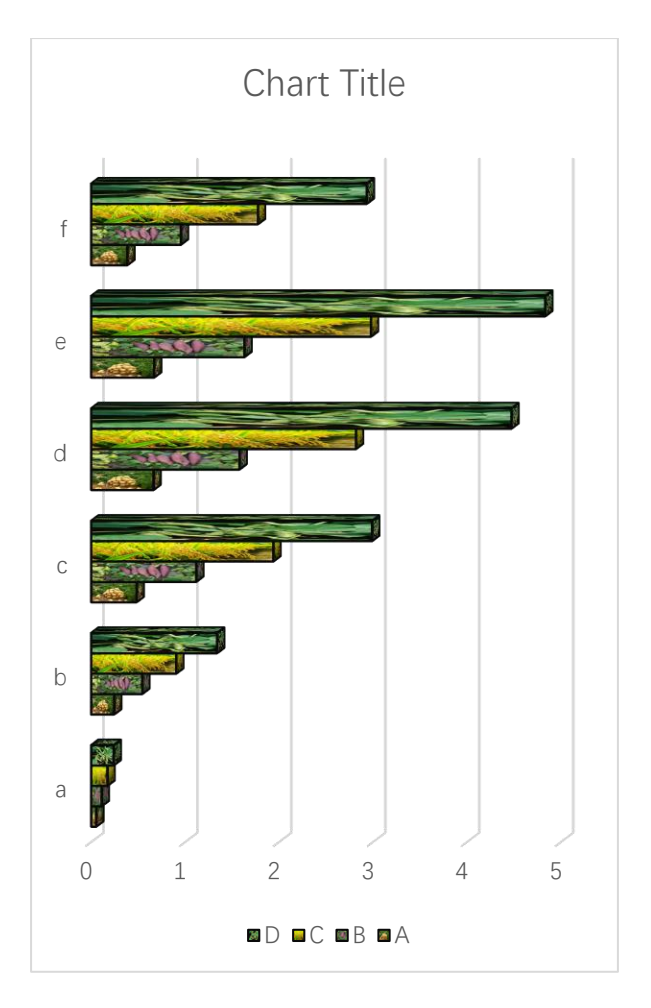

Solid fill

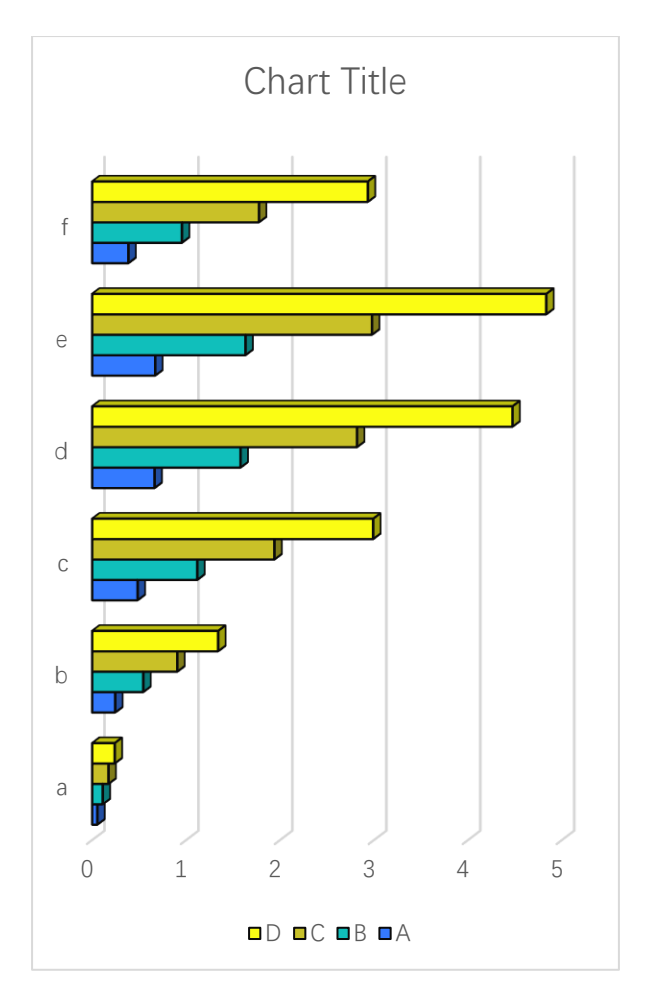

Stacked 3D Horizontal Bar Chart

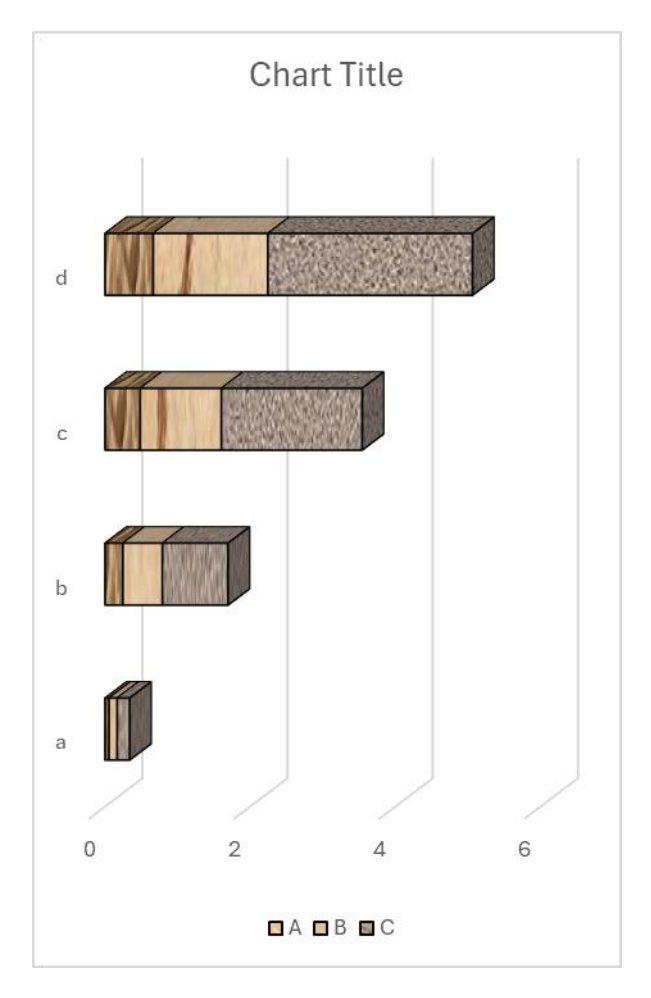

100% Stacked 3D Horizontal Bar Chart

129

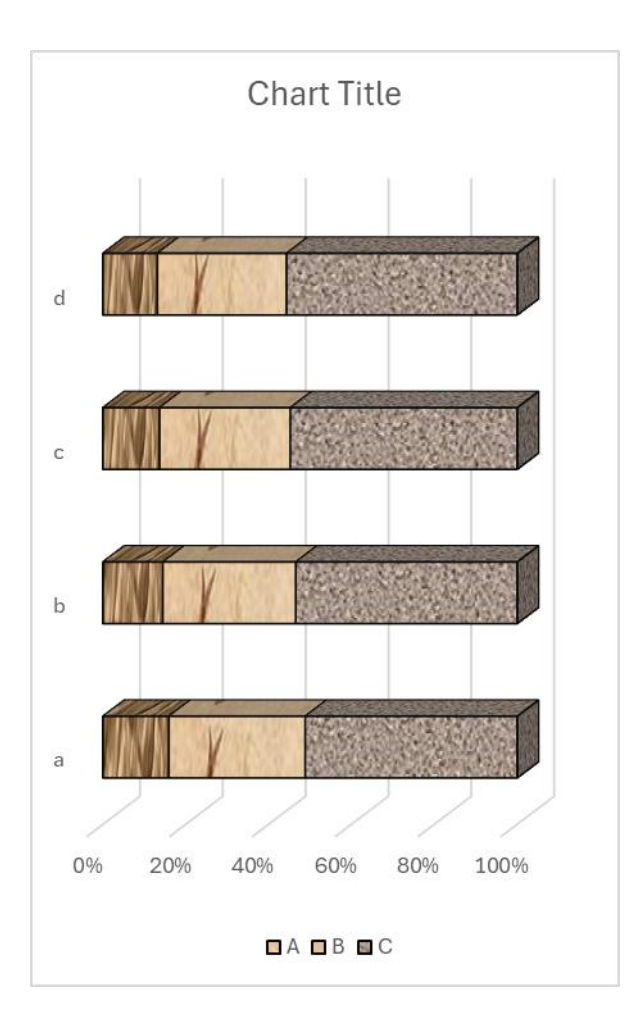

# 5.2.3 Cylindrical 3D Horizontal Bar Chart

Click button in xlChart+ ribbon and click "3D Cylindrical" item to open "Create a 3D Horizontal Bar Chart" dialog box.

| Create a Horizontal 3D Bar Chart   | × |
|------------------------------------|---|
| Data Range A1:E7                   |   |
| Shape Cylindrical 💌 Type Clustered | - |
| ✓ Use Colormap Transparency 0      |   |
| Select a Colormap Parula 💌         |   |
| C Solid Fill                       |   |
| Gradient Fill                      |   |
| Fill Type From left to right,3 cc▼ |   |
| C Patterned Start Index 1          |   |
| C Textured Fill Start Index 1      |   |
| C Pictured Fill  The Same Path C   |   |
| OK Cancel                          |   |

Click "OK" button to create a 3D bar chart.

131

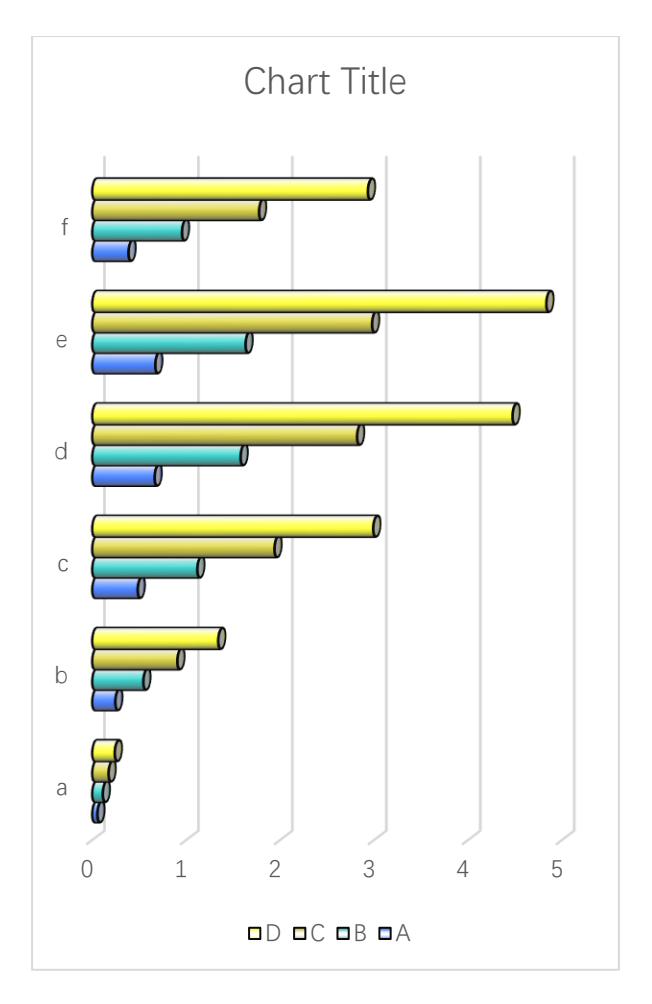

The first fill type

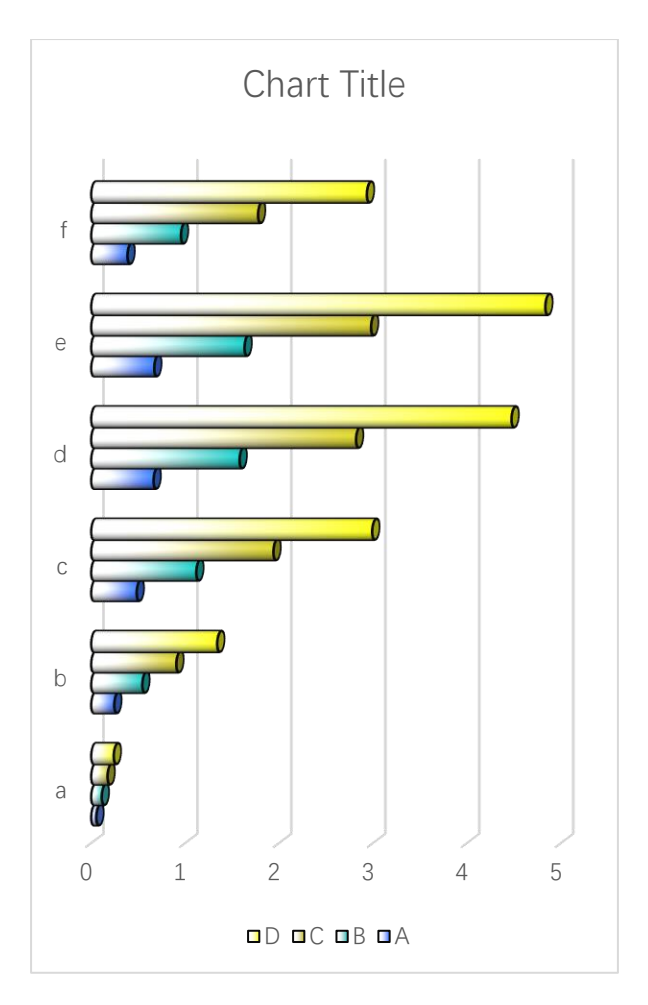

Patterned fill

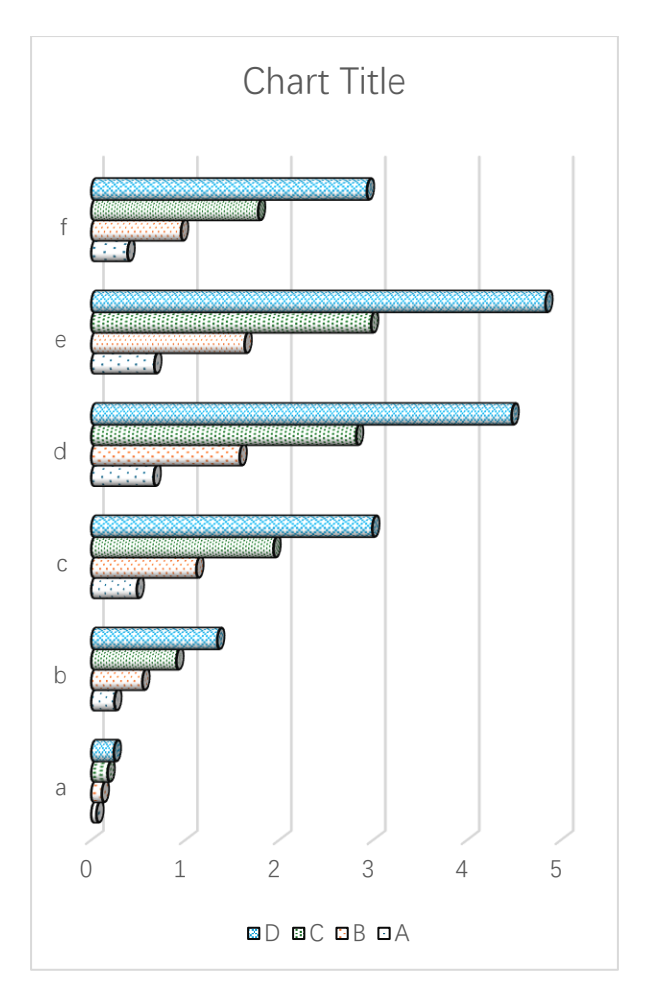

Textured fill

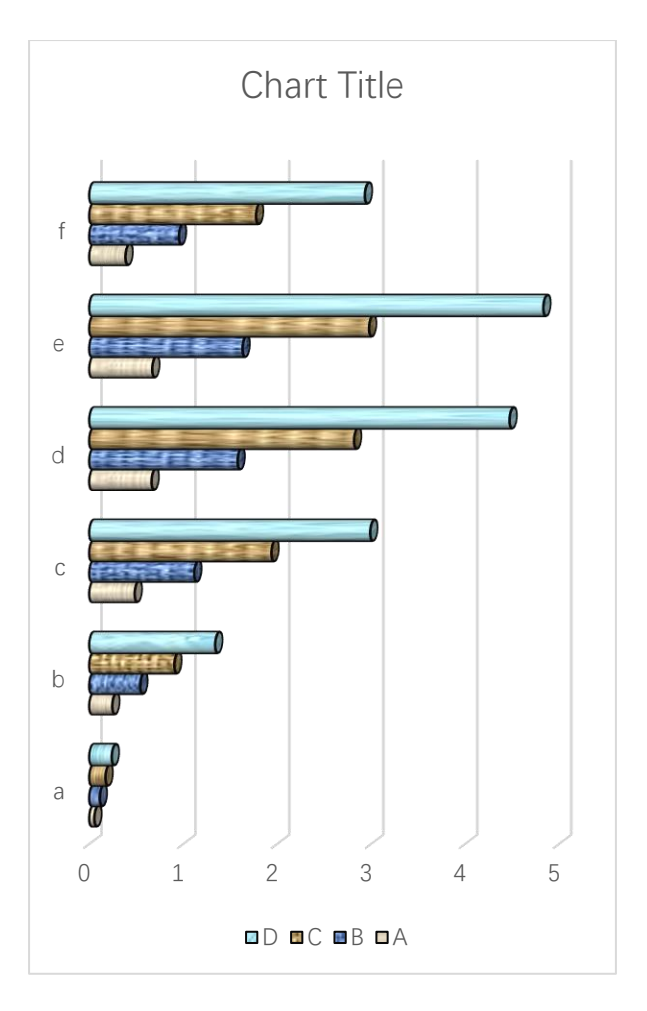

Pictured fill
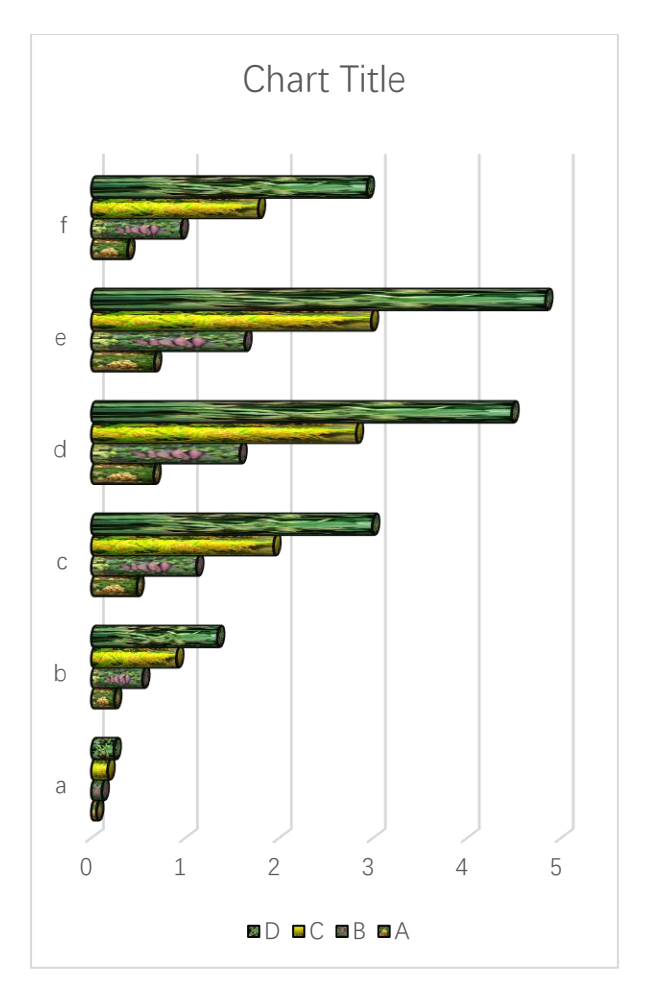

Solid fill

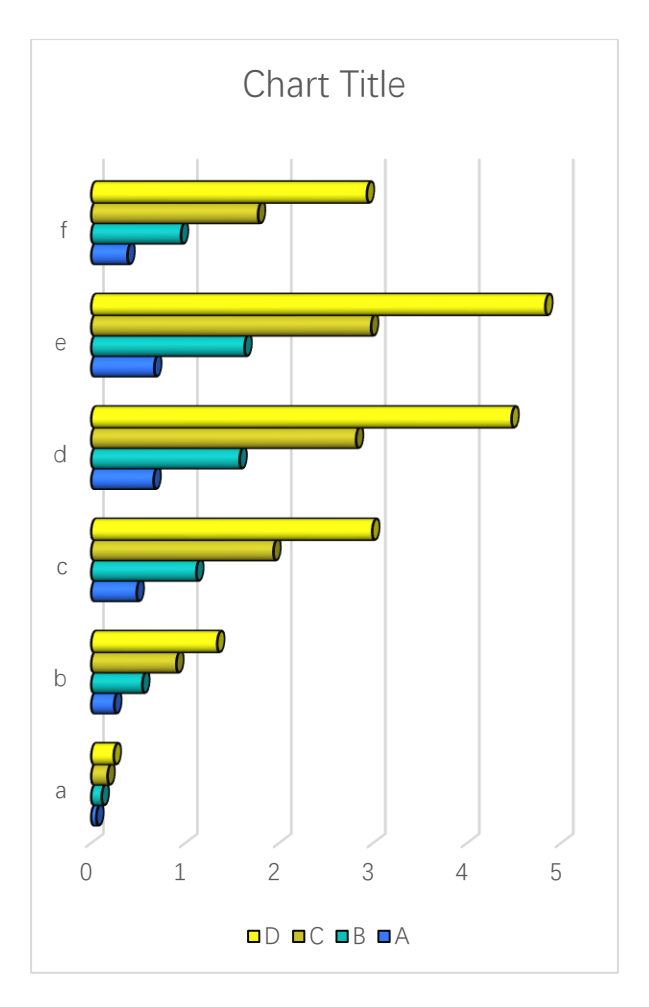

Stacked style

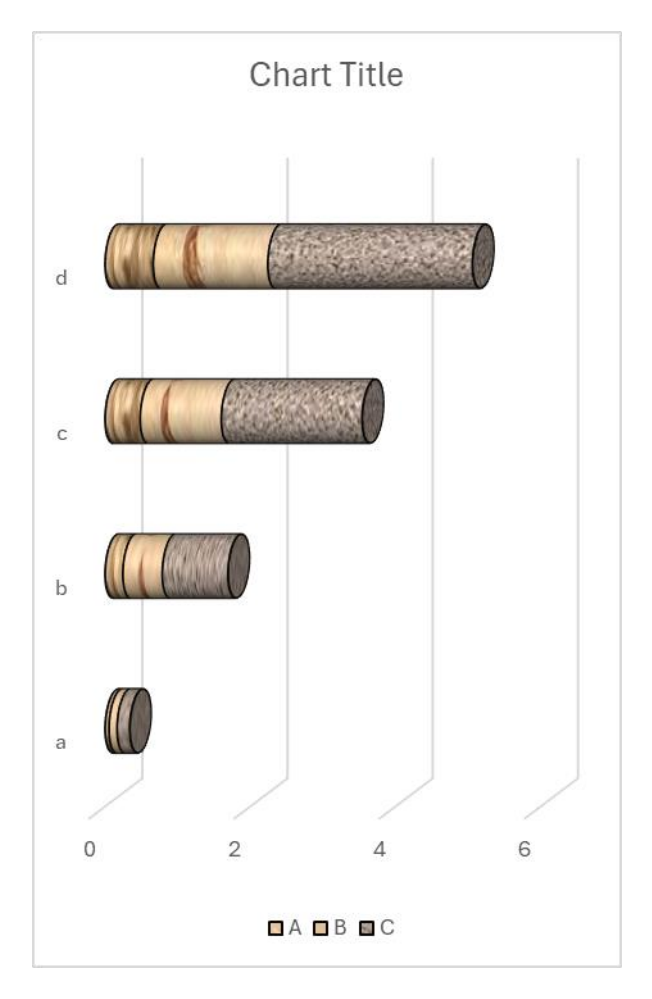

100% Stacked style

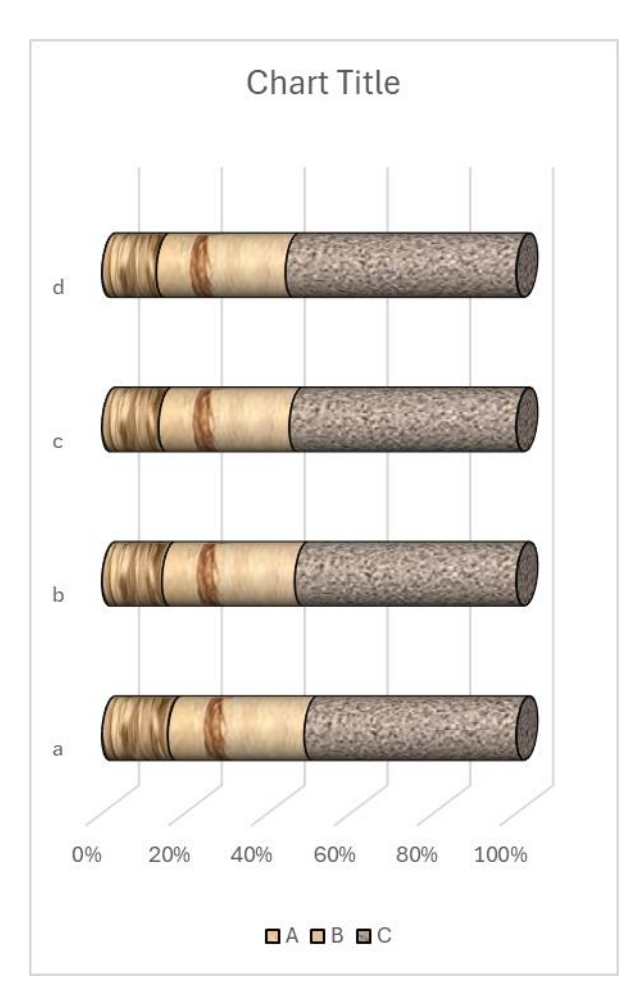

## 5.2.4 Square Pyramid 3D Horizontal Bar Chart

Click ... button in xlChart+ ribbon and click "3D Square Pyramid" item to open "Create a 3D Horizontal Bar Chart" dialog box.

| Create a Horizontal 3D Bar Chart   | × |
|------------------------------------|---|
| Data Range A1:E7                   |   |
| Shape Square Pyram  Type Clustered |   |
| ✓ Use Colormap Transparency 0      |   |
| Select a Colormap Parula 💌         |   |
| C Solid Fill                       |   |
| <ul> <li>Gradient Fill</li> </ul>  |   |
| Fill Type From left to right, 3 ct |   |
| C Patterned Start Index 1          |   |
| C Textured Fill Start Index 1      |   |
| C Pictured Fill                    |   |
| C                                  |   |
|                                    |   |
| OK Cancel                          |   |

Click "OK" button to create a 3D bar chart.

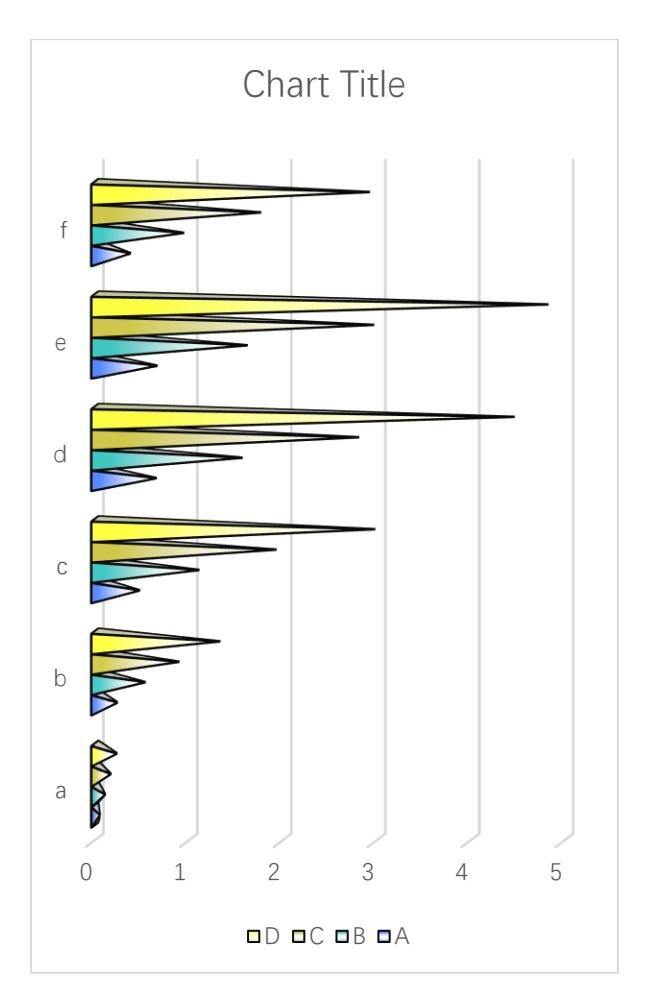

The first fill type

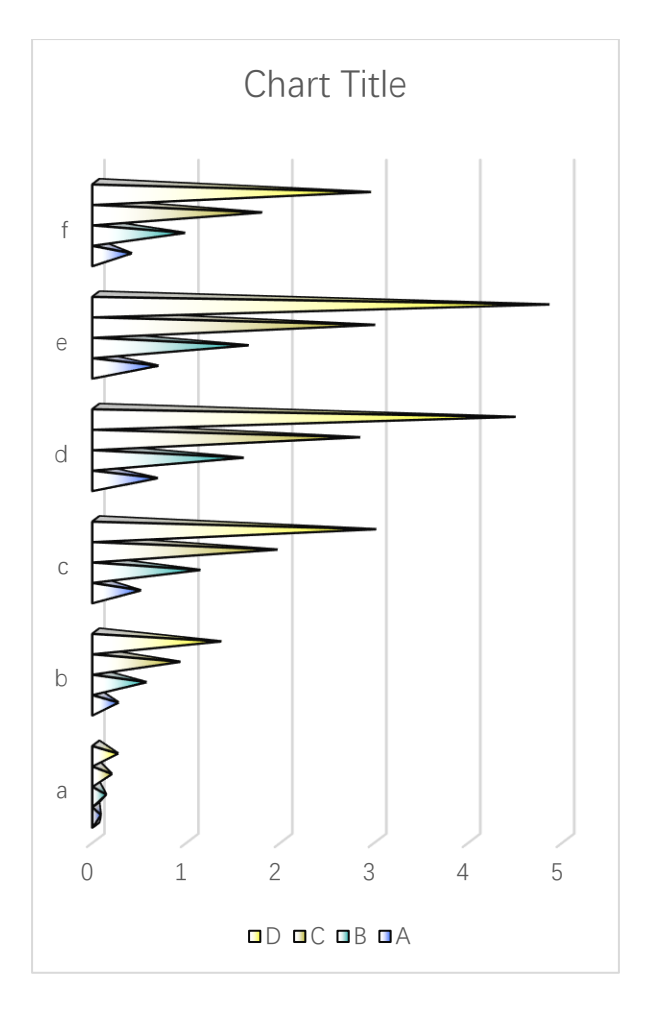

Patterned fill

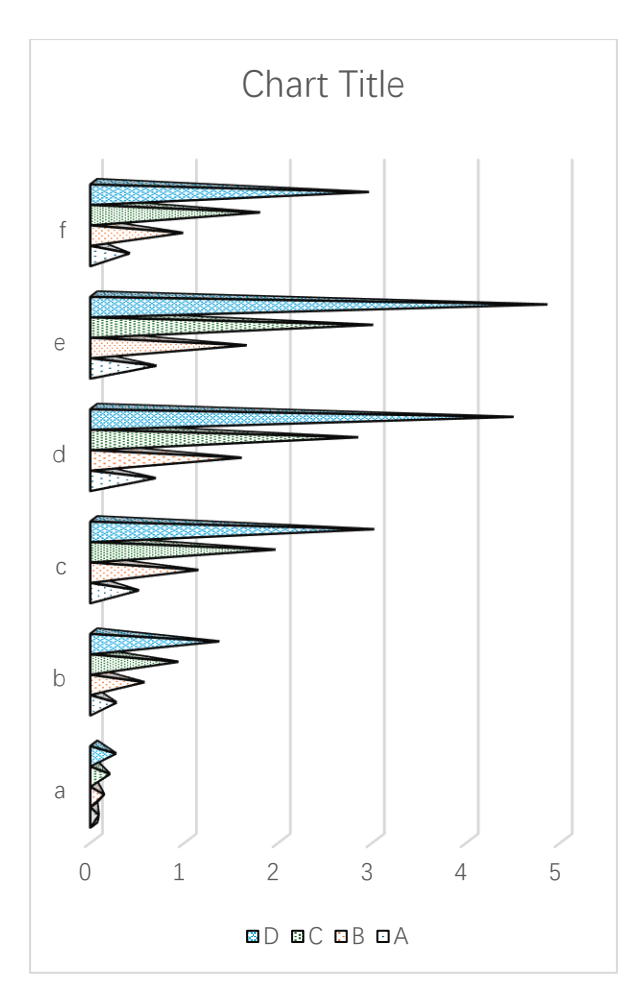

Textured fill

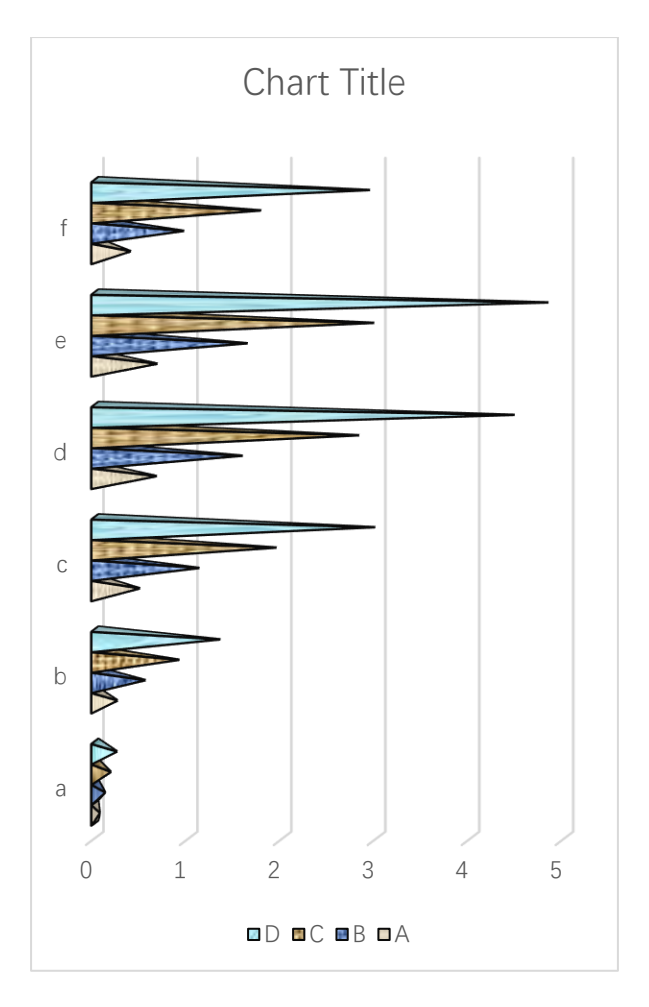

Pictured fill

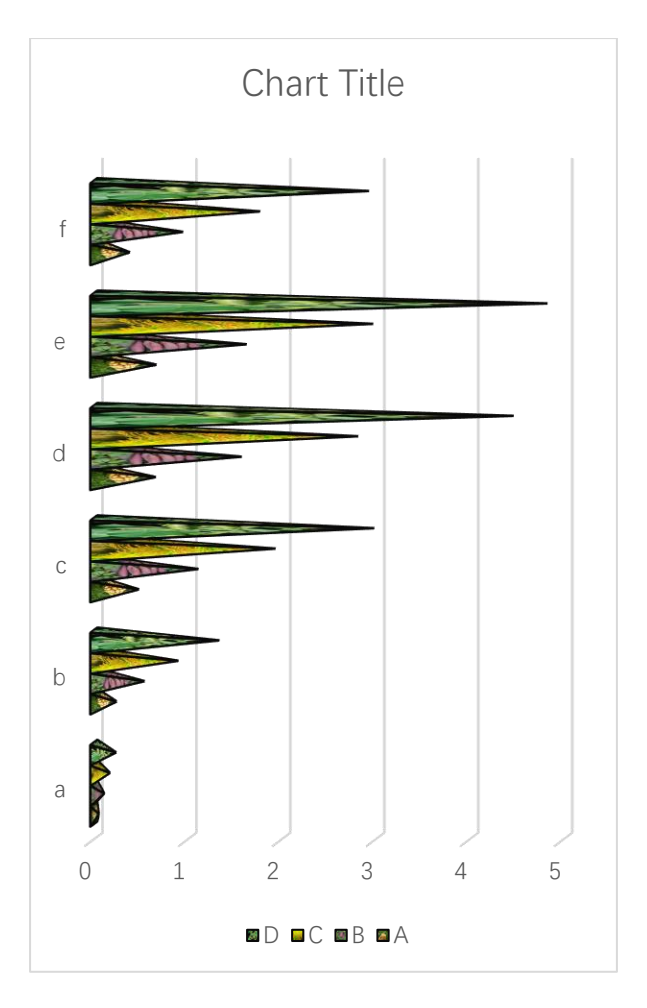

Solid fill

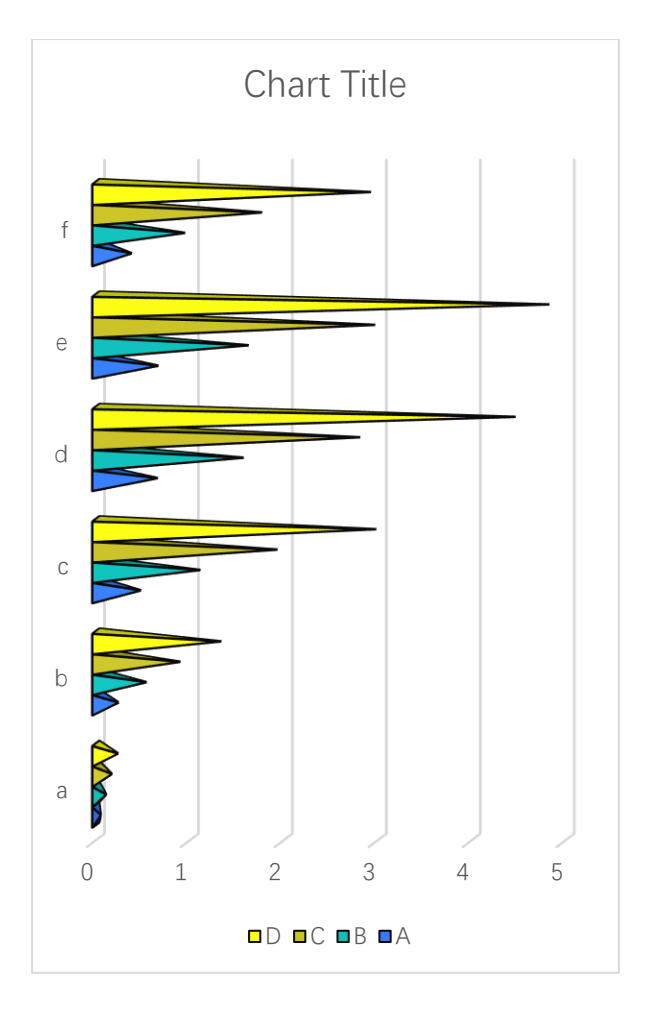

Stacked style

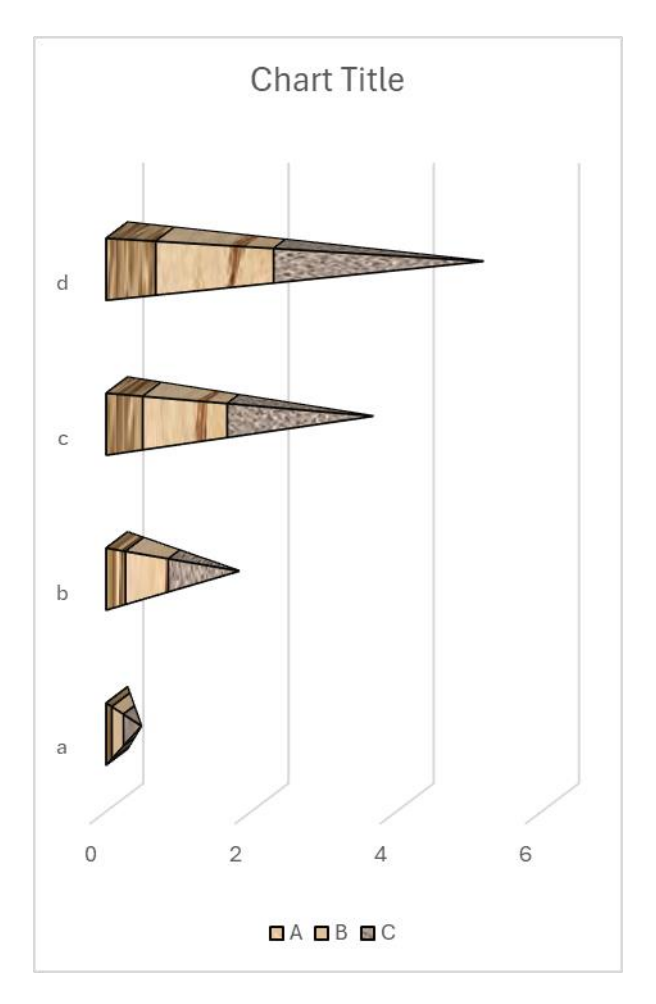

100% Stacked style

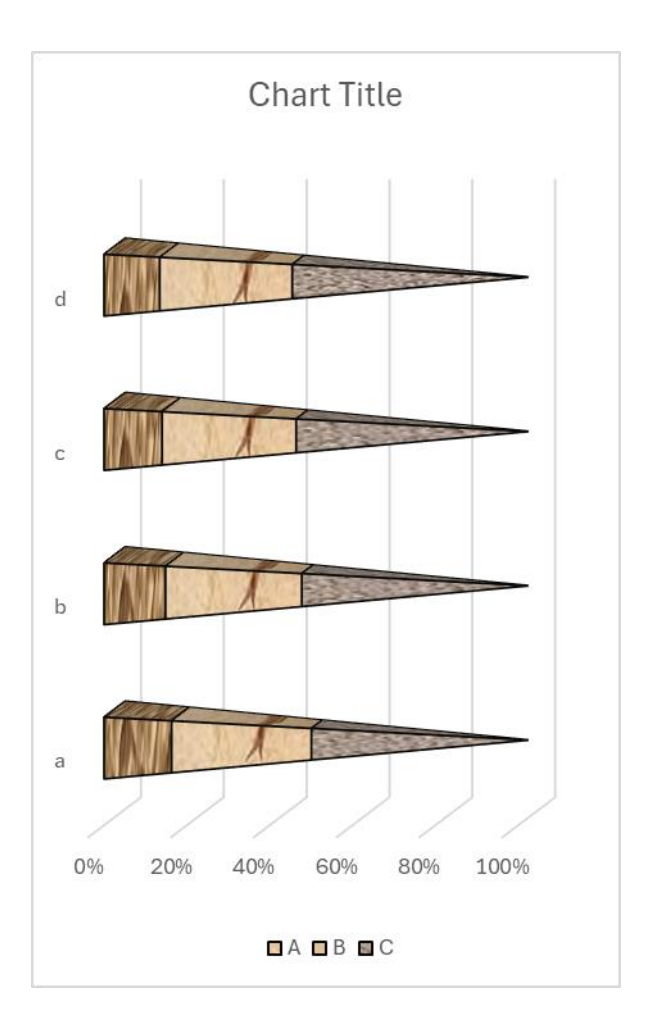

## 5.2.5 Cone 3D Horizontal Bar Chart

Click button in xlChart+ ribbon and click "3D Cone" item to open "Create a 3D Horizontal Bar Chart" dialog box.

| Create a Horizontal 3D Bar Chart   | $\times$ |
|------------------------------------|----------|
| Data Range A1:E7                   |          |
| Shape Cone  Type Clustered         |          |
| ✓ Use Colormap Transparency 0      |          |
| Select a Colormap Parula 💌         |          |
| C Solid Fill                       | ]        |
| Gradient Fill                      |          |
| Fill Type From left to right, 3 cr |          |
| C Patterned Start Index 1          |          |
| C Textured Fill Start Index 1      |          |
| C Pictured Fill                    |          |
| OK Cancel                          |          |

Click "OK" button to create a 3D horizontal bar chart.

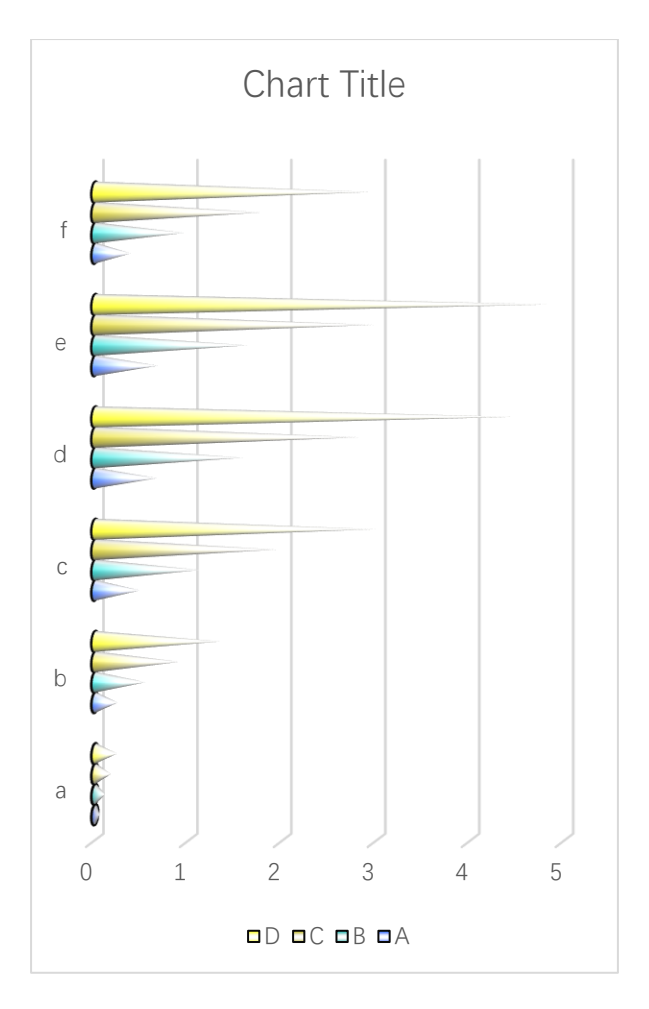

The first fill type

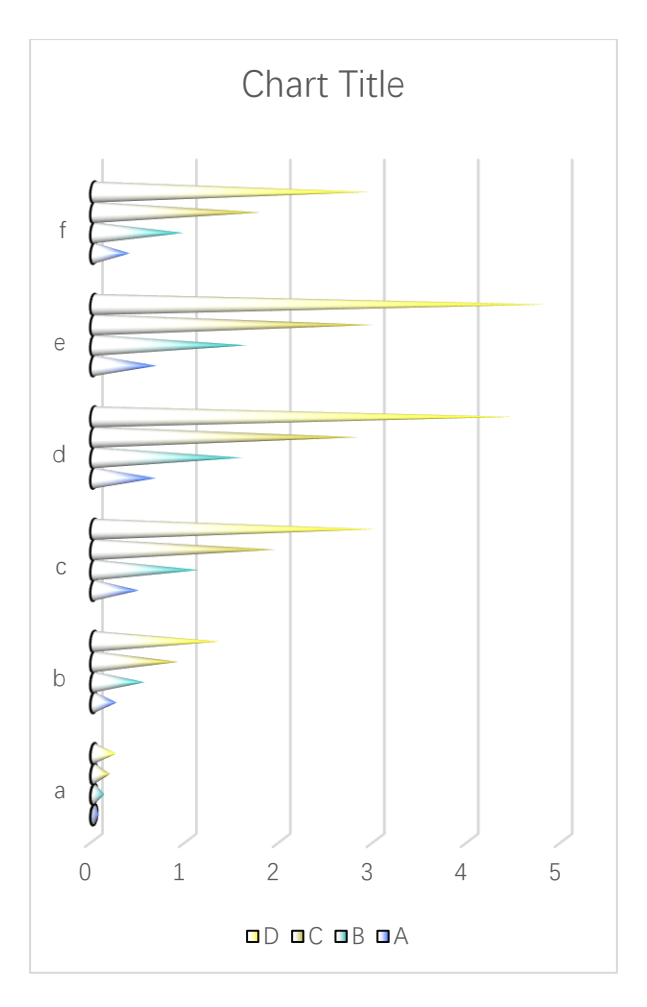

Patterned fill

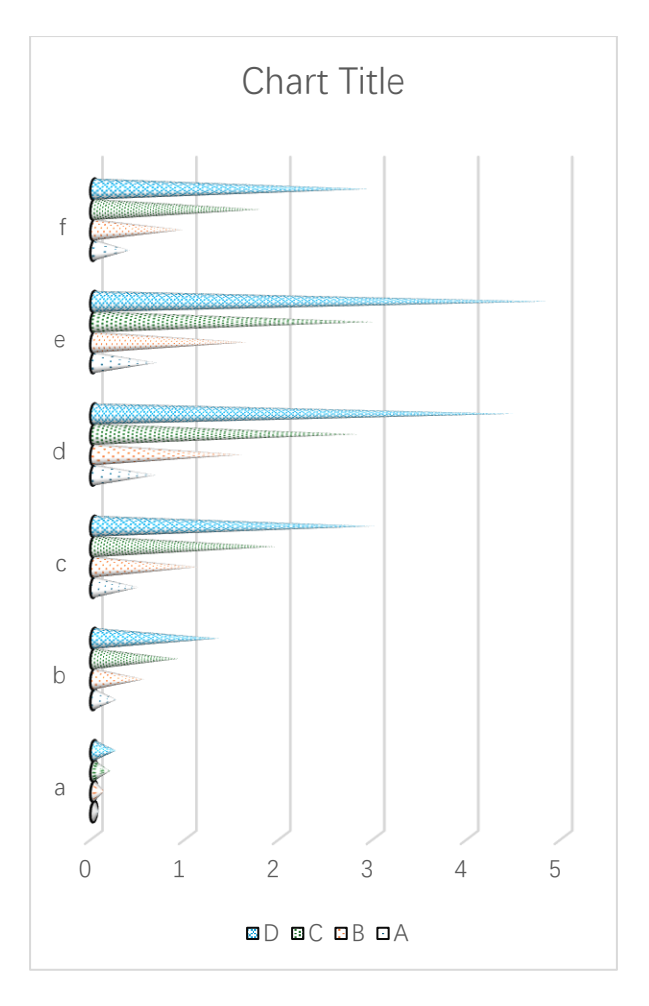

Textured fill

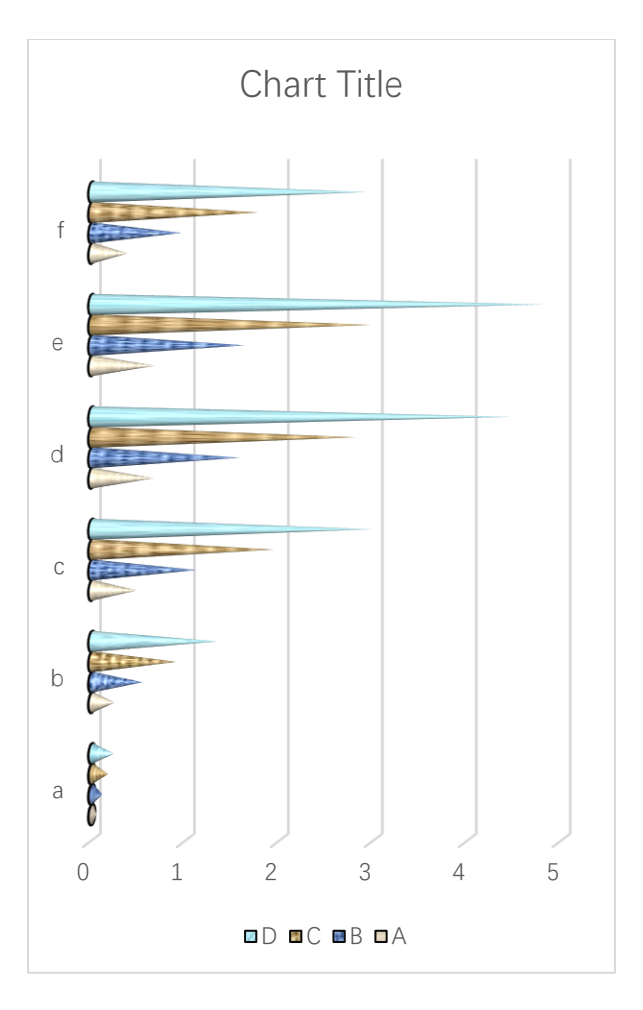

Pictured fill

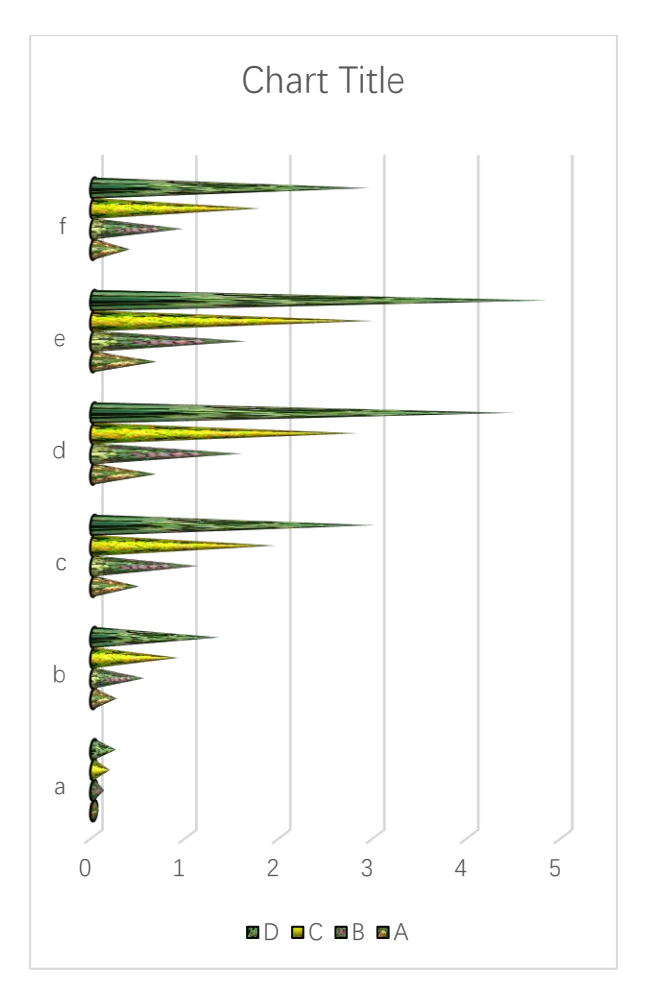

Solid fill

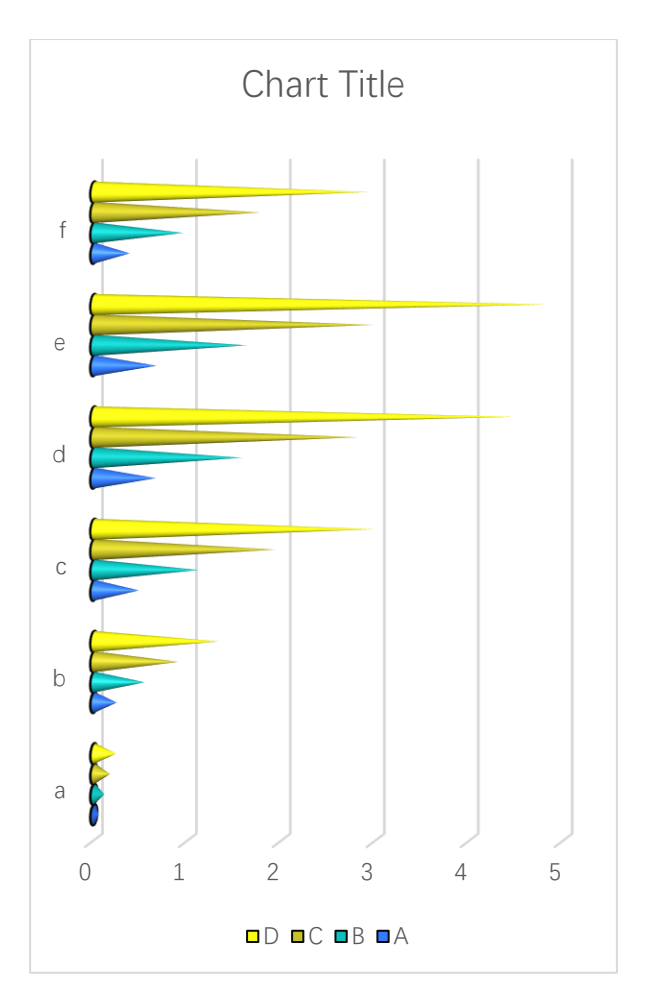

Stacked style

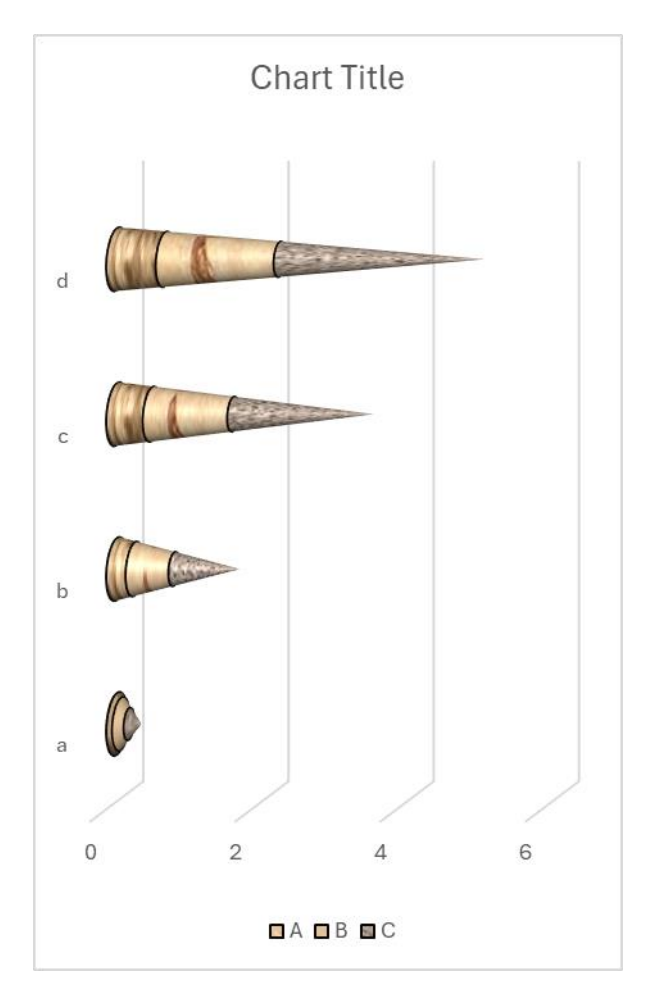

100% Stacked style

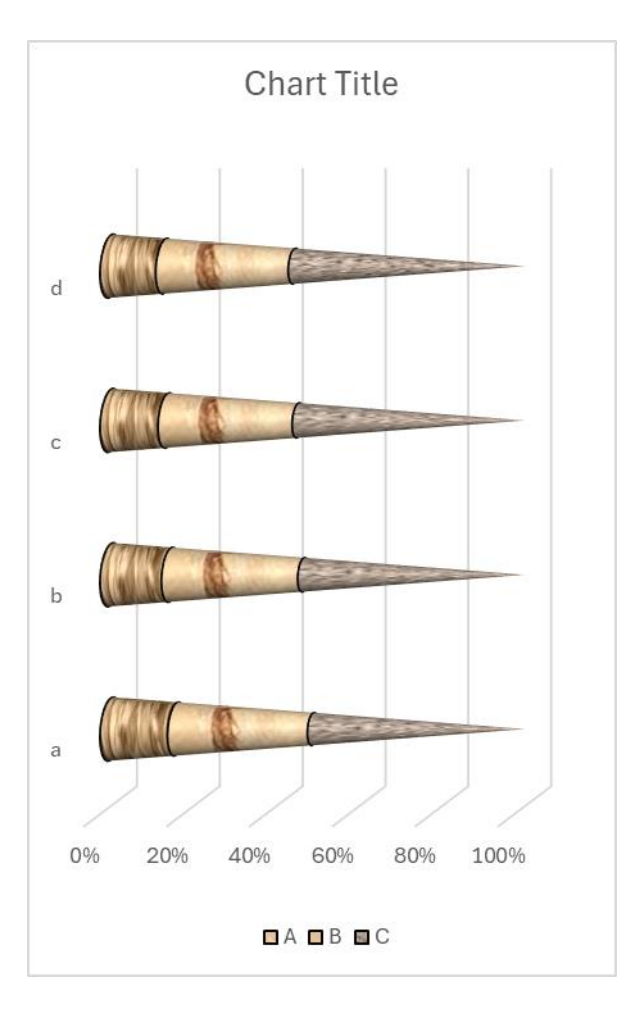

# 6 Area Chart

## 6.1 2D Area Chart

#### 6.1.1 `Create a 2D Area Chart` Dialog Box

The "Create a 2D Area Chart" dialog box is shown below

| Create an Area Chart              | × |
|-----------------------------------|---|
| Data Range A1:I8                  |   |
| Data Direction Row Data 💌         |   |
| Type Stacked 💌                    |   |
| ✓ Use Colormap                    |   |
| Select a Colormap Parula 💌        |   |
| Alpha 0.3                         |   |
| Fill<br>C Solid Fill              |   |
| Gradient Fill                     |   |
| C Patterned Start Index 1         |   |
| C Textured Fill Start Index 1     |   |
| C Pictured Fill C The Same Path C |   |
| OK Cancel                         |   |

The meanings of the controls are:

Data Range, The cell range containing the data for the chart.

Data Direction, Row data or column data can be used.

**Type,** Select the type of bar charts, including clustered area chart, stacked area chart and 100% stacked area chart.

Use Colormap, Whether to use a colormap.

Select a Colormap, Specifies a colormap.

Alpha: Transparency, 0-1.

Solid Fill: Fill the bars with a single color.

**Gradient Fill,** Fill the bars with.gradient colors, select the gradient types in "Fill Type" combo box..

**Patterned Fill,** Fill the bars with patterns, input a pattern index in the following "Start Index" field..The sum of the number and the number of bars or serieses should be less than or equal to 54.

**Textured Fill,** Fill the bars with pre-defined textures, input a texture index in the following "Start Index" field.. The sum of the number and the number of bars or serieses should be less than or equal to 24.

**Pictured Fill,** Fill the bars with given pictures. First, include your image files in "pic" directory, the name of the images should be "pic1.jpg", "pic2.jpg", "pic3.jpg" etc. Then set the "pic" directory in the same directory with xlChart+ add-in or in a custom directory. Select "The Same Path" option button or select the second option button and input the custom directory.

## 6.1.2 Drawing a 2D Area Chart

Data format:

| ×    | Book1 🗸                                                                                                    |                                   |              |               | ♀ Search     |                 |                 |             |                  | JS          | Q –      | 0 ×       |
|------|----------------------------------------------------------------------------------------------------|-----------------------------------|--------------|---------------|--------------|-----------------|-----------------|-------------|------------------|-------------|----------|-----------|
| File | Home Ir                                                                                                    | nsert Page Lay                    | out Formulas | Data Revie    | w View De    | veloper Help    | xlwings xlC     | hart+       | <b>•</b> • • • • |             | Comments | 🖻 Share ~ |
| Li   | ne Bar He                                                                                                    | prizontal Area                    | Pie Histog   | ram KDE Scat  | tter Heatmap | Boxplot Violin  | Cloud Rain QQ P | P Compare V | 📄 🔛 🤇            | er's Demo   |          |           |
| Cha  | rt v Chart v Ba                                                                                                    | r Chart ~ Chart ~                 | Chart ~ ~    | Chart Y Char  | rt ∽ Chart ∽ | Chart ~ Chart ~ | Chart ~ Chart   | ∽ Means ∽ S | ite Now Gu       | ide Version |          |           |
| A 1  | Catego.                                                                                                    |                                   |              | Numerical Cha | ints         | 51              |                 |             | xichart+         |             |          | ~         |
| AI   | × :                                                                                                    | $\times \checkmark Jx \checkmark$ | ~            | -             | -            | -               |                 |             |                  | -           |          |           |
| 1    | A                                                                                                    | B                                 | C            | D             | E            | F               | G               | H           | 1                | J           | K        | i         |
| 1    | -                                                                                                    | A                                 | B            | 0.170701      | D<br>0.00074 | E               | G 464070        | 1           | J                |             |          |           |
| 2    | a<br>1-                                                                                                    | 0.053628                          | 0.111151     | 0.1/2/81      | 0.23874      | 0.309261        | 0.4649/9        | 0.642035    | 0.739275         |             |          |           |
| 3    | D                                                                                                    | 0.244482                          | 0.543087     | 0.904802      | 1.339941     | 1.860325        | 3.212945        | 5.096055    | 6.289046         |             |          |           |
| 4    | C 1                                                                                                    | 0.483062                          | 1.11/468     | 1.938781      | 2.98999      | 4.322969        | 8.096826        | 13.9272     | 17.89879         |             |          |           |
| 5    | d                                                                                                    | 0.662881                          | 1.578199     | 2.818053      | 4.47/2847    | 6.655646        | 13.20416        | 24.05733    | 31.82007         |             |          |           |
| 6    | e                                                                                                    | 0.669854                          | 1.630787     | 2.977664      | 4.832831     | 7.35358         | 15.25462        | 29.06164    | 39.30654         |             |          |           |
| 7    | f                                                                                                    | 0.384911                          | 0.954325     | 1.774568      | 2.933167     | 4.545191        | 9.778917        | 19.32172    | 26.61391         |             |          |           |
| 8    | g                                                                                                    | 0                                 | 0            | 0             | 0            | 0               | 0               | 0           | 0                |             |          |           |
| 9    |                                                                                                    |                                   |              |               |              |                 |                 |             |                  | 2           |          |           |
| 10   |                                                                                                    |                                   |              |               |              |                 |                 |             |                  |             |          |           |
| 11   |                                                                                                    |                                   |              |               |              |                 |                 |             |                  |             |          |           |
| 12   |                                                                                                    |                                   |              |               |              |                 |                 |             |                  |             |          |           |
| <    | Sheet Sheet She |                                   |              |               |              |                 |                 |             |                  |             |          |           |

button in xlChart+ ribbon and click "2D" item to open Select A1:D8, click "Create an Area Chart" dialog box.

Using column data for the plot, click "OK" button.

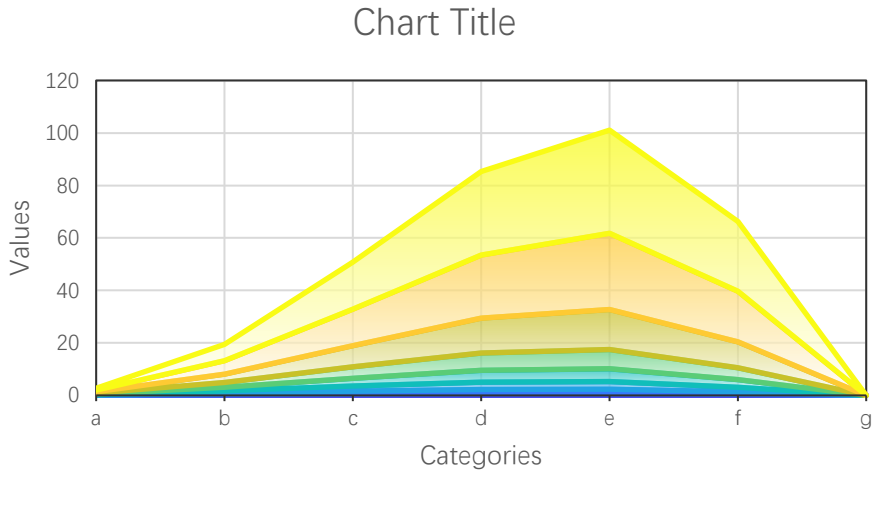

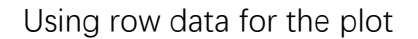

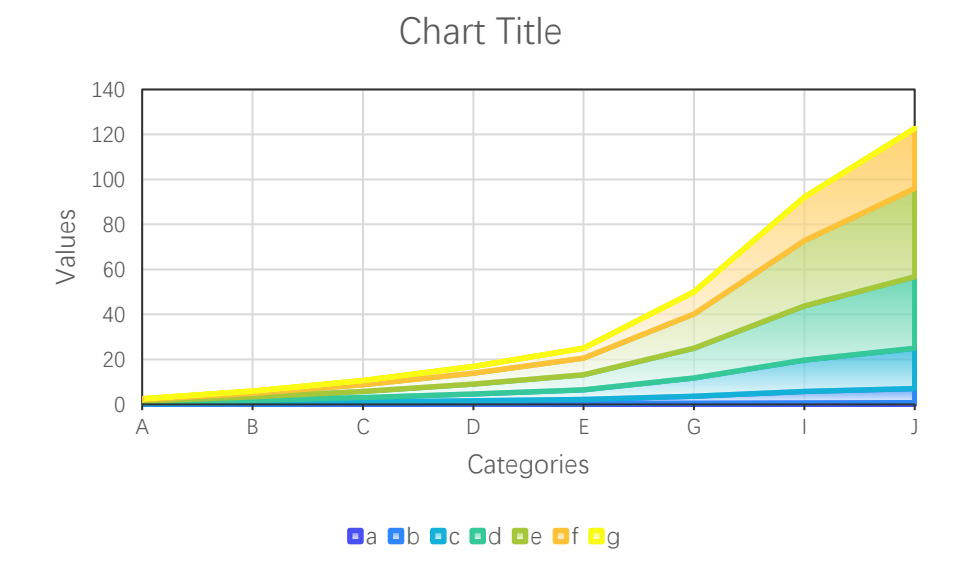

#### 6.1.3 Color Scheme

Select different colormaps in "Select a Colormap" combo box.

Turbo colormap

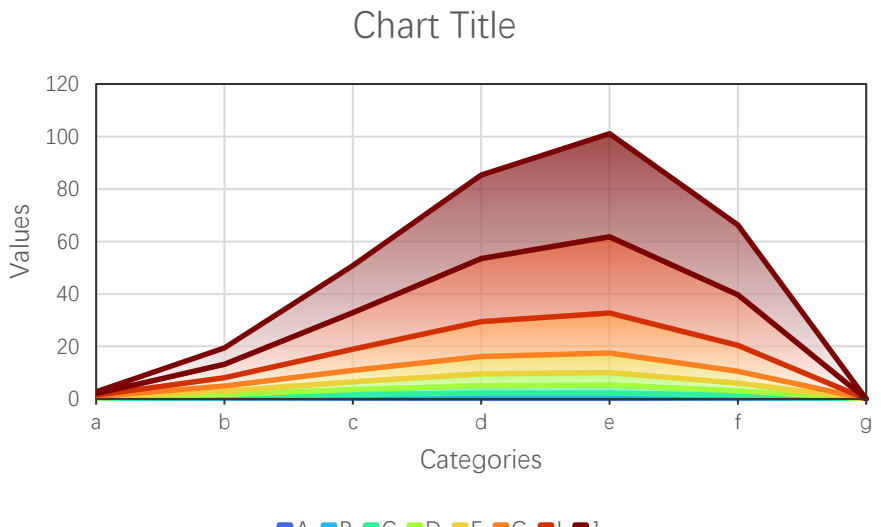

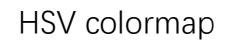

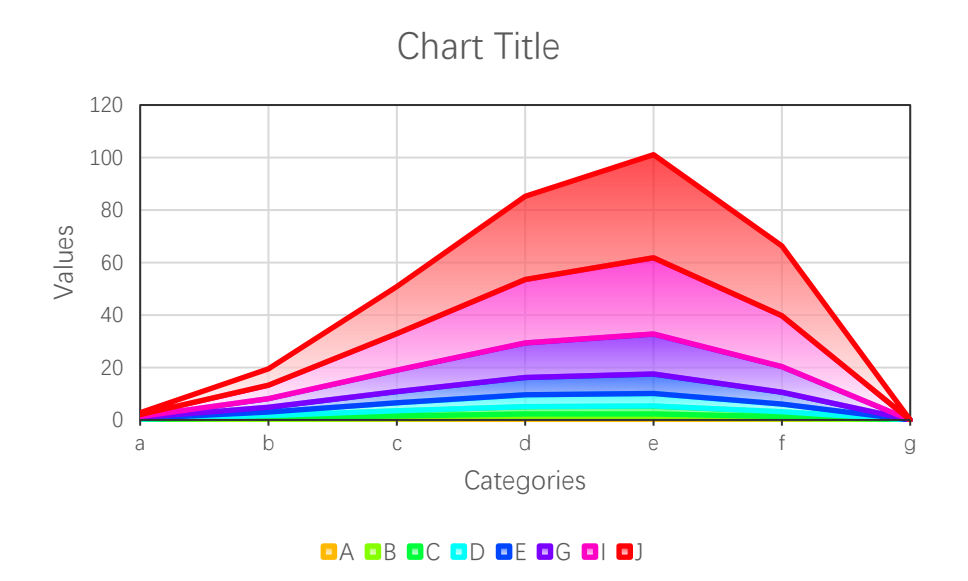

Jet colormap

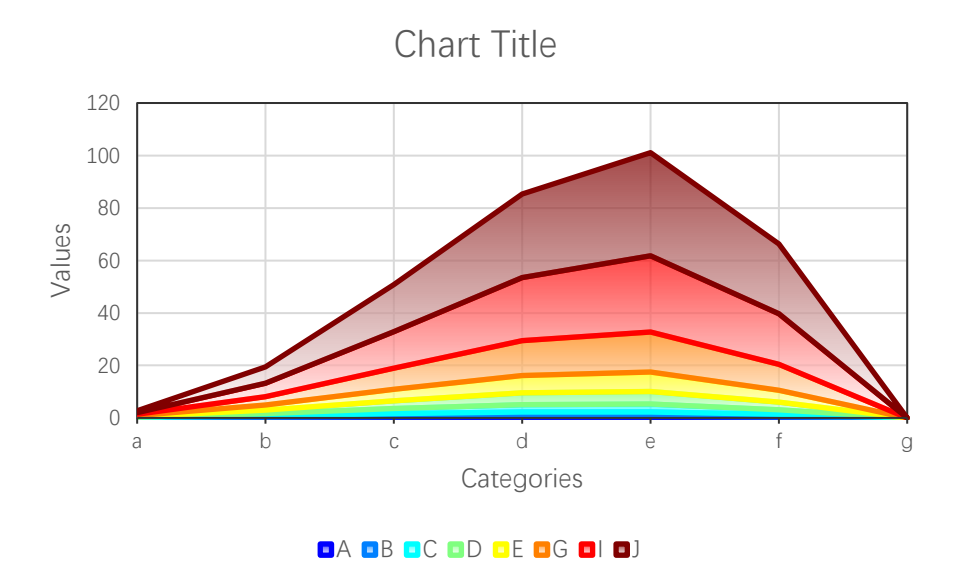

## 6.1.4 Solid Fill

Select "Solid Fill" option button.

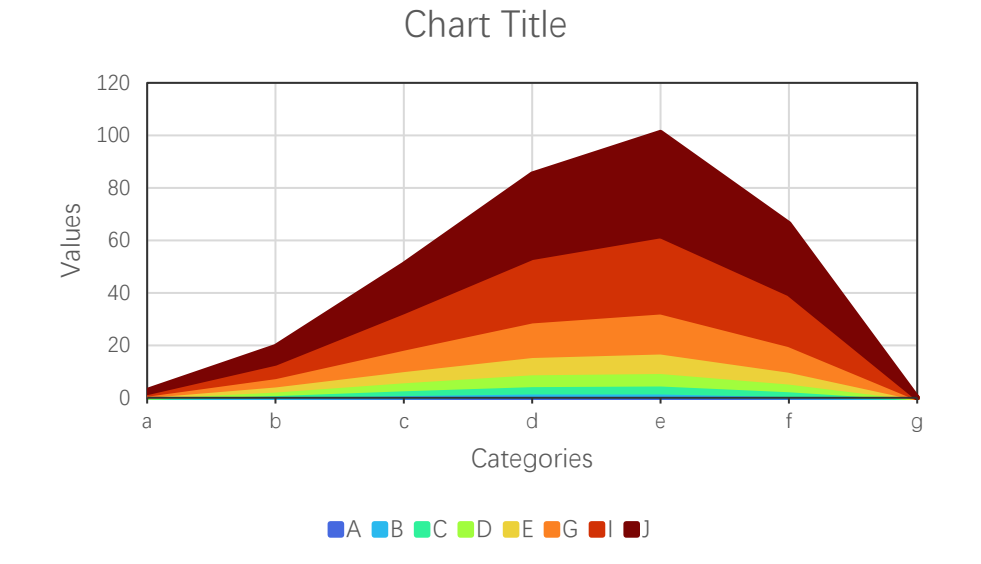

## 6.1.5 Opacity

Set transparency 0.6 in "Alpha" field.

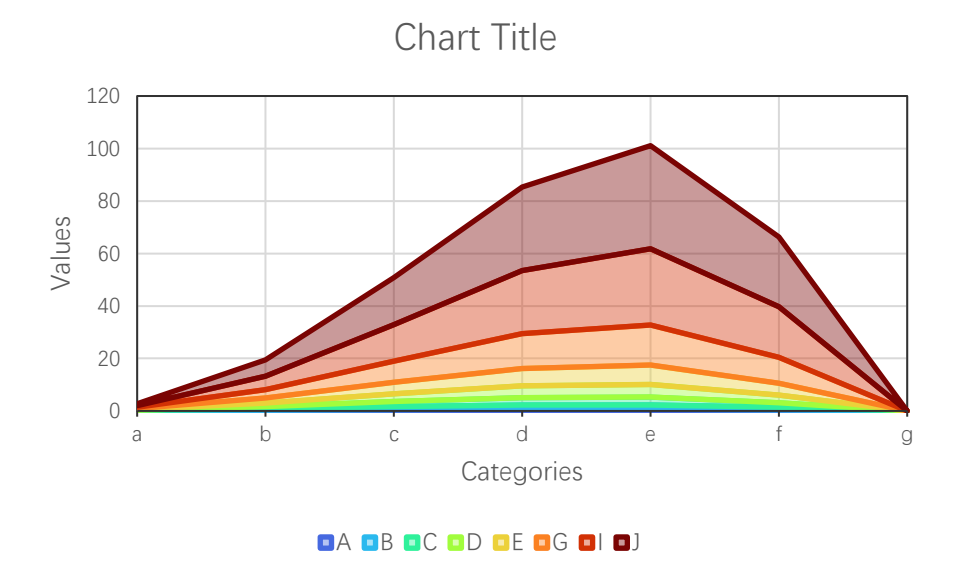

#### 6.1.6 Clustered Area Chart

The default 2d area chart type is stacked chart. Select "Complex" item in "Type" combo box.

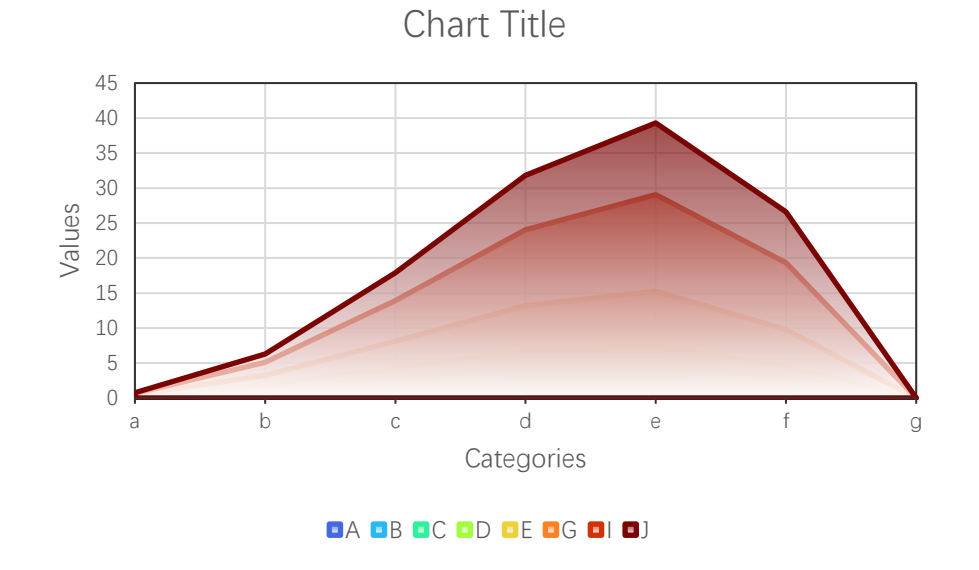

#### 6.1.7 100% Stacked Area Chart

Select "100% Stacked" item in "Type" combo box.

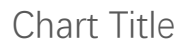

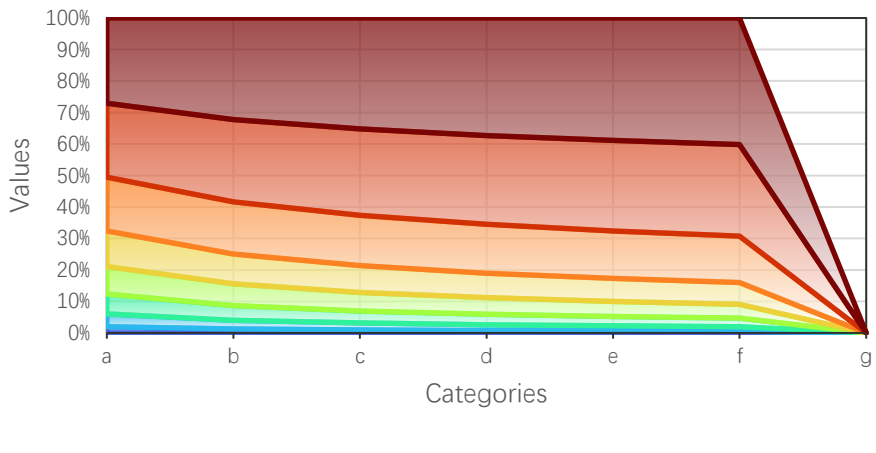

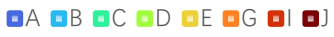

### 6.1.8 Patterned Fill

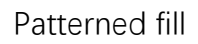

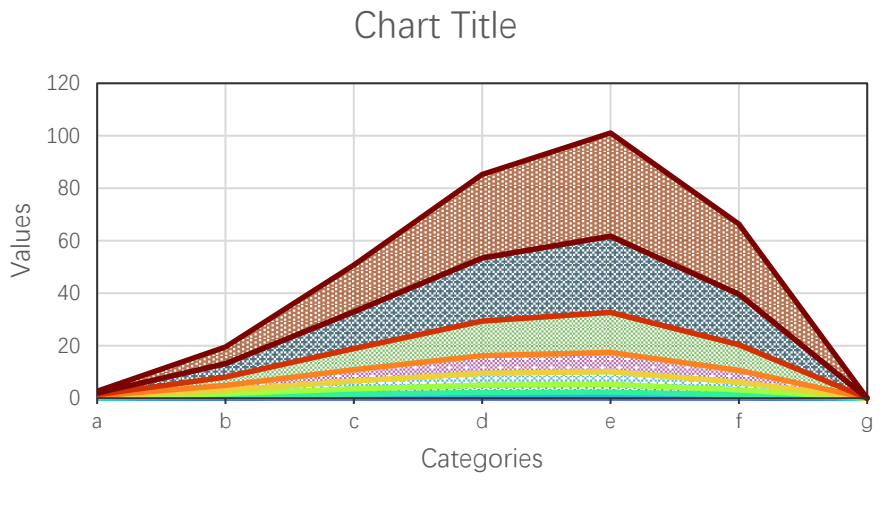

■A ■B ≤C ⊪D ⊗E ⊠G ♥I ■J

## 6.1.9 Textured Fill

Textured fill

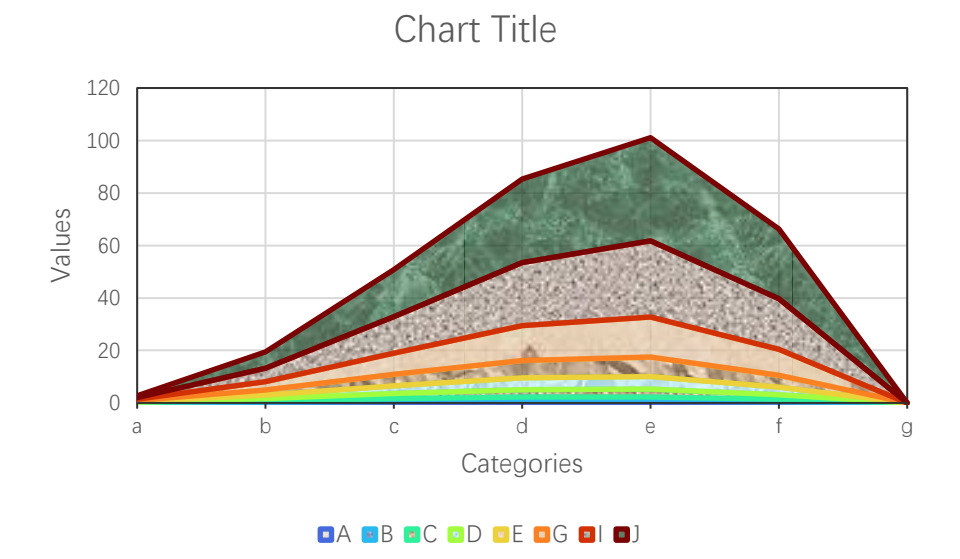

#### 6.1.10 Pictured Fill

Pictured fill

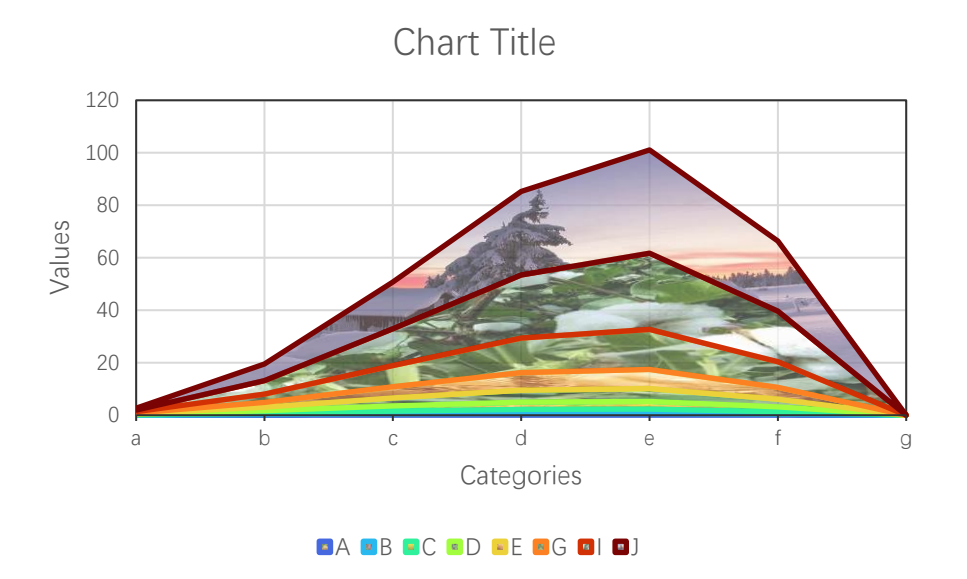

## 6.2 3D Area Chart

## 6.2.1 `Create a 3D Area Chart` Dialog Box

The "Create a 3D Area Chart" dialog box is shown below

| Create a 3D Area Chart                                                                                     | × |  |  |  |  |  |  |  |
|----------------------------------------------------------------------------------------------------|---|--|--|--|--|--|--|--|
| Data Range A1:18<br>Data Direction Column Data<br>Type Stacked<br>Use Colormap<br>Select a Colormap Parula |   |  |  |  |  |  |  |  |
| Alpha 0.3                                                                                                  |   |  |  |  |  |  |  |  |
| C Solid Fill<br>Gradient Fill<br>C Patterned Start Index 1                                                 |   |  |  |  |  |  |  |  |
| C Textured Fill Start Index 1<br>C Pictured Fill  The Same Path C                                          |   |  |  |  |  |  |  |  |
| OK Cancel                                                                                                  |   |  |  |  |  |  |  |  |

The meanings of the controls are:

Data Range, The cell range containing the data for the chart.

Data Direction, Row data or column data can be used.

**Type,** Select the type of bar charts, including clustered area chart, stacked area chart and 100% stacked area chart.

Use Colormap, Whether to use a colormap.

Select a Colormap, Specifies a colormap.

Alpha: Transparency, 0-1.

Solid Fill: Fill the bars with a single color.

**Gradient Fill,** Fill the bars with.gradient colors, select the gradient types in "Fill Type" combo box..

**Patterned Fill,** Fill the bars with patterns, input a pattern index in the following "Start Index" field. The sum of the number and the number of bars or serieses should be less than or equal to 54.

**Textured Fill,** Fill the bars with pre-defined textures, input a texture index in the following "Start Index" field.. The sum of the number and the number of bars or serieses should be less than or equal to 24.

**Pictured Fill,** Fill the bars with given pictures. First, include your image files in "pic" directory, the name of the images should be "pic1.jpg", "pic2.jpg", "pic3.jpg" etc. Then set the "pic" directory in the same directory with xlChart+ add-in or in a custom directory. Select "The Same Path" option button or select the second option button and input the custom directory.

|         | Book1 🗸                        |                                                            |                  |                             | ✓ Search                          |                                         |                                                      |                        |                                         | JS                       | Q –      | o ×       |
|---------|--------------------------------|------------------------------------------------------------|------------------|-----------------------------|-----------------------------------|-----------------------------------------|------------------------------------------------------|------------------------|-----------------------------------------|--------------------------|----------|-----------|
| Fil     | e Home                         | Insert Page La                                             | yout Formulas    | Data Revie                  | w View De                         | veloper Help                            | xlwings <b>xlC</b>                                   | hart+                  |                                         |                          | Comments | 🖻 Share 🗸 |
| L<br>Ch | ine Bar<br>art Y Chart Y<br>Ca | Horizontal Area<br>Bar Chart ~ Chart ~<br>tegorical Charts | Pie<br>Chart ~ ~ | ram KDE Scat<br>Chart ~ Cha | ter Heatmap<br>t Y Chart Y<br>rts | Boxplot Violin<br>Chart Y Chart Y<br>St | Cloud Rain QQ P<br>Chart ~ Chart<br>atistical Charts | P Compare<br>Y Means Y | Veb Buy Use<br>Site Now Gui<br>xlChart+ | er's Demo<br>ide Version |          | ^         |
| Al      | ~                              | $\cdot \times \sqrt{f_x}$                                  |                  |                             |                                   |                                         |                                                      |                        |                                         |                          |          | ~         |
|         | А                              | В                                                          | С                | D                           | Е                                 | F                                       | G                                                    | Н                      | Ι                                       | J                        | Κ        | 1         |
| 1       |                                | А                                                          | В                | С                           | D                                 | E                                       | G                                                    | Ι                      | J                                       |                          |          |           |
| 2       | a                              | 0.053628                                                   | 0.111151         | 0.172781                    | 0.23874                           | 0.309261                                | 0.464979                                             | 0.642035               | 0.739275                                |                          |          |           |
| 3       | b                              | 0.244482                                                   | 0.543087         | 0.904802                    | 1.339941                          | 1.860325                                | 3.212945                                             | 5.096055               | 6.289046                                |                          |          |           |
| 4       | с                              | 0.483062                                                   | 1.117468         | 1.938781                    | 2.98999                           | 4.322969                                | 8.096826                                             | 13.9272                | 17.89879                                |                          |          |           |
| 5       | d                              | 0.662881                                                   | 1.578199         | 2.818053                    | 4.472847                          | 6.655646                                | 13.20416                                             | 24.05733               | 31.82007                                |                          |          |           |
| 6       | e                              | 0.669854                                                   | 1.630787         | 2.977664                    | 4.832831                          | 7.35358                                 | 15.25462                                             | 29.06164               | 39.30654                                |                          |          |           |
| 7       | I                              | 0.384911                                                   | 0.954325         | 1.774568                    | 2.933167                          | 4.545191                                | 9.778917                                             | 19.32172               | 26.61391                                |                          |          |           |
| 8       | g                              | 0                                                          | 0                | 0                           | 0                                 | 0                                       | 0                                                    | 0                      | 0                                       |                          |          |           |
| 10      |                                |                                                            |                  |                             |                                   |                                         |                                                      |                        |                                         |                          |          |           |
| 11      |                                |                                                            |                  |                             |                                   |                                         |                                                      |                        |                                         |                          |          |           |
| 12      |                                |                                                            |                  |                             |                                   |                                         |                                                      |                        |                                         |                          |          |           |
| <       | >                              | Sheet1 Sheet                                               | 2 Sheet4         | Sheet5 Shee                 | t6 Sheet7                         | Sheet8 Sh                               | ie ••• + :                                           | -                      |                                         |                          |          |           |
| Read    | v 🖬 🏠                          | Accessibility: Investiga                                   | ite              |                             |                                   | Average: 5.8                            | 15375713 Count                                       | : 71 Sum: 325.66       | 10399                                   |                          |          |           |

## 6.2.2 Drawing a 3D Area Chart

Select A1:D8, click — button in xlChart+ ribbon and click "3D" item to open "Create a 3D Area Chart" dialog box.

Using column data for the plot, click "OK" button.

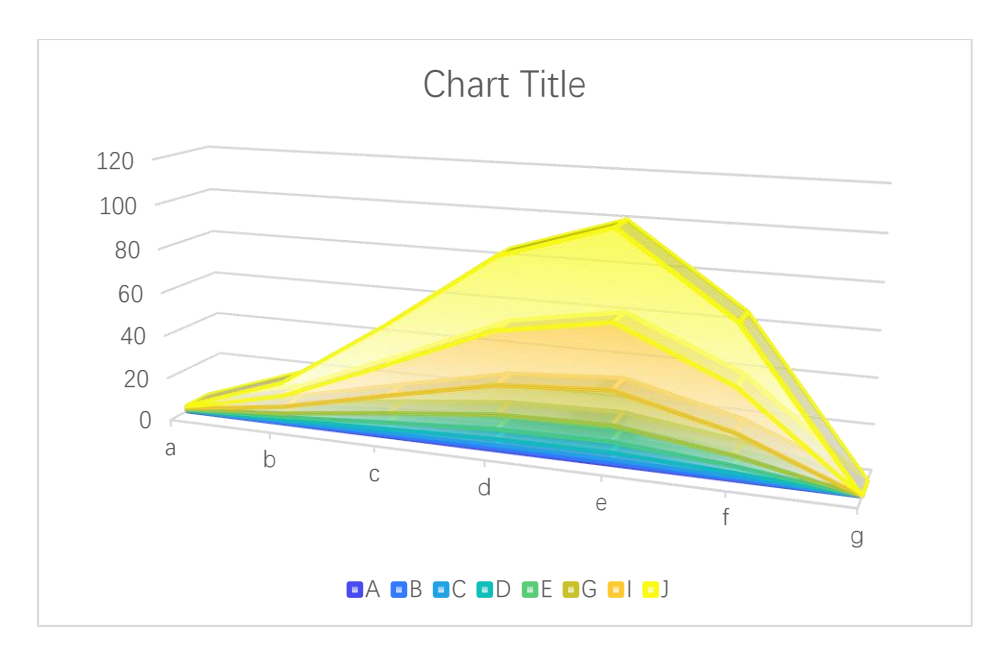

Using column data for the plot.

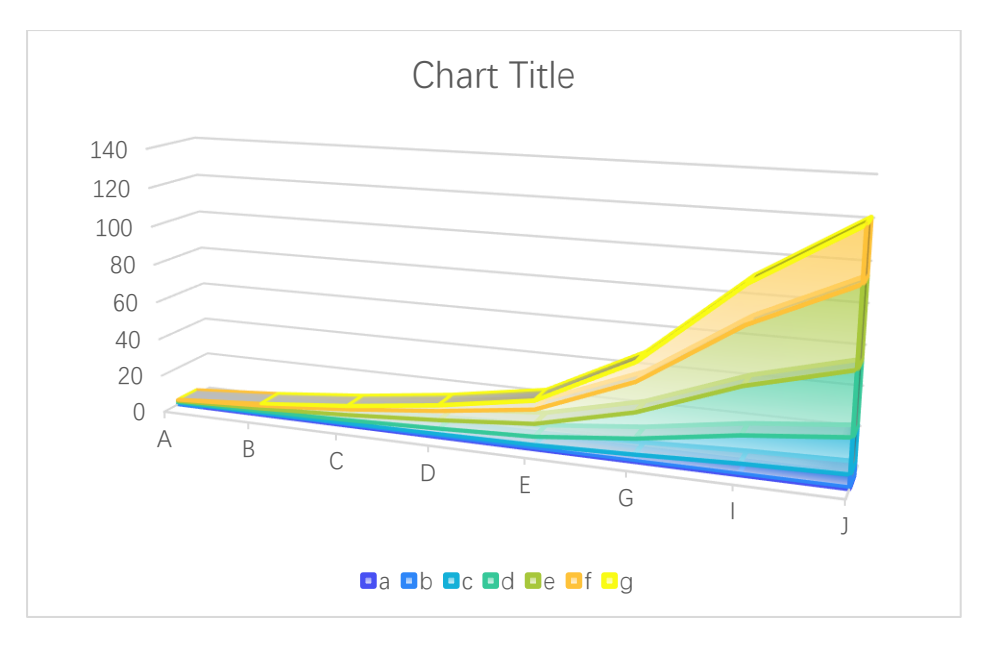

Select different colormaps in "Select a colormap" combo box.

Turbo colormap

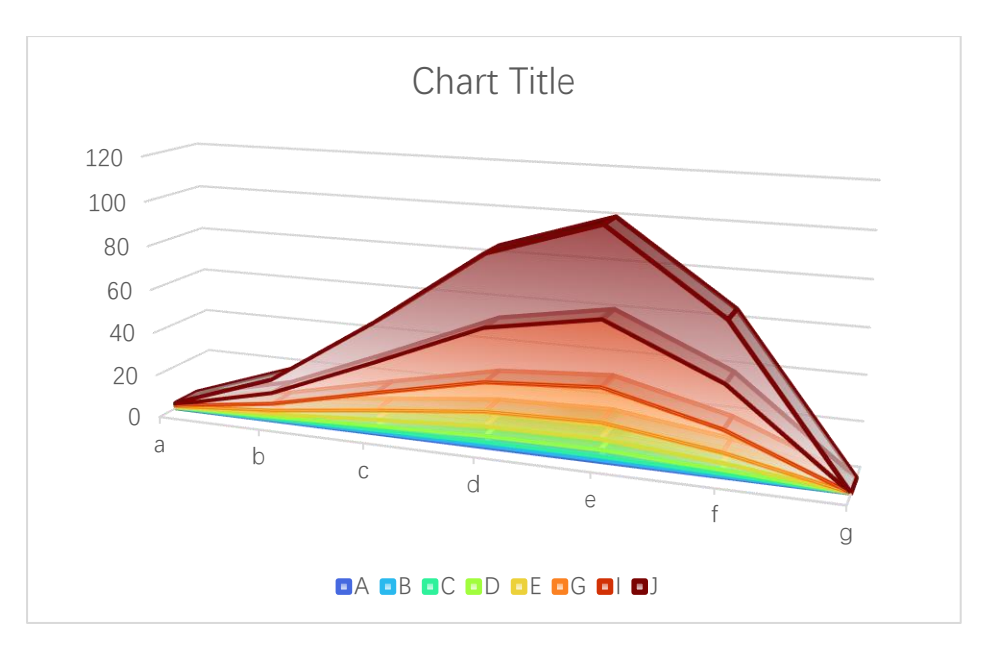

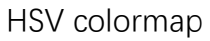

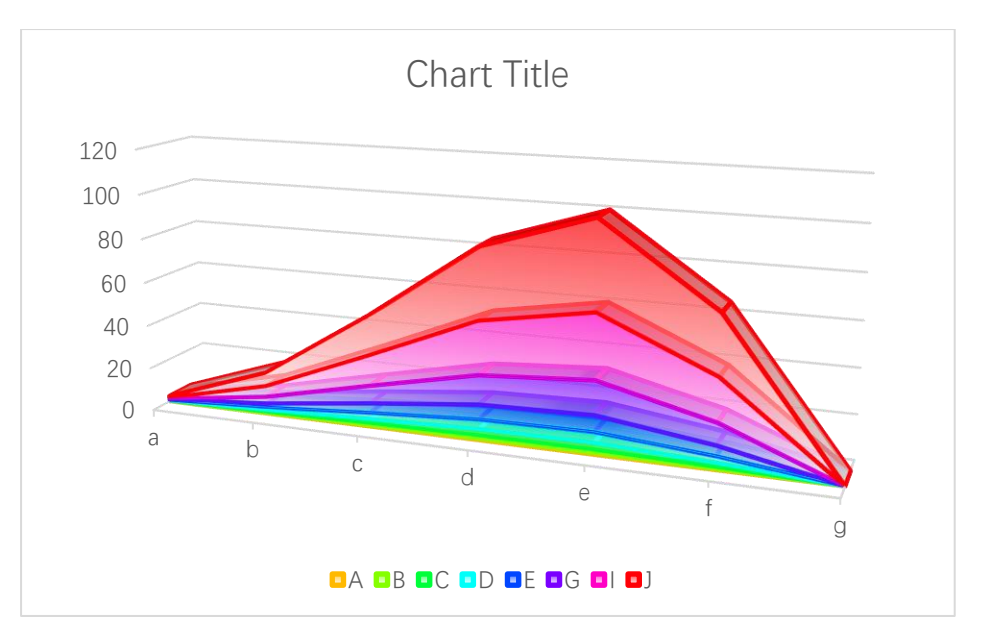

Summer colormap

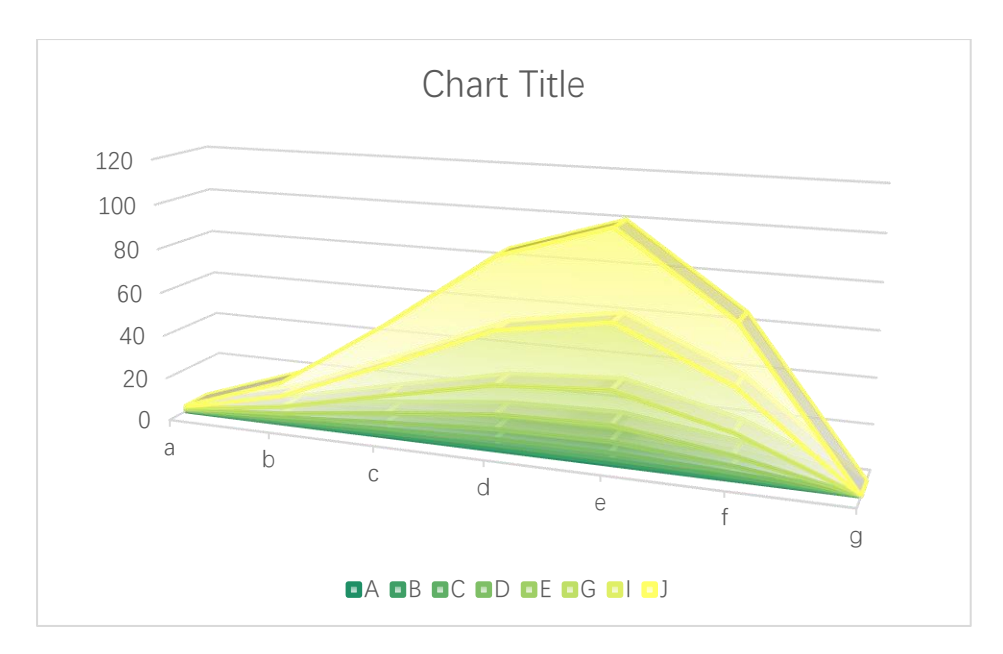

Solid fill, transparency=0

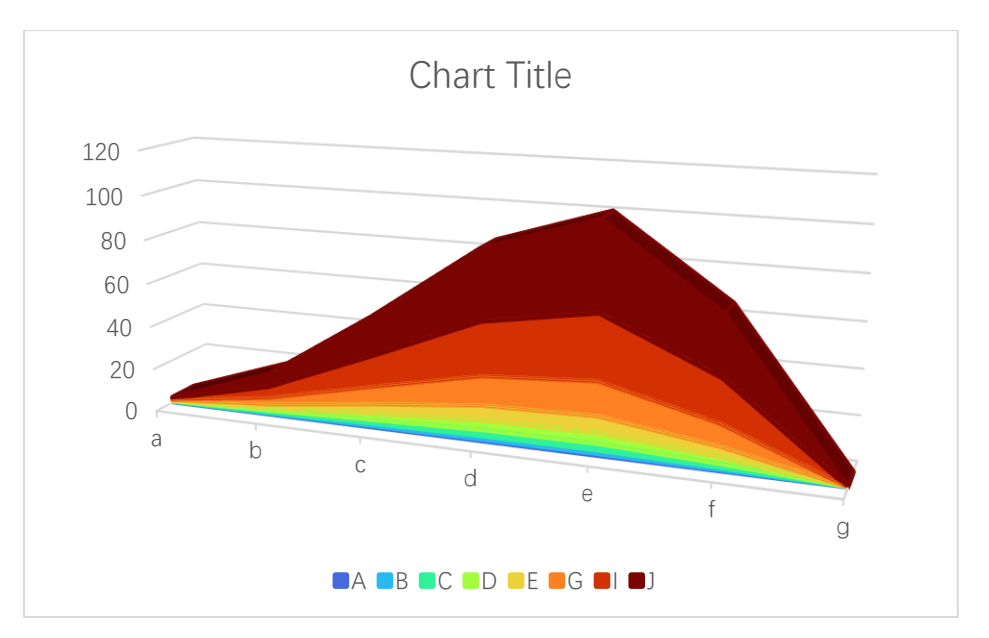

Solid fill, transparency=0.3

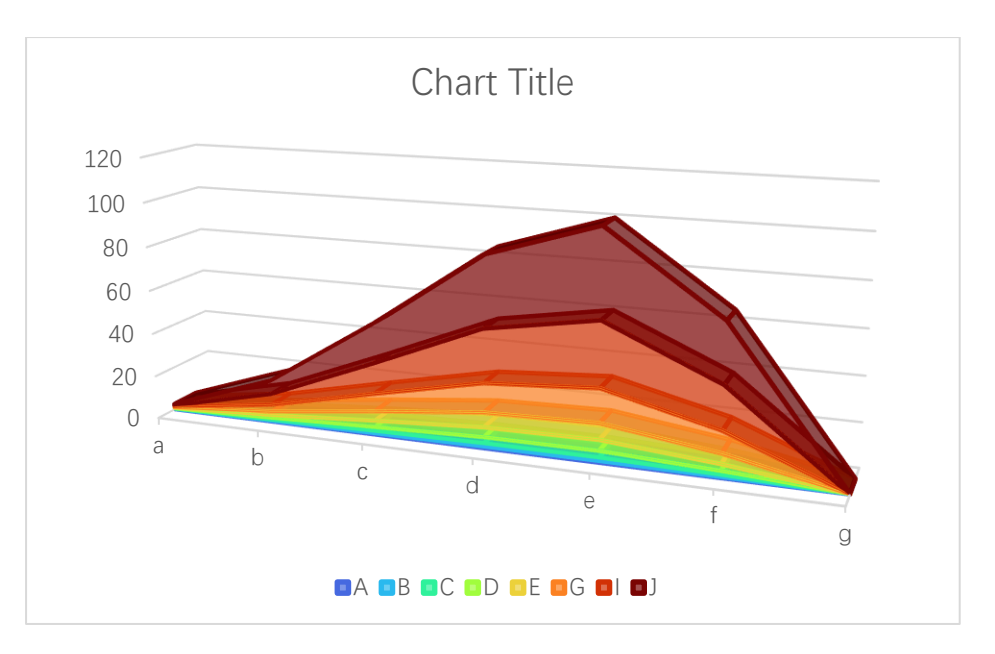

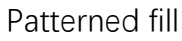

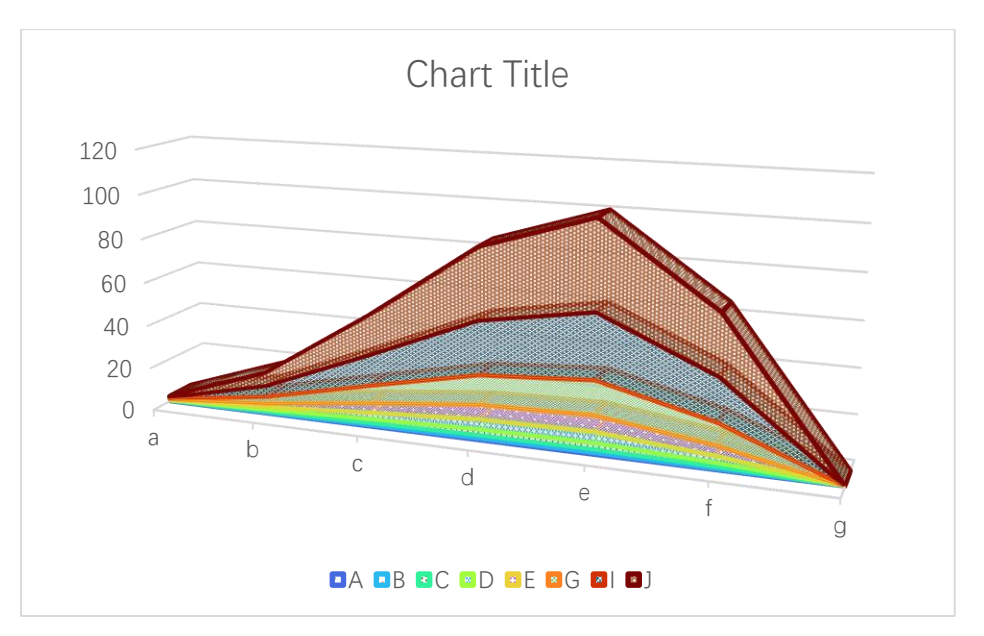

Textured fill
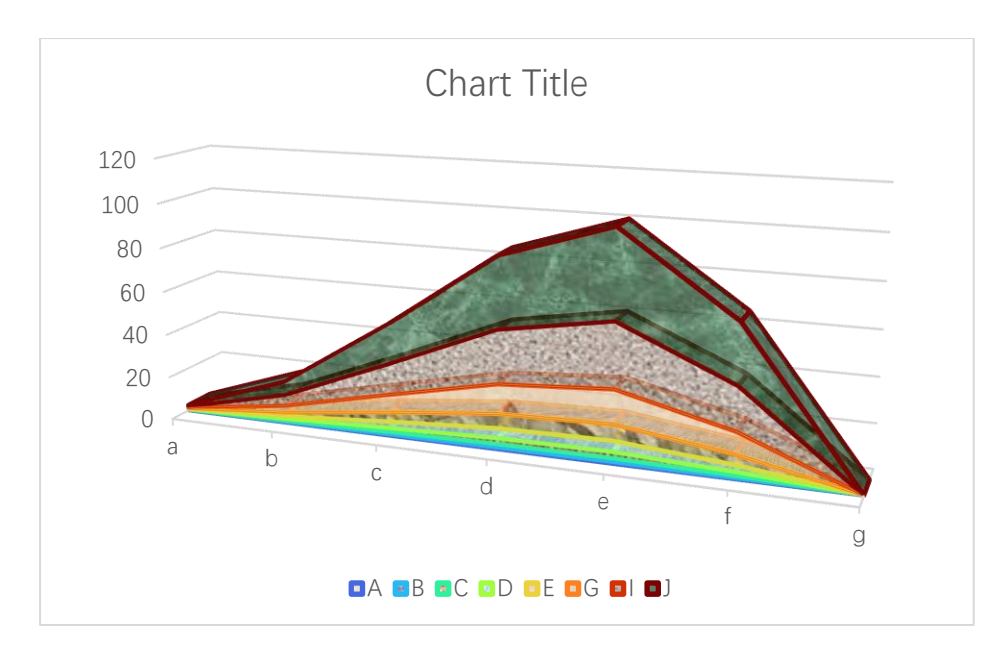

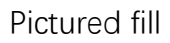

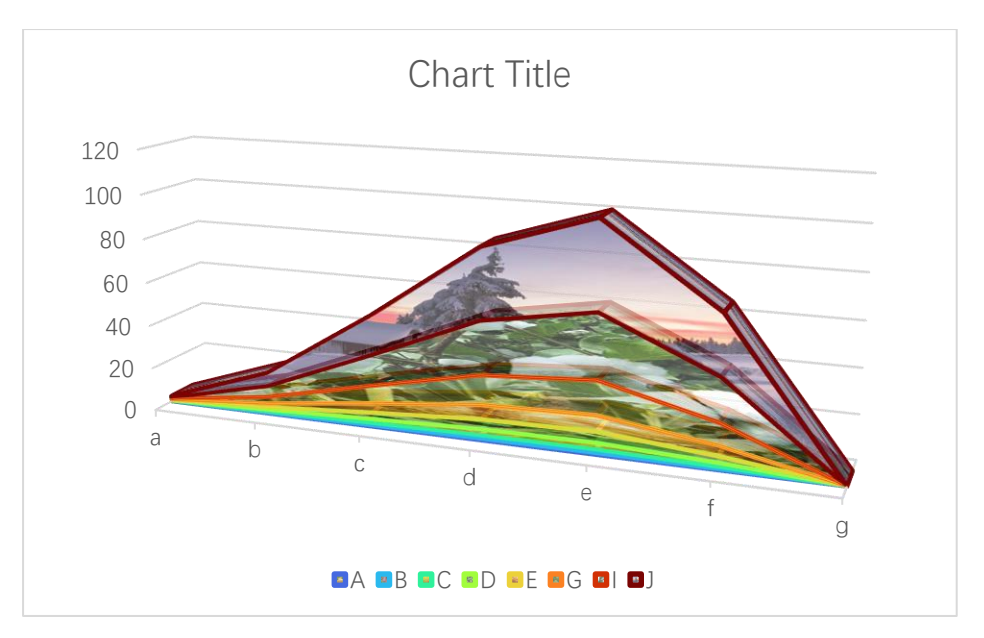

# 7 Pie Chart

## 7.1 2D Pie Chart

### 7.1.1 'Create a Pie Chart' Dialog Box

The "Create a Pie Chart" dialog box is shown below

| Create a Pie Chart                                                                       | × |
|------------------------------------------------------------------------------------------|---|
| Data Range A1:A6<br>Exploded Data Range B1:B6<br>Data Direction Column Data 💌            |   |
| <ul> <li>✓ Use Colormap</li> <li>Select a Colormap</li> <li>Parula</li> <li>✓</li> </ul> |   |
| Fill                                                                                     |   |
| OK Cancel                                                                                |   |

The meanings of the controls are:

Data Range, The cell range containing the data for the chart.

Exploded Data Range, The cell range containing the exploded data for the chart.

Data Direction, Row data or column data can be used.

Use Colormap, Whether to use a colormap.

Select a Colormap, Specifies a colormap.

Alpha: Transparency, 0-1.

Solid Fill: Fill the bars with a single color.

**Patterned Fill,** Fill the bars with patterns, input a pattern index in the following "Start Index" field. The sum of the number and the number of bars or serieses should be less than or equal to 54.

**Textured Fill,** Fill the bars with pre-defined textures, input a texture index in the following "Start Index" field.. The sum of the number and the number of bars or serieses should be less than or equal to 24.

**Pictured Fill,** Fill the bars with given pictures. First, include your image files in "pic" directory, the name of the images should be "pic1.jpg", "pic2.jpg","pic3.jpg" etc. Then set the "pic" directory in the same directory with xlChart+ add-in or in a custom directory. Select "The Same Path" option button or select the second option button and input the custom directory.

#### 7.1.2 Drawing a Pie Chart

Data format:

| ×     | Book1 🗸       |                                |                |              |              | 1               |                  |              |                      | JS          | Q –      | o x         |
|-------|---------------|--------------------------------|----------------|--------------|--------------|-----------------|------------------|--------------|----------------------|-------------|----------|-------------|
| File  | Home          | Insert Page La                 | ayout Formulas | Data Revie   | ew View D    | eveloper Help   | xlwings xlC      | hart+        |                      |             | Comment: | 5 🖻 Share 🗸 |
| Li    | ne Bar        | Horizontal Area                | Pie Histor     | jram KDE Sca | tter Heatmap | Boxplot Violin  | Cloud Rain QQ P  | P Compare    | 👔 📜 🚺<br>Web Buy Use | er's Demo   |          |             |
| Chi   | ırt ∽ Chart ∽ | Bar Chart ∽ Chart ∽            | · Chart · · ·  | Chart ∽ Cha  | rt ∽ Chart ∽ | Chart Y Chart Y | Chart ∽ Chart    | ✓ Means ✓    | Site Now Gu          | ide Version |          |             |
| -     | Cat           | tegorical Charts               |                | Numerical Ch | arts         | St              | atistical Charts |              | xlChart+             |             |          |             |
| A1    | ~             | $\times \checkmark f_{x} \sim$ | 0.739275       | 301957518    |              |                 |                  |              |                      |             |          | ~           |
|       | А             | В                              | С              | D            | Е            | F               | G                | Н            | Ι                    | J           | Κ        | 14          |
| 1     | 0.7392        | 75 (                           | 0              |              |              |                 |                  |              |                      |             |          |             |
| 2     | 6.28904       | 46                             | 1              |              |              |                 |                  |              |                      |             |          |             |
| 3     | 17.8983       | 79 (                           | 0              |              |              |                 |                  |              |                      |             |          |             |
| 4     | 31.8200       | 07 (                           | 0              |              |              |                 |                  |              |                      |             |          |             |
| 5     | 39.3065       | 54                             | 1              |              |              |                 |                  |              |                      |             |          |             |
| 6     | 26.6139       | 91 (                           | 0              |              |              |                 |                  |              |                      |             |          |             |
| 7     |               | 1                              |                |              |              |                 |                  |              |                      |             |          |             |
| 8     |               |                                |                |              |              |                 |                  |              |                      |             |          |             |
| 9     |               |                                |                |              |              |                 |                  |              |                      |             |          |             |
| 10    |               |                                |                |              |              |                 |                  |              |                      |             |          |             |
| 11    |               |                                |                |              |              |                 |                  |              |                      |             |          |             |
| 12    |               |                                |                |              |              |                 |                  |              |                      |             |          |             |
| <     | >             | Sheet1 Shee                    | t2 Sheet4      | Sheet5 Shee  | et6 Sheet7   | Sheet8 Sh       | ne ••• + :       | -            | -                    |             |          | -           |
| Ready | · 6 %         | Accessibility: Investig        | ate            |              |              | Average: 20     | ).44460641 Coun  | t: 6 Sum: 12 | 2.6676385            |             |          |             |

Select A1:A6, click *vert* button in xlChart+ ribbon and click "2D" item to open "Create a Pie Chart" dialog box.click "OK" button.

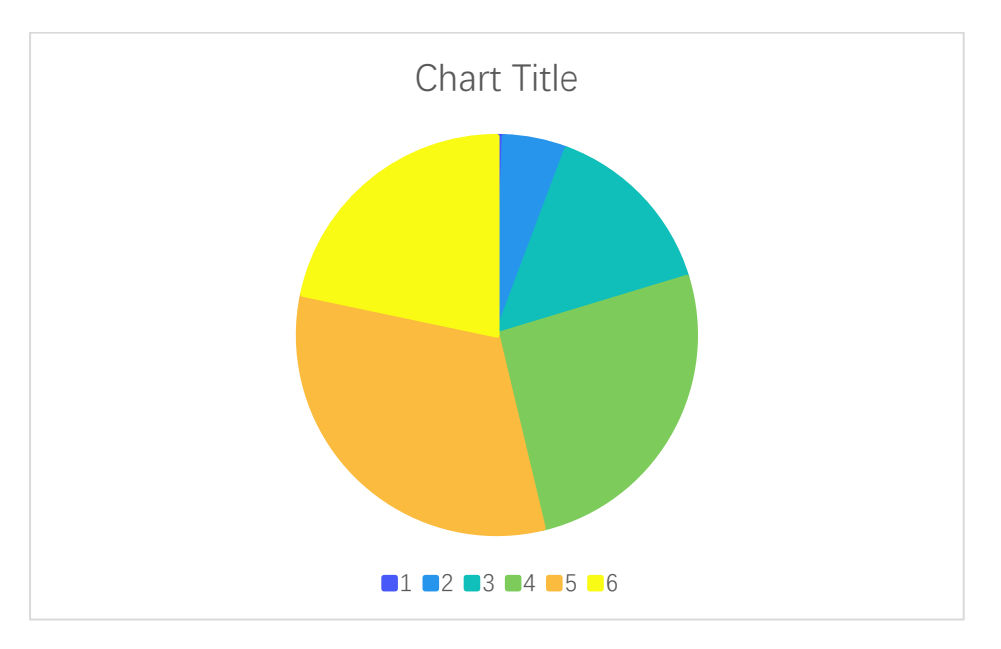

Input "B1:B6" in "Exploded Data Range" field, click "OK" button.

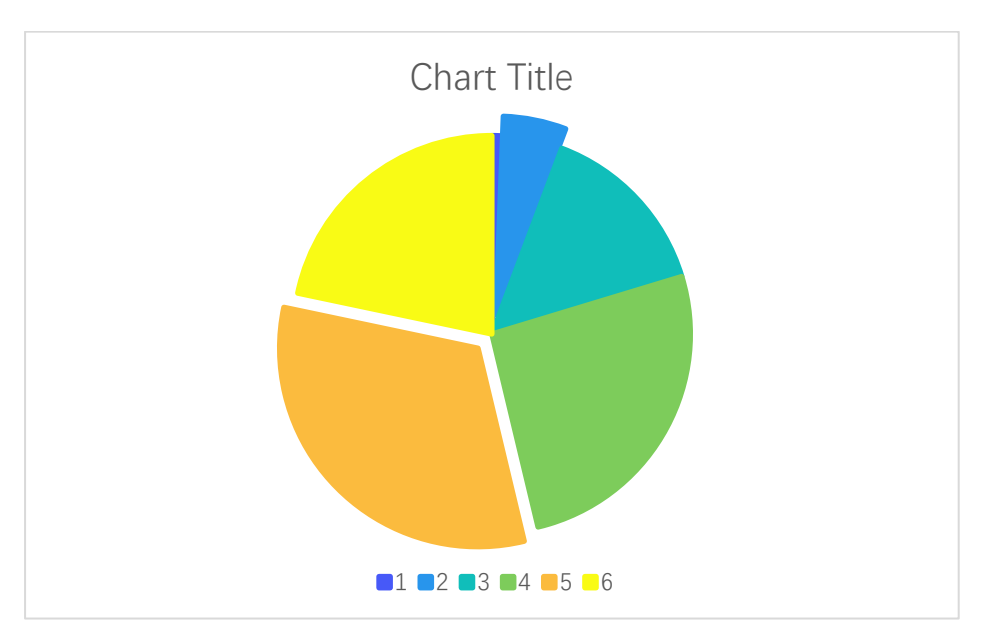

## 7.1.3 Color Scheme

Select different colormaps in "Select a Colormap" combo box.

Turbo colormap

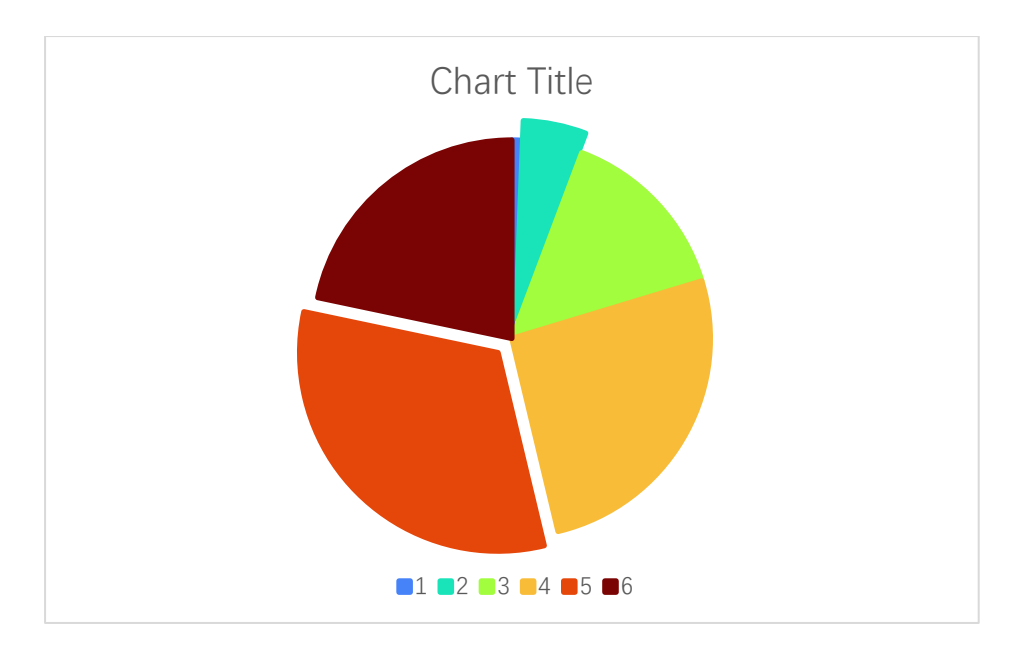

Summer colormap

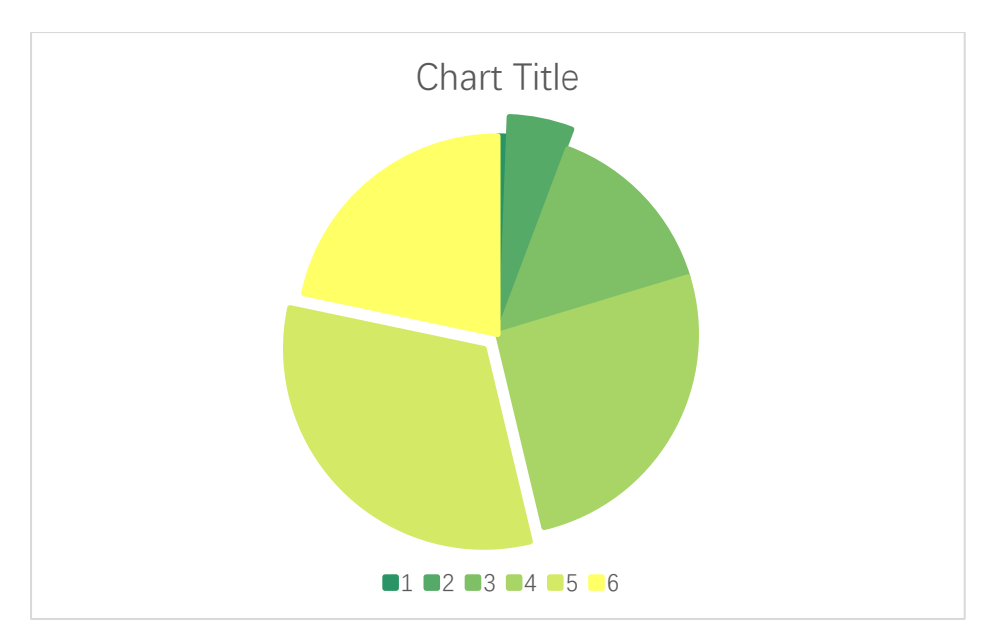

Deselect "Use Colormap" check box, create the default Excel pie chart.

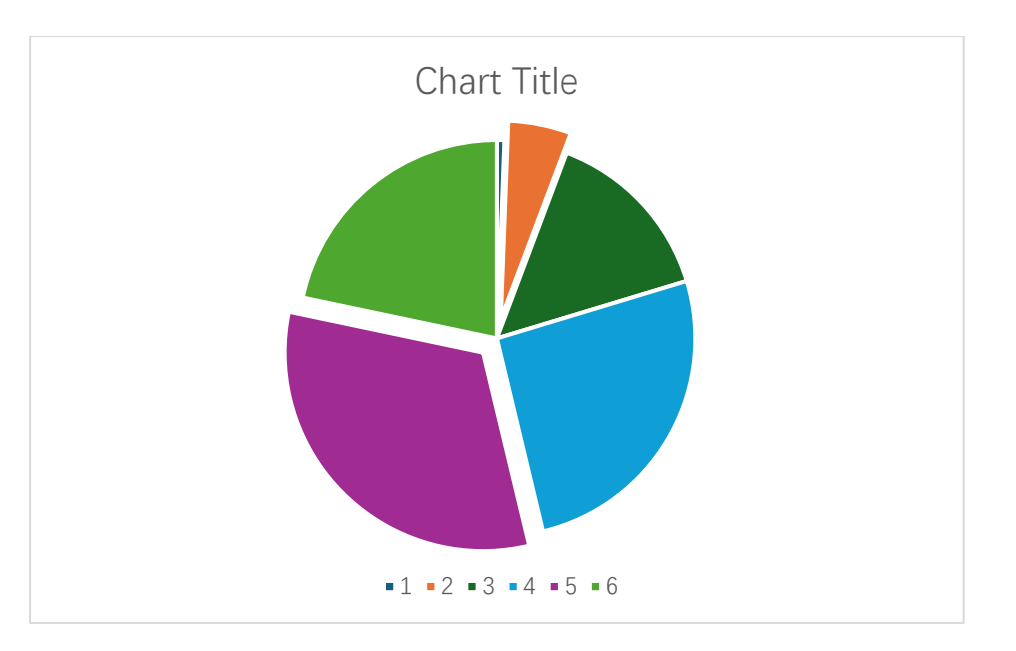

# 7.1.4 Patterned Fill

Patterned fill

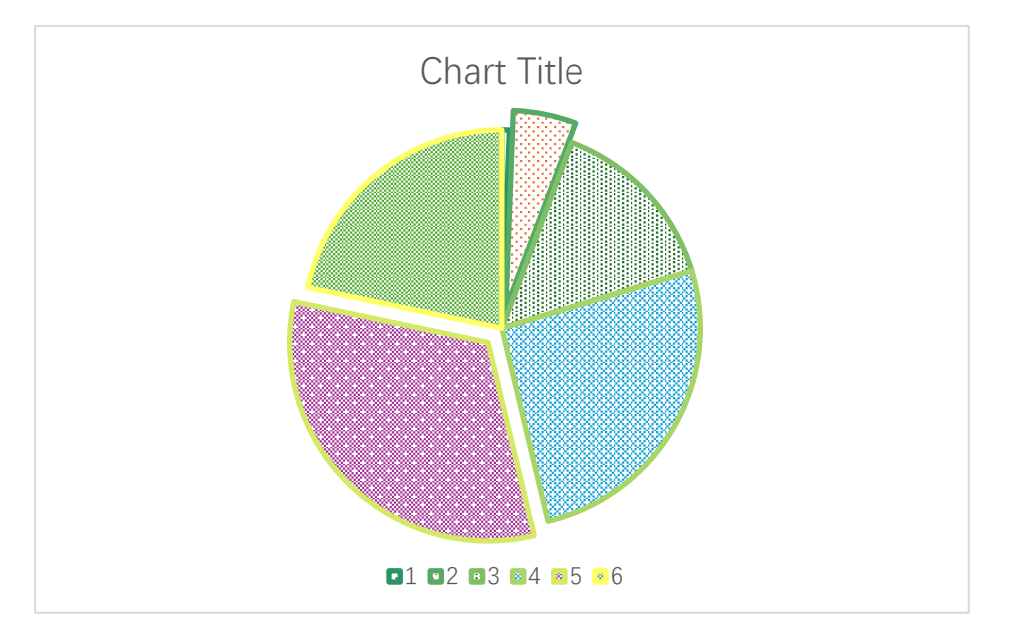

#### 7.1.5 Textured Fill

Textured fill

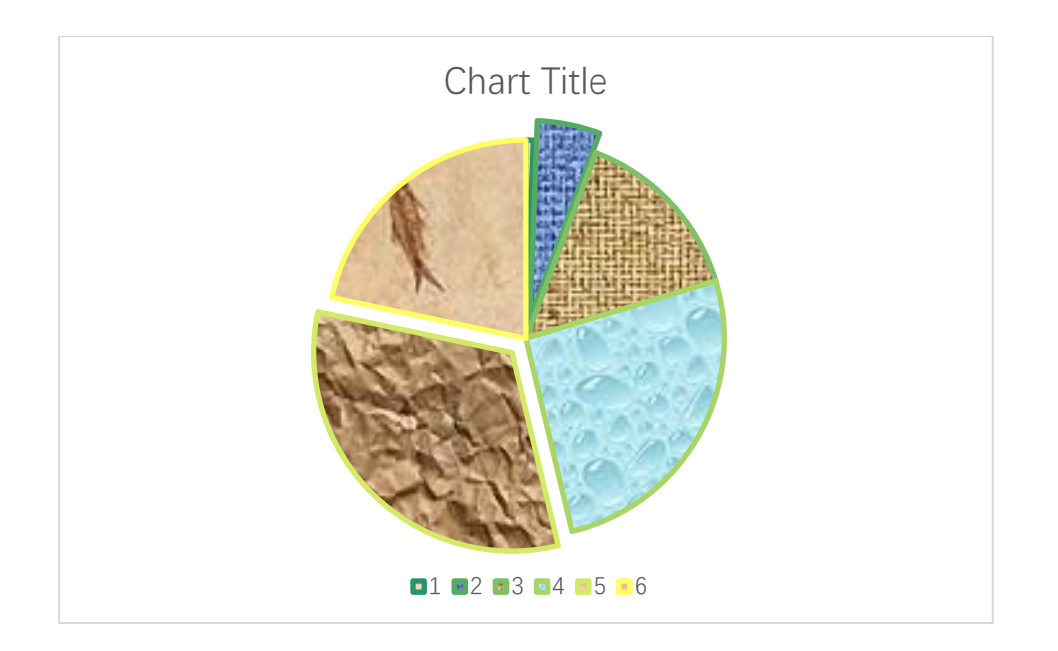

## 7.1.6 Pictured Fill

Pictured fill

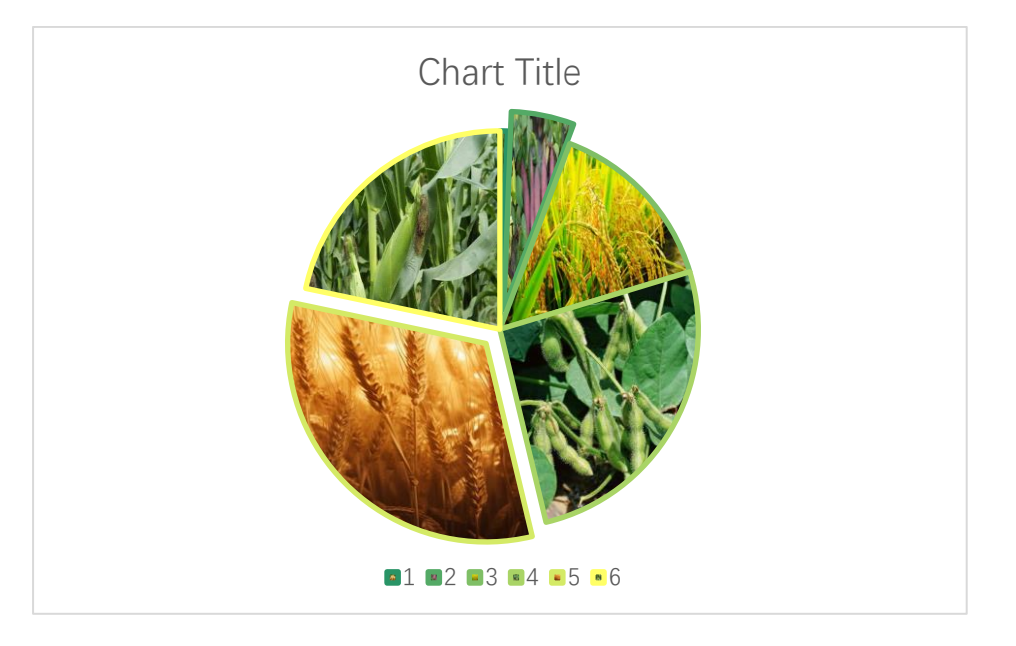

# 7.2 3D Pie Chart

## 7.2.1 'Create a 3D Pie Chart' Dialog Box

The "Create a 3D Pie Chart" dialog box is shown below

| Create a 3D Pie Chart             | × |
|-----------------------------------|---|
|                                   |   |
| Data Range A1:A6                  |   |
| Exploded Data Range B1:B6         |   |
| Data Direction Column Data 💌      |   |
| Type 1                            |   |
| ✓ Use Colormap                    |   |
| Select a Colormap Parula 💌        |   |
| Alpha 0                           |   |
| Fill                              |   |
| Solid Fill                        |   |
| C Patterned Start Index 1         |   |
| C Textured Fill Start Index 1     |   |
| C Pictured Fill C The Same Path C |   |
| OK Cancel                         |   |

The meanings of the controls are:

Data Range, The cell range containing the data for the chart.

Exploded Data Range, The cell range containing the exploded data for the chart.

Data Direction, Row data or column data can be used.

**Type:** Select a 3d pie type in this combo box.

Use Colormap, Whether to use a colormap.

Select a Colormap, Specifies a colormap.

Alpha: Transparency, 0-1.

Solid Fill: Fill the bars with a single color.

**Patterned Fill,** Fill the bars with patterns, input a pattern index in the following "Start Index" field. The sum of the number and the number of bars or serieses should be less than or equal to 54.

**Textured Fill,** Fill the bars with pre-defined textures, input a texture index in the following "Start Index" field.. The sum of the number and the number of bars or serieses should be less than or equal to 24.

**Pictured Fill,** Fill the bars with given pictures. First, include your image files in "pic" directory, the name of the images should be "pic1.jpg", "pic2.jpg","pic3.jpg" etc. Then set the "pic" directory in the same directory with xlChart+ add-in or in a custom directory. Select "The Same Path" option button or select the second option button and input the custom directory.

#### 7.2.2 Drawing a 3D Pie Chart

Select A1:A6, click button in xlChart+ ribbon and click "3D-Type 1" item to open "Create a 3D Pie Chart" dialog box.click "OK" button.

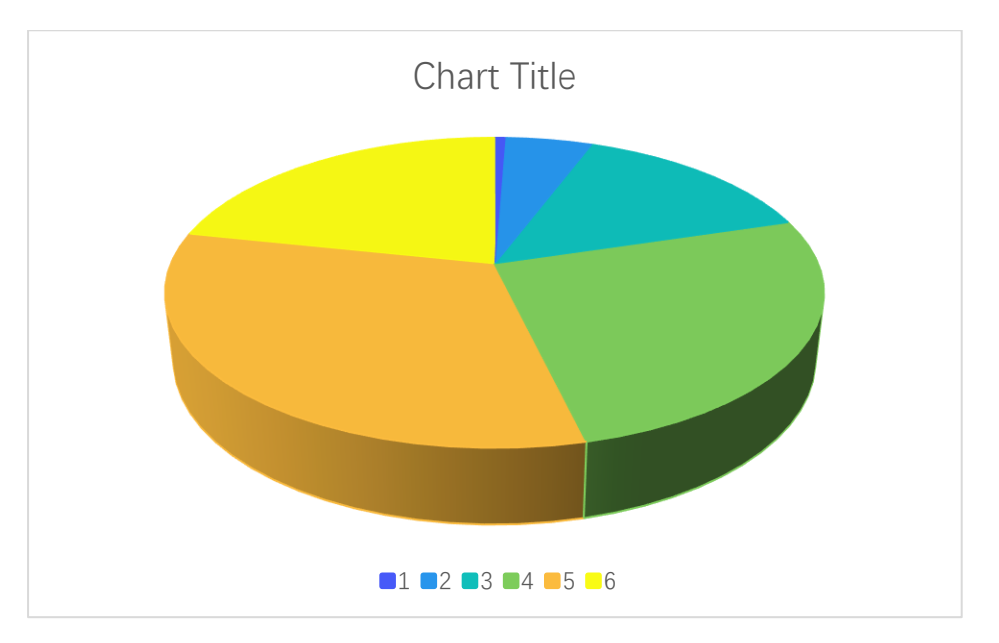

Input "B1:B6" in "Exploded Data Range" field, click "OK" button.

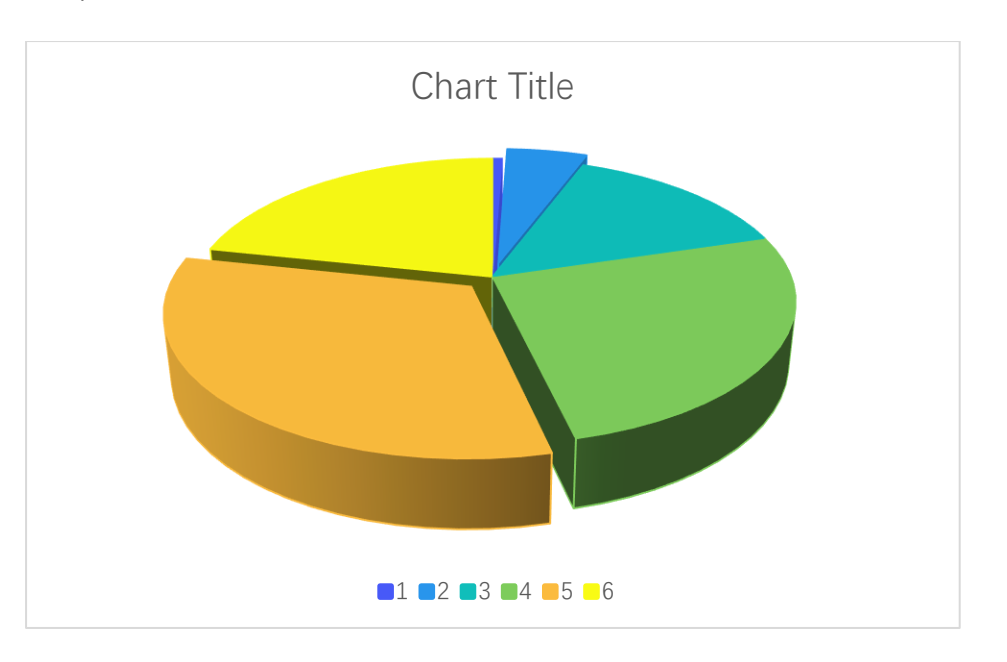

# 7.2.3 Opacity

Input 0.3 in "Alpha" field, click "OK" button.

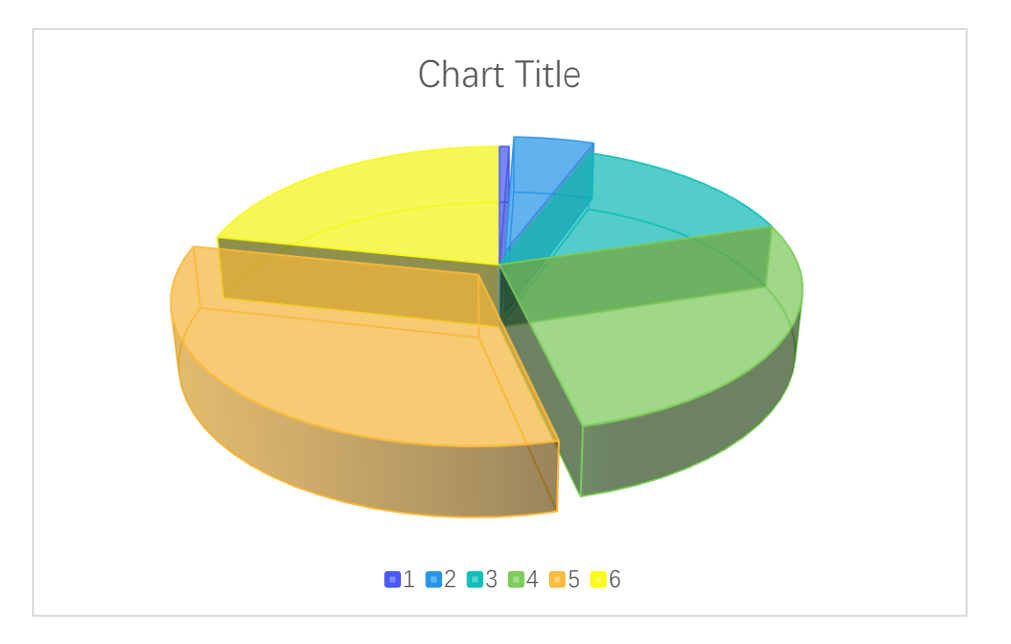

## 7.2.4 Patterned Fill

Patterned fill

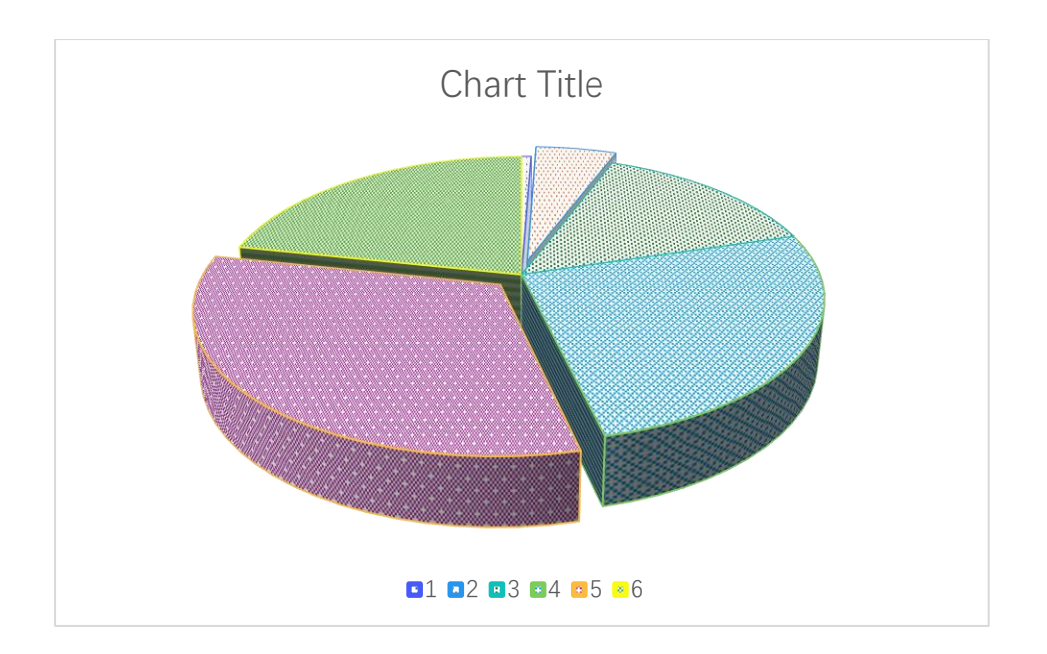

## 7.2.5 Textured Fill

Textured fill

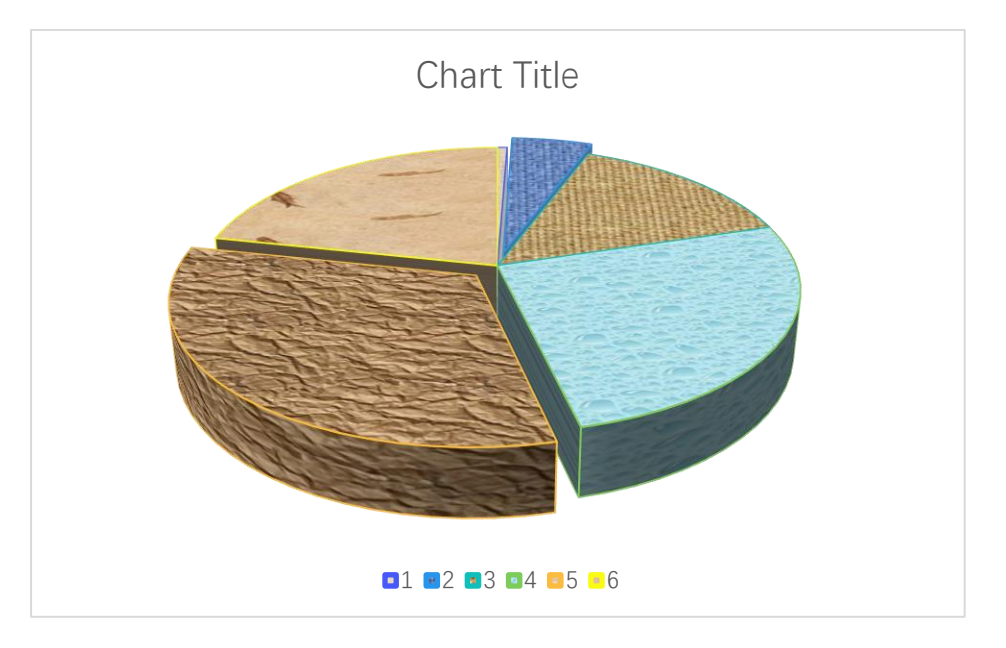

## 7.2.6 Pictured Fill

Pictured fill

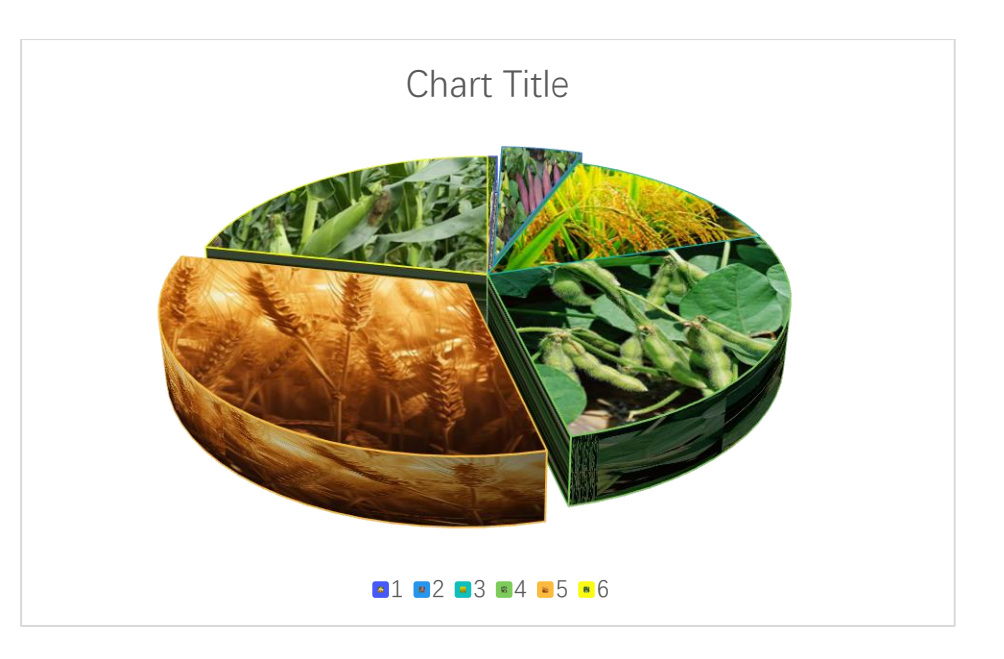

## 7.2.7 3D Pie Chart Style 2

Select A1:A6, click button in xlChart+ ribbon and click "3D-Type 2" item to open "Create a 3D Pie Chart" dialog box. Input "B1:B6" in "Exploded Data Range" field, click "OK" button.

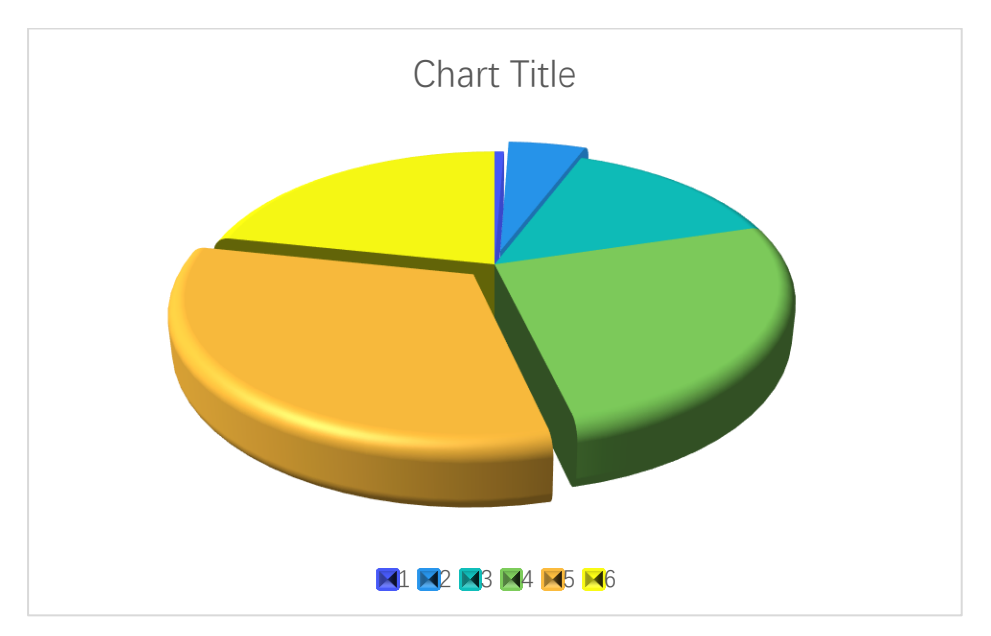

Patterned fill

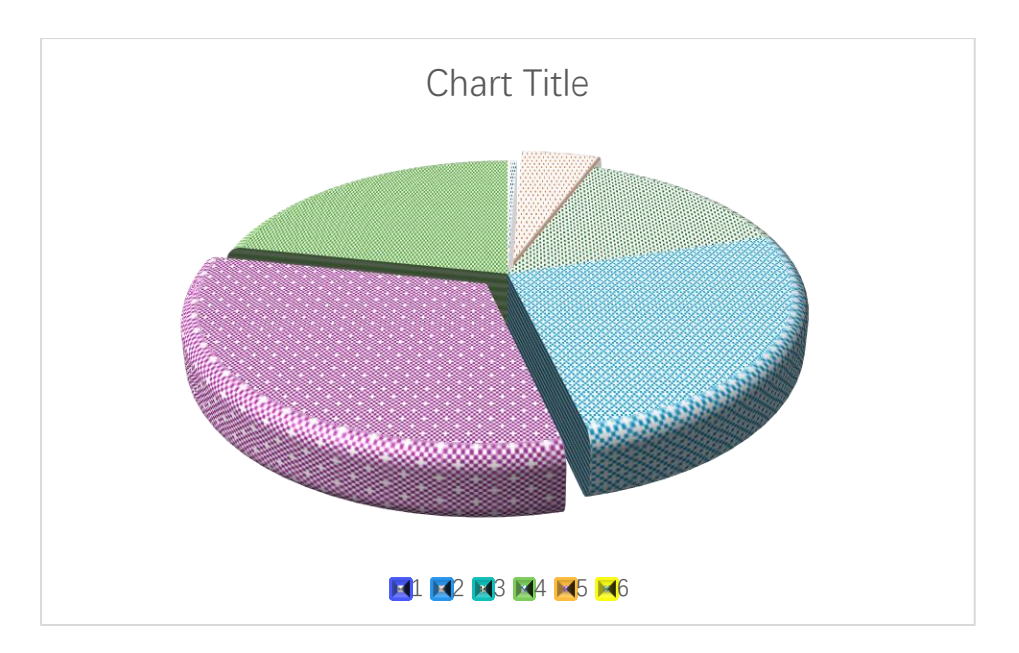

Textured fill

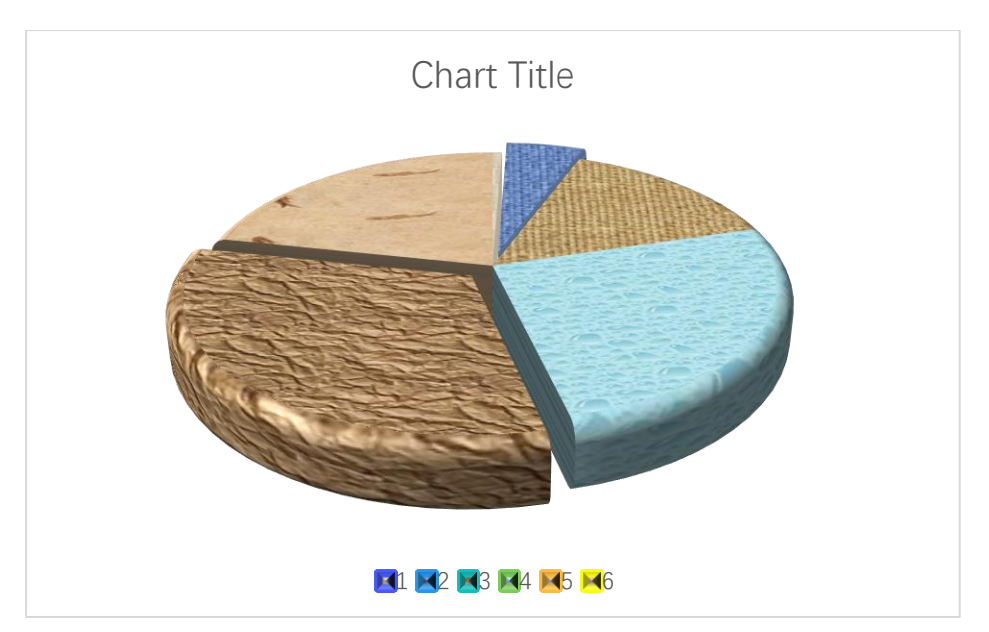

Pictured fill

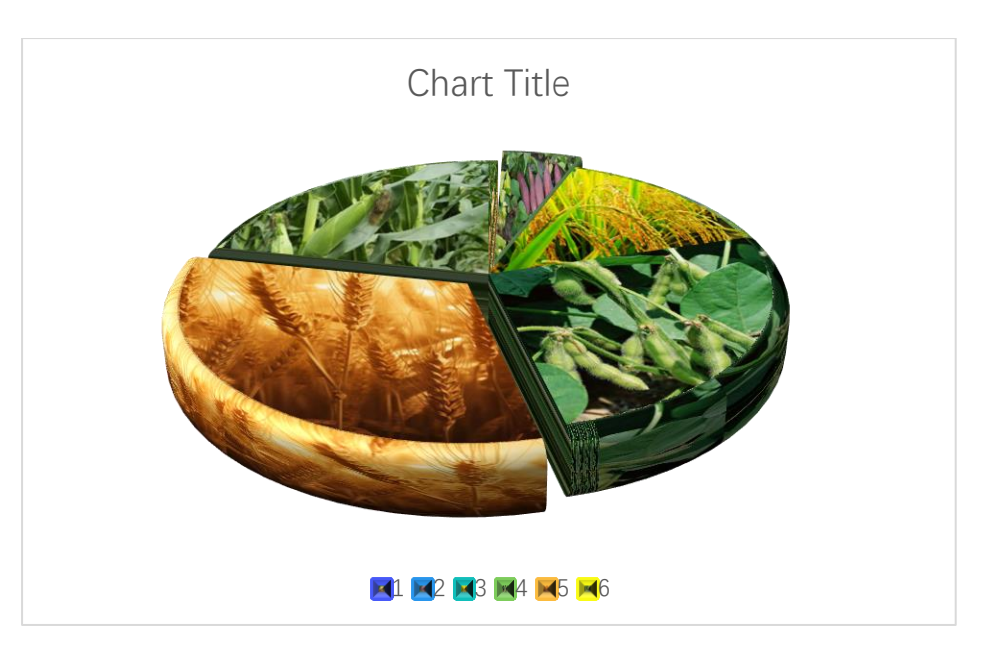

## 7.2.8 3D Pie Chart Style 3

Select A1:A6, click button in xlChart+ ribbon and click "3D-Type 3" item to open "Create a 3D Pie Chart" dialog box. Input "B1:B6" in "Exploded Data Range" field, click "OK" button.

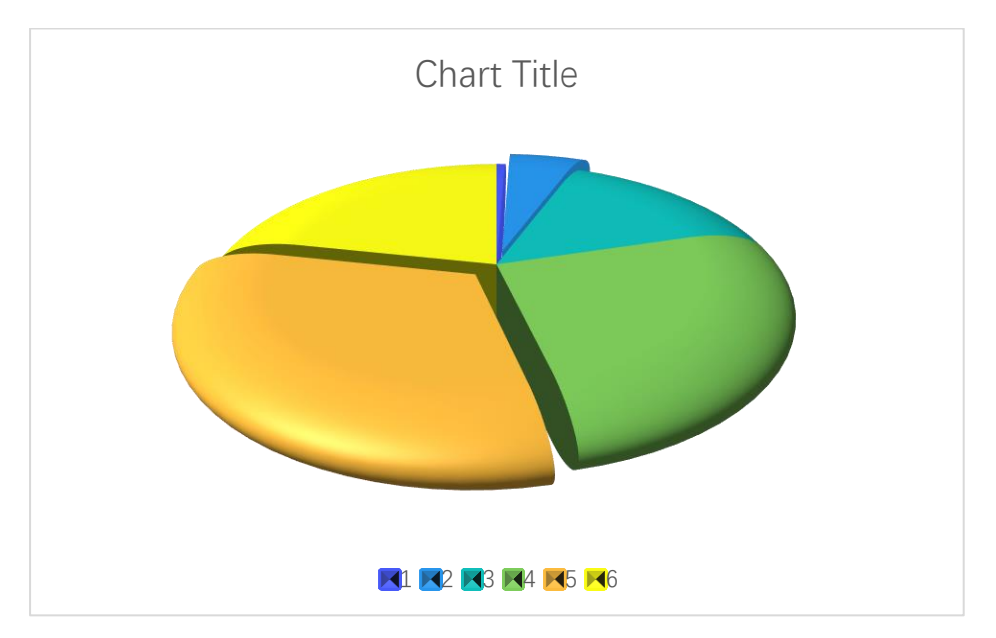

Patterned fill

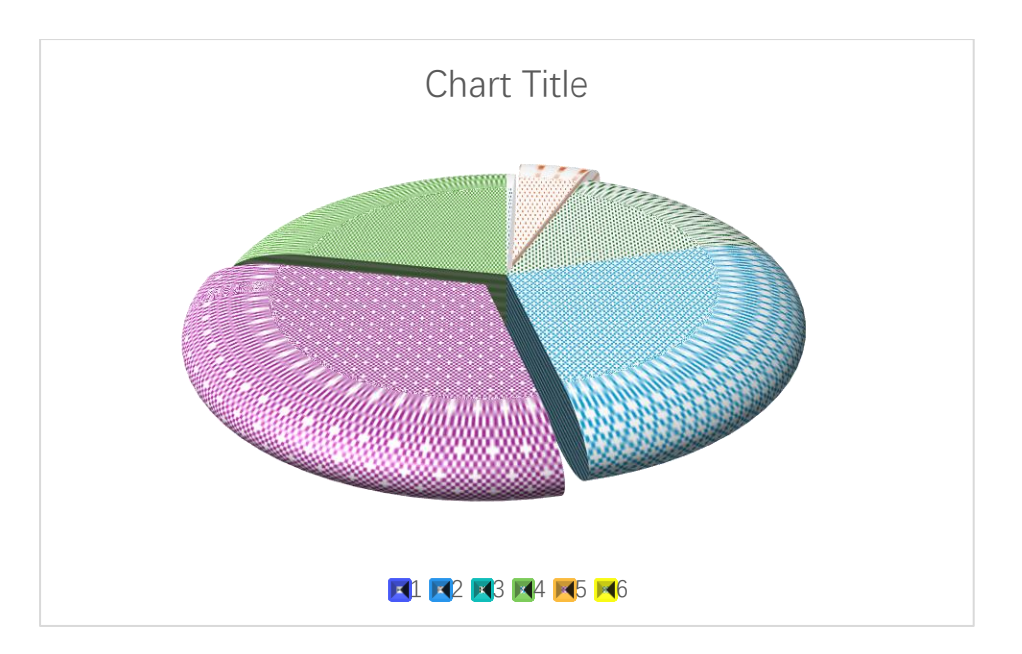

Textured fill

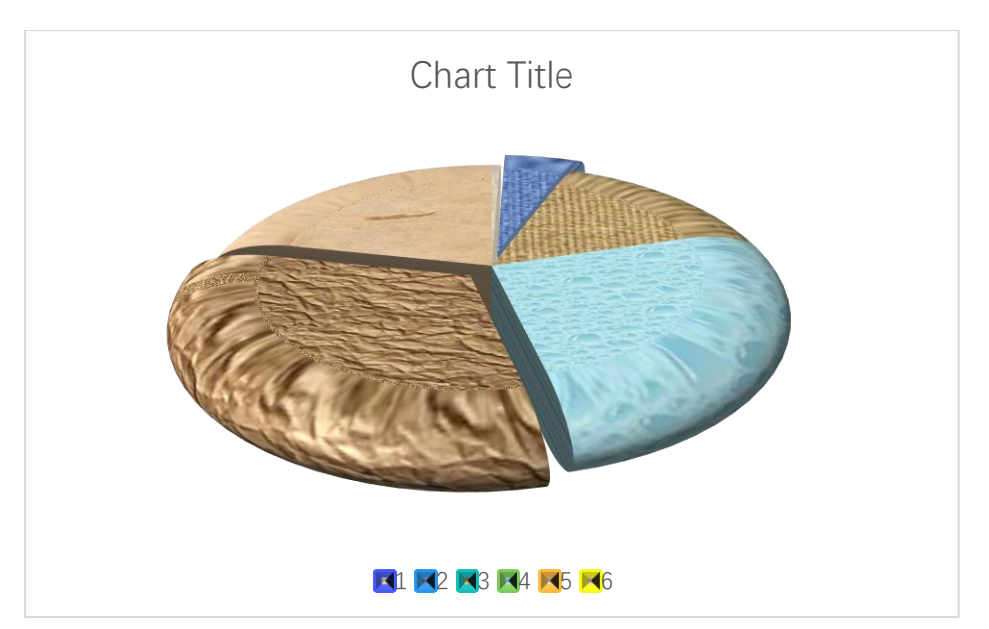

Pictured fill

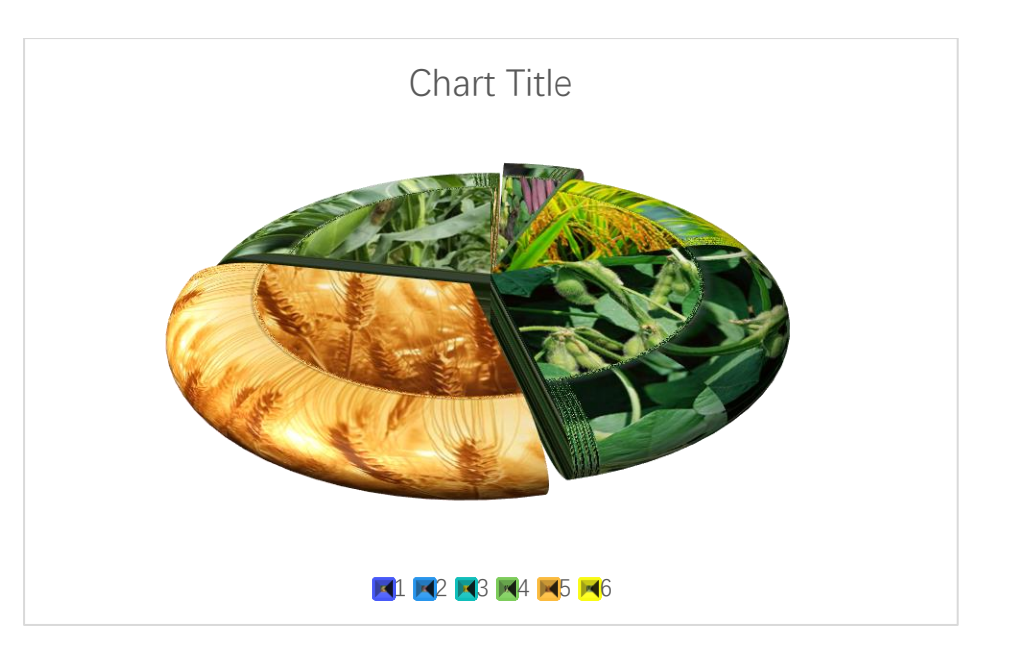

# 7.3 Doughnut Chart

## 7.3.1 `Create a Doughnut Chart` Dialog Box

The "Create a Doughnut Chart" dialog box is shown below

| Create a Doughnut Chart                     | × |
|---------------------------------------------|---|
| Data Range A1:A6 Exploded Data Range        |   |
| Data Direction Column Data                  |   |
| Select a Colormap Parula                    |   |
| Alpha 0                                     |   |
| Solid Fill                                  |   |
| C Patterned Start Index 1                   |   |
| C Textured Fill Start Index 1               |   |
| Pictured Fill     O     The Same Path     O |   |
| OK Cancel                                   |   |

The meanings of the controls are:

Data Range, The cell range containing the data for the chart.

Exploded Data Range, The cell range containing the exploded data for the chart.

Data Direction, Row data or column data can be used.

Use Colormap, Whether to use a colormap.

Select a Colormap, Specifies a colormap.

Alpha: Transparency, 0-1.

Solid Fill: Fill the bars with a single color.

**Patterned Fill,** Fill the bars with patterns, input a pattern index in the following "Start Index" field. The sum of the number and the number of bars or serieses should be less than or equal to 54.

**Textured Fill,** Fill the bars with pre-defined textures, input a texture index in the following "Start Index" field.. The sum of the number and the number of bars or serieses should be less than or equal to 24.

**Pictured Fill,** Fill the bars with given pictures. First, include your image files in "pic" directory, the name of the images should be "pic1.jpg", "pic2.jpg","pic3.jpg" etc. Then set the "pic" directory in the same directory with xlChart+ add-in or in a custom directory. Select "The Same Path" option button or select the second option button and input the custom directory.

#### 7.3.2 Drawing a Doughnut Chart

Select A1:A6, click button in xlChart+ ribbon and click "Doughnut" item to open "Create a Doughnut Chart" dialog box, click "OK" button.

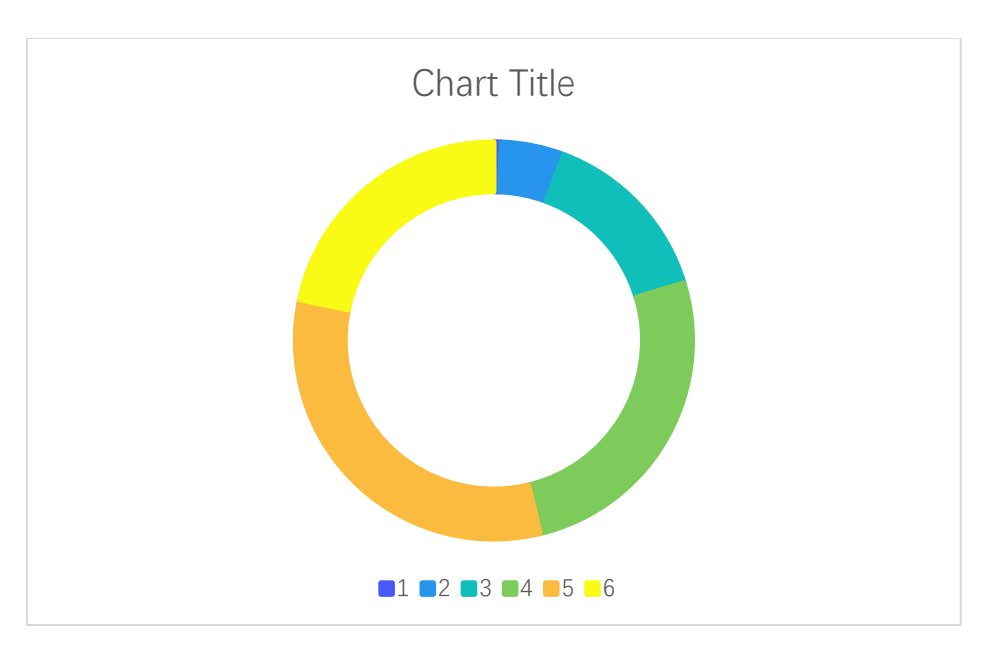

. Input "B1:B6" in "Exploded Data Range" field, click "OK" button.

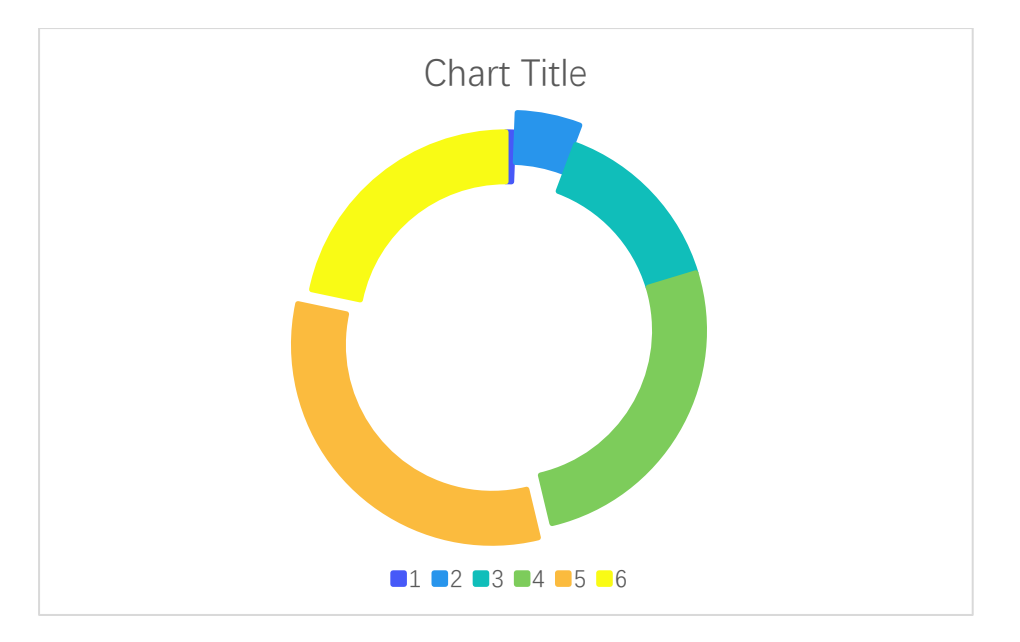

Patterned fill

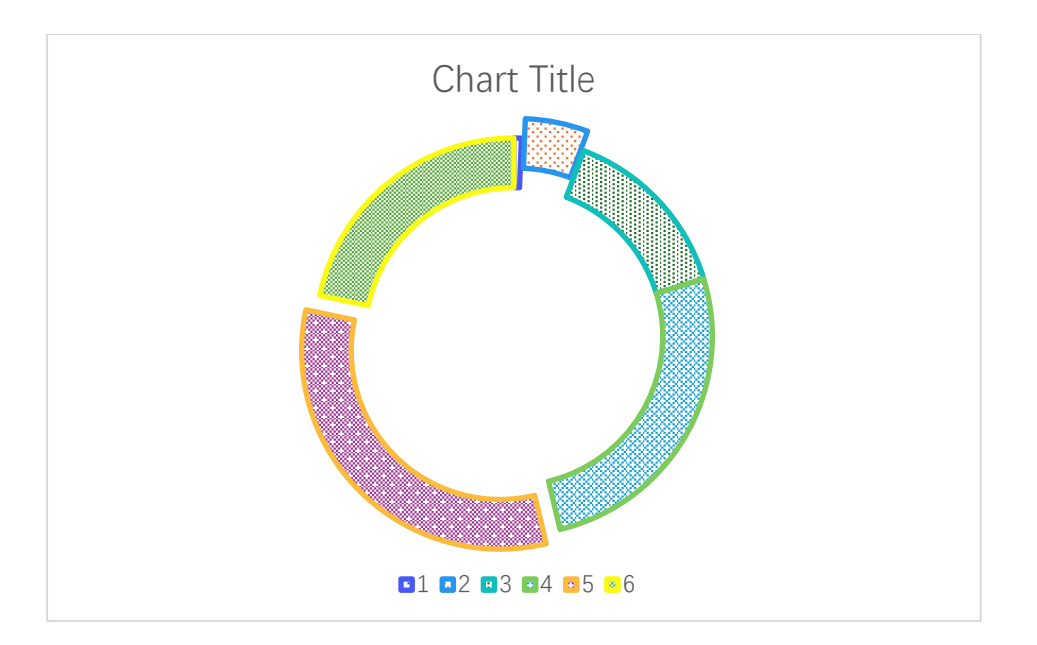

Textured fill

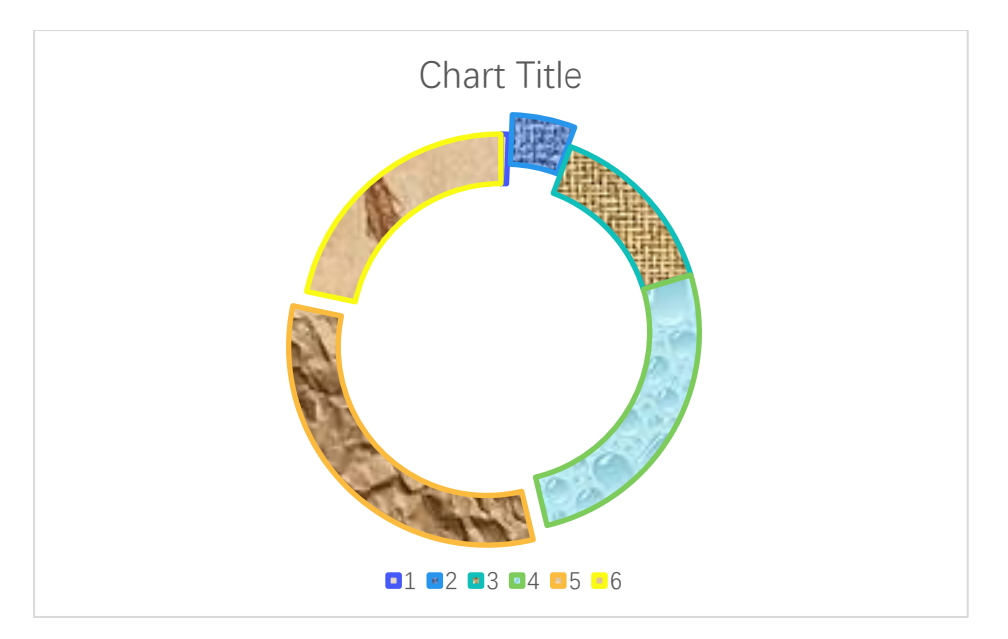

Pictured fill

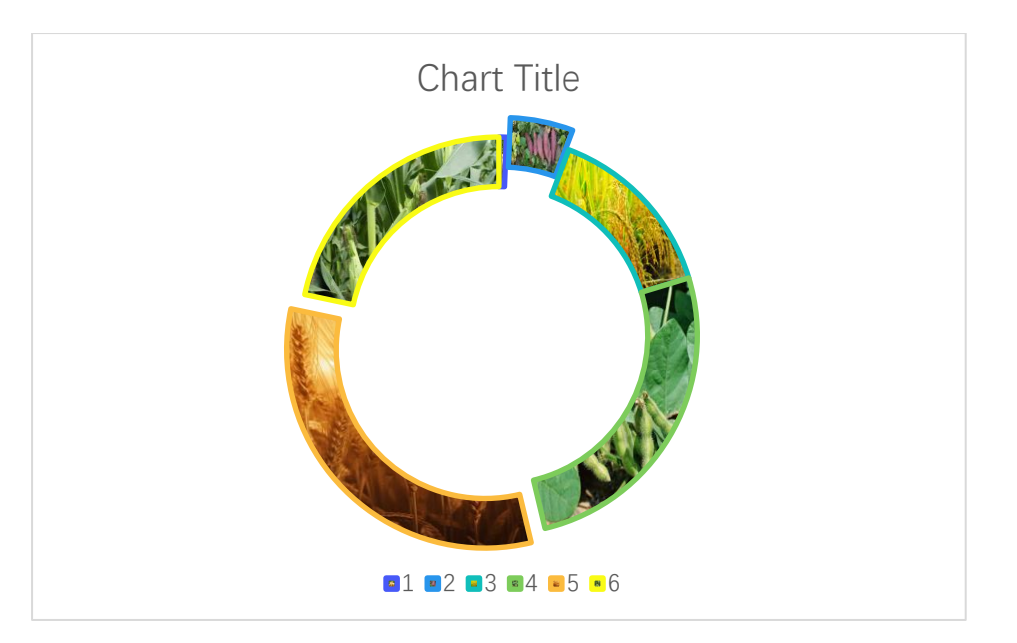

# 8 Histogram

## 8.1 Univariate Histogram

### 8.1.1 `Create a Histogram Chart` Dialog Box

The "Create a Histogram Chart" dialog box is shown below

| Create a Histogram Chart X           |
|--------------------------------------|
| Data Range A2:A1001                  |
| I ne value of the 1st row is a label |
| The Number of Bins 10                |
| Use Colormap                         |
| Select a Colormap Parula 💌           |
|                                      |
| OK Cancel                            |

The meanings of the controls are:

Data Range, The cell range containing the data for the chart.

The value of the 1st row is a label, Shows whether the value of the 1<sup>st</sup> cell is a label.

The Number of Bins: Specify the number of bins.

Use Colormap, Whether to use a colormap.

Select a Colormap, Specifies a colormap.

#### 8.1.2 Monochromatic Univariate Histogram

Data format:

| ×    | Boo  | k1 🗸    |          | -                  |      |      | ×   |
|------|------|---------|----------|--------------------|------|------|-----|
| File | e Ho | m Insei | Pag      | e Form [           | Data | Revi | >   |
| H2   |      | ~ :     | $\times$ | $\checkmark f_{x}$ |      |      | ~   |
|      |      | A       |          | В                  |      | С    |     |
| 1    | Α    |         | В        |                    |      |      |     |
| 2    | 0    | ).537   | 7        | 0.673              | 37   |      |     |
| 3    | 1    | .833    | 9        | -0.669             | 91   |      |     |
| 4    | -2   | 2.258   | 8        | -0.400             | 03   |      |     |
| 5    | 0    | .862    | 2        | -0.67              | 18   |      |     |
| 6    | 0    | .318    | 8        | 0.575              | 56   |      |     |
| 7    | -1   | .307    | 7        | -0.778             | 81   |      |     |
| 8    | -0   | ).433   | 6        | -1.063             | 36   |      |     |
| 9    | 0    | ).342   | 6        | 0.5                | 53   |      |     |
| 10   | 3    | 8.578   | 4        | -0.423             | 34   |      |     |
| 11   | 2    | 2.769   | 4        | 0.36               | 16   |      |     |
| 12   | -]   | .349    | 9        | -0.35              | 19   |      | -   |
| <    | >    |         |          | + : (              | •    |      | Þ   |
|      |      |         | 巴        |                    | -    |      | - + |

Select A2:A1001, click ... button in xlChart+ ribbon and click "Univariate-Single Color" item to open "Create a Histogram Chart" dialog box, click "OK" button.

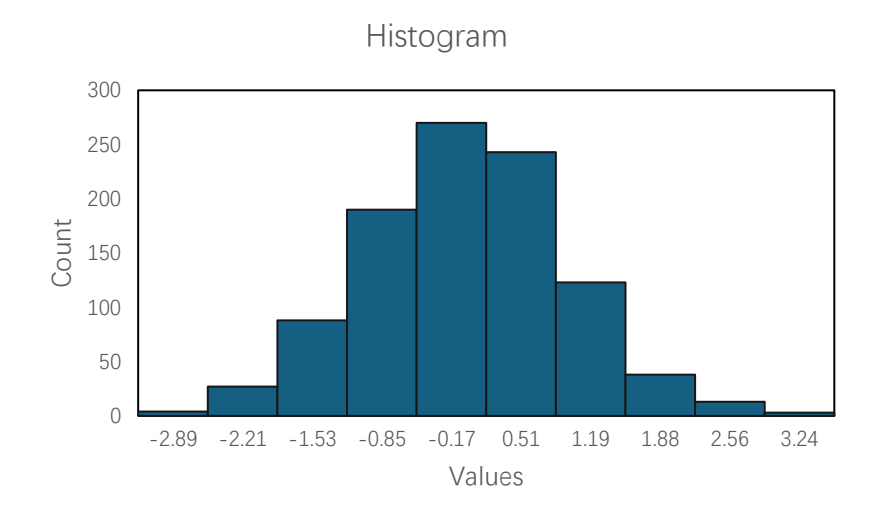

#### 8.1.3 Adjusting the Number of Bins

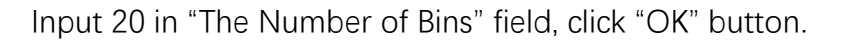

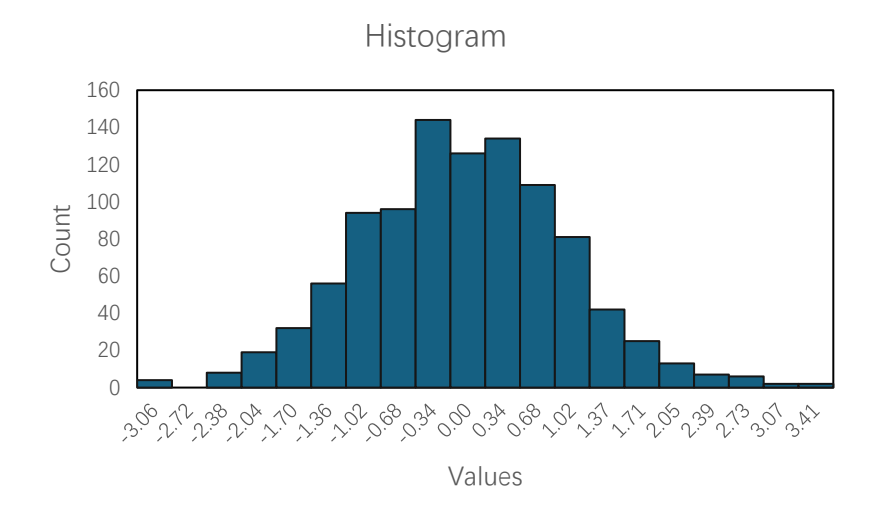

#### 8.1.4 Multicolored Univariate Histogram

Select "User Colormap" check box, click "OK" button.

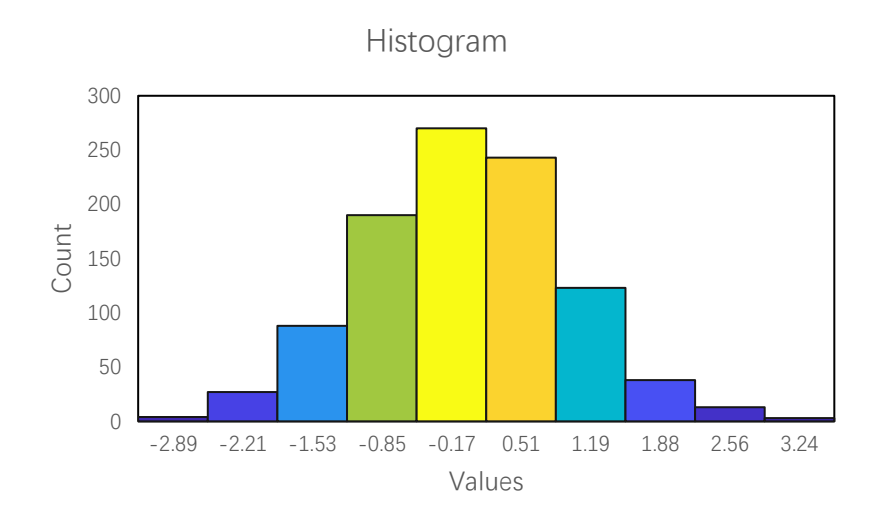

Select Turbo colormap in "Select a Colormap" combo box, click "OK" button.

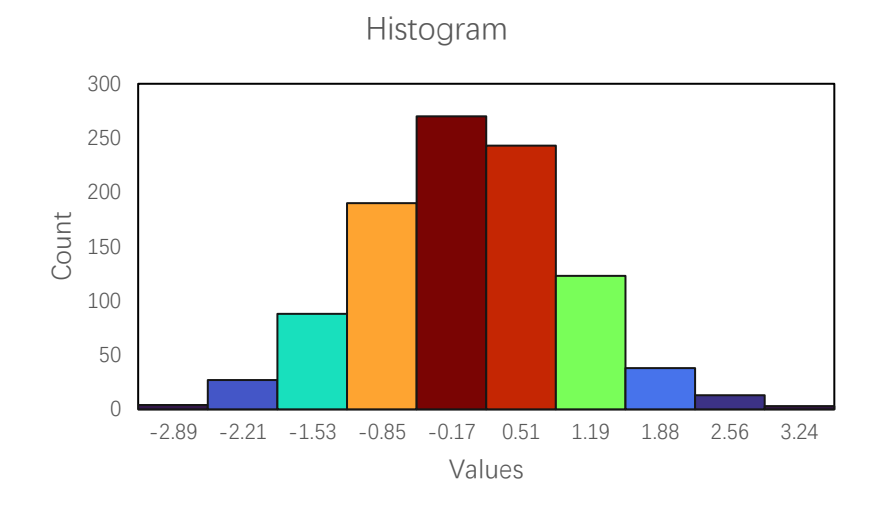

## 8.2 Bivariate Histogram

### 8.2.1 `Create a Bivariate Histogram Chart` Dialog Box

The "Create a Bivariate Histogram Chart" dialog box is shown below

| Create a Bivariate Histogram Chart X                 |
|------------------------------------------------------|
| Data Range of X A2:A1001<br>Data Range of Y B2:B1001 |
| The values of the 1st Line are labels                |
| The Number of Bins 10                                |
| 🔽 Use Colormap                                       |
| Select a Colormap Parula 💌                           |
| OK Cancel                                            |

The meanings of the controls are:

Data Range of X, The cell range containing the data X for the chart.

Data Range of Y, The cell range containing the data Y for the chart.

**The value of the 1st row is a label,** Shows whether the values of the 1<sup>st</sup> row are labels.

The Number of Bins: Specify the number of bins.

Use Colormap, Whether to use a colormap.

Select a Colormap, Specifies a colormap.

#### 8.2.2 Multi-colored Bivariate Histogram

Data format:

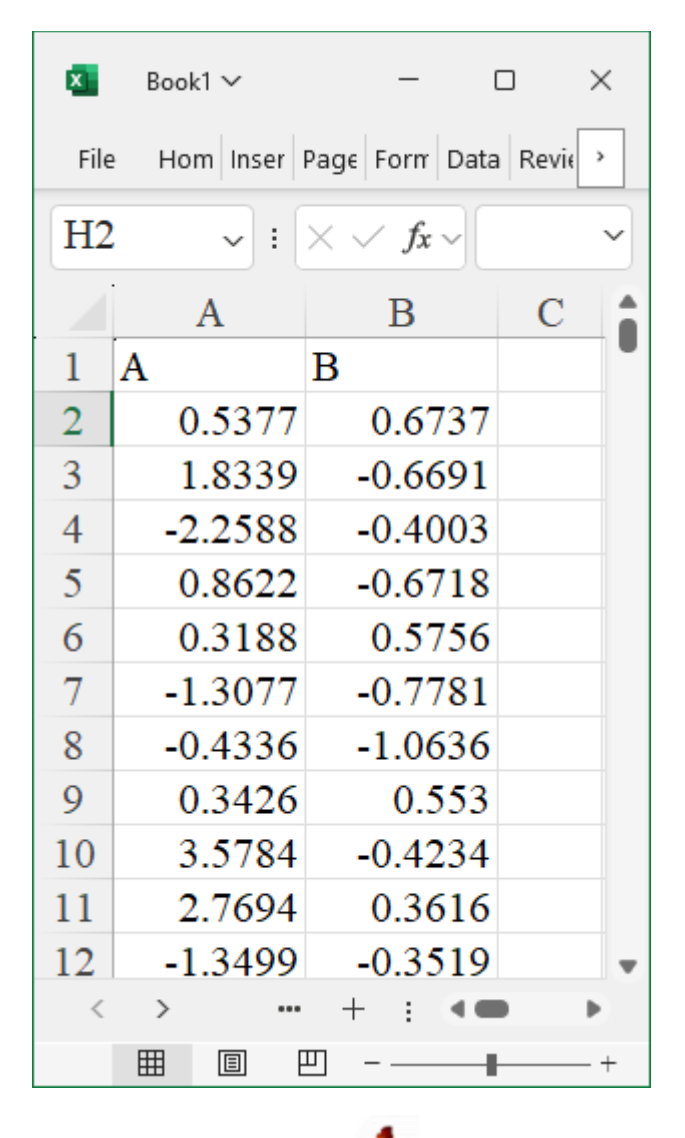

Select A2:A1001, click ... button in xlChart+ ribbon and click "Bivariate" item to open "Create a Bivariate Histogram Chart" dialog box, input B2:B1001 in "Data Range of Y" field, click "OK" button.

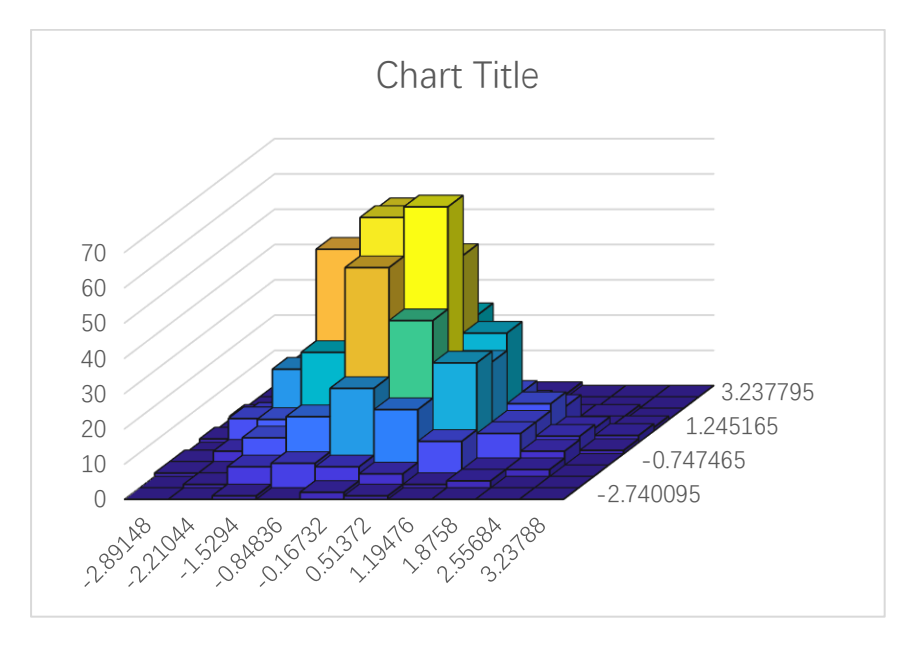

Turbo colormap

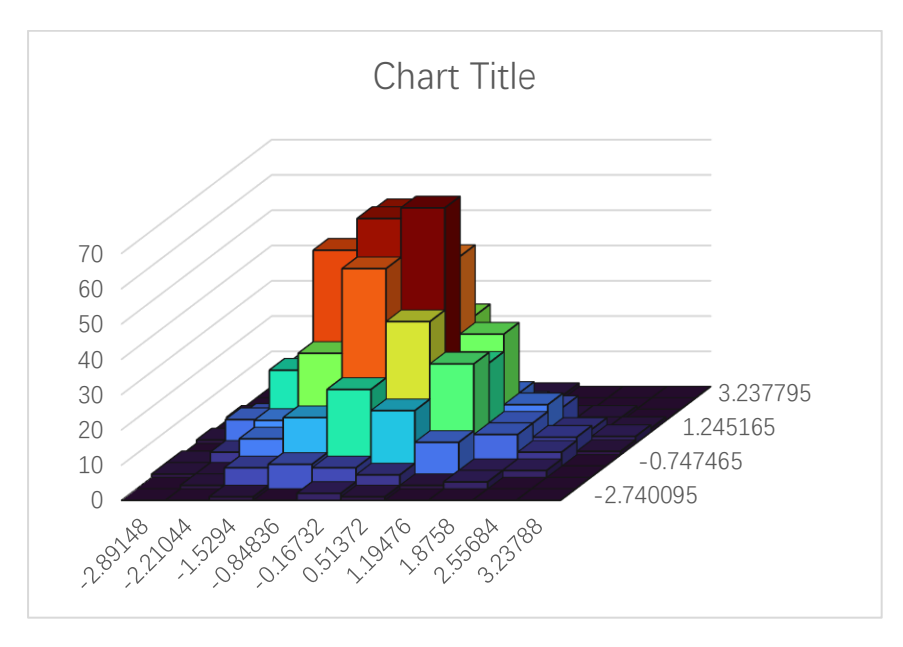

Hot1 colormap

197

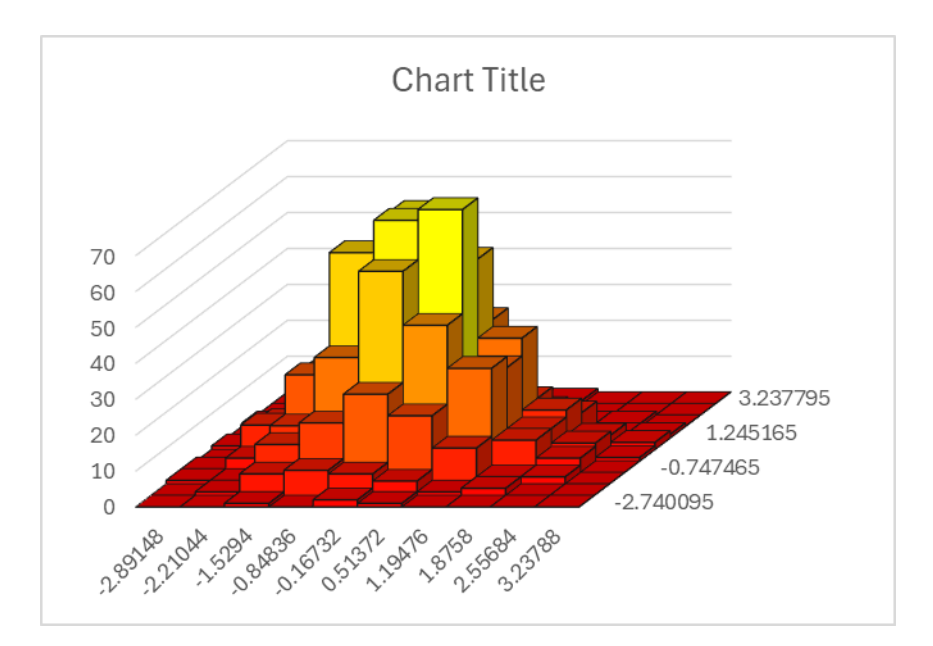

#### 8.2.3 One-colored Bivariate Histogram

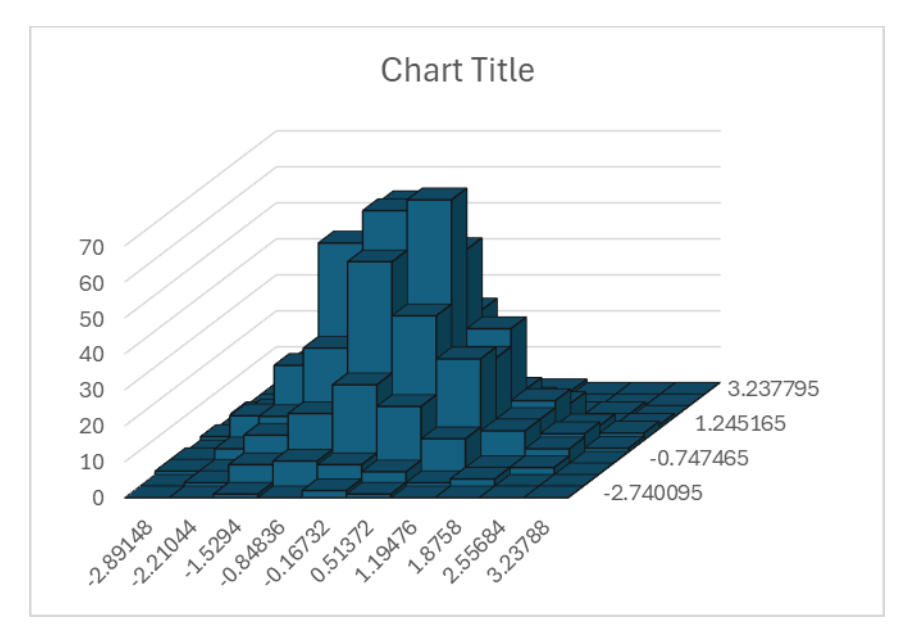

Deselect "Use Colormap" check box, click "OK" button.

## 8.2.4 Adjusting the Number of Bins

Deselect "Use Colormap" check box, input "6" in "The Number of Bins" field, click "OK" button.

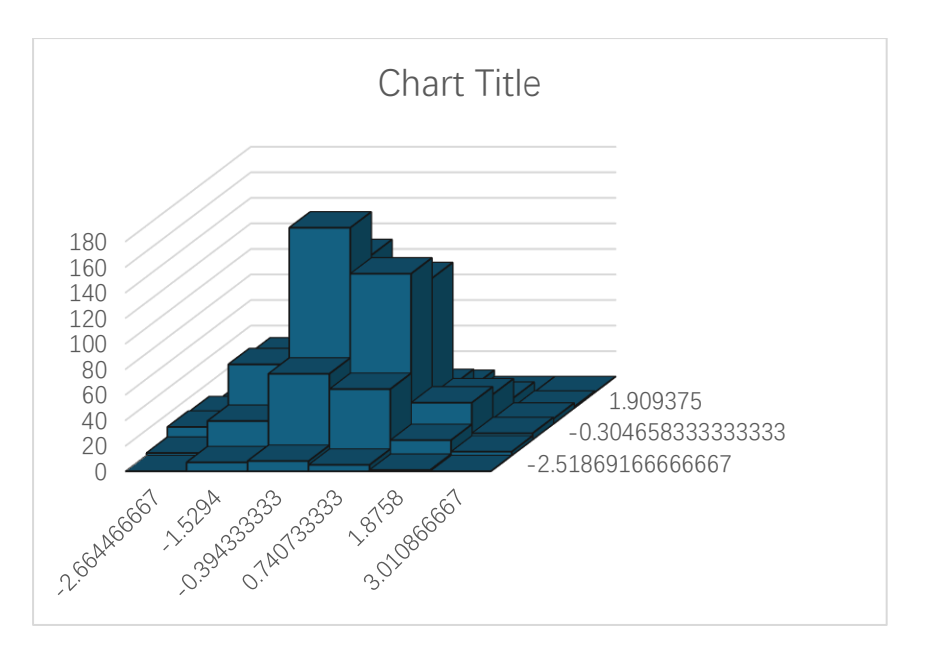

## 8.3 Binscatter Chart

In a bivariate histogram, the height of each bar represents the number of data points in each bin, while in a binscatter chart, the color represents the number of data points in each bin.

#### 8.3.1 `Create a Biscatter Chart` Dialog Box

The "Create a Biscatter Chart" dialog box is shown below

| Create a Binscatter Chart X          |
|--------------------------------------|
|                                      |
| Data Range of X A2:A1001             |
| Data Range of Y B2:B1001             |
| The values of the 1st row are labels |
| The Number of Bins 10                |
| Add Data Labels                      |
| Select a Colormap Parula             |
|                                      |
| OK Cancel                            |

The meanings of the controls are:

Data Range of X, The cell range containing the data X for the chart.

Data Range of Y, The cell range containing the data Y for the chart.

**The value of the 1st row is a label,** Shows whether the values of the 1<sup>st</sup> row are labels.

The Number of Bins: Specify the number of bins.

Add Data Labels, Whether to add data labels to the binscatter chart..

Select a Colormap, Specifies a colormap.

#### 8.3.2 Plotting a Binscatter Chart

Data format:

| ×    | Book1 ∨   | _                            |      |
|------|-----------|------------------------------|------|
| File | Hom Inser | Page Form Data               | Revi |
| H2   | ~ :       | $\times \checkmark f_x \sim$ | ~    |
|      | А         | В                            | C    |
| 1    | Α         | В                            | •    |
| 2    | 0.5377    | 0.6737                       |      |
| 3    | 1.8339    | -0.6691                      |      |
| 4    | -2.2588   | -0.4003                      |      |
| 5    | 0.8622    | -0.6718                      |      |
| 6    | 0.3188    | 0.5756                       |      |
| 7    | -1.3077   | -0.7781                      |      |
| 8    | -0.4336   | -1.0636                      |      |
| 9    | 0.3426    | 0.553                        |      |
| 10   | 3.5784    | -0.4234                      |      |
| 11   | 2.7694    | 0.3616                       |      |
| 12   | -1.3499   | -0.3519                      | •    |
| <    | >         | + : ••                       | •    |
|      |           | ────                         | ++   |

Select A2:A1001, click ... button in xlChart+ ribbon and click "Binscatter" item to open "Create a Binscatter Chart" dialog box, input B2:B1001 in "Data Range of Y" field, click "OK" button.

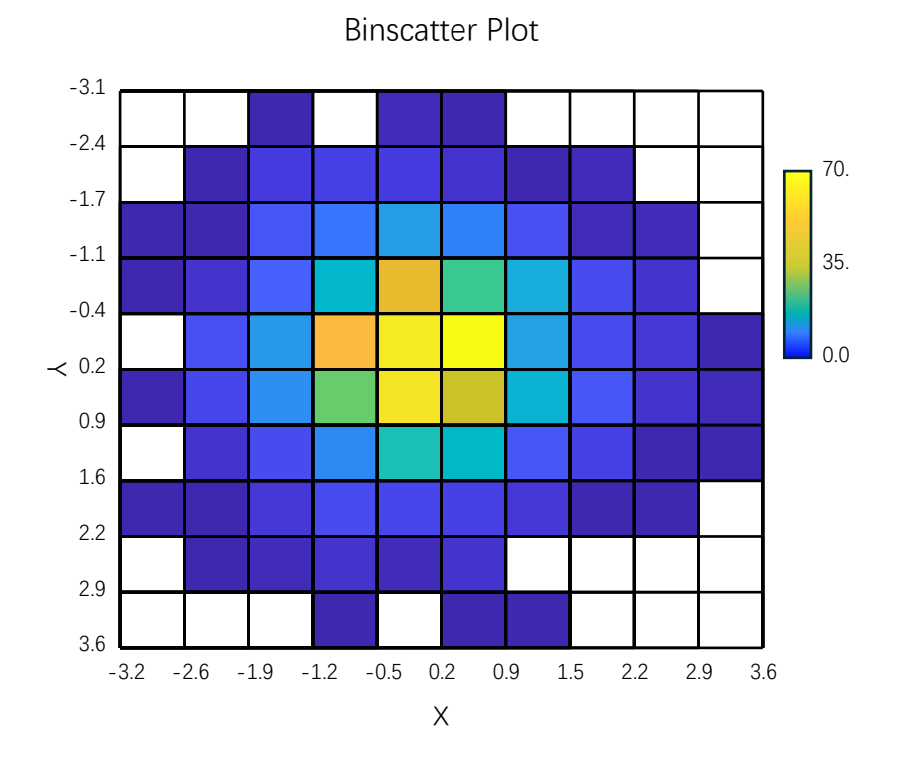

#### 8.3.3 Adjusting the Number of Bins

Input 15 in "The Number of Bins" field, click "OK" button.

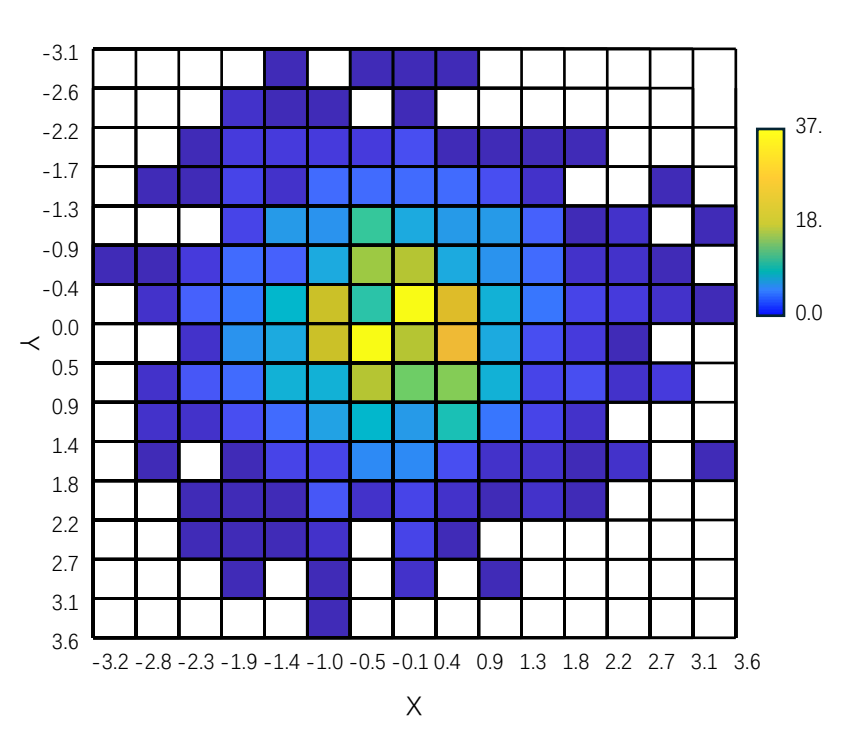

Binscatter Plot

8.3.4 Annotating the Number of Data Points in Each Bin

Select "Add Data Labels" check box, click "OK" button.

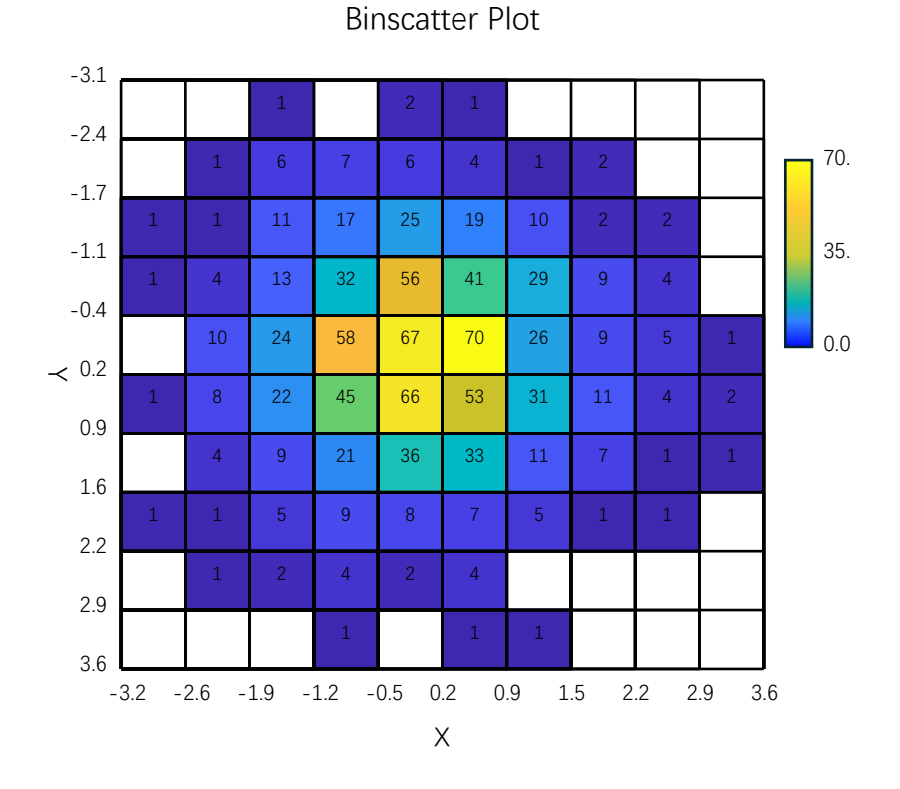

### 8.3.5 Using a Different Colormap

Select different colormaps in "Select a Colormap" combo box.

Summer colormap

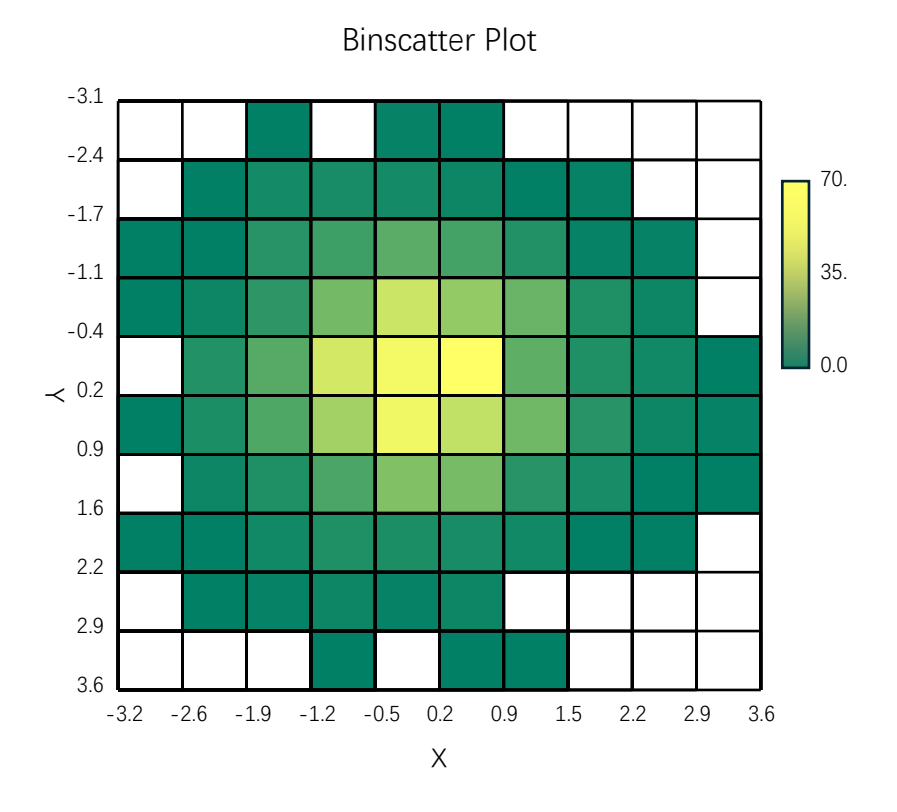

HSV colormap

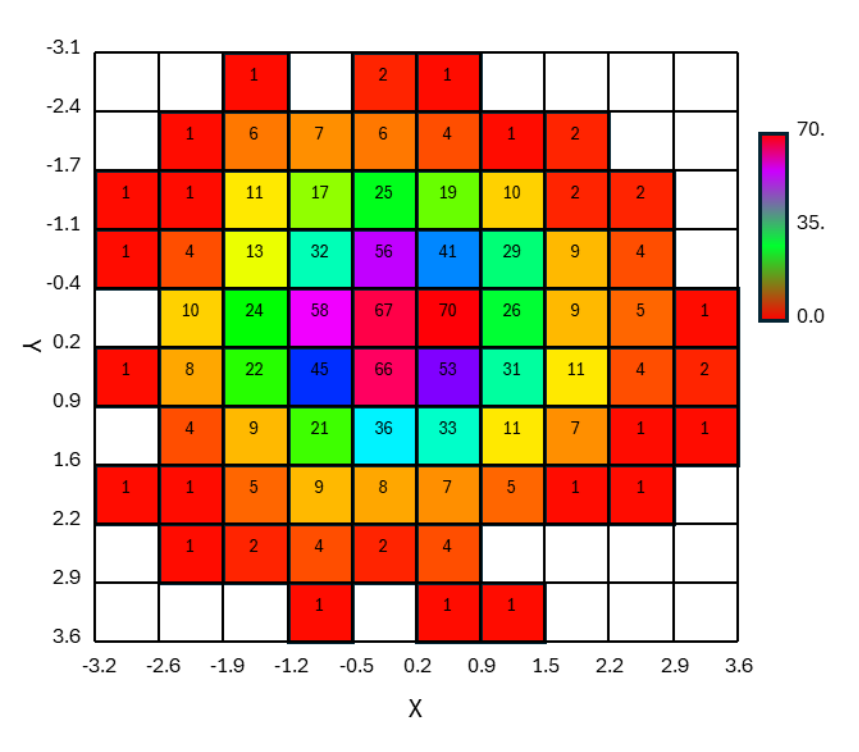

**Binscatter Plot** 

# 9 Kernel Density Estimation (KDE) Plot

## 9.1 Univariate Kernel Density Estimation Curve

#### 9.1.1 `Create a KDE Chart` Dialog Box

The "Create a KDE Chart" dialog box is shown below

| Create a KDE Chart                  | $\times$ |
|-------------------------------------|----------|
| Data Range A2:A1001                 |          |
| The value of the 1st row is a label |          |
| x From -8 To 15                     |          |
| Filled                              |          |
| Transparency 0.5                    |          |
| Gradient Fill                       |          |
| Use Colormap                        |          |
| Select a Colormap Parula 💌          |          |
| Fill Direction Vertical Filling     |          |
| OK Cancel                           |          |

The meanings of the controls are:

Data Range, The cell range containing the data X for the chart.

**The value of the 1st row is a label,** Shows whether the values of the 1<sup>st</sup> row are labels.

**X From:** The minimum value in x range.

**To:** The maximum value in x range.

Filled: Wether fill the region under the kde curve.

**Transparency:** Transparency of the filled region,0-1.

Gradient Fill: Whether to fill the region under the kde curve with gradient colors.

Use Colormap, Whether to use colormap to fill the region...

Select a Colormap, Specifies a colormap.

Fill Direction: Specifies the direction of filling.

#### 9.1.2 Plotting the Curve

| ×       | Book1 ∨                                   |                                                    |                     |                       | 𝒫 Search                                           |                           |                                                        | ]                                | JS              | Q –                                           |           |
|---------|-------------------------------------------|----------------------------------------------------|---------------------|-----------------------|----------------------------------------------------|---------------------------|--------------------------------------------------------|----------------------------------|-----------------|-----------------------------------------------|-----------|
| Fil     | e Home In:                                | sert Page Lay                                      | out F               | ormulas Data          | Review View                                        | Developer                 | Help xlwing                                            | s xlChart+                       |                 | Comments                                      | 🖻 Share ~ |
| L<br>Cł | ine Bar Ho<br>art ~ Chart ~ Bar<br>Catego | rizontal Area<br>Chart ~ Chart ~ C<br>rical Charts | ♥<br>Pie<br>Chart ∽ | Histogram<br>V<br>Num | E Scatter Heatm<br>Tt Chart Chart<br>erical Charts | ap Boxplot<br>~ Chart ~ ( | Violin Cloud Rain<br>Chart ~ Chart ~<br>Statistical Ch | QQ PP Compare<br>Chart ~ Means ~ | Web B<br>Site N | uy User's Demo<br>ow Guide Versio<br>xlChart+ | n A       |
| J1      | 2 ~ :                                     | $\times \checkmark f_x \checkmark$                 |                     |                       |                                                    |                           |                                                        |                                  |                 |                                               | ~         |
|         | А                                         | В                                                  | С                   | D                     | Е                                                  | F                         | G                                                      | Η                                | Ι               | J                                             | K         |
| 1       | A                                         | В                                                  |                     |                       |                                                    |                           |                                                        |                                  |                 |                                               | •         |
| 2       | 0.5377                                    | 0.6737                                             |                     |                       |                                                    |                           |                                                        |                                  |                 |                                               |           |
| 3       | 1.8339                                    | -0.6691                                            |                     |                       |                                                    |                           |                                                        |                                  |                 |                                               |           |
| 4       | -2.2588                                   | -0.4003                                            |                     |                       |                                                    |                           |                                                        |                                  |                 |                                               |           |
| 5       | 0.8622                                    | -0.6718                                            |                     |                       |                                                    |                           |                                                        |                                  |                 |                                               |           |
| 6       | 0.3188                                    | 0.5756                                             |                     |                       |                                                    |                           |                                                        |                                  |                 |                                               |           |
| 7       | -1.3077                                   | -0.7781                                            |                     |                       |                                                    |                           |                                                        |                                  |                 |                                               |           |
| 8       | -0.4336                                   | -1.0636                                            |                     |                       |                                                    |                           |                                                        |                                  |                 |                                               |           |
| 9       | 0.3426                                    | 0.553                                              |                     |                       |                                                    |                           |                                                        |                                  |                 |                                               |           |
| 10      | 3.5784                                    | -0.4234                                            |                     |                       |                                                    |                           |                                                        |                                  |                 |                                               |           |
| 11      | 2.7694                                    | 0.3616                                             |                     |                       |                                                    |                           |                                                        |                                  |                 |                                               |           |
| 12      | -1.3499                                   | -0.3519                                            |                     |                       |                                                    |                           |                                                        |                                  |                 |                                               |           |
| 12      | 2 02 40                                   | neet4 Shoots                                       | Sh                  | ot6 Shoot7            | Shoot8 Sh                                          | oot <sup>q</sup> Sh. **   | . + : 40                                               |                                  |                 |                                               | ·         |
| Read    | y 🐻 🛱 Acce                                | ssibility: Investigat                              | 8                   | Sheet/                | Sheeto Sh                                          |                           |                                                        | I                                |                 |                                               | + 100%    |

Select A2:A1001, click button in xlChart+ ribbon and click "Universate KDE Curve" item to open "Create a KDE Chart" dialog box, click "OK" button.
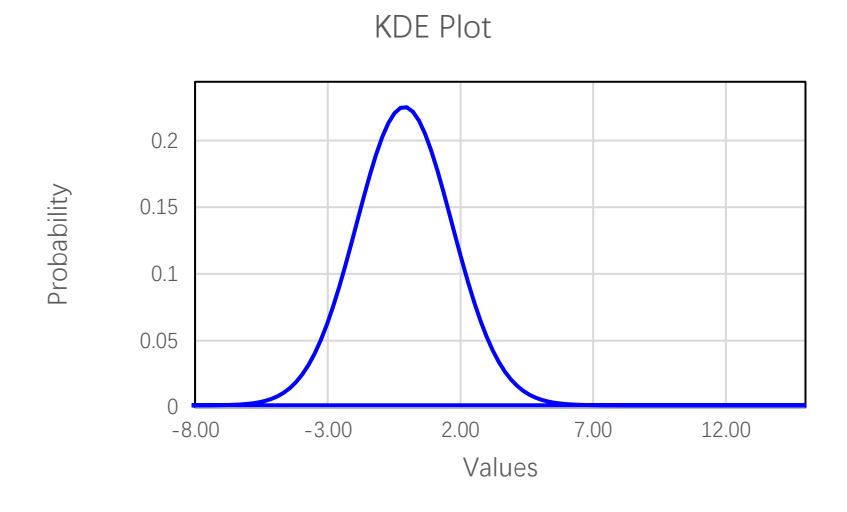

# 9.2 Filling the Area Under the Curve with Color

#### 9.2.1 Monochromatic Filling

Select A2:A1001, click button in xlChart+ ribbon and click "Universate KDE Curve-1 Color" item to open "Create a KDE Chart" dialog box, click "OK" button.

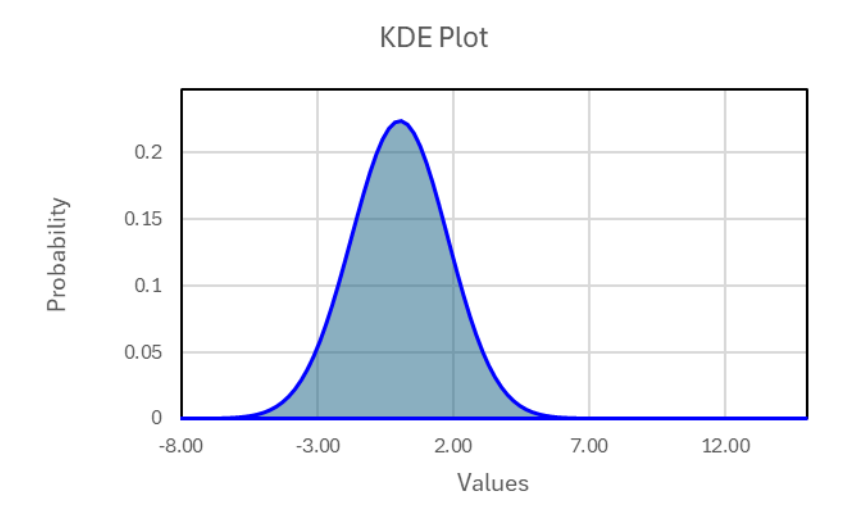

#### 9.2.2 Bicolor Gradient Filling

Select A2:A1001, click button in xlChart+ ribbon and click "Universate KDE Curve-1 Gradient" item to open "Create a KDE Chart" dialog box, click "OK" button.

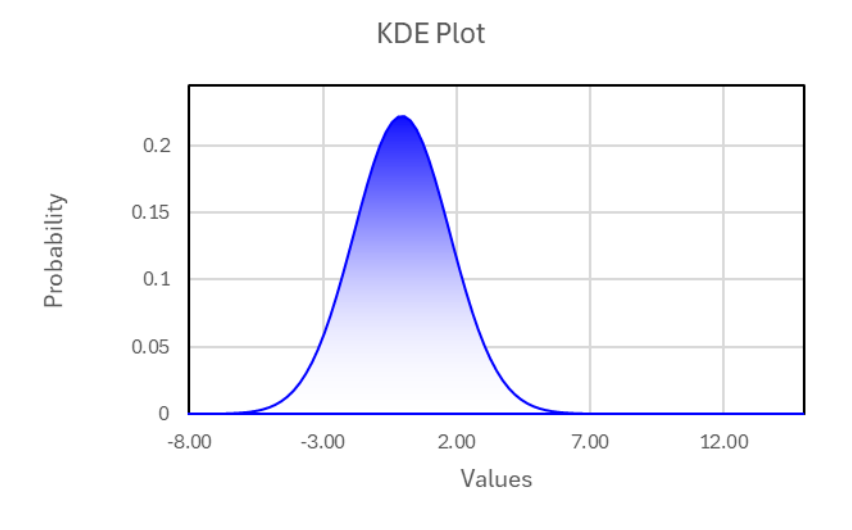

#### 9.2.3 Multi-color Gradient Fill

Select A2:A1001, click button in xlChart+ ribbon and click "Universate KDE Curve-Colormap" item to open "Create a KDE Chart" dialog box, click "OK" button.

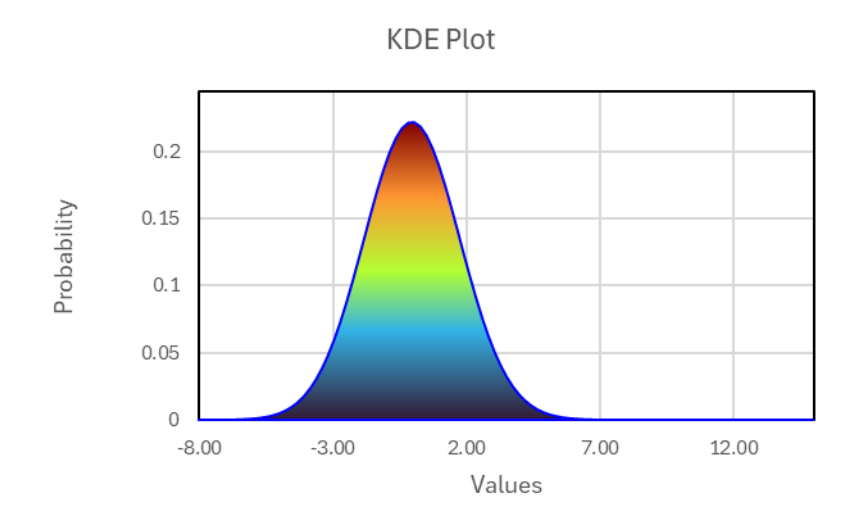

Select another direction in "Fill Direction" combo box.

209

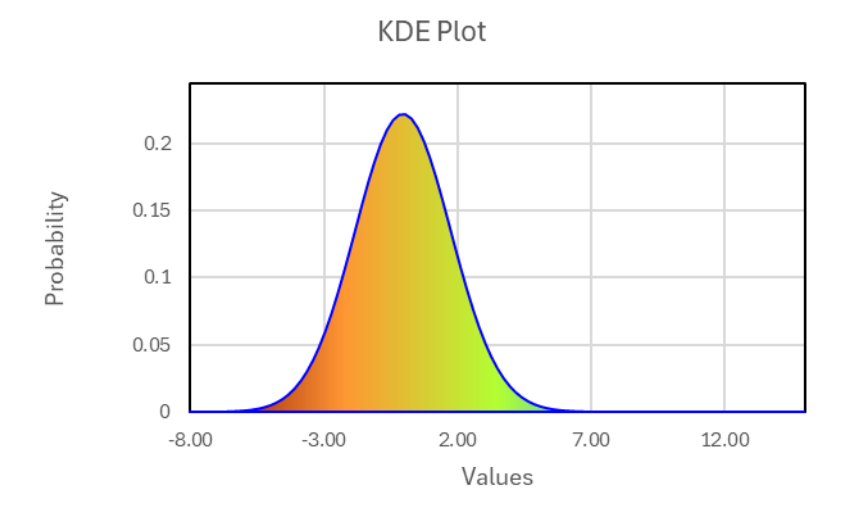

#### 9.2.4 Ridge Chart

Use "Create a Ridge Chart" dialog box to create a ridge chart.

| Create a Ridge Chart                        | ×                     |
|---------------------------------------------|-----------------------|
| Data Range A1:A800<br>Grouped Range B1:B800 |                       |
| The value of t                              | he 1st row is a label |
| x From -10 To                               | 10                    |
| ✓ Filled                                    |                       |
| Transparency 0.5                            |                       |
| 🔽 Gradient Fill                             |                       |
| Select a Colormap Parul                     | a 🔻                   |
| OK Can                                      | cel                   |

The meanings of the controls are:

Data Range, The cell range containing the data for the chart.

Grouped Range: The cell range containing the grouped data for the chart.

**The value of the 1st row is a label,** Shows whether the values of the 1<sup>st</sup> row are labels.

**X From:** The minimum value in x range.

**To:** The maximum value in x range.

Filled: Wether fill the region under the kde curve.

**Transparency:** Transparency of the filled region,0-1.

Gradient Fill: Whether to fill the region under the kde curve with gradient colors.

Select a Colormap, Specifies a colormap.

The data format is shown below. The first column is the data to plot, and the second column is the categorical variable. The data should be grouped according to the values of the categorical variable, and then the plot for each group should be drawn.

| ×          | Book1 \ | /       |        | Q          | JS      | _      |       | ×     |
|------------|---------|---------|--------|------------|---------|--------|-------|-------|
| File       | Hom     | Inser F | Page F | orm Dat    | a Revie | View D | eve H | lel ) |
| <b>F</b> 4 | `       | - : [   | × ✓    | $f_X \sim$ |         |        |       | ~     |
|            | А       |         |        | В          |         | С      |       | D     |
| 1          | -0.92   | 546     |        | 1          |         |        |       |       |
| 2          | 0.09    | 866     |        | 1          |         |        |       |       |
| 3          | 1.68    | 428     |        | 1          |         |        |       |       |
| 4          | 0.275   | 259     |        | 1          |         |        |       |       |
| 5          | 0.353   | 289     |        | 1          |         |        |       |       |
| 6          | -1.20   | 038     |        | 1          |         |        |       |       |
| 7          | 0.166   | 129     |        | 1          |         |        |       |       |
| 8          | 0.776   | 162     |        | 1          |         |        |       |       |
| 9          | -1.38   | 144     |        | 1          |         |        |       |       |
| 10         | 1.128   | 279     |        | 1          |         |        |       |       |
| 11         | 2.46    | 544     |        | 1          |         |        |       |       |
| 12         | -1.55   | 792     |        | 1          |         |        |       | -     |
| <          | >       | Sh      | eet1   | ••• +      | : 0     |        |       | •     |
| Ready      | / E0    |         |        | 巴 -        |         | -      | - +   | 100%  |

Select A1:A800, click button in xlChart+ ribbon and click "Ridge Chart" item to open "Create a KDE Chart" dialog box, input B1:B800 in "Grouped Data Range" field, click "OK" button.

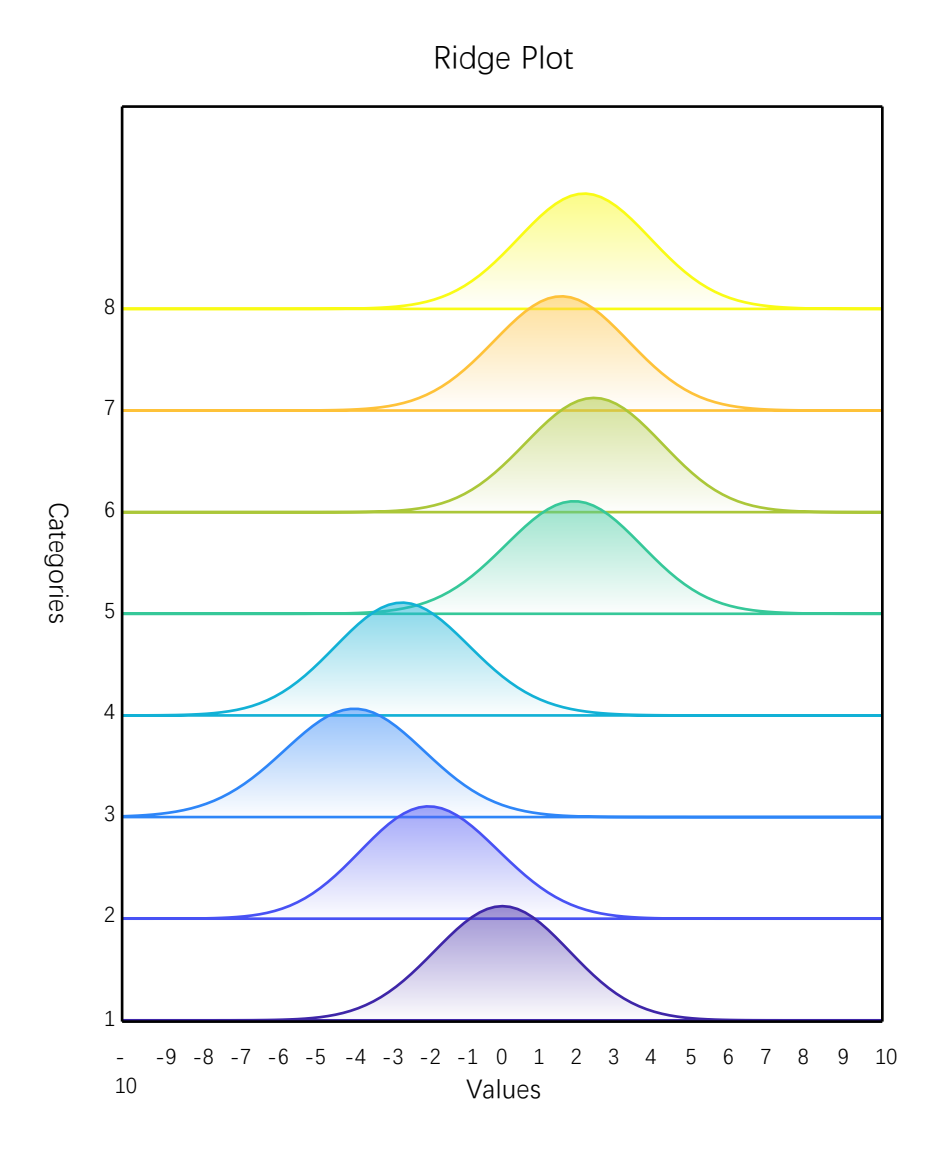

Deselect "Gradient Fill" check box, click "OK" button.

xlChart+ 1.0 User's Guide https://www.chartaddin.com

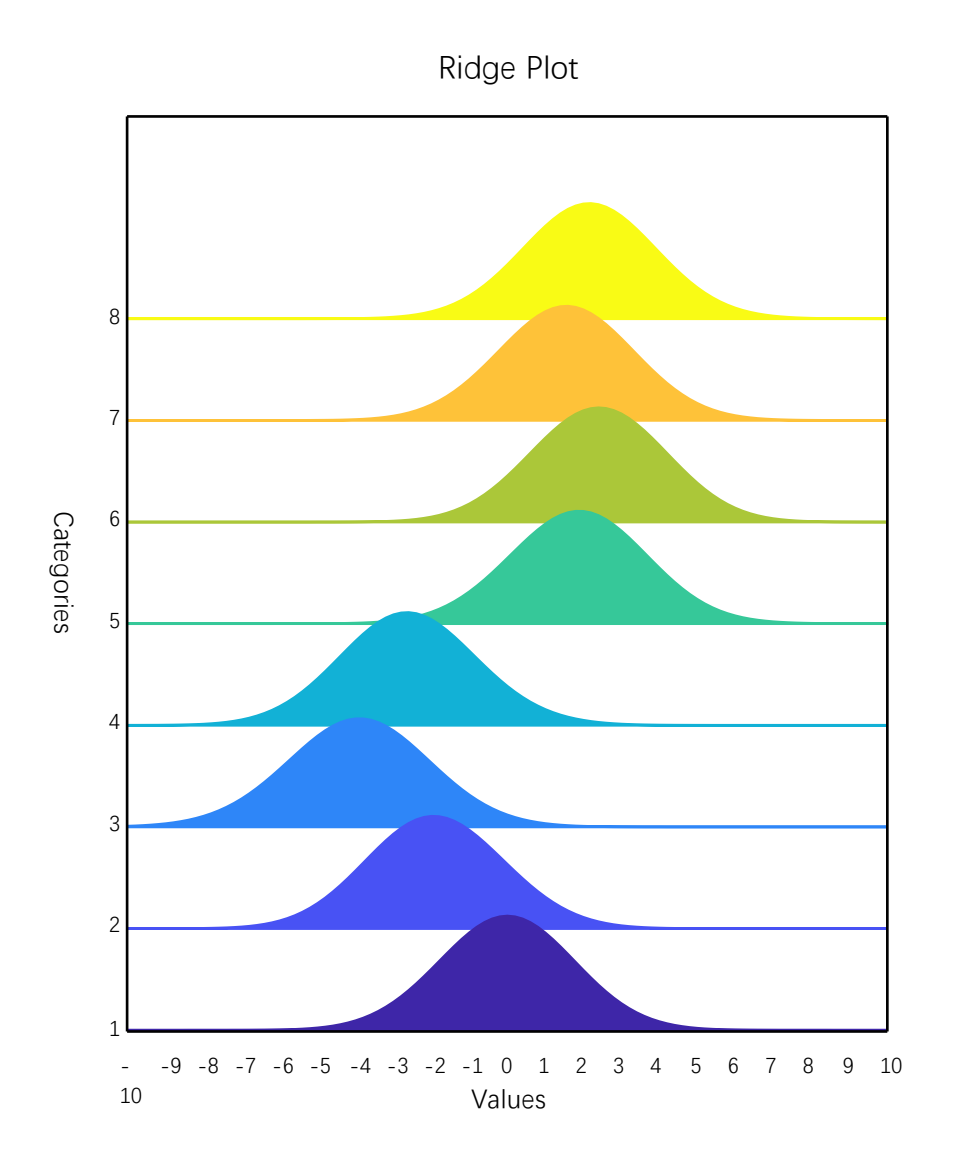

Turbo colormap

213

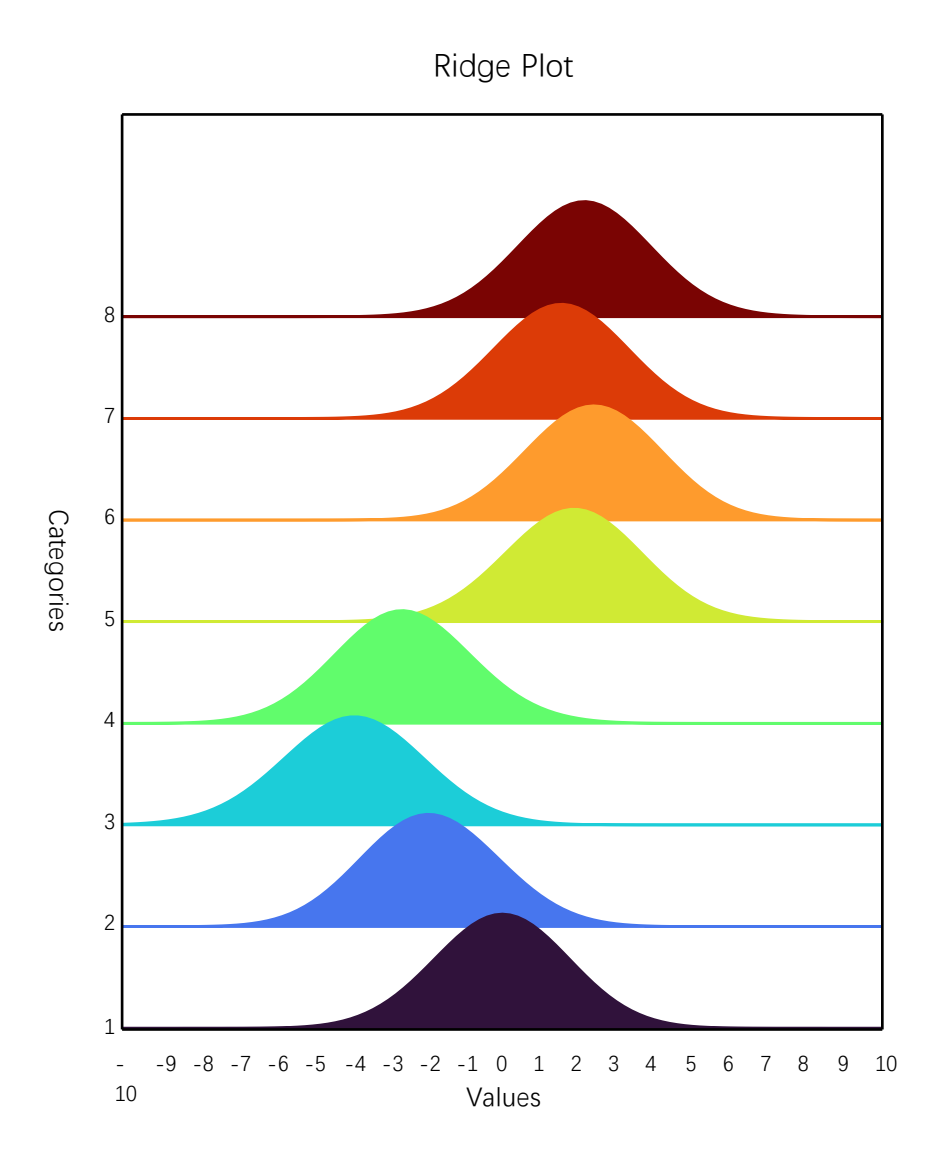

### 9.2.5 Complex Univariate Kernel Density Estimate Curve

Use "Create a Complex KDE Chart" dialog box to create a complex kde chart.

xlChart+ 1.0 User's Guide

https://www.chartaddin.com

| Create a Complex KDE Chart X        |
|-------------------------------------|
| Data Range A2:B1001                 |
| The value of the 1st row is a label |
| x From -8 To 15                     |
| ✓ Filled                            |
| Transparency 0.5                    |
| Gradient Fill                       |
| Select a Colormap Parula            |
|                                     |
| OK Cancel                           |

The meanings of the controls are:

Data Range, The cell range containing the data for the chart.

**The value of the 1st row is a label,** Shows whether the values of the 1<sup>st</sup> row are labels.

**X From:** The minimum value in x range.

**To:** The maximum value in x range.

Filled: Wether fill the region under the kde curve.

**Transparency:** Transparency of the filled region,0-1.

Gradient Fill: Whether to fill the region under the kde curve with gradient colors.

Select a Colormap, Specifies a colormap.

data format:

| ×     | Book1 🗸                                                  |                                  |                         | ρs                           | Gearch                       |                                   |                                  |                        | s Q —          | o x            |  |
|-------|----------------------------------------------------------|----------------------------------|-------------------------|------------------------------|------------------------------|-----------------------------------|----------------------------------|------------------------|----------------|----------------|--|
| File  | Home Ins                                                 | sert Page Lay                    | out Formulas            | Data Revie                   | w View D                     | eveloper Help                     | xlwings <b>xlC</b>               | hart+                  | 🖵 Commen       | ts 🖻 🖻 Share 🗸 |  |
| Lin   | ne Bar Hor<br>rt ~ Chart ~ Bar                           | rizontal Area<br>Chart ~ Chart ~ | Pie Histog<br>Chart ~ ~ | yram KDE Scat<br>Chart ~ Cha | tter Heatmap<br>rt ~ Chart ~ | Boxplot Violin<br>Chart ~ Chart ~ | Cloud Rain QQ P<br>Chart ~ Chart | P Compare<br>• Means • | ×lChart<br>+ × |                |  |
|       | Categorical Charts Numerical Charts Statistical Charts ^ |                                  |                         |                              |                              |                                   |                                  |                        |                |                |  |
| I12   | ~ :                                                      | $\times \checkmark f_x \sim$     |                         |                              |                              |                                   |                                  |                        |                | ~              |  |
|       | А                                                        | В                                | С                       | D                            | Е                            | F                                 | G                                | Н                      | Ι              | J              |  |
| 1     | y1                                                       | y2                               |                         |                              |                              |                                   |                                  |                        |                |                |  |
| 2     | -0.92546                                                 | 2.407386                         |                         |                              |                              |                                   |                                  |                        |                |                |  |
| 3     | 0.09866                                                  | 2.437546                         |                         |                              |                              |                                   |                                  |                        |                |                |  |
| 4     | 1.68428                                                  | 3.166992                         |                         |                              |                              |                                   |                                  |                        |                |                |  |
| 5     | 0.275259                                                 | 2.432942                         |                         |                              |                              |                                   |                                  |                        |                |                |  |
| 6     | 0.353289                                                 | 2.026516                         |                         |                              |                              |                                   |                                  |                        |                |                |  |
| 7     | -1.20038                                                 | 3.147757                         |                         |                              |                              |                                   |                                  |                        |                |                |  |
| 8     | 0.166129                                                 | 4.158863                         |                         |                              |                              |                                   |                                  |                        |                |                |  |
| 9     | 0.776162                                                 | 2.126693                         |                         |                              |                              |                                   |                                  |                        |                |                |  |
| 10    | -1.38144                                                 | 1.859476                         |                         |                              |                              |                                   |                                  |                        |                |                |  |
| 11    | 1.128279                                                 | 3.138475                         |                         |                              |                              |                                   |                                  |                        |                |                |  |
| 12    | 2.46544                                                  | 1.592775                         |                         |                              |                              |                                   |                                  |                        |                |                |  |
| 13    | -1.55792                                                 | 0.61692                          |                         |                              |                              |                                   |                                  |                        |                |                |  |
| <     | > ••• Sł                                                 | neet4 Sheet                      | 5 Sheet6                | Sheet7 Shee                  | et8 Sheet9                   | + :                               | -                                | _                      | _              | •              |  |
| Ready | 💿 🛱 Acce                                                 | ssibility: Investigat            | te                      |                              |                              |                                   |                                  |                        | <u> </u>       | + 100%         |  |

Select A2:B101, click button in xlChart+ ribbon and click "Universate Complex KDE Curve" item to open "Create a Complex KDE Chart" dialog box, click "OK" button.

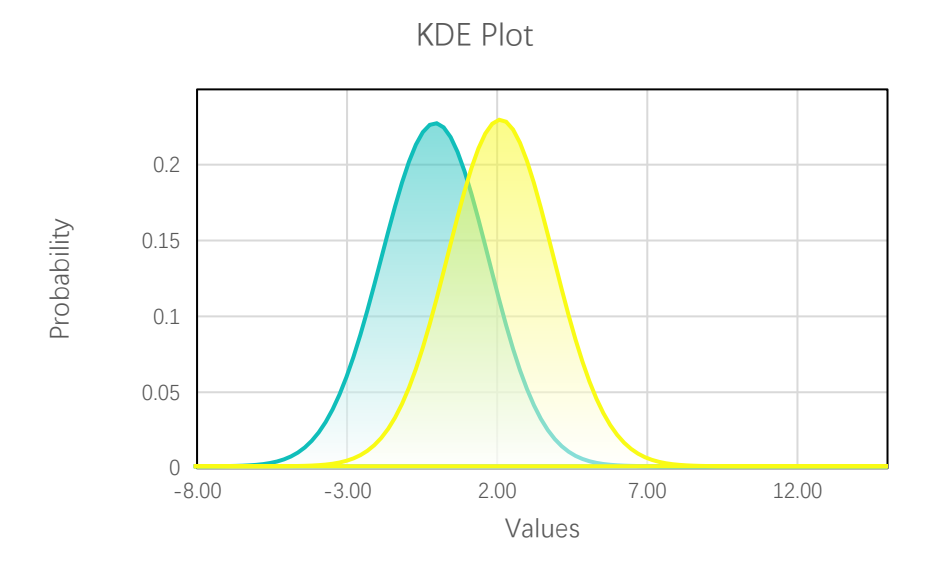

# 10 Scatter Chart

## 10.1 Simple Scatter Chart

#### 10.1.1 "Create a Scatter Chart" Dialog Box

Use "Create a Scatter Chart" dialog box to create a complex kde chart.

| Create a Scatter Chart X                 |  |  |  |  |  |  |  |  |
|------------------------------------------|--|--|--|--|--|--|--|--|
| Data Range A1:B100                       |  |  |  |  |  |  |  |  |
| The value of the 1st row is a label      |  |  |  |  |  |  |  |  |
| ☑ Use Colormap To Color Complex Scatters |  |  |  |  |  |  |  |  |
| Select a Colormap Parula 💌               |  |  |  |  |  |  |  |  |
| OK Cancel                                |  |  |  |  |  |  |  |  |

The meanings of the controls are:

Data Range, The cell range containing the data for the chart.

**The value of the 1st row is a label,** Shows whether the values of the 1<sup>st</sup> row are labels.

Use Colormap: Whether to use a colormap..

Select a Colormap, Specifies a colormap.

#### 10.1.2 Plotting a Simple Scatter Chart

The data format is:

| ×     | Book1 ∨                                                         |                                  |                         | ₽ s                          | earch                      |                                   |                                  |                         | Q SI           | -      |        | ×    |
|-------|-----------------------------------------------------------------|----------------------------------|-------------------------|------------------------------|----------------------------|-----------------------------------|----------------------------------|-------------------------|----------------|--------|--------|------|
| File  | Home Ins                                                        | sert Page Lay                    | out Formulas            | Data Revie                   | w View [                   | Developer Help                    | xlwings <b>xl</b>                | Chart+                  | Cor            | mments | 🖻 Shai | re ~ |
| Li    | ne Bar Hor<br>art ~ Chart ~ Bar                                 | rizontal Area<br>Chart ~ Chart ~ | Pie Histog<br>Chart ~ ~ | ram KDE Scat<br>Chart ~ Char | ter Heatmap<br>t Y Chart Y | Boxplot Violin<br>Chart ~ Chart ~ | Cloud Rain QQ I<br>Chart ~ Chart | PP Compare<br>t Means ~ | xlChart<br>+ ~ |        |        |      |
|       | Catego                                                          | rical Charts                     |                         | Numerical Cha                | rts                        | S                                 | tatistical Charts                |                         |                |        |        | ^    |
| A1    | A1 $\sim$ : $\times \checkmark f_x \sim$ 0.5376671395461 $\sim$ |                                  |                         |                              |                            |                                   |                                  |                         |                |        |        | ~    |
|       | А                                                               | В                                | С                       | D                            | Е                          | F                                 | G                                | Н                       | Ι              |        | J      |      |
| 1     | 0.537667                                                        | 0.183227                         | 0.840376                | 0.079934                     |                            |                                   |                                  |                         |                |        |        |      |
| 2     | 1.833885                                                        | -1.02977                         | -0.88803                | -0.94848                     |                            |                                   |                                  |                         |                |        |        |      |
| 3     | -2.25885                                                        | 0.949222                         | 0.100093                | 0.411491                     |                            |                                   |                                  |                         |                |        |        |      |
| 4     | 0.862173                                                        | 0.307062                         | -0.54453                | 0.676978                     |                            |                                   |                                  |                         |                |        |        |      |
| 5     | 0.318765                                                        | 0.135175                         | 0.303521                | 0.857733                     |                            |                                   |                                  |                         |                |        |        |      |
| 6     | -1.30769                                                        | 0.515246                         | -0.60033                | -0.69116                     |                            |                                   |                                  |                         |                |        |        |      |
| 7     | -0.43359                                                        | 0.261406                         | 0.489965                | 0.449378                     |                            |                                   |                                  |                         |                |        |        |      |
| 8     | 0.342624                                                        | -0.94149                         | 0.739363                | 0.100633                     |                            |                                   |                                  |                         |                |        |        |      |
| 9     | 3.578397                                                        | -0.16234                         | 1.711888                | 0.82607                      |                            |                                   |                                  |                         |                |        |        |      |
| 10    | 2.769437                                                        | -0.14605                         | -0.19412                | 0.536157                     |                            |                                   |                                  |                         |                |        |        |      |
| 11    | -1.34989                                                        | -0.53201                         | -2.13836                | 0.897888                     |                            |                                   |                                  |                         |                |        |        |      |
| 12    | 3.034923                                                        | 1.682104                         | -0.83959                | -0.13194                     |                            |                                   |                                  |                         |                |        |        |      |
| 13    | 0.725404                                                        | -0.87573                         | 1.354594                | -0.1472                      |                            |                                   |                                  |                         |                |        |        |      |
| <     | > ••• Sł                                                        | neet4 Sheet                      | Sheet6                  | Sheet7 Shee                  | et8 Sheet9                 | 9 - + :                           | -                                |                         |                | _      | _      | •    |
| Ready | n 🗊 🛱 Acce                                                      | ssibility: Investigat            | e                       | Averag                       | e: 0.006146017             | Count: 200 Sum                    | 1.229203346                      |                         | ─              | -      | - + 1  | 00%  |

Select A1:B100, click - button in xlChart+ ribbon and click "Scatter Chart" item to open "Create a Scatter Chart" dialog box, click "OK" button.

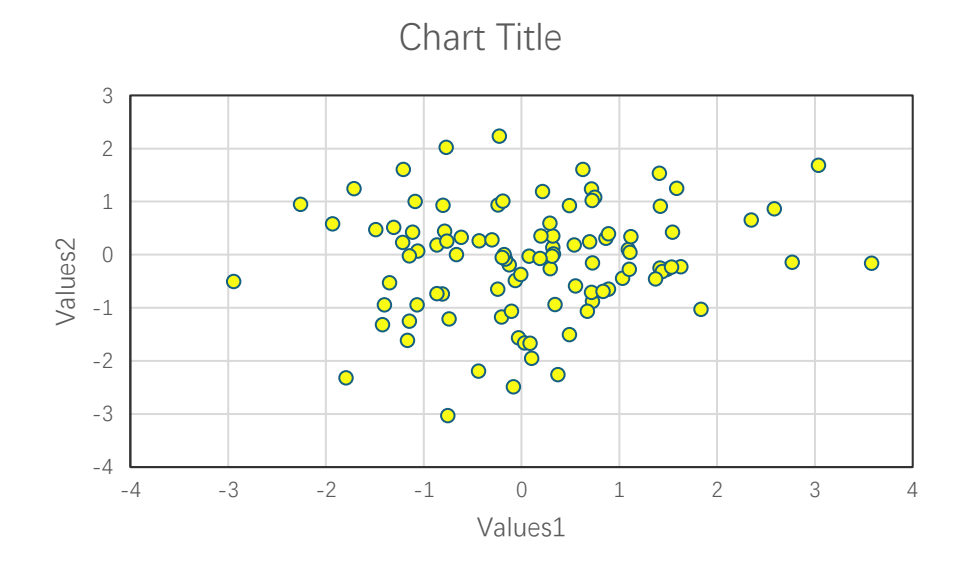

Deselect "Use Colormap" check box, click "OK" button.

xlChart+ 1.0 User's Guide https://www.chartaddin.com

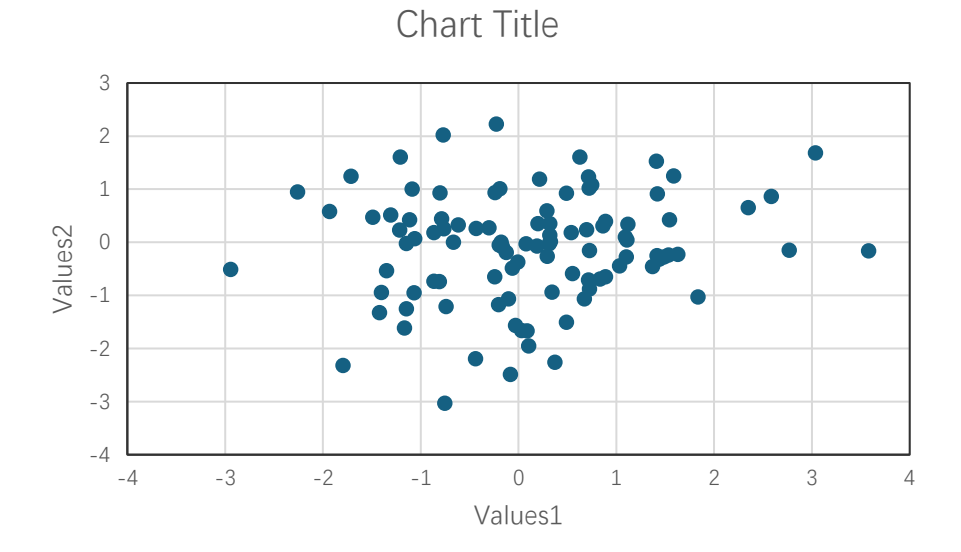

## 10.2 Complex Scatter Plot

Select A1:D100, click \_\_\_\_\_ button in xlChart+ ribbon and click "Scatter Chart" item to open "Create a Scatter Chart" dialog box, click "OK" button.

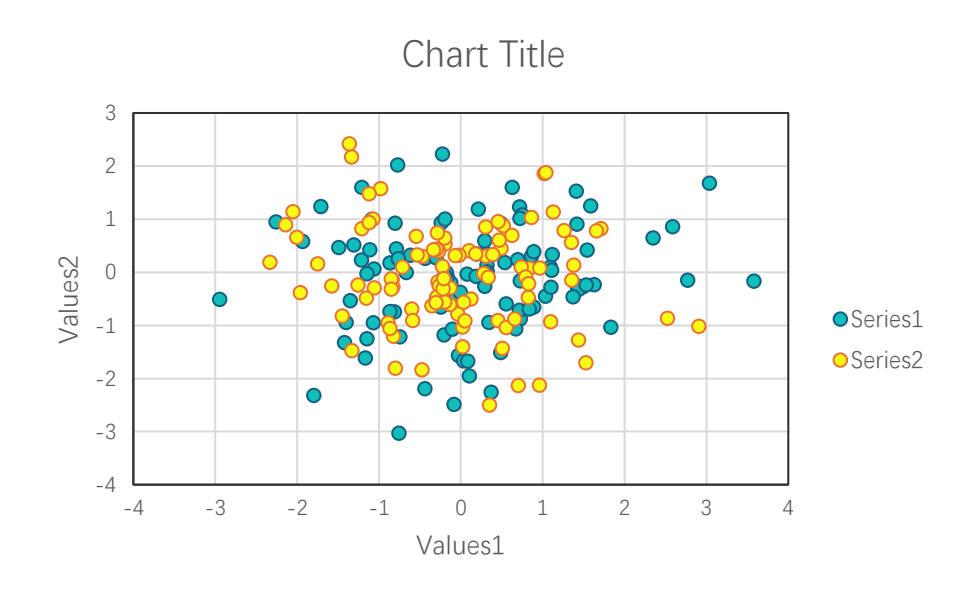

Turbo colormap

219

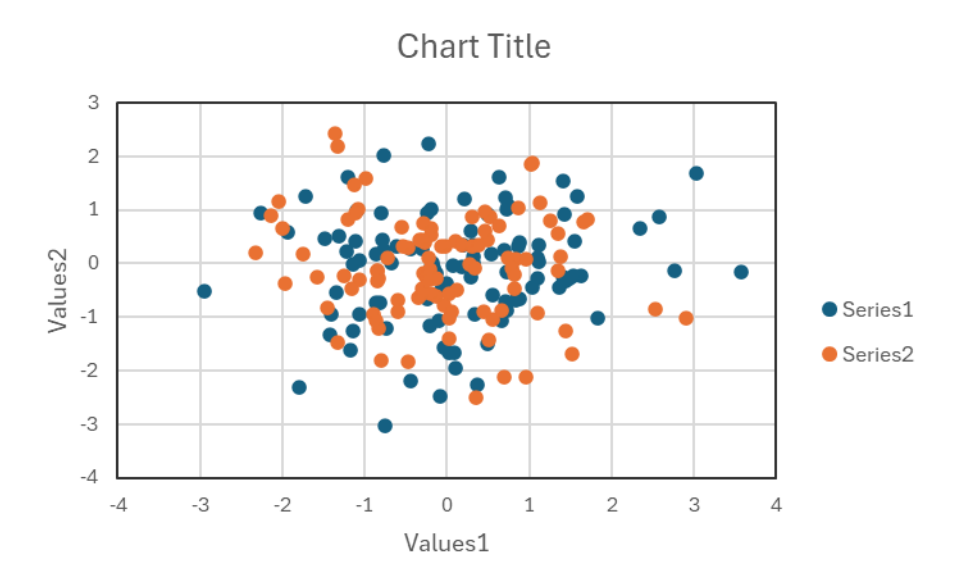

# 11 Jittered Scatter Chart

### 11.1 "Create a Jittered Scatter Chart" Dialog Box

Use "Create a Jittered Scatter Chart" dialog box to create a complex kde chart.

| Create a Jittered Scatter Chart X         |
|-------------------------------------------|
| Data Range A1:A90<br>Grouped Range B1:B90 |
| The value of the 1st row is a label       |
| Direction Vertical                        |
| Jittered                                  |
| Select a Colormap Parula 💌                |
| OK Cancel                                 |

The meanings of the controls are:

Data Range, The cell range containing the data for the chart.

Grouped Range: The cell range containing the grouped data for the chart.

**The value of the 1st row is a label,** Shows whether the values of the 1<sup>st</sup> row are labels.

Direction: The orientation of the chart.

Jittered: Whether to jitter the scatter..

Select a Colormap, Specifies a colormap.

# 11.2 Plotting a Jittered Scatter Chart

Data format

| ×    | Book1 🗸                                                                |                                  |                      | ₽ Search                    |                                |                                   | JS                                | Q –                |                | ×   |  |  |
|------|------------------------------------------------------------------------|----------------------------------|----------------------|-----------------------------|--------------------------------|-----------------------------------|-----------------------------------|--------------------|----------------|-----|--|--|
| File | e Home In                                                              | sert Page Lay                    | yout Formula         | s Data Revi                 | ew View D                      | eveloper Help                     | xlwings <b>xlC</b>                | hart+              | ₽              | r • |  |  |
| L    | ine Bar Ho<br>art ~ Chart ~ Bar                                        | rizontal Area<br>Chart ~ Chart ~ | Pie Histo<br>Chart ~ | gram KDE Sca<br>Chart ~ Cha | atter Heatmap<br>art ~ Chart ~ | Boxplot Violin<br>Chart ~ Chart ~ | Cloud Rain QQ Pl<br>Chart ~ Chart | Compare<br>Means Y | xlChart<br>+ ~ |     |  |  |
|      | Catego                                                                 | rical Charts                     |                      | Numerical Ch                | arts                           | St                                | atistical Charts                  |                    |                | ^   |  |  |
| H1   | $H13  \checkmark : \times \checkmark f_{x} \sim [ \qquad \checkmark ]$ |                                  |                      |                             |                                |                                   |                                   |                    |                |     |  |  |
|      | А                                                                      | В                                | С                    | D                           | E                              | F                                 | G                                 | Η                  |                | I   |  |  |
| 1    | -1.14795                                                               | 1                                |                      |                             |                                |                                   |                                   |                    |                | - 1 |  |  |
| 2    | 0.104875                                                               | 1                                |                      |                             |                                |                                   |                                   |                    |                |     |  |  |
| 3    | 0.722254                                                               | 1                                |                      |                             |                                |                                   |                                   |                    |                |     |  |  |
| 4    | 2.585491                                                               | 1                                |                      |                             |                                |                                   |                                   |                    |                |     |  |  |
| 5    | -0.66689                                                               | 1                                |                      |                             |                                |                                   |                                   |                    |                |     |  |  |
| 6    | 0.187331                                                               | 1                                |                      |                             |                                |                                   |                                   |                    |                |     |  |  |
| 7    | -0.08249                                                               | 1                                |                      |                             |                                |                                   |                                   |                    |                |     |  |  |
| 8    | -1.93302                                                               | 1                                |                      |                             |                                |                                   |                                   |                    |                |     |  |  |
| 9    | -0.43897                                                               | 1                                |                      |                             |                                |                                   |                                   |                    |                |     |  |  |
| 0    | -1.79468                                                               | 1                                |                      |                             |                                |                                   |                                   |                    |                |     |  |  |
| 1    | 0.840376                                                               | 1                                |                      |                             |                                |                                   |                                   |                    |                |     |  |  |
| 12   | -0.88803                                                               | 1                                |                      |                             |                                |                                   |                                   |                    |                |     |  |  |
| 13   | 0.100093                                                               | 1                                |                      |                             |                                |                                   |                                   |                    |                |     |  |  |
| <    | > ••• Sł                                                               | neet2 Sheet                      | t4 Sheet5            | Sheet6 She                  | et7 - +                        |                                   | _                                 | _                  |                | •   |  |  |
|      | <b>— *</b> .                                                           |                                  |                      |                             |                                | m                                 |                                   |                    |                |     |  |  |

Select A1:A90, click <sup>1</sup>-<sup>1</sup> button in xlChart+ ribbon and click "Scatter Chart" item to open "Create a Jittered Scatter Chart" dialog box, input B1:B90 in "Grouped Range" field, click "OK" button.

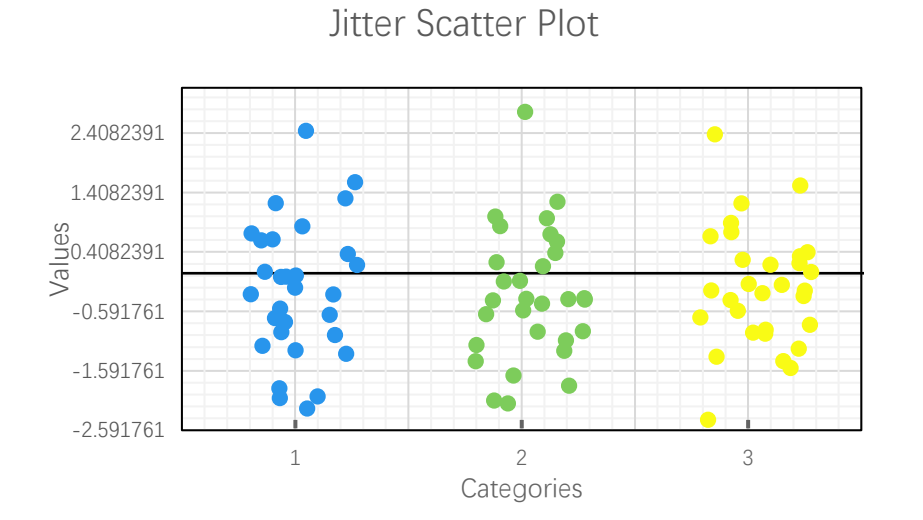

Deselect "Jittered" check box, click "OK" button.

xlChart+ 1.0 User's Guide https://www.chartaddin.com

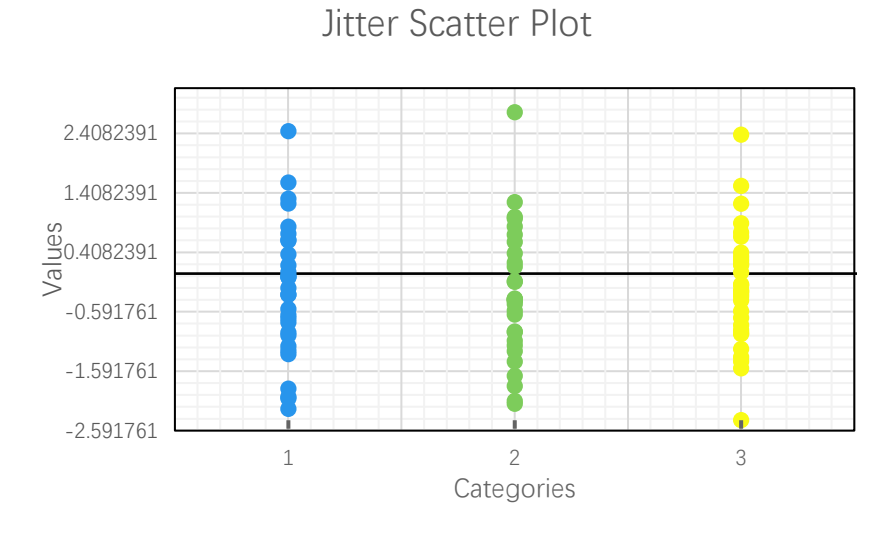

Turbo colormap

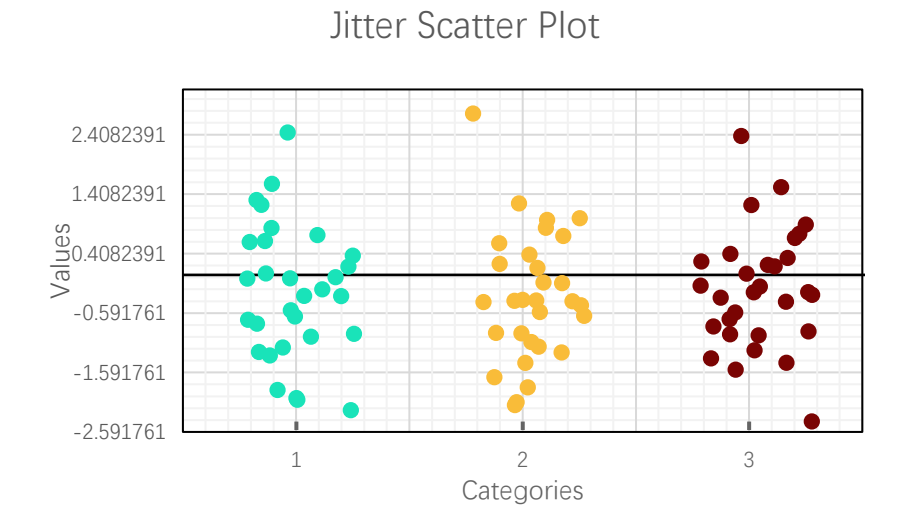

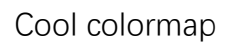

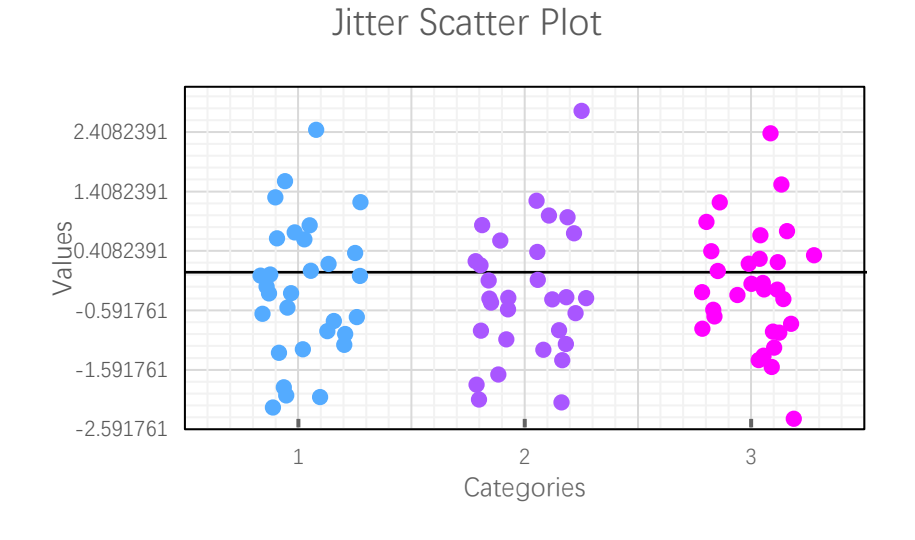

223

#### Horizontal orientation

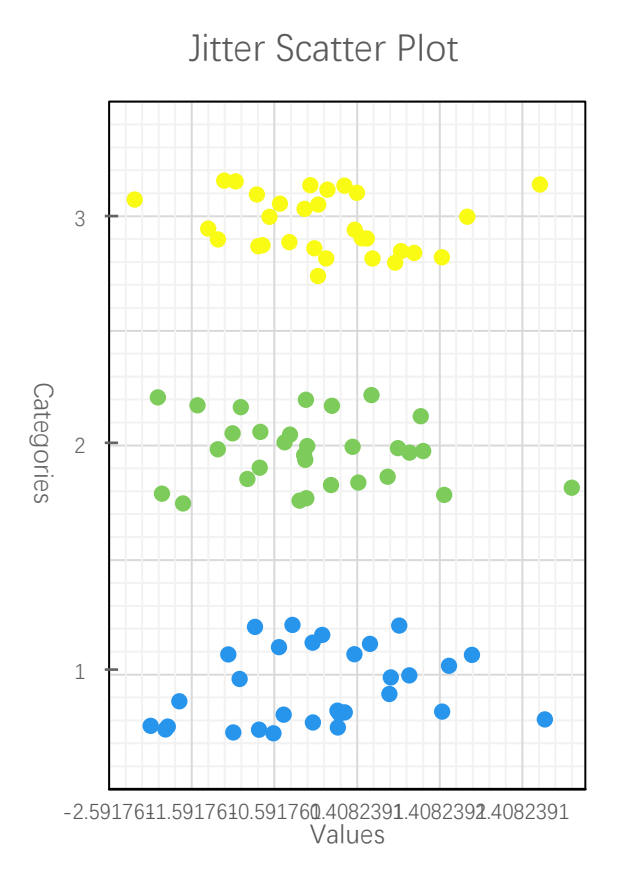

# 12 Regular Scatter Plot

#### 12.1 "Create a Regular Scatter Chart" Dialog Box

Use "Create a Regular Scatter Chart" dialog box to create a complex kde chart.

| Create a Regular Scatter Chart         |  |  |  |  |  |  |  |  |  |
|----------------------------------------|--|--|--|--|--|--|--|--|--|
| Data Range A1:J11                      |  |  |  |  |  |  |  |  |  |
| ☑ The values of the 1st row are labels |  |  |  |  |  |  |  |  |  |
| The values of the 1st row are labels   |  |  |  |  |  |  |  |  |  |
| Type Circle Regular Scatter Chart 💌    |  |  |  |  |  |  |  |  |  |
| Select a Colormap Parula               |  |  |  |  |  |  |  |  |  |
| OK Cancel                              |  |  |  |  |  |  |  |  |  |

The meanings of the controls are:

Data Range, The cell range containing the data for the chart.

**The values of the 1st row are Labels,** Shows whether the values of the 1<sup>st</sup> row are labels.

The values of the 1st column are Labels, Shows whether the values of the  $1^{st}$  column are labels.

**Type:** The type of the chart.

Select a Colormap, Specifies a colormap.

## 12.2 Plotting a Regular Scatter Chart

Data format

| ×    | Bool           | k1 ∽               |                                         |                          |                               | ♀ Search                  |                                     |                                     |                        | JS                            | Q –                   |       | ×        |
|------|----------------|--------------------|-----------------------------------------|--------------------------|-------------------------------|---------------------------|-------------------------------------|-------------------------------------|------------------------|-------------------------------|-----------------------|-------|----------|
| File | e H            | ome                | nsert Page Lay                          | out Formulas             | Data Review                   | w View Dev                | eloper Help                         | xlwings xlCl                        | hart+                  |                               | Comments              | d Sha | re ~     |
| L    | ine<br>art ∽ C | Bar ⊢<br>hart ∽ Ba | lorizontal Area<br>ar Chart Y Chart Y C | Pie Histogr<br>Chart ~ ~ | am KDE Scatt<br>Chart ~ Chart | er Heatmap E<br>t Chart ~ | Boxplot Violin C<br>Chart Y Chart Y | Cloud Rain QQ PP<br>Chart ~ Chart ~ | Compare V<br>Means ~ S | Veb Buy User<br>Vite Now Guid | 's Demo<br>de Version |       |          |
|      |                | Categ              | jorical Charts                          |                          | Numerical Char                | ts                        | Sta                                 | tistical Charts                     |                        | xlChart+                      |                       |       | $\hat{}$ |
| K1   | 3              | ~ :                | $\times \checkmark f_x \sim$            |                          |                               |                           |                                     |                                     |                        |                               |                       |       | ~        |
|      |                | А                  | В                                       | С                        | D                             | Е                         | F                                   | G                                   | Η                      | Ι                             | J                     | K     | _ î      |
| 1    |                |                    | A1                                      | A2                       | A3                            | A4                        | A5                                  | A6                                  | A7                     | A8                            | A9                    |       |          |
| 2    | B1             |                    | 0.07                                    | 0.07                     | 0.08                          | 0.11                      | 0.13                                | 0.16                                | 0.16                   | 0.08                          | 0.11                  |       |          |
| 3    | B2             |                    | 0.16                                    | 0.19                     | 0.2                           | 0.21                      | 0.25                                | 0.26                                | 0.26                   | 0.2                           | 0.21                  |       | _        |
| 4    | <b>B</b> 3     |                    | 0.12                                    | 0.19                     | 0.19                          | 0.21                      | 0.23                                | 0.15                                | 0.25                   | 0.19                          | 0.21                  |       | _        |
| 5    | B4             |                    | 0.16                                    | 0.17                     | 0.21                          | 0.28                      | 0.2                                 | 0.2                                 | 0.16                   | 0.21                          | 0.28                  |       |          |
| 6    | B5             |                    | 0.17                                    | 0.21                     | 0.24                          | 0.31                      | 0.27                                | 0.19                                | 0.13                   | 0.24                          | 0.31                  |       | _        |
| 7    | <b>B6</b>      |                    | 0.19                                    | 0.24                     | 0.24                          | 0.24                      | 0.26                                | 0.26                                | 0.2                    | 0.24                          | 0.24                  |       | _        |
| 8    | B7             |                    | 0.18                                    | 0.23                     | 0.25                          | 0.25                      | 0.33                                | 0.23                                | 0.13                   | 0.25                          | 0.25                  |       |          |
| 9    | <b>B</b> 8     |                    | 0.18                                    | 0.24                     | 0.21                          | 0.23                      | 0.18                                | 0.24                                | 0.18                   | 0.21                          | 0.23                  |       |          |
| 10   | B9             |                    | 0.17                                    | 0.2                      | 0.26                          | 0.25                      | 0.25                                | 0.29                                | 0.23                   | 0.26                          | 0.25                  |       |          |
| 11   | B10            | )                  | 0.14                                    | 0.14                     | 0.2                           | 0.23                      | 0.22                                | 0.25                                | 0.22                   | 0.2                           | 0.23                  |       |          |
| 12   |                |                    |                                         |                          |                               |                           |                                     |                                     |                        |                               |                       |       | _        |
| 13   |                |                    |                                         |                          |                               |                           |                                     |                                     |                        |                               |                       |       |          |
| <    | >              |                    | Sheet2 Sheet4                           | Sheet5                   | Sheet6 Shee                   | t7 Sheet8                 | Sheet9 ····                         | + : •                               | _                      | _                             | _                     |       | •        |
| Read | y 🗔            | 🕅 Ac               | cessibility: Investigat                 | e                        |                               |                           |                                     |                                     | E                      |                               |                       | - + 1 | 00%      |

Select A1:A90, click - button in xlChart+ ribbon and click "Regular Scatter" item to open "Create a Regular Scatter Chart" dialog box, click "OK" button.

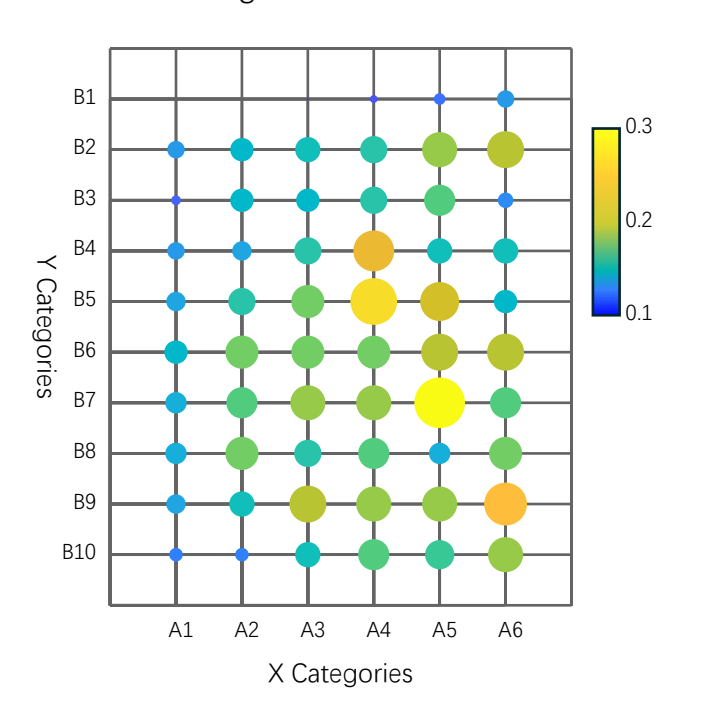

Regular Scatter

Turbo colormap

xlChart+ 1.0 User's Guide https://www.chartaddin.com

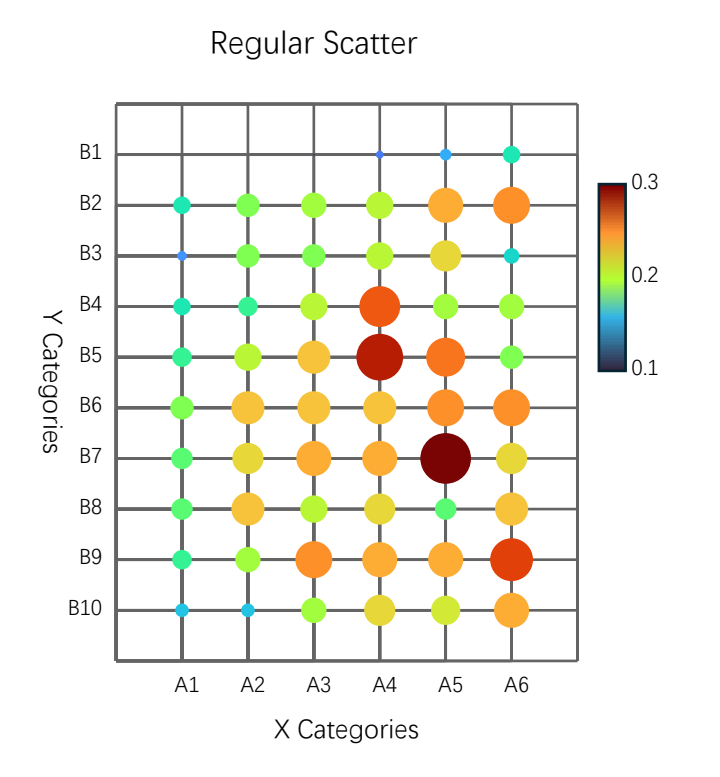

Hot1 colormap

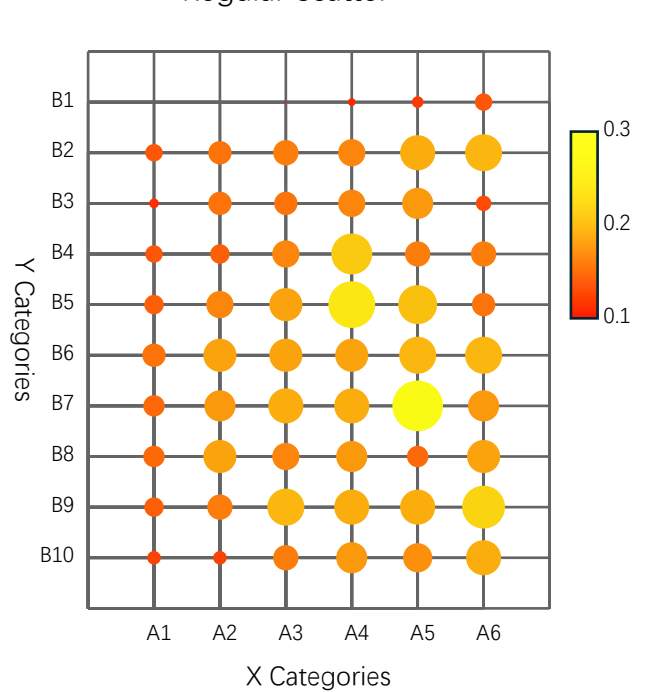

Regular Scatter

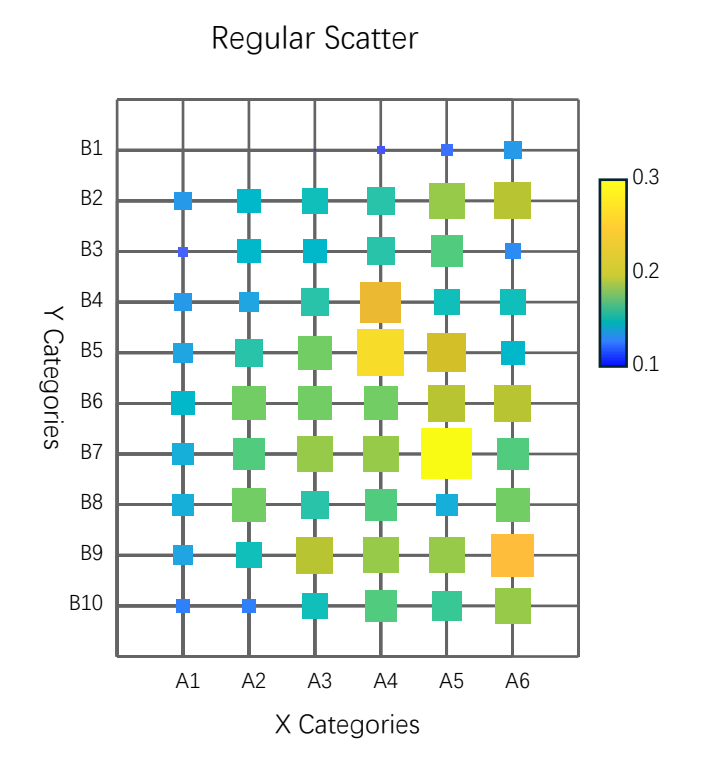

# 13 Heatmap

### 13.1 "Create a Heatmap Chart" Dialog Box

Use "Create a Heatmap Chart" dialog box to create a heatmap chart.

| Create a Heatmap Chart X                                   |  |  |  |  |  |  |  |  |
|------------------------------------------------------------|--|--|--|--|--|--|--|--|
| Data Range A1:J10                                          |  |  |  |  |  |  |  |  |
| ☑ The values of the 1st row are labels                     |  |  |  |  |  |  |  |  |
| $\overline{ullet}$ The values of the 1st column are labels |  |  |  |  |  |  |  |  |
| Type Normal Heatmap 💌                                      |  |  |  |  |  |  |  |  |
| Select a Colormap Parula                                   |  |  |  |  |  |  |  |  |
| Show Data Labels                                           |  |  |  |  |  |  |  |  |
| OK Cancel                                                  |  |  |  |  |  |  |  |  |

The meanings of the controls are:

Data Range, The cell range containing the data for the chart.

The values of the 1st row are Labels, Shows whether the values of the  $1^{st}$  row are labels.

The values of the 1st column are Labels, Shows whether the values of the  $1^{st}$  column are labels.

Type: The type of the chart.

Select a Colormap, Specifies a colormap.

Show Data Labels: Whether to show data labels.

13.2 Drawing a Regular Heatmap

Data format

| ×       | Bool            | k1 ∽                |                                       |                          |                              | ♀ Search                   |                                     |                                     |                        | JS                           | Q –                    |       | ×    |
|---------|-----------------|---------------------|---------------------------------------|--------------------------|------------------------------|----------------------------|-------------------------------------|-------------------------------------|------------------------|------------------------------|------------------------|-------|------|
| File    | е н             | ome Ir              | nsert Page Lay                        | out Formulas             | Data Revie                   | w View Dev                 | eloper Help                         | xlwings xIC                         | hart+                  |                              | Comments               | ピ Sha | re 🗸 |
| L<br>Ch | ine<br>art ∽ Cl | Bar He<br>hart Y Ba | prizontal Area<br>r Chart Y Chart Y C | Pie Histogr<br>Chart ~ ~ | am KDE Scatt<br>Chart ~ Char | ter Heatmap E<br>t Chart ~ | Boxplot Violin C<br>Chart ~ Chart ~ | Cloud Rain QQ PP<br>Chart ~ Chart ~ | Compare W<br>Means ~ S | /eb Buy User<br>ite Now Guid | r's Demo<br>de Version |       |      |
|         |                 | Categ               | orical Charts                         |                          | Numerical Chai               | rts                        | Sta                                 | tistical Charts                     |                        | xIChart+                     |                        |       | Ê    |
| Л       |                 | · ·                 |                                       | G                        | D                            | -                          | -                                   | ~                                   |                        | Ţ                            | Ŧ                      |       | Ť    |
| 1       |                 | A                   | B                                     | C                        | D                            | E                          | F                                   | G                                   | H                      | 1                            | J                      | K     | -i   |
| 1       | <b>D</b> 1      |                     | A1                                    | A2                       | A3                           | A4                         | A5                                  | A6                                  | A/                     | A8                           | A9                     |       | -1   |
| 2       | BI              |                     | 0.07                                  | 0.07                     | 0.08                         | 0.11                       | 0.13                                | 0.16                                | 0.16                   | 0.08                         | 0.11                   |       | -11  |
| 3       | B2              |                     | 0.16                                  | 0.19                     | 0.2                          | 0.21                       | 0.25                                | 0.26                                | 0.26                   | 0.2                          | 0.21                   |       | -11  |
| 4       | B3              |                     | 0.12                                  | 0.19                     | 0.19                         | 0.21                       | 0.23                                | 0.15                                | 0.25                   | 0.19                         | 0.21                   |       | -11  |
| 5       | B4              |                     | 0.16                                  | 0.17                     | 0.21                         | 0.28                       | 0.2                                 | 0.2                                 | 0.16                   | 0.21                         | 0.28                   |       | -11  |
| 6       | B5              |                     | 0.17                                  | 0.21                     | 0.24                         | 0.31                       | 0.27                                | 0.19                                | 0.13                   | 0.24                         | 0.31                   |       | -11  |
| 7       | <b>B</b> 6      |                     | 0.19                                  | 0.24                     | 0.24                         | 0.24                       | 0.26                                | 0.26                                | 0.2                    | 0.24                         | 0.24                   |       | -11  |
| 8       | B7              |                     | 0.18                                  | 0.23                     | 0.25                         | 0.25                       | 0.33                                | 0.23                                | 0.13                   | 0.25                         | 0.25                   |       |      |
| 9       | B8              |                     | 0.18                                  | 0.24                     | 0.21                         | 0.23                       | 0.18                                | 0.24                                | 0.18                   | 0.21                         | 0.23                   |       |      |
| 10      | B9              |                     | 0.17                                  | 0.2                      | 0.26                         | 0.25                       | 0.25                                | 0.29                                | 0.23                   | 0.26                         | 0.25                   |       |      |
| 11      | B10             | )                   | 0.14                                  | 0.14                     | 0.2                          | 0.23                       | 0.22                                | 0.25                                | 0.22                   | 0.2                          | 0.23                   | 23    |      |
| 12      |                 |                     |                                       |                          |                              |                            |                                     |                                     |                        |                              |                        |       |      |
| 13      |                 |                     |                                       |                          |                              |                            |                                     |                                     |                        |                              |                        |       |      |
| <       | >               | ••• S               | heet2 Sheet4                          | Sheet5                   | Sheet6 Shee                  | t7 Sheet8                  | Sheet9 ····                         | + : •                               |                        |                              |                        |       | •    |
| Read    | y 🗔             | 🛠 Acc               | essibility: Investigate               | e                        |                              | ,                          | Average: 0.20814814                 | 48 Count: 99                        | Sum: 16.86             |                              |                        | - + 1 | 00%  |

Select A1:J10, click ... button in xlChart+ ribbon and click "Normal Heatmap" item to open "Create a Heatmap Chart" dialog box, click "OK" button.

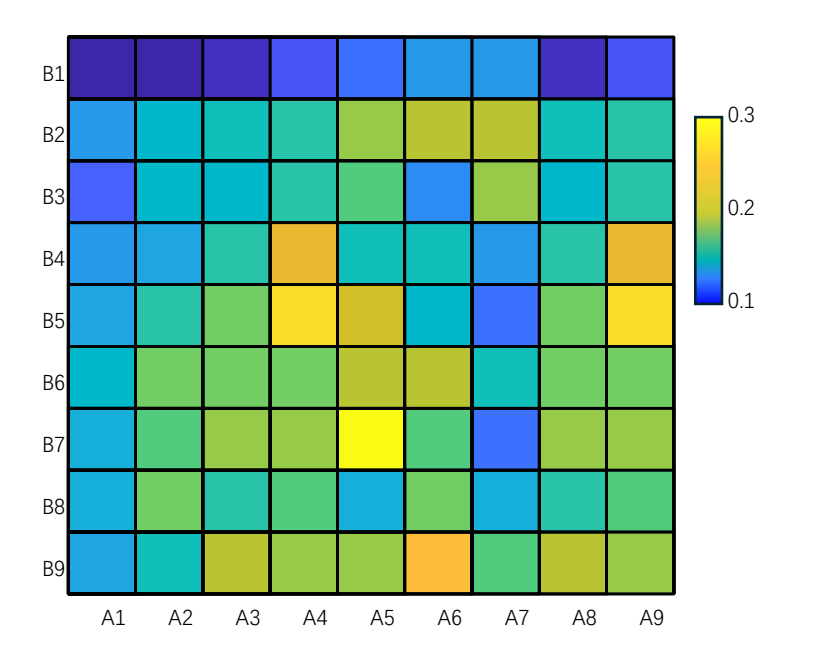

# 13.3 Adding Data Labels to Heatmap

Select "Show Data Labels" check box, click "OK" button.

| 232 |  |  |
|-----|--|--|
|     |  |  |

| B1 | 0.07 | 0.07 | 0.08 | 0.11 | 0.13 | 0.16 | 0.16 | 0.08 | 0.11 |     |
|----|------|------|------|------|------|------|------|------|------|-----|
| B2 | 0.16 | 0.19 | 0.20 | 0.21 | 0.25 | 0.26 | 0.26 | 0.20 | 0.21 | 0.3 |
| B3 | 0.12 | 0.19 | 0.19 | 0.21 | 0.23 | 0.15 | 0.25 | 0.19 | 0.21 | 0.2 |
| B4 | 0.16 | 0.17 | 0.21 | 0.28 | 0.20 | 0.20 | 0.16 | 0.21 | 0.28 |     |
| B5 | 0.17 | 0.21 | 0.24 | 0.31 | 0.27 | 0.19 | 0.13 | 0.24 | 0.31 | 0.1 |
| B6 | 0.19 | 0.24 | 0.24 | 0.24 | 0.26 | 0.26 | 0.20 | 0.24 | 0.24 |     |
| B7 | 0.18 | 0.23 | 0.25 | 0.25 | 0.33 | 0.23 | 0.13 | 0.25 | 0.25 |     |
| B8 | 0.18 | 0.24 | 0.21 | 0.23 | 0.18 | 0.24 | 0.18 | 0.21 | 0.23 |     |
| В9 | 0.17 | 0.20 | 0.26 | 0.25 | 0.25 | 0.29 | 0.23 | 0.26 | 0.25 |     |
| •  | A1   | A2   | A3   | A4   | A5   | A6   | A7   | A8   | A9   | •   |

# 13.4 Using Different Colormaps

Select different colormaps in "Select a Colormap" combo box.

Turbo colormap

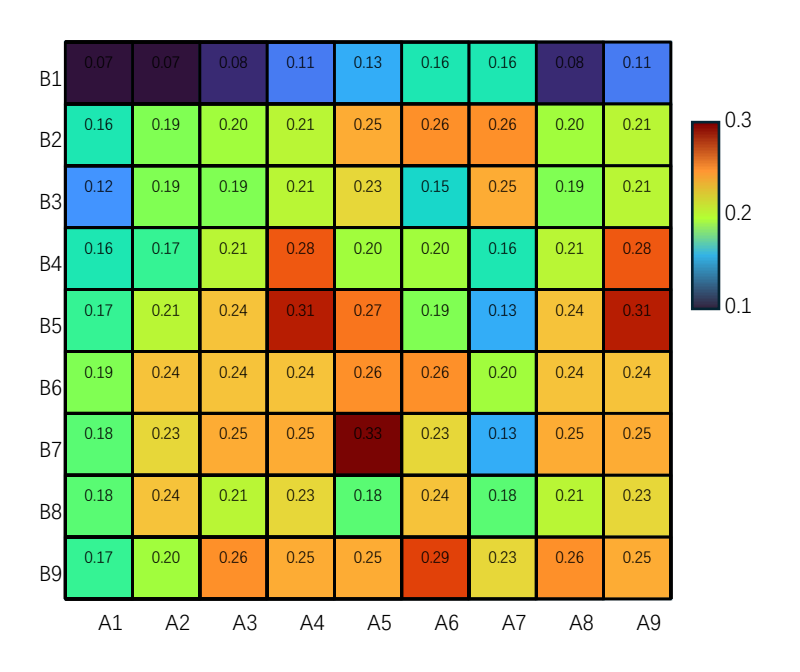

#### Hot colormap

| B1 |      |      | 0.08 | 0.11 | 0.13 | 0.16 | 0.16 | 0.08 | 0.11 |     |
|----|------|------|------|------|------|------|------|------|------|-----|
| B2 | 0.16 | 0.19 | 0.20 | 0.21 | 0.25 | 0.26 | 0.26 | 0.20 | 0.21 | 0.3 |
| B3 |      | 0.19 | 0.19 | 0.21 | 0.23 | 0.15 | 0.25 | 0.19 | 0.21 | 0.2 |
| B4 | 0.16 | 0.17 | 0.21 | 0.28 | 0.20 | 0.20 | 0.16 | 0.21 | 0.28 |     |
| B5 | 0.17 | 0.21 | 0.24 | 0.31 | 0.27 | 0.19 | 0.13 | 0.24 | 0.31 | 0.1 |
| B6 | 0.19 | 0.24 | 0.24 | 0.24 | 0.26 | 0.26 | 0.20 | 0.24 | 0.24 |     |
| B7 | 0.18 | 0.23 | 0.25 | 0.25 | 0.33 | 0.23 | 0.13 | 0.25 | 0.25 |     |
| B8 | 0.18 | 0.24 | 0.21 | 0.23 | 0.18 | 0.24 | 0.18 | 0.21 | 0.23 |     |
| B9 | 0.17 | 0.20 | 0.26 | 0.25 | 0.25 | 0.29 | 0.23 | 0.26 | 0.25 |     |
|    | A1   | A2   | A3   | A4   | A5   | A6   | A7   | A8   | A9   | •   |

#### Hot1 colormap

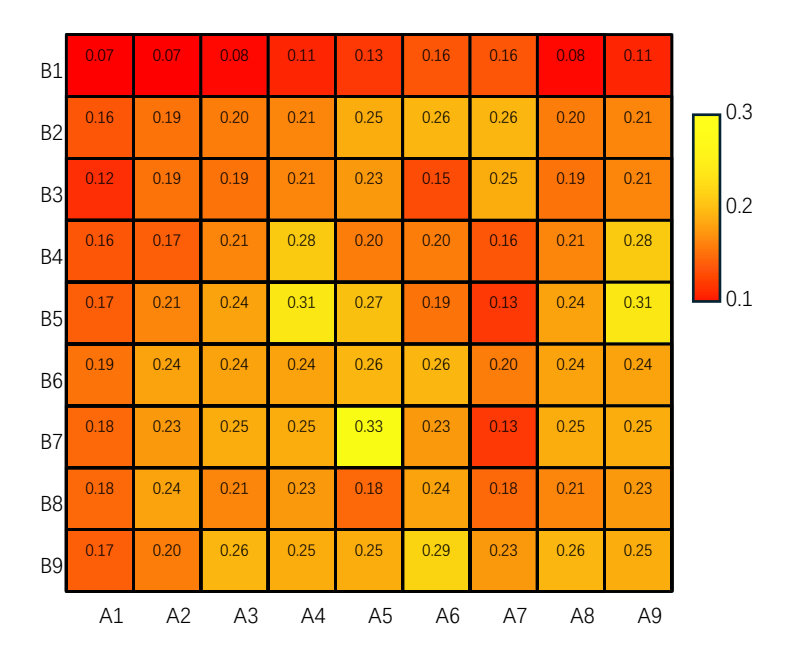

#### Hot2 colormap

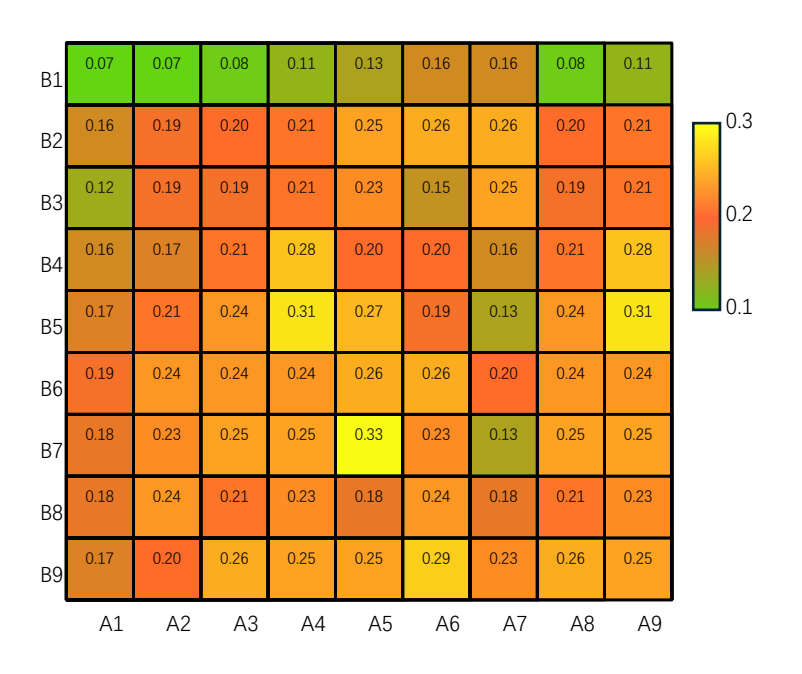

### 13.5 Circle Heatmap

Select A1:J10, click ... button in xlChart+ ribbon and click "Circle Heatmap" item to open "Create a Heatmap Chart" dialog box, select "Show Data Labels" check box, click "OK" button.

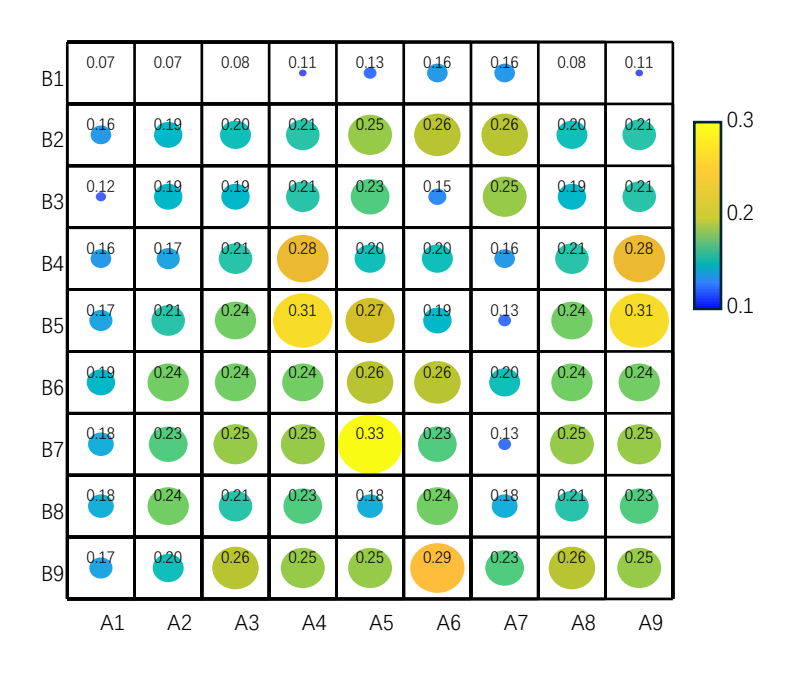

## 13.6 Square Heatmap

Select A1:J10, click ... button in xlChart+ ribbon and click "Square Heatmap" item to open "Create a Heatmap Chart" dialog box, select "Show Data Labels" check box, click "OK" button.

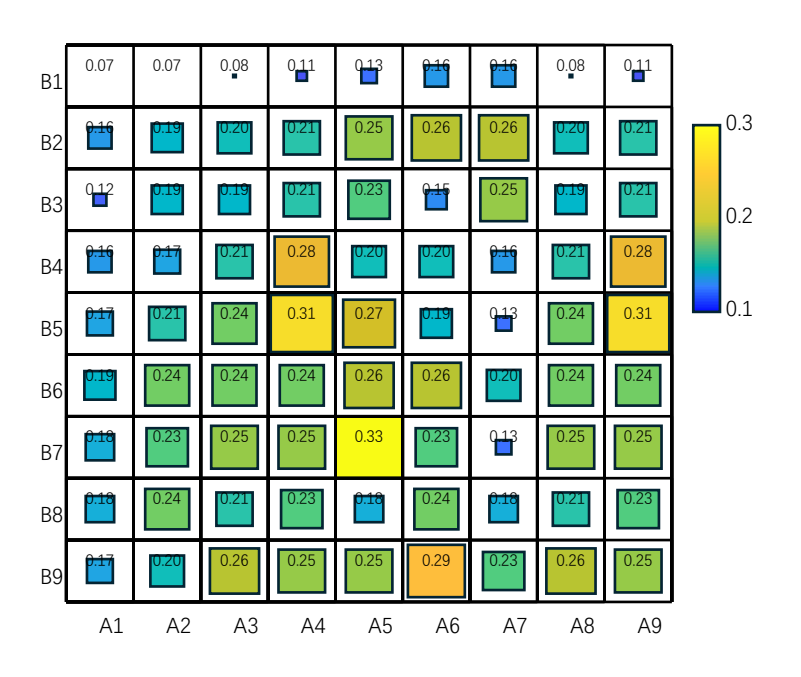

# 13.7 Triangular Square Heatmap

Select A1:J10, click ... button in xlChart+ ribbon and click "Triangular Square Heatmap" item to open "Create a Heatmap Chart" dialog box, click "OK" button.

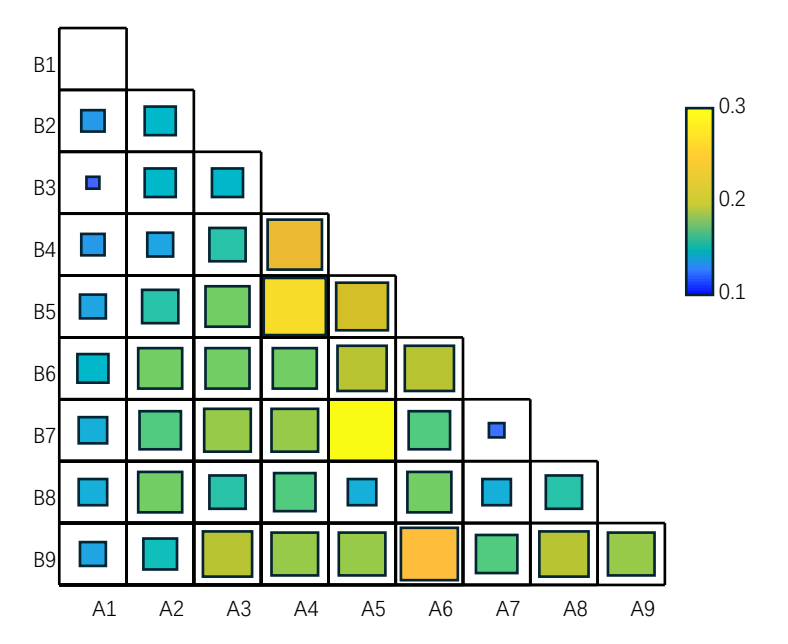

# 14 Box Plot

### 14.1 "Create a Boxplot" Dialog Box

Use "Create a Boxplot" dialog box to create a boxplot.

| Create a Boxplot                                       | × |
|--------------------------------------------------------|---|
| Data Range A1:A90<br>Grouped Range B1:B90              |   |
| The value of the 1st row is a label Direction Vertical | I |
| 🗍 Gradient Fill                                        |   |
| Use Colormap                                           |   |
| Select a Colormap Parula 💌                             |   |
| OK Cancel                                              |   |

The meanings of the controls are:

Data Range, The cell range containing the data for the chart.

Grouped Range: The cell range containing the grouped data for the chart.

**The value of the 1st row is a Label,** Shows whether the values of the 1<sup>st</sup> row are labels.

Direction: The orientation of the chart.

Gradient Fill: Whether to fill the box with gradient colors..

**Use Colormap:** Whether to use colormaps.

Select a Colormap, Specifies a colormap.

# 14.2 Drawing Boxplots

#### Data format

| ×    | Book1 ∨                        |                                  |                         |                  | P                | Search                 |                    |                   |                       |                  |                    |             |                   | JS                          | Ģ               | -     |        | ×     |
|------|--------------------------------|----------------------------------|-------------------------|------------------|------------------|------------------------|--------------------|-------------------|-----------------------|------------------|--------------------|-------------|-------------------|-----------------------------|-----------------|-------|--------|-------|
| File | e Home In:                     | sert Page Lay                    | out Formulas            | Data             | Review           | View                   | Developer          | Help              | xlwings               | xlCh             | art+               |             |                   |                             | 🖓 Com           | ments | ල් Sha | are ~ |
| L    | ne Bar Ho<br>art - Chart - Bar | rizontal Area<br>Chart ~ Chart ~ | Pie Histog<br>Chart ~ ~ | ram KDE<br>Chart | Scatter<br>Chart | r Heatmap<br>• Chart • | Boxplot<br>Chart ~ | Violin<br>Chart ~ | Cloud Rain<br>Chart ~ | QQ PP<br>Chart ~ | Compare<br>Means ~ | Web<br>Site | buy<br>Buy<br>Now | <b>?</b><br>User's<br>Guide | Demo<br>Version |       |        |       |
|      | Catego                         | rical Charts                     |                         | Numer            | ical Charts      |                        |                    | SI                | atistical Cha         | irts             |                    |             | xlCha             | art+                        |                 |       |        |       |
| AI   | × !                            | $\times \checkmark f_x \sim$     | -1.1479                 | 52779            |                  |                        |                    |                   |                       |                  |                    |             |                   |                             |                 |       |        | ~     |
|      | A                              | В                                | С                       | D                |                  | E                      | 1                  | F                 | G                     |                  | Η                  |             | Ι                 |                             | J               |       | K      | î î   |
| 1    | -1.14795                       | 1                                |                         |                  |                  |                        |                    |                   |                       |                  |                    |             |                   |                             |                 |       |        | _1    |
| 2    | 0.104875                       | 1                                |                         |                  |                  |                        |                    |                   |                       |                  |                    |             |                   |                             |                 |       |        |       |
| 3    | 0.722254                       | 1                                |                         |                  |                  |                        |                    |                   |                       |                  |                    |             |                   |                             |                 |       |        |       |
| 4    | 2.585491                       | 1                                |                         |                  |                  |                        |                    |                   |                       |                  |                    |             |                   |                             |                 |       |        |       |
| 5    | -0.66689                       | 1                                |                         |                  |                  |                        |                    |                   |                       |                  |                    |             |                   |                             |                 |       |        |       |
| 6    | 0.187331                       | 1                                |                         |                  |                  |                        |                    |                   |                       |                  |                    |             |                   |                             |                 |       |        |       |
| 7    | -0.08249                       | 1                                |                         |                  |                  |                        |                    |                   |                       |                  |                    |             |                   |                             |                 |       |        |       |
| 8    | -1.93302                       | 1                                |                         |                  |                  |                        |                    |                   |                       |                  |                    |             |                   |                             |                 |       |        |       |
| 9    | -0.43897                       | 1                                |                         |                  |                  |                        |                    |                   |                       |                  |                    |             |                   |                             |                 |       |        |       |
| 10   | -1.79468                       | 1                                |                         |                  |                  |                        |                    |                   |                       |                  |                    |             |                   |                             |                 |       |        |       |
| 11   | 0.840376                       | 1                                |                         |                  |                  |                        |                    |                   |                       |                  |                    |             |                   |                             |                 |       |        |       |
| 12   | -0.88803                       | 1                                |                         |                  |                  |                        |                    |                   |                       |                  |                    |             |                   |                             |                 |       |        |       |
| 13   | 0.100093                       | 1                                |                         |                  |                  |                        |                    |                   |                       |                  |                    |             |                   |                             |                 |       |        | -     |
| <    | > ••• Sh                       | neet2 Sheet4                     | 4 Sheet5                | Sheet6           | Sheet            | 7 Sheet                | 8 Shee             | t9 •••            | + :                   | -                | _                  | -           | -                 | -                           | -               | -     | _      | •     |
| Read | / 🛅 🞇 Acce                     | ssibility: Investigat            | te                      |                  |                  | Aver                   | age: -0.13958      | 88252 (           | Count: 90             | Sum: -12         | .56294271          | Ħ           |                   | <u> </u>                    |                 | 1     | - +    | 100%  |

Select A1:A90, click \_\_\_\_\_ button in xlChart+ ribbon and click "Boxplot-1 Color" item to open "Create a Boxplot" dialog box, input B1:B90 in "Grouped Data Range" field, click "OK" button.

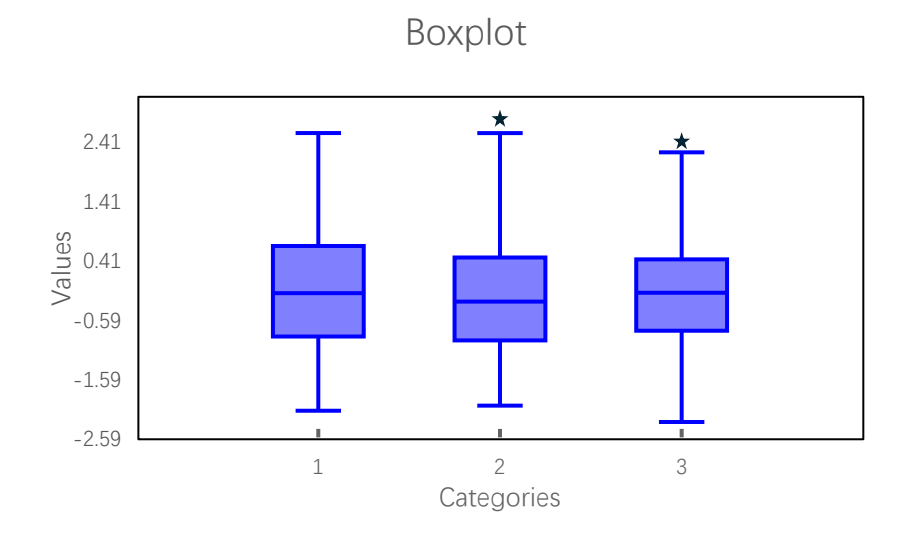

## 14.3 Multi-colored Boxplots

Select A1:A90, click - button in xlChart+ ribbon and click "Boxplot-Colormap" item to open "Create a Boxplot" dialog box, input B1:B90 in "Grouped Data Range" field, deselect "Gradient Fill" check box, click "OK" button.

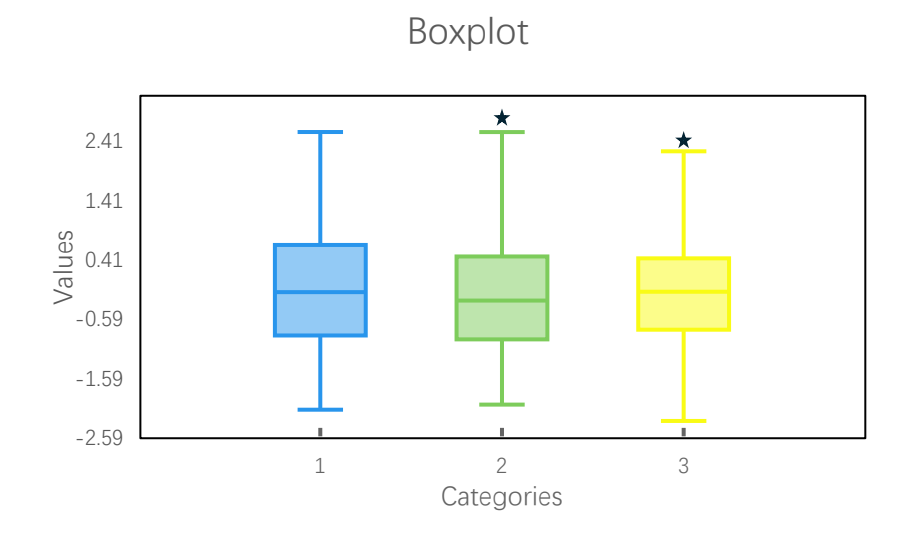

# 14.4 Two-Color Gradient Fill

Select A1:A90, click \_\_\_\_\_ button in xlChart+ ribbon and click "Boxplot-1 Gradient" item to open "Create a Boxplot" dialog box, input B1:B90 in "Grouped Data Range" field, click "OK" button.

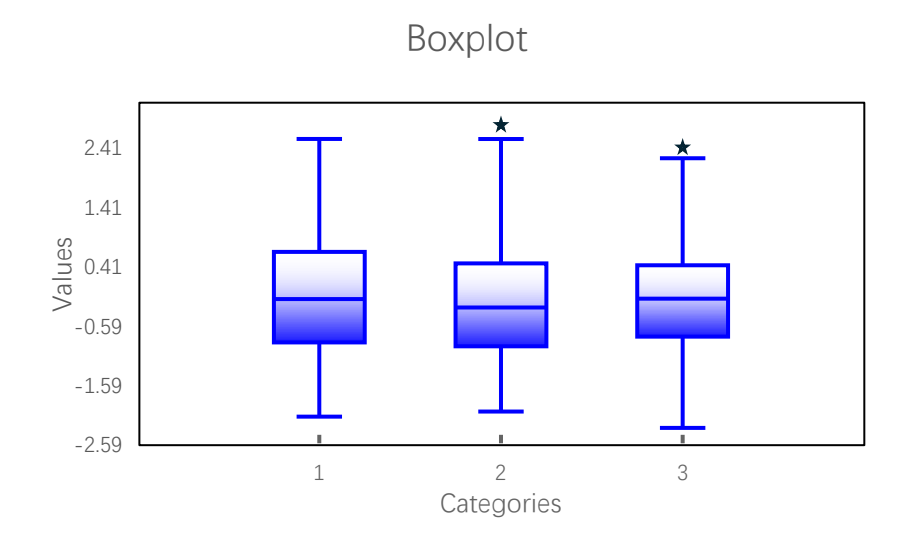

## 14.5 Multi-Color Gradient Fill

Select A1:A90, click - button in xlChart+ ribbon and click "Boxplot-Colormap" item to open "Create a Boxplot" dialog box, input B1:B90 in "Grouped Data Range" field, click "OK" button.

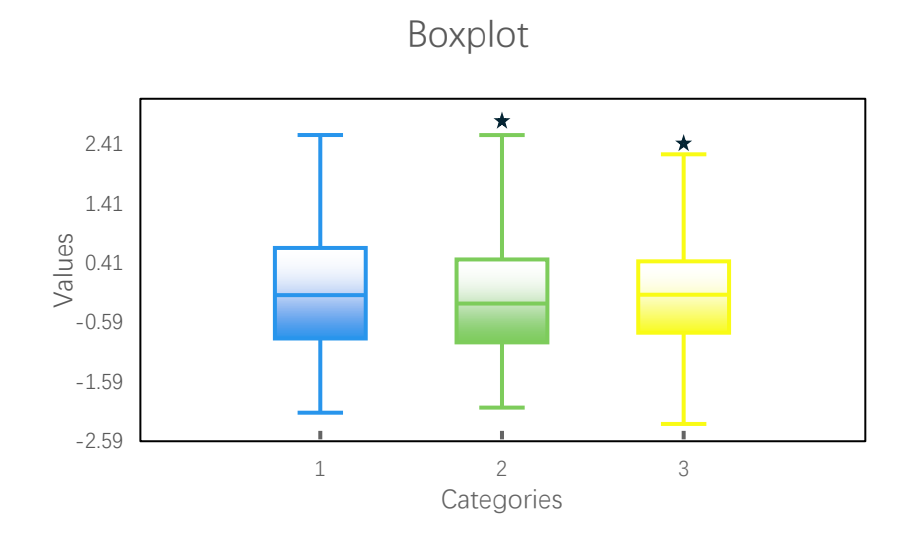

# 14.6 Horizontal Boxplot

Select A1:A90, click \_\_\_\_\_ button in xlChart+ ribbon and click "Boxplot-Horizontal" item to open "Create a Boxplot" dialog box, input B1:B90 in "Grouped Data Range" field, click "OK" button.

xlChart+ 1.0 User's Guide https://www.chartaddin.com

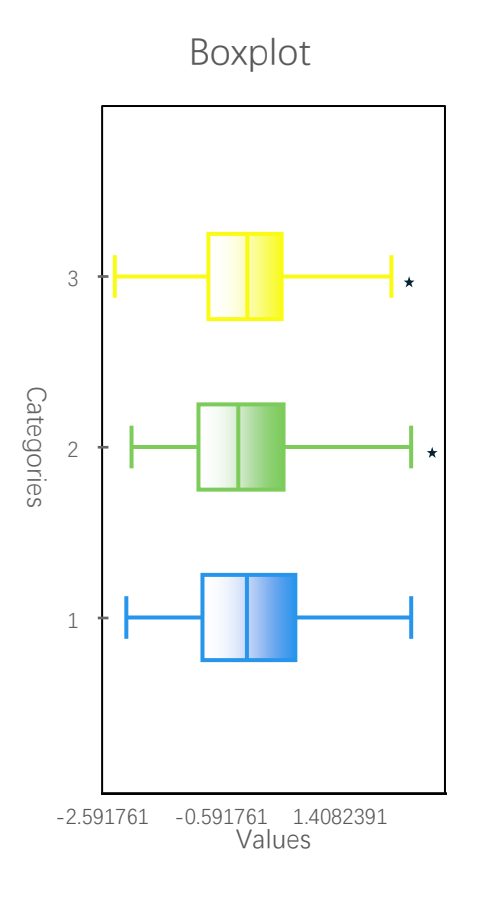
# 15 Violin Plot

### 15.1 "Create a Violin Chart" Dialog Box

Use "Create a Violin Chart" dialog box to create a violin chart.

| Create a Violin Chart X                   |
|-------------------------------------------|
| Data Range A1:A90<br>Grouped Range B1:B90 |
| The value of the 1st row is a label       |
| Type Style 1                              |
| y From -6 To 6                            |
| OK Cancel                                 |

The meanings of the controls are:

Data Range, The cell range containing the data for the chart.

Grouped Range: The cell range containing the grouped data for the chart.

**The value of the 1st row is a Label,** Shows whether the values of the 1<sup>st</sup> row are labels.

Type: The type of the chart.

**y From:** The minimum value of y.

To, The maximum value of y.

### 15.2 Drawing a Violin Plot

Data format

xlChart+ 1.0 User's Guide https://www.chartaddin.com

| x    | Book1 • Saved | ~ –                          | o ×          |
|------|---------------|------------------------------|--------------|
| File | Hom Inser     | Page Form Data               | Revit View   |
| D2   | <b>~</b> :    | $\times \checkmark f_x \sim$ | =VIOLI ~     |
|      | А             | В                            | C            |
| 1    | -1.14795      | 1                            |              |
| 2    | 0.104875      | 1                            |              |
| 3    | 0.722254      | 1                            |              |
| 4    | 2.585491      | 1                            |              |
| 5    | -0.66689      | 1                            |              |
| 6    | 0.187331      | 1                            |              |
| 7    | -0.08249      | 1                            |              |
| 8    | -1.93302      | 1                            |              |
| 9    | -0.43897      | 1                            |              |
| 10   | -1.79468      | 1                            |              |
| 11   | 0.840376      | 1                            |              |
| 12   | -0.88803      | 1                            |              |
| 13   | 0.100093      | 1                            |              |
| 14   | -0.54453      | 1                            |              |
| 15   | 0.303521      | 1                            |              |
| (    | >             | + :                          | ( <b>m</b> ) |
|      |               | · ·                          | + 100%       |

Select A1:A90, click button in xlChart+ ribbon and click "Violin-Type 1" item to open "Create a Violin Chart" dialog box, input B1:B90 in "Grouped Data Range" field, click "OK" button.

245

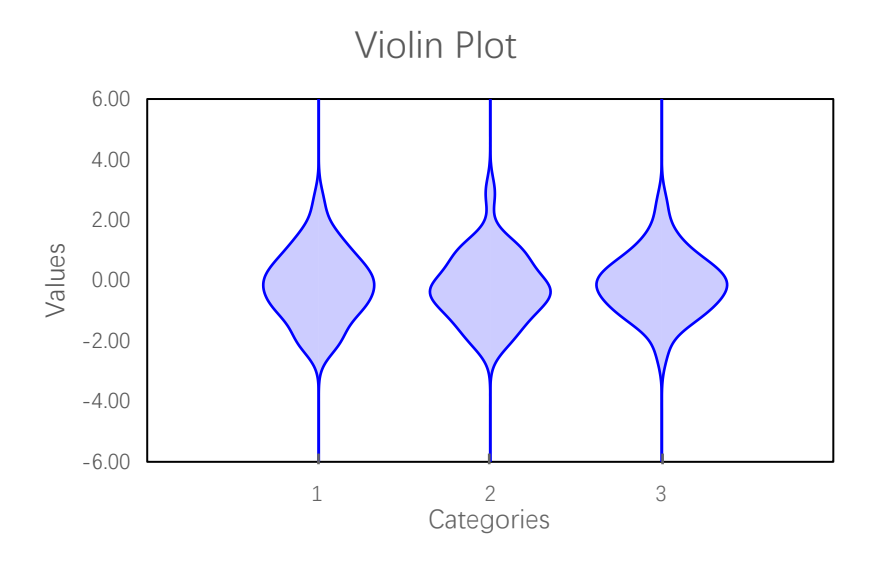

### 15.3 Using Different Styles

Select the second item in "Type" combo box, click "OK" button.

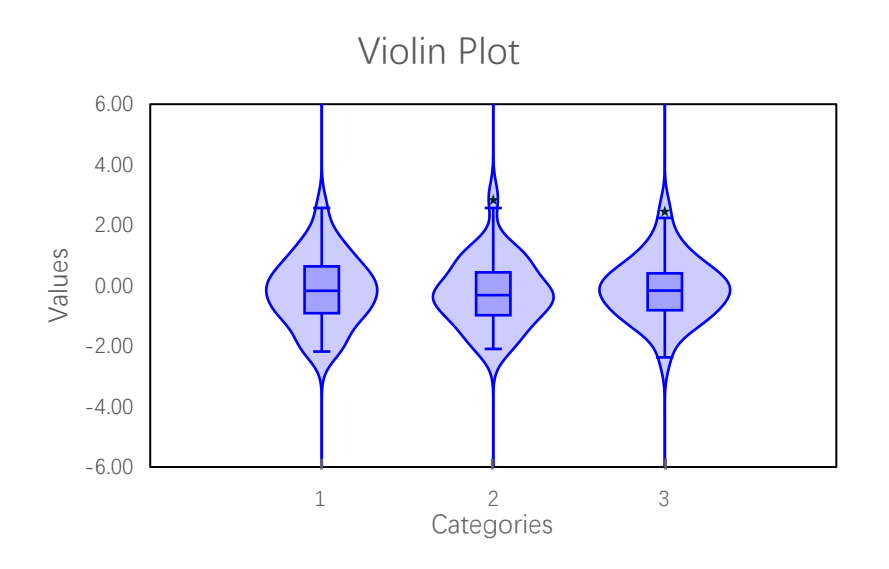

# 16 Cloud Rain Plot

### 16.1 "Create a Cloudrain Chart" Dialog Box

Use "Create a Cloudrain Chart" dialog box to create a cloud rain Chart.

| Create a Cloudrain Chart X                |
|-------------------------------------------|
| Data Range A1:A90<br>Grouped Range B1:B90 |
| The value of the 1st row is a label       |
| x From -4 To 4                            |
| OK Cancel                                 |

The meanings of the controls are:

Data Range, The cell range containing the data for the chart.

Grouped Range: The cell range containing the grouped data for the chart.

**The value of the 1st row is a label,** Shows whether the values of the 1<sup>st</sup> row are labels.

Type: The type of the chart.

**y From:** The minimum value of y.

To, The maximum value of y.

16.2 Drawing a Cloud Rain Plot

| ×    | Book1 🗸   | – م                          |            |
|------|-----------|------------------------------|------------|
| File | Hom Inser | Page Form Data               | Revit View |
| D3   | ~ :       | $\times \checkmark f_x \sim$ | =cloud ~   |
|      | А         | В                            | C          |
| 1    | -1.14795  | 1                            |            |
| 2    | 0.104875  | 1                            |            |
| 3    | 0.722254  | 1                            |            |
| 4    | 2.585491  | 1                            |            |
| 5    | -0.66689  | 1                            |            |
| 6    | 0.187331  | 1                            |            |
| 7    | -0.08249  | 1                            |            |
| 8    | -1.93302  | 1                            |            |
| 9    | -0.43897  | 1                            |            |
| 10   | -1.79468  | 1                            |            |
| 11   | 0.840376  | 1                            |            |
| 12   | -0.88803  | 1                            |            |
| 13   | 0.100093  | 1                            |            |
| 14   | -0.54453  | 1                            |            |
| 15   | 0.303521  | 1                            |            |
| /    | >         | + .                          |            |
| ,    |           | □ - <u> </u>                 | + 100%     |

Select A1:A90, click button in xlChart+ ribbon and click "Cloud Rain" item to open "Create a Cloudrain Chart" dialog box, input B1:B90 in "Grouped Data Range" field, click "OK" button.

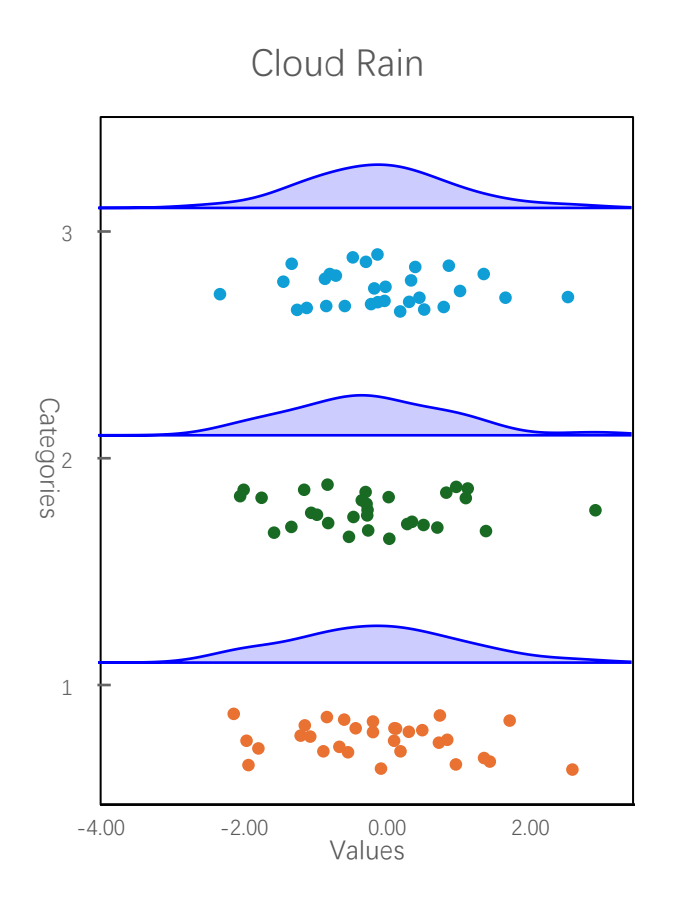

### 16.3 Style 2

Select "Type 2" in "Type" combo box, click "OK" button.

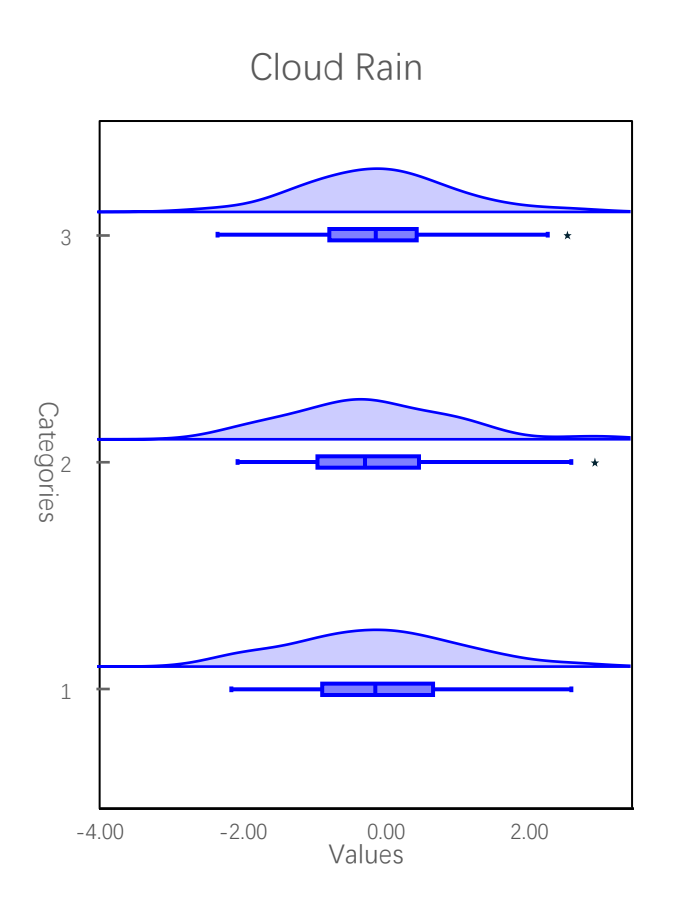

# 16.4 Style 3

Select "Type 3" in "Type" combo box, click "OK" button.

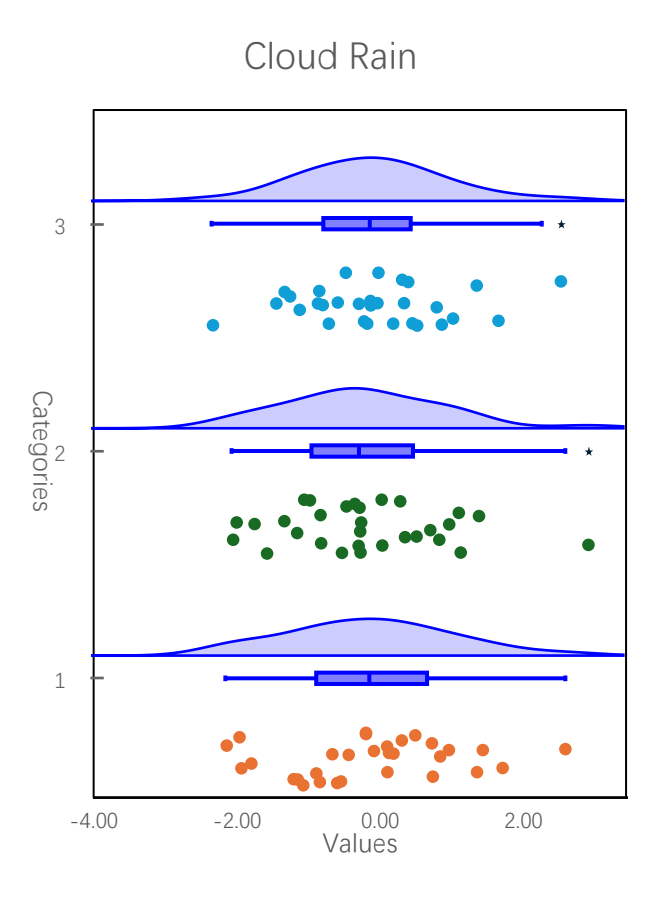

# 17 Scatter Bar Chart and Scatter Boxplot

#### 17.1 Scatter Bar Chart

#### 17.1.1 "Create a Scatter Bar Chart" Dialog Box

Use "Create a Scatter Bar Chart" dialog box to create a scatter bar chart.

| Create a Scatter Bar Chart X              |
|-------------------------------------------|
| Data Range A1:A90<br>Grouped Range B1:B90 |
| The value of the 1st row is a label       |
| Gradient Fill                             |
| Select a Colormap Parula 💌                |
| OK Cancel                                 |

The meanings of the controls are:

Data Range, The cell range containing the data for the chart.

Grouped Range: The cell range containing the grouped data for the chart.

**The value of the 1st row is a label,** Shows whether the values of the 1<sup>st</sup> row are labels.

Gradient Fill: Whether to fill the bars with gradient colors.

Select a Colormap: Select a colormap from the combo box.

17.1.2 Drawing the Scatter Bar Chart

xlChart+ 1.0 User's Guide https://www.chartaddin.com

| ×    | Book1 🗸  | Q                         | _         | o ×      |
|------|----------|---------------------------|-----------|----------|
| File | Hom Inse | Page Form D               | Data Revi | View >   |
| D6   | ~ :      | $\times \checkmark f_{x}$ | ]         | ~        |
|      | А        | В                         |           | C        |
| 1    | -1.1479  | 5                         | 1         |          |
| 2    | 0.10487  | 5                         | 1         |          |
| 3    | 0.72225  | 4                         | 1         |          |
| 4    | 2.58549  | 1                         | 1         |          |
| 5    | -0.6668  | 9                         | 1         |          |
| 6    | 0.18733  | 1                         | 1         |          |
| 7    | -0.0824  | 9                         | 1         |          |
| 8    | -1.9330  | 2                         | 1         |          |
| 9    | -0.4389  | 7                         | 1         |          |
| 10   | -1.7946  | 8                         | 1         |          |
| 11   | 0.84037  | 6                         | 1         |          |
| 12   | -0.8880  | 3                         | 1         |          |
| 13   | 0.10009  | 3                         | 1         |          |
| 14   | -0.5445  | 3                         | 1         |          |
| 15   | 0.30352  | 1                         | 1         |          |
| 1    | >        | s + :                     |           |          |
| ,    |          | 四                         | -         | - + 100% |

Select A1:A90, click button in xlChart+ ribbon and click "Scatterbar" item to open "Create a Scatter Bar Chart" dialog box, input B1:B90 in "Grouped Data Range" field, click "OK" button.

253

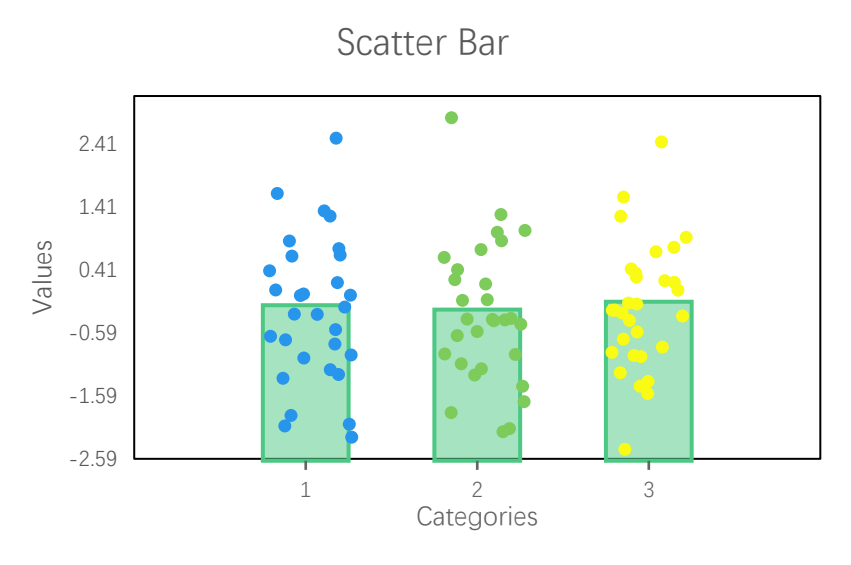

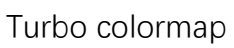

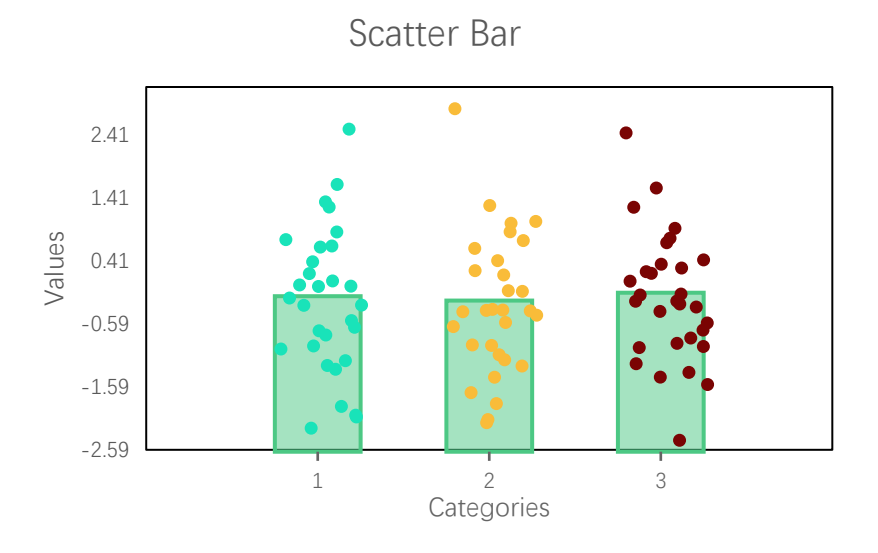

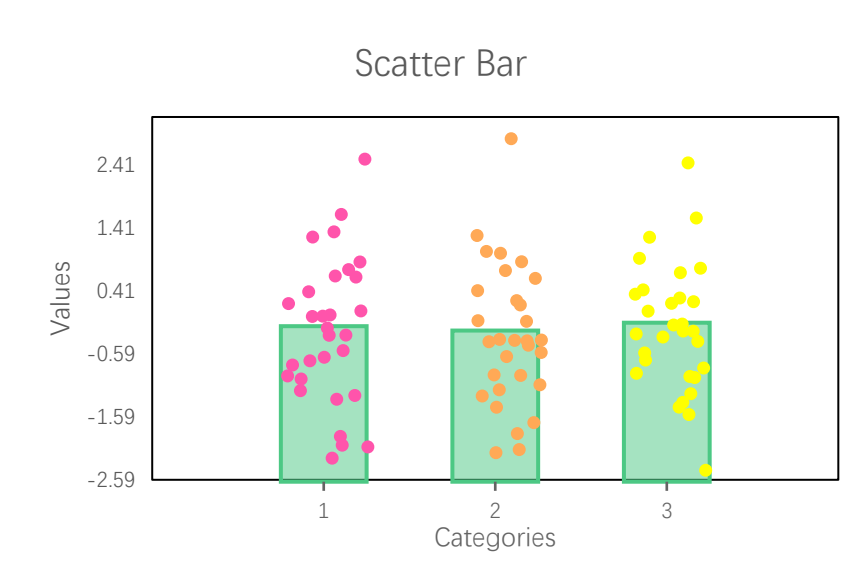

Spring colormap

xlChart+ 1.0 User's Guide https://www.chartaddin.com

#### Gradient fill

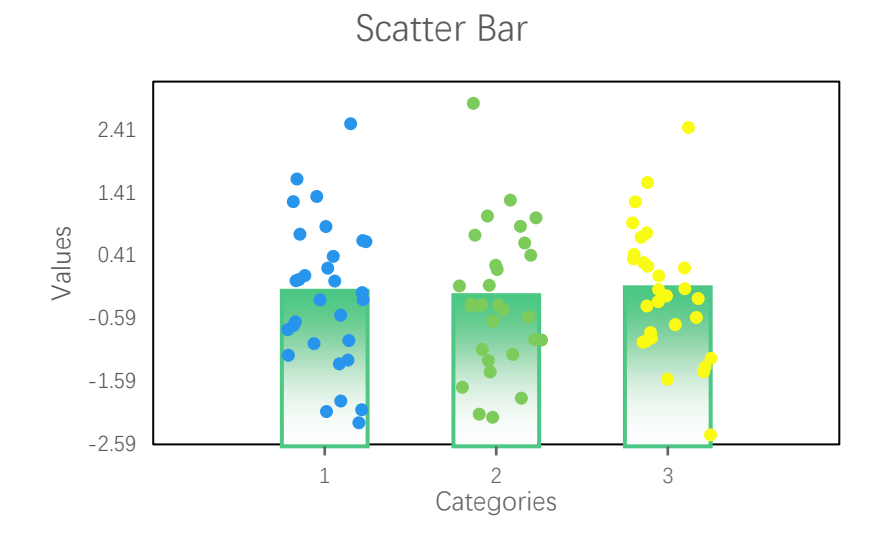

17.2 Scatter Boxplot

#### 17.2.1 "Create a Scatter Boxplot Chart" Dialog Box

Use "Create a Scatter Boxplot Chart" dialog box to create a scatter boxplot chart.

| Create a Scatter Boxplot Chart            |      |  |  |  |  |  |  |  |
|-------------------------------------------|------|--|--|--|--|--|--|--|
| Data Range A1:A90<br>Grouped Range B1:B90 |      |  |  |  |  |  |  |  |
| ☐ The value of the 1st row is a l         | abel |  |  |  |  |  |  |  |
| Select a Colormap Parula                  |      |  |  |  |  |  |  |  |
| OK Cancel                                 |      |  |  |  |  |  |  |  |

The meanings of the controls are:

Data Range, The cell range containing the data for the chart.

Grouped Range: The cell range containing the grouped data for the chart.

**The value of the 1st row is a label,** Shows whether the values of the 1<sup>st</sup> row are labels.

255

Select a Colormap: Select a colormap from the combo box.

#### 17.2.2 Drawing the Scatter Boxplot

| ×    | Book1 🗸    | - م                          | - 0         | ×    |
|------|------------|------------------------------|-------------|------|
| File | Hom Inser  | Page Form Dat                | a Revit Vie | w 🕨  |
| D6   | <b>~</b> : | $\times \checkmark f_x \sim$ |             | ~    |
|      | А          | В                            | С           |      |
| 1    | -1.14795   | 1                            |             |      |
| 2    | 0.104875   | 1                            |             |      |
| 3    | 0.722254   | 1                            |             |      |
| 4    | 2.585491   | 1                            |             |      |
| 5    | -0.66689   | 1                            |             |      |
| 6    | 0.187331   | 1                            |             |      |
| 7    | -0.08249   | 1                            |             |      |
| 8    | -1.93302   | 1                            |             |      |
| 9    | -0.43897   | 1                            |             |      |
| 10   | -1.79468   | 1                            |             |      |
| 11   | 0.840376   | 1                            |             |      |
| 12   | -0.88803   | 1                            |             |      |
| 13   | 0.100093   | 1                            |             |      |
| 14   | -0.54453   | 1                            |             |      |
| 15   | 0.303521   | 1                            |             |      |
| <    | > S        | ··· + :                      | -           | ÷.   |
|      |            | D - — I                      | +           | 100% |

Select A1:A90, click button in xlChart+ ribbon and click "Scatterboxplot" item to open "Create a Scatter Boxplot Chart" dialog box, input B1:B90 in "Grouped Data Range" field, click "OK" button.

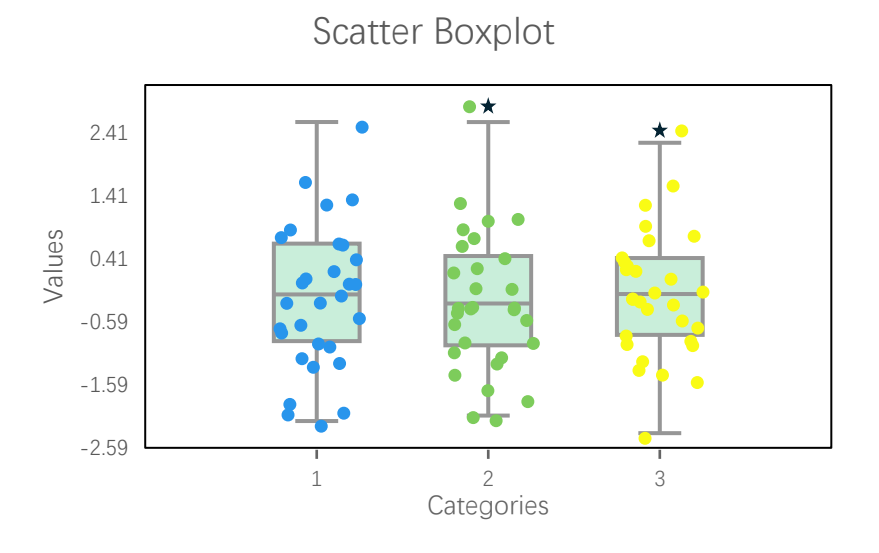

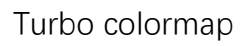

Scatter Boxplot

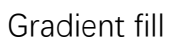

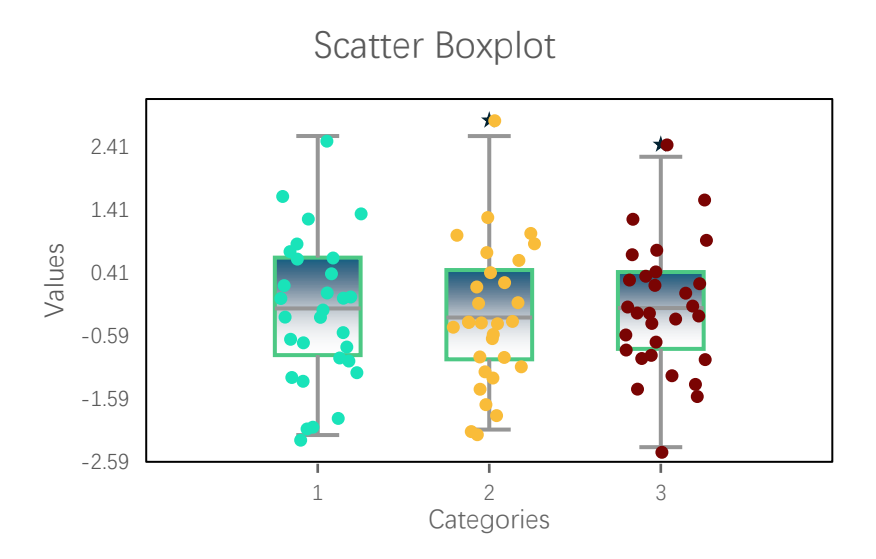

# 18 QQ Plot and PP Plot

### 18.1 QQ Plot

### 18.1.1 "Create a QQ Chart" Dialog Box

Use "Create a QQ Chart" dialog box to create a QQ chart.

| Create a QQ Chart X                 |
|-------------------------------------|
| Data Range A2:A1001                 |
| The value of the 1st row is a label |
| OK Cancel                           |

The meanings of the controls are:

Data Range, The cell range containing the data for the chart.

**The value of the 1st row is a label,** Shows whether the values of the 1<sup>st</sup> row are labels.

18.1.2 Drawing the QQ Plot

Data format

| Воо            | k1 ∽               |                            |                        |                     |         |                | ۶                  | Search             |                    |                   |                       |                          |                       |            | JS                          | Ŷ               | -     |        | ×    |
|----------------|--------------------|----------------------------|------------------------|---------------------|---------|----------------|--------------------|--------------------|--------------------|-------------------|-----------------------|--------------------------|-----------------------|------------|-----------------------------|-----------------|-------|--------|------|
| èн             | ome I              | Insert Pa                  | age Layout             | Formu               | ilas D  | ata            | Review             | View               | Developer          | Help              | xlwings               | xlChart+                 |                       |            |                             | 🖓 Con           | ments | ල් Sha | re ~ |
| ine<br>art ∽ C | Bar H<br>hart ∽ Ba | lorizontal<br>ar Chart ~ C | Area Pi<br>Chart ∽ Cha | )<br>ie His<br>art≁ | stogram | KDE<br>Chart ~ | Scatter<br>Chart ~ | Heatmap<br>Chart ~ | Boxplot<br>Chart ∽ | Violin<br>Chart ~ | Cloud Rain<br>Chart Y | QQ PP Com<br>Chart ~ Mea | pare Web<br>ns ~ Site | Buy<br>Now | <b>?</b><br>User's<br>Guide | Demo<br>Versior | 1     |        |      |
|                | Categ              | gorical Chart              | s                      |                     | N       | lumeric        | al Charts          |                    |                    | S                 | tatistical Cha        | arts                     |                       | xICI       | hart+                       |                 |       |        | ^    |
|                | -                  | $\times \checkmark j$      | $f_x \sim 0$           | .5377               |         |                |                    |                    |                    |                   |                       |                          |                       |            |                             |                 |       |        | ~    |
|                | А                  | В                          | 3                      | C                   | D       |                | Е                  |                    | F                  |                   | G                     | н                        | Ι                     |            | J                           |                 | K     |        |      |
| Α              |                    | в                          |                        |                     |         |                |                    |                    |                    |                   |                       |                          |                       |            |                             |                 |       |        |      |
| (              | 0.5377             | 7 0.6                      | 5737                   |                     |         |                |                    |                    |                    |                   |                       |                          |                       |            |                             |                 |       |        |      |
| 1              | 1.8339             | -0.0                       | 5691                   |                     |         |                |                    |                    |                    |                   |                       |                          |                       |            |                             |                 |       |        |      |
| -2             | 2.2588             | 3 -0.4                     | 4003                   |                     |         |                |                    |                    |                    |                   |                       |                          |                       |            |                             |                 |       |        |      |
| (              | ).8622             | 2 -0.6                     | 5718                   |                     |         |                |                    |                    |                    |                   |                       |                          |                       |            |                             |                 |       |        |      |
| (              | 0.3188             | 3 0.5                      | 5756                   |                     |         |                |                    |                    |                    |                   |                       |                          |                       |            |                             |                 |       |        |      |
| -1             | 1.3077             | 7 -0.7                     | 7781                   |                     |         |                |                    |                    |                    |                   |                       |                          |                       |            |                             |                 |       |        |      |
| -(             | 0.4336             | 5 -1.0                     | 0636                   |                     |         |                |                    |                    |                    |                   |                       |                          |                       |            |                             |                 |       |        |      |
| (              | 0.3426             | 5 0                        | .553                   |                     |         |                |                    |                    |                    |                   |                       |                          |                       |            |                             |                 |       |        |      |
| 3              | 3.5784             | 4 -0.4                     | 4234                   |                     |         |                |                    |                    |                    |                   |                       |                          |                       |            |                             |                 |       |        |      |
| 2              | 2.7694             | 4 0.3                      | 3616                   |                     |         |                |                    |                    |                    |                   |                       |                          |                       |            |                             |                 |       |        |      |
| -]             | 1.3499             | -0.3                       | 3519                   |                     |         |                |                    |                    |                    |                   |                       |                          |                       |            |                             |                 |       |        |      |
| 3              | 3.0349             | 0.2                        | 2695                   |                     |         |                |                    |                    |                    |                   |                       |                          |                       |            |                             |                 |       |        |      |

File File Line Chart

11 12 13

Ready 💿 😤 Accessibility: Investigate

Select A2:A1001, click button in xlChart+ ribbon and click "QQ Plot" item to open "Create a QQ Chart" dialog box, click "OK" button.

Average: -0.0326325 Count: 1000 Sum: -32.6325

E P

⊞

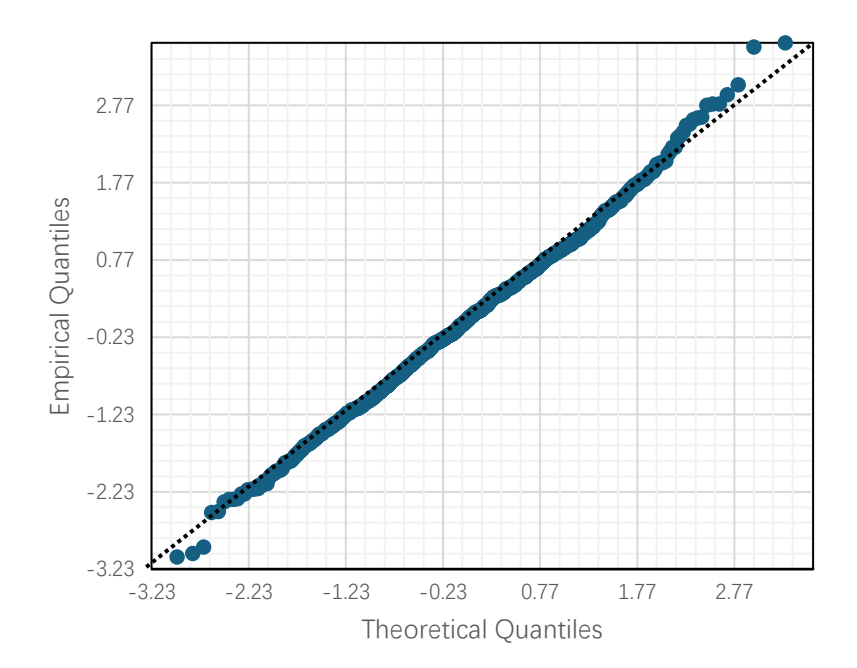

< > ··· Sheet2 Sheet4 Sheet5 Sheet6 Sheet7 Sheet8 Sheet9 ···

18.2 PP Plot

#### 18.2.1 "Create a PP Chart" Dialog Box

Use "Create a PP Chart" dialog box to create a pp chart.

| Create a PP Chart                   | × |
|-------------------------------------|---|
| Data Range A2:A1001                 |   |
| The value of the 1st row is a label |   |
| OK Cancel                           |   |

The meanings of the controls are:

Data Range, The cell range containing the data for the chart.

**The value of the 1st row is a label,** Shows whether the values of the 1<sup>st</sup> row are labels.

#### 18.2.2 Drawing the PP Plot

Data format

| ×          | Book1 ∨                                                         |                                     |                |                       | ₽ Se                              | arch                    |                                      |                                  |                   | JS Q                             | - 0      | ×       |
|------------|-----------------------------------------------------------------|-------------------------------------|----------------|-----------------------|-----------------------------------|-------------------------|--------------------------------------|----------------------------------|-------------------|----------------------------------|----------|---------|
| File       | Home I                                                          | nsert Page Lay                      | rout For       | mulas Data            | Review Vi                         | ew Developer            | Help xlwing                          | s <u>xlChart+</u>                |                   | Co Co                            | mments 🖻 | Share ~ |
| Lir<br>Cha | ne Bar H<br>rt Y Chart Y Ba                                     | orizontal Area<br>r Chart ~ Chart ~ | Pie<br>Chart ∽ | Histogram KI<br>~ Cha | DE Scatter Hea<br>rt ~ Chart ~ Ch | atmap<br>nart ~ Chart ~ | Violin Cloud Rain<br>Chart ~ Chart ~ | QQ PP Compare<br>Chart ~ Means ~ | Web Bi<br>Site No | uy User's Dem<br>ow Guide Versio | D<br>In  |         |
| -          | Categorical Charts Numerical Charts Statistical Charts xlChart+ |                                     |                |                       |                                   |                         |                                      |                                  |                   |                                  |          |         |
|            | ~ :                                                             | $\times \checkmark Jx \checkmark$   | 0.5377         | /                     | _                                 |                         |                                      |                                  | _                 | _                                |          | ~       |
|            | A                                                               | B                                   | С              | D                     | E                                 | F                       | G                                    | H                                | Ι                 | J                                | K        | — i     |
| 1          | A                                                               | В                                   |                |                       |                                   |                         |                                      |                                  |                   |                                  |          |         |
| 2          | 0.5377                                                          | 0.6737                              |                |                       |                                   |                         |                                      |                                  |                   |                                  |          |         |
| 3          | 1.8339                                                          | -0.6691                             |                |                       |                                   |                         |                                      |                                  |                   |                                  |          |         |
| 4          | -2.2588                                                         | -0.4003                             |                |                       |                                   |                         |                                      |                                  |                   |                                  |          |         |
| 5          | 0.8622                                                          | -0.6718                             |                |                       |                                   |                         |                                      |                                  |                   |                                  |          |         |
| 6          | 0.3188                                                          | 0.5756                              |                |                       |                                   |                         |                                      |                                  |                   |                                  |          |         |
| 7          | -1.3077                                                         | -0.7781                             |                |                       |                                   |                         |                                      |                                  |                   |                                  |          |         |
| 8          | -0.4336                                                         | -1.0636                             |                |                       |                                   |                         |                                      |                                  |                   |                                  |          |         |
| 9          | 0.3426                                                          | 0.553                               |                |                       |                                   |                         |                                      |                                  |                   |                                  |          |         |
| 10         | 3.5784                                                          | -0.4234                             |                |                       |                                   |                         |                                      |                                  |                   |                                  |          |         |
| 11         | 2.7694                                                          | 0.3616                              |                |                       |                                   |                         |                                      |                                  |                   |                                  |          |         |
| 12         | -1.3499                                                         | -0.3519                             |                |                       |                                   |                         |                                      |                                  |                   |                                  |          |         |
| 13         | 3.0349                                                          | 0.2695                              |                |                       |                                   |                         |                                      |                                  |                   |                                  |          |         |
| <          | > 5                                                             | heet2 Sheet                         | 4 Shee         | t5 Sheet6             | Sheet7                            | Sheet8 Shee             | t9 ••• + :                           | -                                |                   |                                  |          | •       |
| Ready      | 🗊 🛱 Acc                                                         | essibility: Investiga               | te             |                       |                                   | Average: -0.            | 0326325 Count: 1                     | 000 Sum: -32.6325                | <b>=</b>          | 巴                                | +        | 100%    |

Select A2:A1001, click button in xlChart+ ribbon and click "PP Plot" item to open "Create a PP Chart" dialog box, click "OK" button.

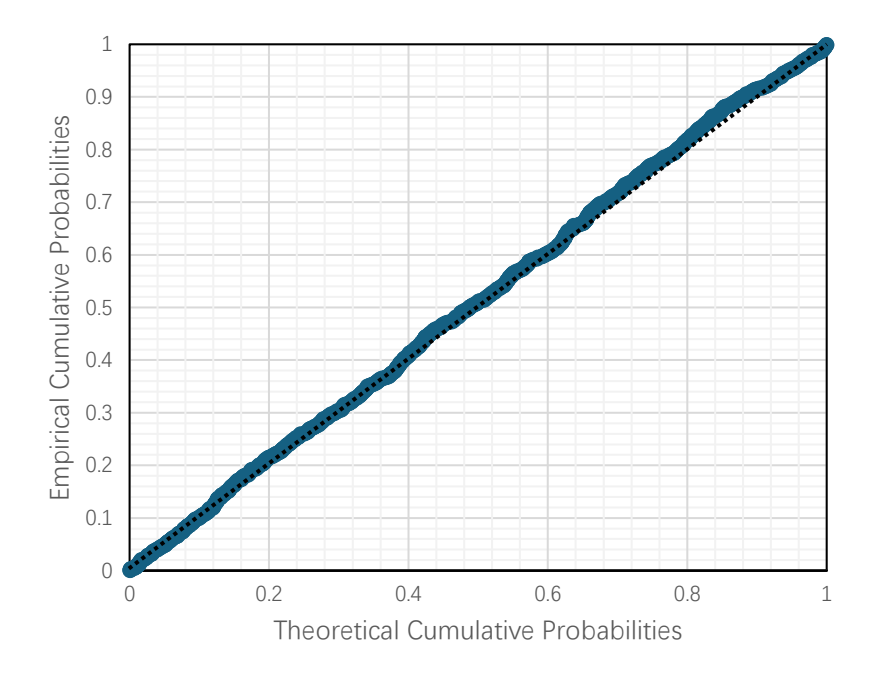

# 19 Pair Chart

### 19.1 "Create a Pair Chart" Dialog Box

Use "Create a Pair Chart" dialog box to create a pair chart.

| Create a Pair Chart X                      |
|--------------------------------------------|
| Data 1 Range B2:B11<br>Data 2 Range C2:C11 |
| The value of the 1st row is a label        |
| Type Pair 💌                                |
| OK Cancel                                  |

The meanings of the controls are:

Data 1 Range, The cell range containing the data 1 for the chart.

Data 2 Range: The cell range containing the data 2 for the chart.

**The value of the 1st row is a label,** Shows whether the value of the 1<sup>st</sup> row is a label.

Type: Select a type of pair chart.

19.2 Drawing the Simple Pair Chart

Data format

| ×       | Book1 ∨                                                                                                    |                                       |                          |                        | 𝒫 Search                         |                                   |                                  |                      | JS                          | Q –                    | o x       |
|---------|----------------------------------------------------------------------------------------------------|---------------------------------------|--------------------------|------------------------|----------------------------------|-----------------------------------|----------------------------------|----------------------|-----------------------------|------------------------|-----------|
| File    | e Home                                                                                                    | Insert Page Lay                       | out Formulas             | Data Re                | view View D                      | eveloper Help                     | xlwings xIC                      | hart+                |                             | Comments               | 🖻 Share 🗸 |
| L<br>Ch | ine Bar H<br>art Y Chart Y B                                                                                                    | Horizontal Area<br>ar Chart ~ Chart ~ | Pie Histogi<br>Chart ~ ~ | ram KDE S<br>Chart ~ C | catter Heatmap<br>hart ~ Chart ~ | Boxplot Violin<br>Chart ~ Chart ~ | Cloud Rain QQ P<br>Chart ~ Chart | P Compare<br>Means ~ | Web Buy Use<br>Site Now Gui | r's Demo<br>de Version |           |
|         | Cate                                                                                                    | gorical Charts                        |                          | Numerical C            | harts                            | St                                | atistical Charts                 |                      | xlChart+                    |                        | ^         |
| B2      | $B2 \qquad \checkmark : \times \checkmark f_x \checkmark  0.07 \qquad \checkmark$                                                                                                    |                                       |                          |                        |                                  |                                   |                                  |                      |                             |                        |           |
|         | А                                                                                                    | В                                     | С                        | D                      | E                                | F                                 | G                                | Η                    | Ι                           | J                      | K         |
| 1       | 长<br>宽                                                                                                    | A2                                    | A4                       |                        |                                  |                                   |                                  |                      |                             |                        |           |
| 2       | B1                                                                                                    | 0.07                                  | 0.11                     |                        |                                  |                                   |                                  |                      |                             |                        |           |
| 3       | B2                                                                                                    | 0.19                                  | 0.21                     |                        |                                  |                                   |                                  |                      |                             |                        |           |
| 4       | B3                                                                                                    | 0.19                                  | 0.21                     |                        |                                  |                                   |                                  |                      |                             |                        |           |
| 5       | B4                                                                                                    | 0.17                                  | 0.28                     |                        |                                  |                                   |                                  |                      |                             |                        |           |
| 6       | B5                                                                                                    | 0.21                                  | 0.31                     |                        |                                  |                                   |                                  |                      |                             |                        |           |
| 7       | B6                                                                                                    | 0.24                                  | 0.24                     |                        |                                  |                                   |                                  |                      |                             |                        |           |
| 8       | B7                                                                                                    | 0.23                                  | 0.25                     |                        |                                  |                                   |                                  |                      |                             |                        |           |
| 9       | B8                                                                                                    | 0.24                                  | 0.23                     |                        |                                  |                                   |                                  |                      |                             |                        |           |
| 10      | B9                                                                                                    | 0.2                                   | 0.25                     |                        |                                  |                                   |                                  |                      |                             |                        |           |
| 11      | B10                                                                                                    | 0.14                                  | 0.23                     |                        |                                  |                                   |                                  |                      |                             |                        |           |
| 12      |                                                                                                    |                                       |                          |                        |                                  |                                   |                                  |                      |                             |                        |           |
| <       | < > ··· Sheet6 Sheet7 Sheet8 Sheet9 Sheet9 Sheet1 + : <                                                                                                    |                                       |                          |                        |                                  |                                   |                                  |                      |                             |                        |           |
| Read    | Ready Image: Second state Average: 0.188 Count: 10 Sum: 1.88 Image: Second state Provide state Providestate Provide state Provide sta |                                       |                          |                        |                                  |                                   |                                  |                      |                             |                        |           |

Select B2:B11, click button in xlChart+ ribbon and click "Pair" item to open "Create a Pair Chart" dialog box, input C2:C11 in "Data 2 Range" field, click "OK" button.

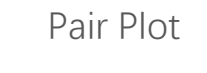

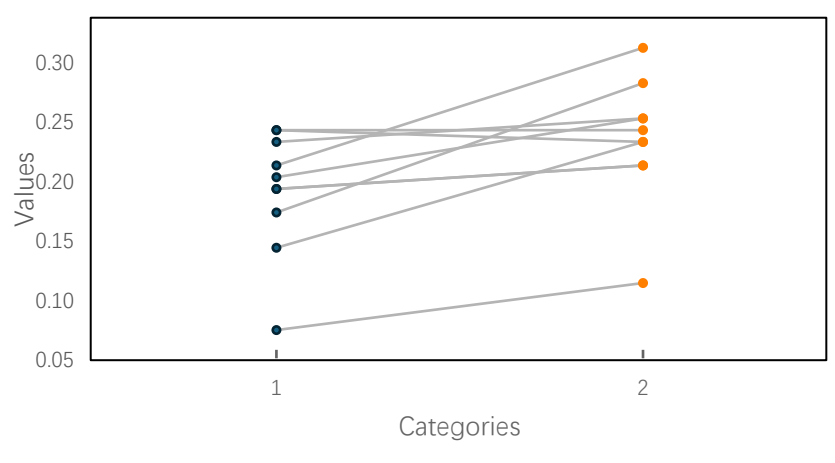

### 19.3 Drawing the Boxplot Overlayed with Pair Chart

Select B2:B11, click button in xlChart+ ribbon and click "Pair" item to open "Create a Pair Chart" dialog box, input C2:C11 in "Data 2 Range" field, select "Boxplot+Pair" item in "Type" combo box, click "OK" button. Boxplot+Pair

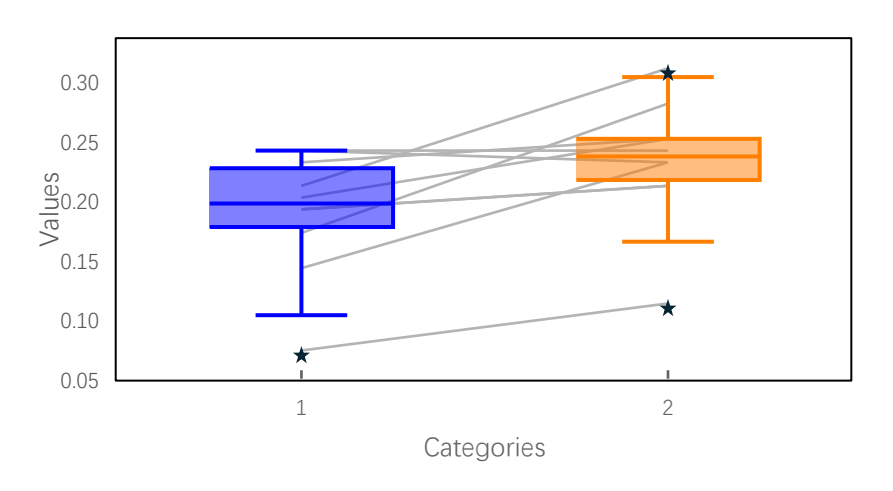

### 19.4 Drawing the Error Bar Chart Overlayed with Pair Chart

Select B2:B11, click button in xlChart+ ribbon and click "Pair" item to open "Create a Pair Chart" dialog box, input C2:C11 in "Data 2 Range" field, select "Error+Bar+Pair" item in "Type" combo box, click "OK" button.

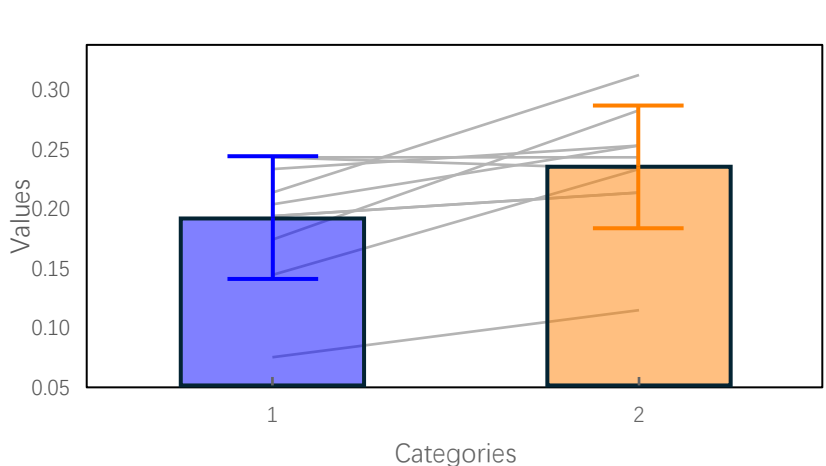

Errorbar+Pair

#### 266

# 20 Colormaps

xlChart+ 1.0 provides 17 colormaps that can be used to quickly render most chart types, such as complex line charts, bar charts, histograms, area charts, and pie charts.

| Name   | Description                                            | Color Bar |
|--------|--------------------------------------------------------|-----------|
| parula | Gradient between blue, cyan, orange, and yellow        |           |
| turbo  | Gradient between blue and red                          |           |
| hsv    | Hue component variation in the HSV color model         |           |
| hot    | Gradient between black, red, orange, yellow, and white |           |
| cool   | Gradient between cyan and magenta                      |           |
| spring | Gradient between magenta and yellow                    |           |
| summer | Gradient between green and yellow                      |           |
| autumn | Gradient from red to orange-<br>yellow, yellow         |           |
| winter | Gradient between blue and green                        |           |

| gray   | Linear grayscale colormap                                |  |
|--------|----------------------------------------------------------|--|
| bone   | Gray colormap with a higher blue component               |  |
| copper | Gradient between black and bright copper                 |  |
| pink   | Gradient between magenta and white                       |  |
| abyss  | Gradient between deep blue and sky blue                  |  |
| jet    | Gradient between blue, cyan, yellow, orange-red, and red |  |
| hot1   | Gradient between yellow and red                          |  |
| hot2   | Gradient between green, yellow and red                   |  |

267

# 21 Edit Charts Created by xlChart+

After creating a chart with xlChart+, double-click the chart to expand the rightside editing panel, as shown below. Select the graphic element in the chart, and use the controls in the panel to edit its properties.

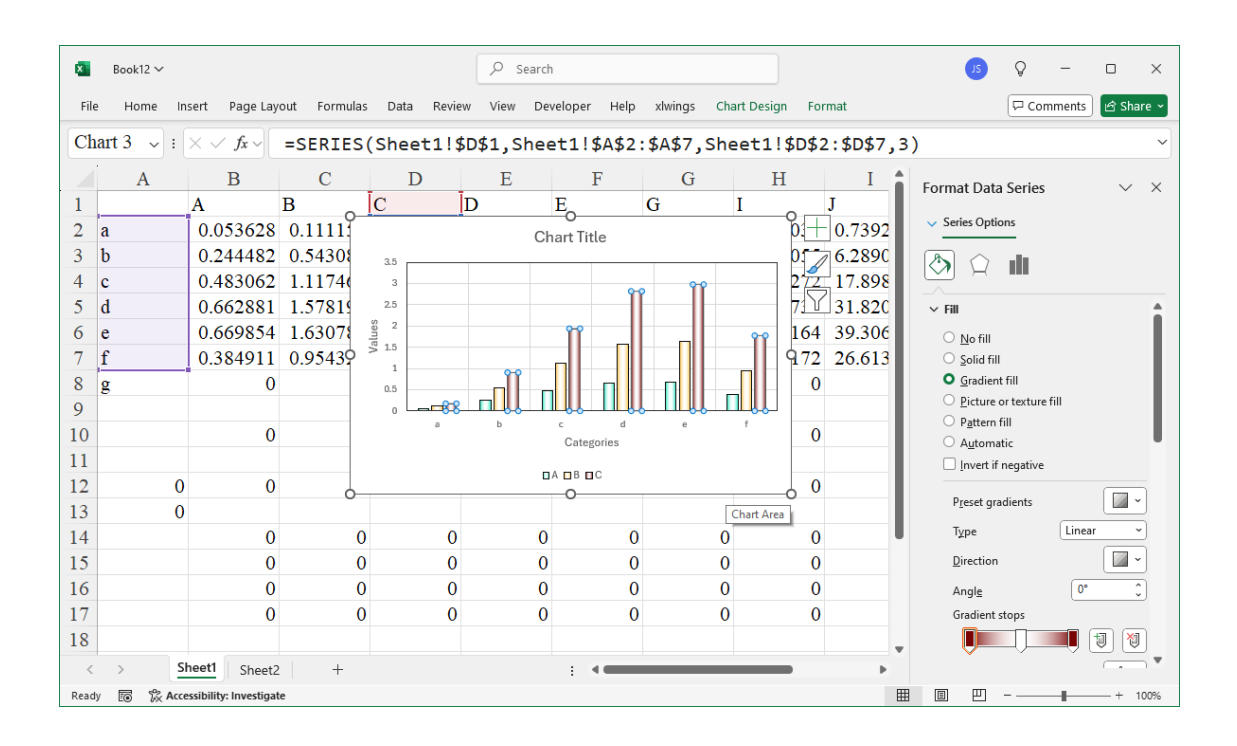

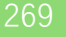

xlChart+ 1.0 User's Guide https://www.chartaddin.com

Please visit https://www.chartaddin.com to get more resources such as samples, articles and videos.

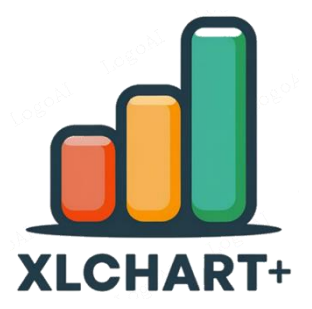